User Manual Manuel d'Utilisateur Manuale d'Uso Benutzerhandbuch Manual de Usuario Gebruikershandleiding

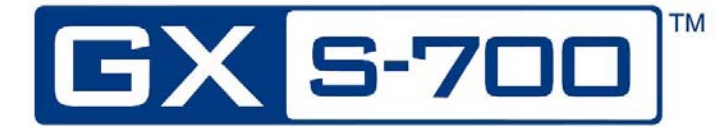

**Digital Intraoral Sensors** 

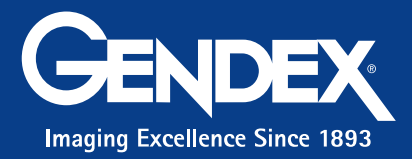

**User Manual** 

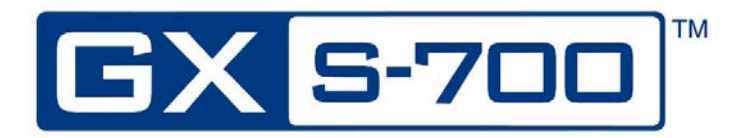

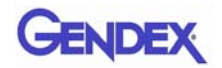

# **Table of Contents**

### **Chapter 1 - Introduction**

| Intended Use of the Device              | . 1-1 |
|-----------------------------------------|-------|
| Product Description                     | . 1-1 |
| Conventions Used in the Manual          | . 1-2 |
| Unpacking the GXS-700 System Components | . 1-2 |
| Contents of each Package Tier           | 1-3   |
| System Components                       | . 1-4 |
| Digital Intraoral Sensor                | 1-4   |
| USB Connector                           | 1-4   |
| GXS-700 Intraoral Positioning Devices   | 1-5   |
| Disposable Sanitary Sheaths             | 1-6   |
| Cables                                  | 1-6   |
| Sensor Cradle                           | 1-7   |
| Software CD-ROMs                        | 1-7   |
| Documentation                           | 1-7   |

### **Chapter 2 - Safety and Disposal Procedures**

| Electrical Safety                         |  |
|-------------------------------------------|--|
| X-ray Protection                          |  |
| Prevention of Cross-Contamination         |  |
| Product Disposal                          |  |
| Prevention of Environmental Contamination |  |

### **Chapter 3 - System Configuration**

| Personal Computer Requirements                                                                                                    | 3-1 | l |
|----------------------------------------------------------------------------------------------------|-----|---|
| r ersonat compater requirements minimum internet single single si |     |   |

### **Chapter 4 - Installation**

| Installation of Software Driver |                                         | 4- | 1 |
|---------------------------------|-----------------------------------------|----|---|
| Installation of Software Driver | ••••••••••••••••••••••••••••••••••••••• | 4- | 1 |

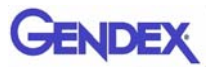

### **Chapter 5 - GxPicture Software**

| Status Icon              | 5-1 |
|--------------------------|-----|
| GxPicture Options        | 5-2 |
| Status Icon              | 5-2 |
| Information              | 5-2 |
| Multiple GXS-700 Sensors | 5-3 |
| Image Settings           | 5-4 |
| Service                  | 5-5 |

### Chapter 6 - Use

| Acquisition of Radiographic Images  | 6-1 |
|-------------------------------------|-----|
| Portability                         | 6-4 |
| Hygiene                             | 6-4 |
| Recommended Disinfecting Solutions  | 6-5 |
| Maintenance                         | 6-6 |
| Image Quality Assurance             | 6-6 |
| X-ray Dose / Exposure Time Settings | 6-7 |
| X-ray Sharpness / Contrast          | 6-7 |
| Display Image                       | 6-7 |

### **Chapter 7 - Specifications and Standards**

| Sensor Specifications                      |     |
|--------------------------------------------|-----|
| Product Symbols                            |     |
| Compatibility with Radiographic Generators | 7-4 |
| Compatibility with Software                | 7-4 |

### **Chapter 8 - Diagnostics**

| System Does Not Acquire X-ray Image |  |
|-------------------------------------|--|
|-------------------------------------|--|

### **Appendix A - Accessories**

### **Appendix B - EMC Information**

# Chapter Introduction

This User Manual contains original instructions by Gendex Dental Systems for safe set-up, use and maintenance of the Gendex GXS-700.

It also contains technical specifications of the system and basic information on how the system works.

Please read this manual carefully before starting to use the device, paying particular attention to warnings, especially safety warnings.

## Intended Use of the Device

The GXS-700 is a USB-driven digital sensor which is intended to acquire dental intraoral radiography images. The GXS-700 shall be operated by healthcare professionals, who are educated and competent to perform the acquisition of dental intraoral radiographs. The GXS-700 can be used either in combination with special positioning devices to facilitate positioning and alignment with the X-ray beam, or it may also be positioned by hand with the assistance of the patient.

## **Product Description**

An X-ray image sensor (CMOS) is positioned in the patient's mouth just like intraoral film. There is no electrical or physical connection between GXS-700 and the X-ray generator. Images are automatically acquired when X-rays are present in a dose which is perceptible to the sensor.

Digital X-ray images are quickly displayed on the screen. Images can be optimized for viewing via imaging software, stored as image files, and printed out on a suitable printer if desired. VixWin Platinum is one example of a dedicated software that employs a number of utilities for optimizing viewing and printing of images.

The GXS-700 must be connected to a PC running on a Windows operating system through the standard USB port (Universal Serial Bus). See the "System Configuration" paragraph for details.

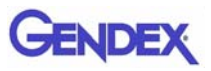

# **Conventions Used in the Manual**

The following conventions are used to bring the operator's attention to important information:

|            | Warning<br>Alerts the operator that failure to follow the procedure could<br>cause bodily injury or death.                               |
|------------|----------------------------------------------------------------------------------------------------|
|            | <b>Caution</b><br>Alerts the operator that failure to follow the procedure could<br>cause damage to the equipment or cause loss of data. |
| Important: | Provides advice for the operator regarding use of the device or a process.                                                               |
| NOTE:      | Highlights important or unusual points.                                                                                                  |

# Unpacking the GXS-700 System Components

The GXS-700 system is carefully inspected and packaged prior to shipment. If the GXS-700 system was shipped to you, please remove the contents of the shipping container and be sure to identify and directly locate each of the system components shown below.

**NOTE:** Report any damaged components to the shipping company and any missing components to your dealer within 24 hours of receiving the shipment.

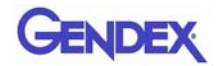

### **Contents of each Package Tier**

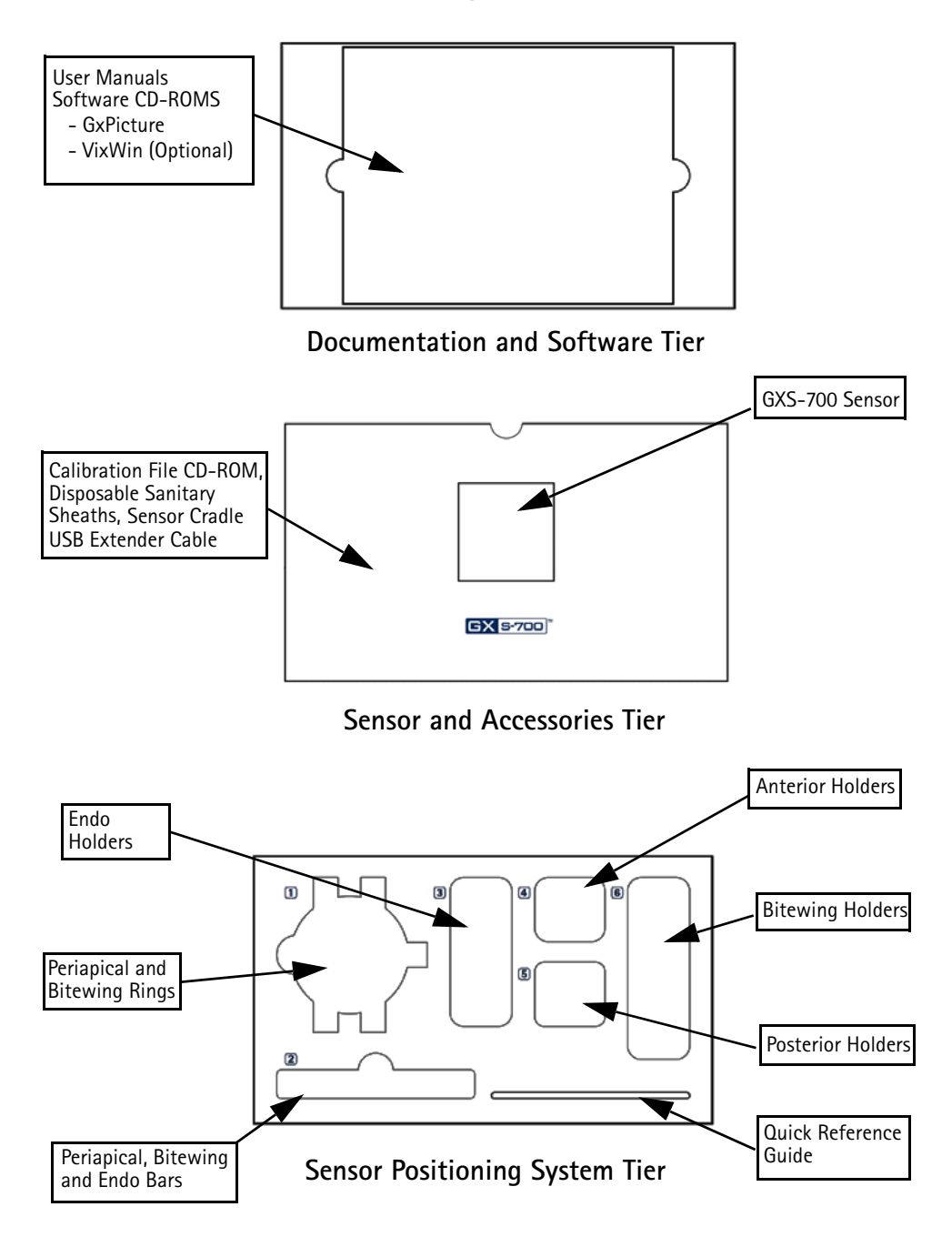

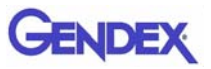

# System Components

## **Digital Intraoral Sensor**

The GXS-700 sensors are USB-driven digital intraoral sensors based on a CMOS technology that has been specifically designed for dental applications. The GXS-700 sensors are available in two formats: size 1 (active area: 20x30mm) and size 2 (active area: 26x36mm).

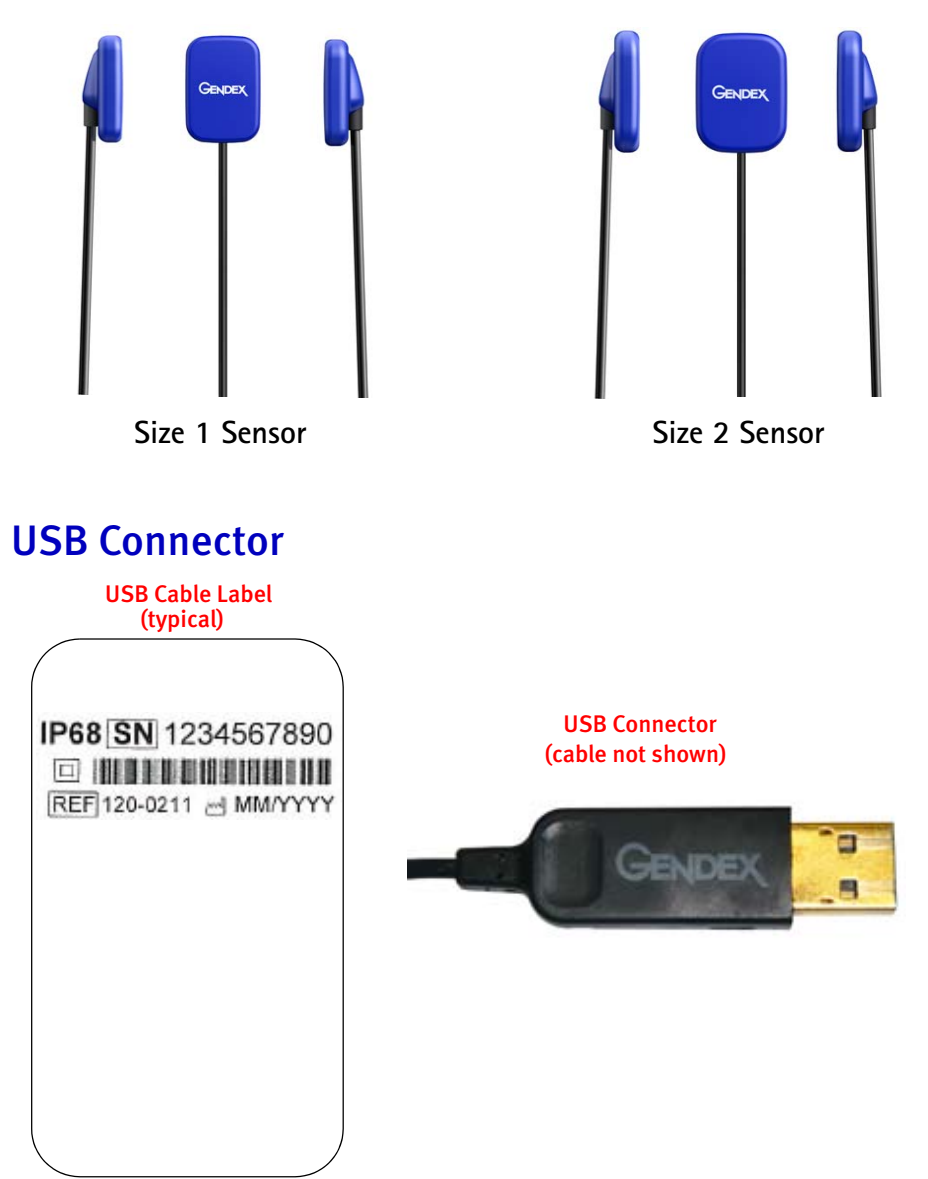

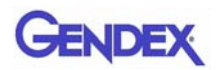

## **GXS-700 Intraoral Positioning Devices**

Specifically designed to support the sensor and align it with the X-ray beam and with the teeth of the upper and lower jaws.

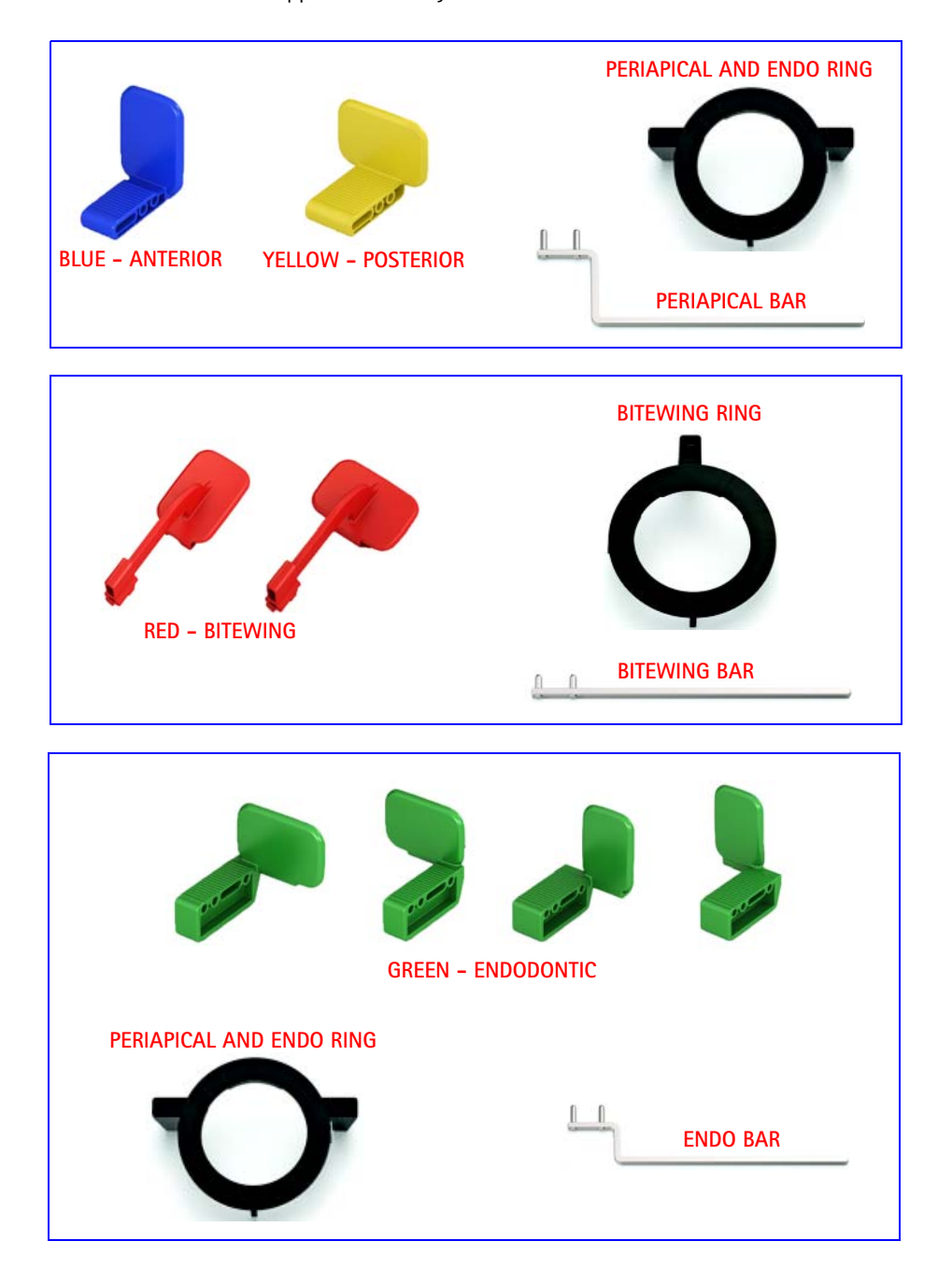

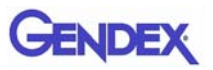

## **Disposable Sanitary Sheaths**

Used as a barrier for the sensor. Supplied in a package of 100 pieces.

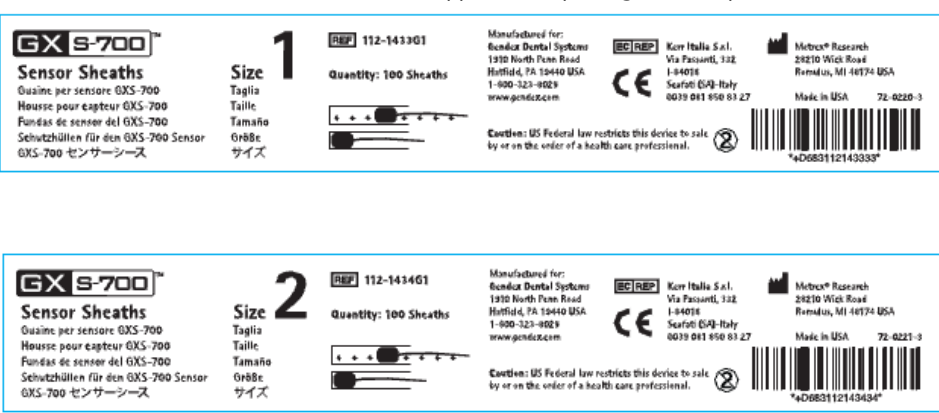

### Cables

1. 3 foot (1m) USB extender cable.

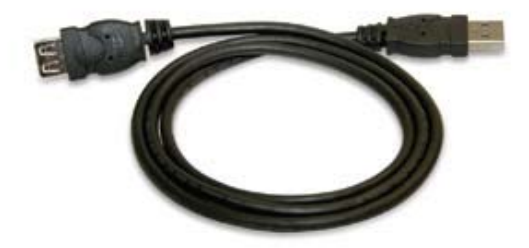

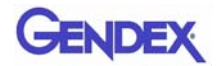

### **Sensor Cradle**

Designed to provide a safe and secure storage solution for GXS-700 sensors.

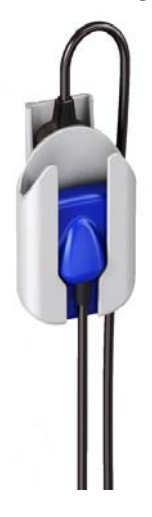

### **Software CD-ROMs**

- 1. GxPicture CD containing GxPicture installation files and utilities.
- 2. Calibration Files CD containing the sensor calibration files.
- 3. Optional: VixWin Platinum CD (installation and utilities) and VixWin Platinum User Manuals (multiple languages).

### **Documentation**

- 1. GXS-700 User Manual
- 2. GxPicture Quick Install Guide
- 3. Optional: VixWin Platinum User Manual

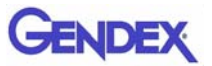

# 2 Safety and Disposal Procedures

The device must be installed and used in accordance with the safety regulations and instructions for use supplied in this User Manual, for the purposes and applications for which it is intended.

Modifications and/or additions to the GXS-700 must be made exclusively by Gendex personnel or by parties expressly authorized for the purpose by Gendex. Any modifications or additions must always comply with standards and generally recognized rules of good workmanship.

# **Electrical Safety**

The product must be used only in rooms or areas which comply with all laws and regulations applicable to electrical safety in medical premises, such as CEI standards regarding use of an additional ground terminal for potential connections.

The GXS-700 sensor conforms to safety standard IEC 60601-1.

Gendex GXS-700 sensor is not suitable to be operated in oxygen rich and/or explosive environments.

All IT components electrically connected to the GXS-700 sensor must conform to IEC 60950-1.

Normally, the IT components are placed OUTSIDE the patient environment. IT components placed INSIDE the patient environment, due to customer site requirements, must also conform to IEC 60601-1.

IEC 60601-1 defines the "Patient environment" as "any volume in which intentional or unintentional contact can occur between a Patient and parts of the ME Equipment or ME System or between a Patient and other persons touching parts of the ME Equipment or ME System."

Always check sensor prior to use.

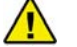

#### WARNING

Do not continue to use the GXS-700 if there is visible damage to the sensor housing and/or cable.

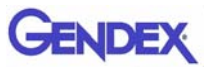

# X-ray Protection

The rules of dental radiography still apply to digital X-ray systems. Please continue to use protection for your patients. As a clinician, clear the immediate area when exposing the sensor.

# Prevention of Cross-Contamination

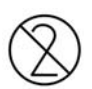

To help prevent cross-contamination between patients, place a new hygienic barrier on the sensor for each new patient. The hygienic barrier must cover the sensor and at least 3-4 in. (7-10 cm) of the cable.

# **Product Disposal**

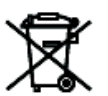

The GXS-700 sensor contains a small amount a lead, similar to the lead foil used in a dental intra-oral X-ray film. Please contact your dealer or supplier for further information about product disposal at the end of the product's lifetime.

# **Prevention of Environmental Contamination**

Dispose of sheaths and other consumables following the normal dental office procedure for biomedical waste.

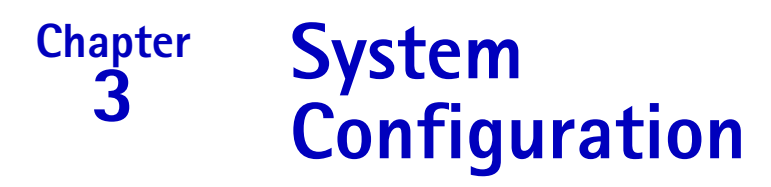

## **Personal Computer Requirements**

|                     | Minimum System<br>Requirements                                       | Recommended                                                              |
|---------------------|----------------------------------------------------------------------|--------------------------------------------------------------------------|
| Operating<br>System | Microsoft <sup>®</sup> Windows <sup>®</sup> XP with service pack SP3 | Microsoft <sup>®</sup> Windows <sup>®</sup> 7 Professional 32 and 64 bit |
| Processor           | Intel Celeron <sup>®</sup> M 1.6 GHz                                 | Intel <sup>®</sup> Core <sup>™</sup> 2 Duo 2.4 GHz                       |
| Memory              | 512 MB                                                               | 2 GB                                                                     |
| Hard Disk           | 40+ GB                                                               | 120+ GB                                                                  |
| Display<br>Setting  | 800 x 600                                                            | 1024 x 768 at 32 bit true color                                          |
| Video Memory        | 1+ MB                                                                | 128+ MB                                                                  |
| Ports               | USB 2.0                                                              | USB 2.0                                                                  |
| Standards           | In compliance with the UL/IEC/<br>EN 60950-1 standard                | In compliance with the UL/IEC/EN<br>60950-1 standard                     |

**NOTE:** Gendex GXS-700 is a USB certified device and shall be used with USB compliant cables suitable for high speed/USB 2.0 components. Certified USB cable extenders are available from Gendex. Certified powered USB active hubs can also be used to extend the distance to the USB host/computer. The length of the cable connection to the hubs or between hubs shall not exceed 5m.

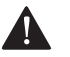

#### CAUTION

Using non-USB compliant cables or hubs, or exceeding the maximum count of USB hub devices for extending the distance, can degrade the immunity of the GXS-700 sensor to electromagnetic fields or increase the emission of electromagnetic fields from the sensor.

#### Hard Disk

The choice of hard disk capacity depends on the number and size of images to be stored. Intraoral images vary in size from 4.7 MB (uncompressed TIFF images with a Size 2 sensor) to 100 KB (JPEG/JFIF with 50% compression). A 20 GB hard disk is normally capable of satisfying the requirements of the average user. To guarantee data security, however, it is preferable to allow for duplication to provide back-ups of files containing diagnostic images and information.

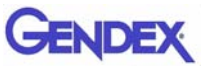

#### Backup

Spare copy to permit recovery of data if lost. The database of patients and images should be copied frequently (e.g. once a week) onto a removable mass storage device (removable hard disk, CD-ROM, Pen-drive etc.). You may use the back-up functions offered by Microsoft<sup>®</sup> software or directly copy files of data and images onto a removable device.

#### Application Software

Some diagnostic imaging software, practice management software or other thirdparty software may have different minimal system requirements. Refer to the requirements of the specific software in its User Manual.

Important: If the GXS-700 System is used with imaging software other than VixWin Platinum, then the Intended Use of that software needs to include dental intra-oral x-ray.

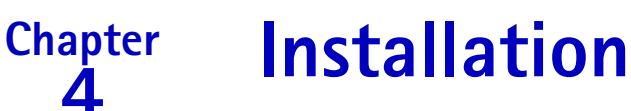

GXS-700 is normally set up on a Personal Computer (PC) by a professional system integrator or a software house. We advise against non-professional installation and configuration of the GXS-700.

# Installation of Software Driver

Before connecting the USB cable, carefully follow the procedure described below:

- 1. Install a compatible imaging software (such as VixWin Platinum) on the PC, following the installation and configuration procedures contained in the imaging software Operator Manual.
  - Important: If upgrading to a new version of VixWin Platinum, make sure that all acquisition and viewing workstations are upgraded to the latest version of the VixWin software. Otherwise, image quality differences could be observed on the same image depending on which workstation is used to display it. Other imaging software packages may require similar action; consult the appropriate Operator Manual or technical support resource.
- 2. Check that the installed imaging software (such as VixWin) is NOT runnning.

Important: GxPicture should NOT be installed for DEXIS and Dentrix Image imaging software.

- 3. Insert the GxPicture CD supplied with the GXS-700 system in the CD-ROM drive and follow the Windows "Guided Installation" instructions provided. The GxPicture CD contains the USB driver for the GXS-700 system.
- 4. Once the GxPicture installation is complete, insert the Calibration File CD supplied with the GXS-700 system in the CD-ROM drive and follow the Windows "Guided Installation" instructions provided.
- 5. When the software installation is complete, connect the sensor to the computer and follow the instructions on the screen. When you have completed the installation procedure, the icon representing the GXS-700 driver will appear in the Windows System Tray.
- **NOTE:** If nothing happens in the 10 seconds after you have inserted the GxPicture or Calibration File CD in the CD-ROM, the CD-ROM auto-run has been disabled on the computer. It is necessary to manually launch the "Setup" file which can be found in the main directory of the ActiveX Driver CD-ROM.
- 6. Using GxPicture, ensure that the status icon indicates the ready state (green icon) which verifies that the sensor is recognized (see "Status Icon" on page 5-1).

#### Gendex GXS-700<sup>™</sup>

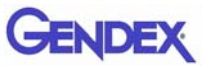

- 7. From the GXS-700 GxPicture dialog box, select the "Image Setting" tab and select the desired settings.
- 8. Close the installation by taking phantom images using the GXS-700 sensor (see "Image Quality Assurance" on page 6-6).

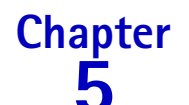

# **GxPicture Software**

# Status Icon

In the Windows System Tray (portion of the "application bar" next to the "system clock", available in all releases of Microsoft<sup>®</sup> Windows<sup>®</sup> operating systems) an icon appears representing the status of the sensor. Each icon identifies a different status, as listed below.

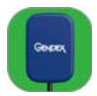

• SENSOR WITH GREEN BACKGROUND icon indicates correct functioning of all connected sensors. GXS-700 is ready to capture images.

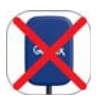

• SENSOR CROSSED OUT IN RED icon indicates there is no connection to the computer and/or is unavailable for image acquisition. No GXS-700 is detected.

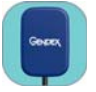

- SENSOR WITH BLUE BACKGROUND icon indicates the sensor is transferring the image to the PC.
- Important: If no status icon appears, CHECK THAT YOU HAVE INSTALLED THE SOFTWARE DRIVER CORRECTLY. GXS-700 cannot operate without the driver.

Right Click the status icon to access the configuration panel containing information about the sensor, software release and image settings of the sensor in use, which may be useful when requesting technical support.

**NOTE:** Detailed instructions for verification or installation of software drivers are supplied in the Microsoft® Windows® manual. Inexperienced users should ask specialized personnel to install software drivers.

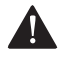

#### CAUTION

Always check that the green icon is displayed before making exposures to ensure correct operation.

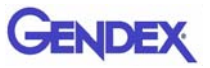

# **GxPicture Options**

Important: GxPicture should NOT be installed for DEXIS or Dentrix Image imaging software.

### **Status Icon**

Right click the GXS-700 Status Icon (lower right corner of desktop) to access the three available GxPicture options:

- Information
- Image Settings
- Service

### Information

The information dialog displays all currently connected sensors. Friendly Names can be assigned to sensors. Specific information, including version and status information, is displayed for each connected sensor.

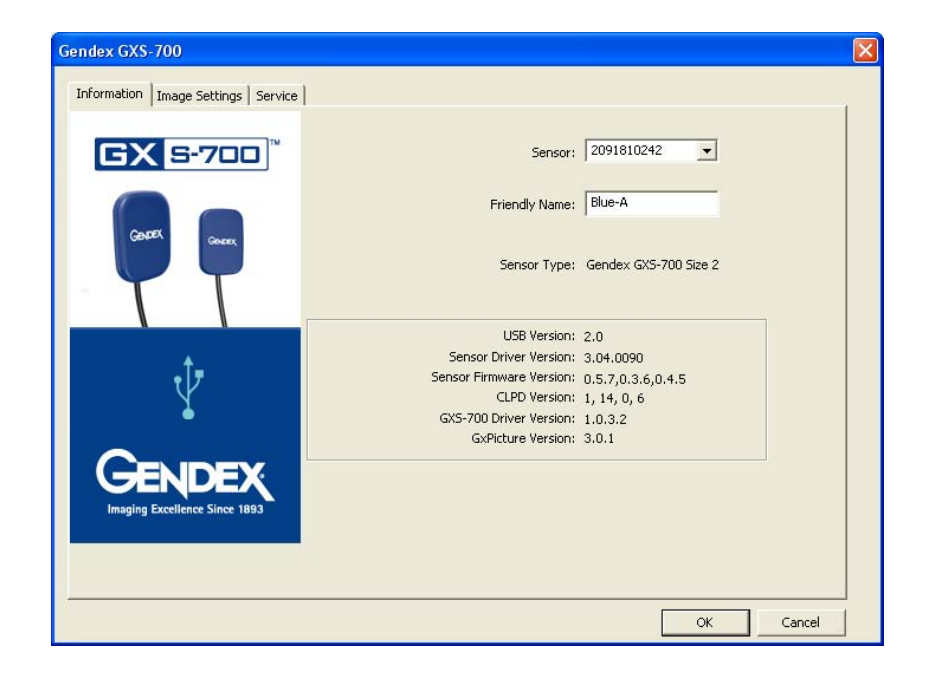

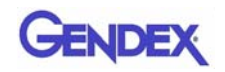

# Multiple GXS-700 Sensors

Multiple GXS-700 sensors are supported on a single PC (and GxPicture installation).

In the event of multiple sensor installation, after each sensor is connected, the user is reponsible to verify that it is recognized and communicating with the PC.

Important: To do so,

- right click on the Status Icon (as above)
- select the information dialog
- confirm that the newly installed sensor is available to be selected according to its serial numberon the Sensor drop-down list.

If the newly connected sensor does not appear on the list, make sure the USB port that the sensor is plugged into is connected to the PC on which the installation of GxPicture is running(and is not, for example, on a USB hub which is connected to a different PC). If the sensor is connected to the correct PC but does not appear on the Sensor dropdown list, contact Gendex technical support for further assistance.

Operators of DEXIS or Dentrix software should consult the appropriate software user manual for the procedure that verifies the presence of a connected sensor. If required, contact Customer Suport (contact info provided in that manual).

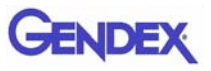

### **Image Settings**

Important: VixWin software does not use GxPicture Optimizer settings described below. Refer to the VixWin User manual for image settings within VixWin software.

This dialog allows:

- Effective pixel size / bite depth of the image data is accessible via GxPicture
- Selection of initial values of displayed settings: Gamma, Brightness, and Contrast
- Activate and configure automatic image optimization.

| Gendex GXS-700                          |                                                                                                    |        |
|-----------------------------------------|----------------------------------------------------------------------------------------------------|--------|
| Information Image Settings Service      | 1                                                                                                    |        |
| <b>GX 5-700</b> <sup>™</sup>            | Gamma: 1.0                                                                                               |        |
| Gener                                   | Brightness: 0<br>Contrast: 100                                                                           |        |
| TT                                      | Optimizer         Intensity;         45           Detail:         50         Noise reduction:         38 |        |
| Ŷ                                       | Image Bit Depth: 8 Bit<br>Resolution: High                                                               |        |
| GENDEX<br>Imaging Excellence Since 1853 | F Equalize<br>F Despeckle<br>Mirror Default                                                              |        |
|                                         | OK Cance                                                                                                 | ا<br>ا |

#### **Image Settings**

| Adjusts image exposure level. (Default: 1.0 - Range: 0.2 to 2.0)                                                                                                    |
|----------------------------------------------------------------------------------------------------|
| Adjusts image luminance. (Default: 0 - Range: -50 to 50)                                                                                                    |
| Adjusts image tonal range (pixels of highlights and shadows).<br>(Default: 100 - Range: 40 to 250)                                                                                                    |
| Advanced imaging filter which enhances quality of an X-ray image<br>by highlighting morphological details and providing sharpness to<br>the image (Note: The optimizer settings in VixWin Platinum<br>overwrites the Optimizer settings in GxPicture). (Default: Off) |
| Adjusts image sharpness. (Default: 50 - Range: 0 to 255)                                                                                                    |
| Adjusts image intensity. (Default: 45 - Range: 0 to 255)                                                                                                    |
| Adjusts image graininess. (Default: 38 - Range: 0 to 255)                                                                                                    |
|                                                                                                    |

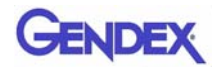

| Image Bit Depth: | Quantifies how many unique shades of gray are available.<br>(Default: 8 bits - Range 8 bit/16 bit).                             |
|------------------|----------------------------------------------------------------------------------------------------|
| Resolution:      | Sets the amount of detail the image holds. Higher resolution means more image detail. (Default: High - Range: Low/High)         |
| Equalize:        | Enchances image contrast by maximizing the use of the available grayscale. (Default: Off)                                       |
| Despeckle:       | Reduces typical grainy or speckled appearance of X-ray images<br>(Note: results in a small loss in resolution). (Default: Off). |
| Mirror:          | Flips image across the vertical axis. (Default: Off)                                                                            |

### Service

This dialog allows:

- Change location of the GXS-700 Event Log
- Generate a test image inteded to verify the logical connection between GxPicture and the application software.
- Allows activation of a connected sensor to generate a test image to verify connection between the sensor USB and GxPicture and further into the application software.

| Gendex GXS-700                     |                                                                                                    | × |
|------------------------------------|----------------------------------------------------------------------------------------------------|---|
| Information Image Settings Service | l .                                                                                                    |   |
| <b>GX 5-700</b> <sup>™</sup>       | Event Log File Name: C\Documents and Settings\All Users\ Send Image                                                                                                    |   |
| Gester Gener                       | Sensor Information Name: Gendex GX5-700 Size 2 ID: 0 Death 1 Death 1 D |   |
|                                    | Port: 1<br>5N: 2091810242                                                                                                    |   |
| $\P$                               | 1x1 Binning: 19.5 μm x 19.5 μm pixel<br>Width: 1324                                                                                                    |   |
|                                    | Height: 1842                                                                                                    |   |
|                                    |                                                                                                    |   |
|                                    | OK                                                                                                    |   |

#### Send Image Button:

Clicking the Send Image Button tells the Fusion Lib to send a simulated X-ray image from the "sensor" to GxPicture. GxPicture then grabs the simulated image and sends it to VixWin (or 3rd party imaging software). Clicking this button is a way for the user to determine if the GXS-700 system is properly installed.

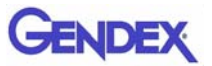

Chapter Use 6

# Acquisition of Radiographic Images

Turn on the PC that has the GXS-700 installed and launch the imaging software, such as VixWin Platinum (please refer to the software manual for information on the software program).

- 1. Set the required technical settings (exposure time, etc.) on the X-ray generator (refer to "X-ray Dose / Exposure Time Settings" on page 6-7.
- 2. Apply a new disposable sheath to the image sensor, making sure that it covers the portion of the cable which may come into contact with the patient.

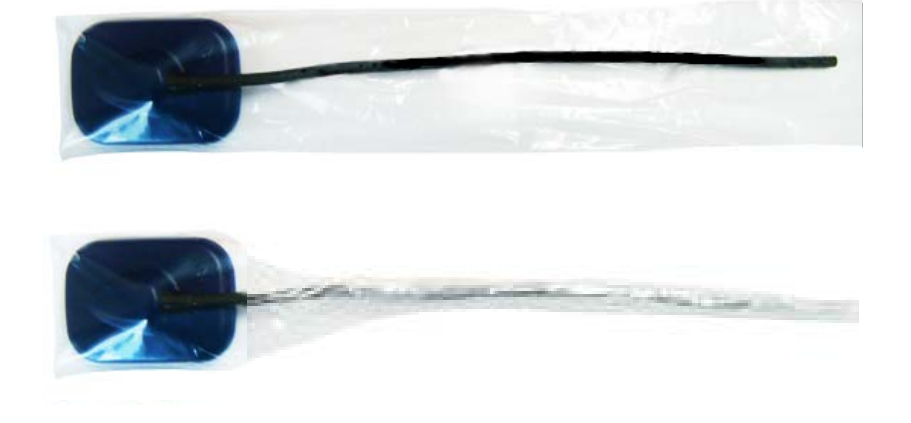

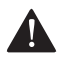

#### CAUTION

When twisting the disposable covers around the sensor wire, be sure not to twist the wire.

- 3. Position the sensor appropriately in the part of the mouth to be X-rayed (refer to specific instructions for use).
  - Important: The sensor must be positioned with the sensitive area facing the source of the radiation. The sensitive side of the sensor is marked with the Gendex logo.

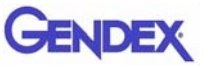

**NOTE:** Use of a sensor positioning device is recommended to guarantee that the sensor is positioned at right angles to the radiation beam and parallel to the tooth. Positioning devices are supplied with the GXS-700 system.

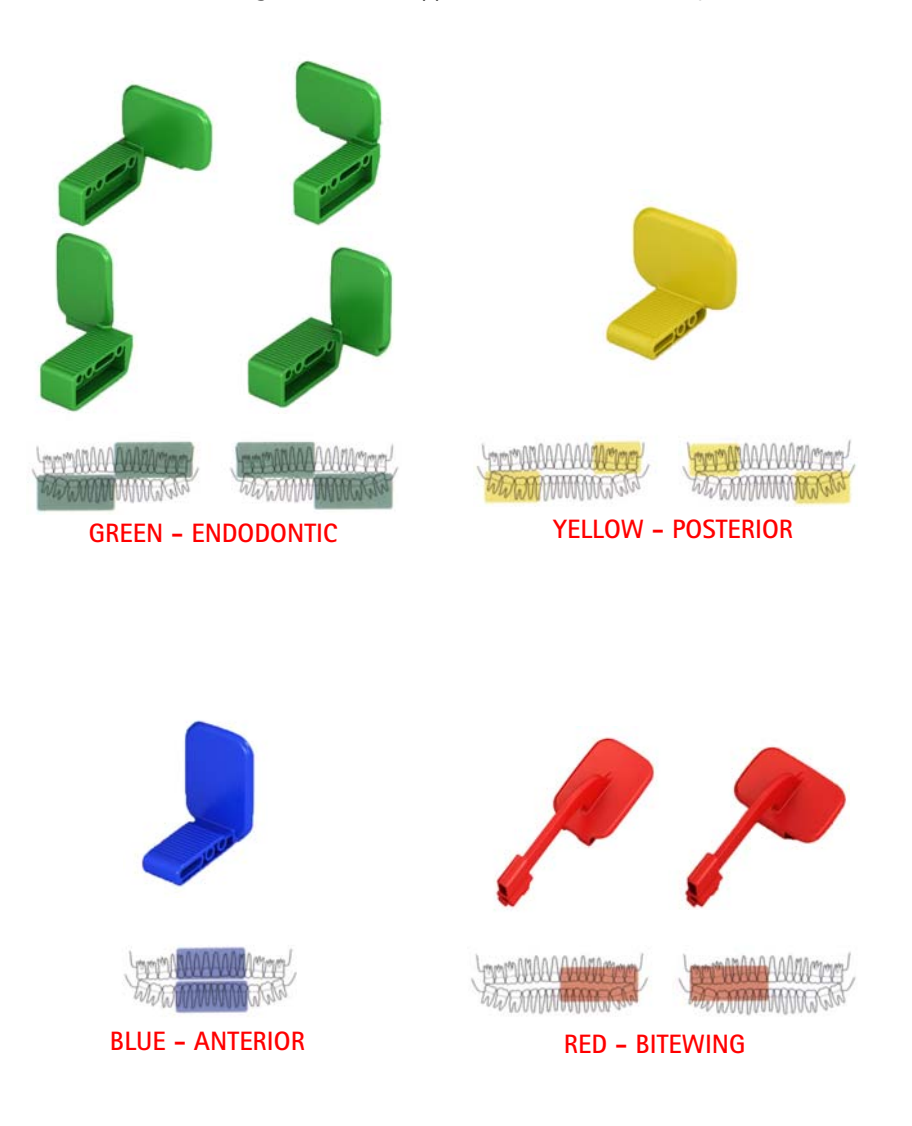

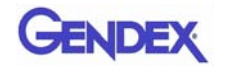

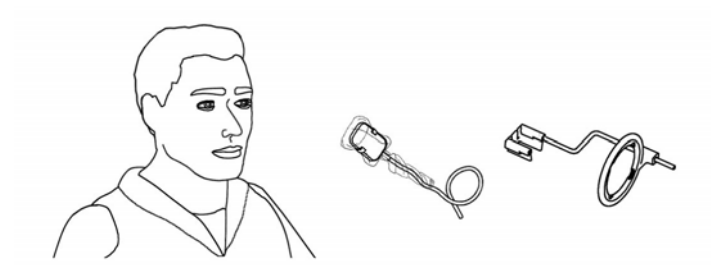

The sensor may alternatively be positioned by hand and held in place by the patient with one finger just like conventional X-ray film. If the positioning device is not used, a wad of cotton wool may be useful for aligning the sensor parallel to the tooth. It may be best to position the sensor by hand in the small mouths of children. Note however, that image quality might be inferior with respect to one attained using an aiming device.

4. Position the X-ray generator as usual for X-ray film.

Use of the parallel technique is highly recommended, with a rectangular cone if possible.

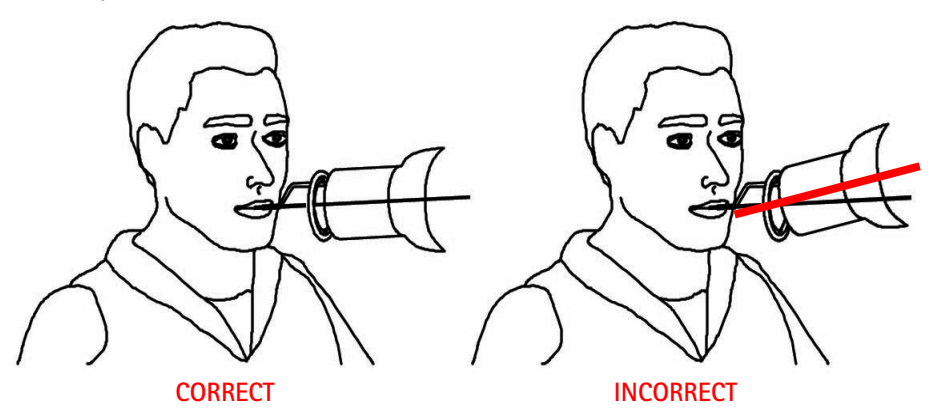

Important: Verify connectivity of the GXS-700.

5. Acquire the image by pressing the X-ray button on your radiography system.

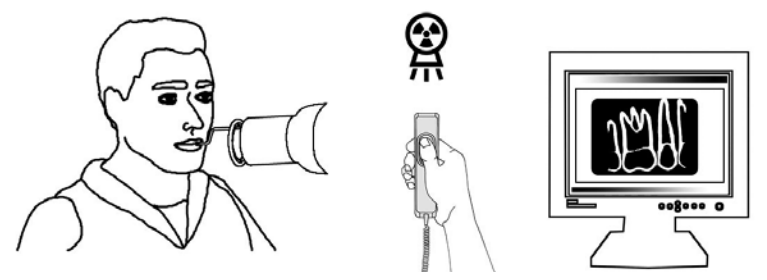

**Important:** It is important that the X-ray beam hits the whole sensor surface.

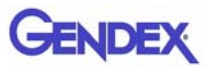

# Portability

GXS-700 can be easily moved from one dental chair to another. Once disconnected from the USB port of the computer, the sensor may be positioned near a second dental chair and connected to a USB port present nearby.

The USB technology allows easy connection and disconnection of GXS-700 even if the computer is switched on, unless the PC presents particular limitations. No activation or deactivation procedure is necessary with GXS-700, just plug in and out.

# Hygiene

It is important to change the disposable sheaths for every different sensor usage and between different patients to prevent risk of cross infection.

Store disposable sanitary sheaths in a clean, dry place not exposed to sunlight or UV rays.

Make sure that used sheaths are disposed of as infected waste which is potentially biologically hazardous.

Important: Disinfect the image sensor before its first use and whenever there is a risk of contamination.

Please follow the sterilization and cleaning instructions in order to avoid damaging the sensors. Disinfection of the X-ray image sensor at the end of each day is recommended even when sheaths are used. To disinfect the sensor:

- Wipe off the sensor surface with a compress moistened in a sterile solution.
- To disinfect with a disinfecting solution carefully follow the manufacturer's recommended immersion time. In any case this immersion should not exceed 12 hours.

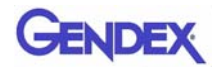

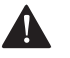

CAUTION

Autoclave sterilizers will permanently damage the GXS-700 sensor.

### **Recommended Disinfecting Solutions**

Decontaminate the sensor, cable and holders in accordance with CDC – or your country's (e.g., OSAP) standards – for infection control.

Gendex recommends wiping the GXS-700 sensor with one of the following cleaning agents.

- CaviCide<sup>®</sup> (Manufactured by Metrex)
- CaViWipes<sup>™</sup> (Distributed by Kerr)
- Asepticare (Manufactured by Ecolab)
- Sani-Cloth<sup>®</sup> Plus (Distributed by Crosstex)
- CIDEX OPA (Ortho-Phthalaldehyd, Distributed in the US by Advanced Sterilization Products)
- FD322 (Manufactured by Dürr)
- Dürr System-Hygiene FD 350 Disinfection wipes Classic (Manufactured by Dürr)
- Isopropyl Alcohol

DO NOT:

• Clean the sensor using non appropriate tools.

The following solutions can be used to decontaminate the holders:

The GXS-700 sensor holders can be sterilized in a steam autoclave using distilled water at temperature of 273°F (134°C) at 216 kPa when bagged or using cold chemical disinfectants (refer to Instructions for Use). However, certain restrictions apply:

- Run the appropriate autoclave cycle according to the manufacturer's specifications for your specific unit.
- Always avoid direct contact of the holders with metal trays, instruments, and heating elements.
- Always place holders in autoclave bags.
- Always situate bagged holders into the autoclave so that they are furthest from the heat source.
- Do not use a chemical autoclave.

Exposing the holders to hot metal and placing them close to heating elements will reduce the lifetime of the holders.

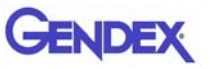

The holders should be sterilized in an autoclave. If the infection control guidelines for your country permit, the holders can bedisinfected using the cleaning agents below, following the manufacturer's instructions:

- CaviCide<sup>®</sup> (Manufactured by Metrex)
- CIDEX OPA (Ortho-Phthalaldehyd, Distributed in the US by Advanced Sterilization Products)
- Asepticare (Manufactured by Ecolab)
- FD322 (Manufactured by Dürr Dental)
- Isopropyl Alcohol

### Maintenance

GXS-700 does not require any special maintenance other than regular cleaning and disinfection.

Clean the monitor screen, mouse and keyboard frequently.

Set monitor brightness and contrast properly. Be sure to use a video mode recommended for use with GXS-700.

# Image Quality Assurance

Image quality of the GXS-700 sensor depends on several factors:

- the quality of the X-ray source (kV, focal spot size, distance)
- the alignment of the X-ray source to the anatomic region
- the applied X-ray dose / exposure time
- the settings of the computer monitor

It is recommended that you establish a procedure for periodic review of the image quality. If image quality is not satisfactory, or degrading, please check the contributing system parts as outlined below:

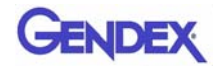

### X-ray Dose / Exposure Time Settings

The GXS-700 sensor has been designed to be used with a wide range of dose settings, to allow adjustments of the dose to the specific diagnostic task, and to compensate for under- and over-exposure. As a general recommendation, start by using dose / exposure time settings recommended by your X-ray source manufacturer for digital X-ray sensors.

The GXS-700 sensor can be used with much lower does / exposure time settings. Nevertheless, low dose operation of a digital sensor in general can result in a grainy image appearance. If the image of the GXS-700 sensor appears grainy, increase the dose settings. If you obtain good results with a particular setting, you might try a lower dose setting to see if you still gain good results.

The GXS-700 sensor can work at higher dose /exposure time settings, if needed for a particular diagnostic task. At high dose / exposure time settings, it might not be possible to distinguish air from soft tissue. Such regions may appear overexposed. If air and soft tissue regions in the image appear overexposed, reduce the dose settings.

Remember, as with standard film, you will need to adjust the duration setting to compensate for tooth type (central incisor to molar) and patient body type (larger adult to small child). Ultimately, the settings you choose should be what you consider to be suitable for your diagnostic needs.

### X-ray Sharpness / Contrast

Many parts of the X-ray imaging system contribute to the sharpness and contrast of the image. It is recommended that you use a dental phantom for a periodic assessment of the image quality by performing a side-by-side comparison of an initial dental phantom image to a current dental phantom image.

Dental phantom images should be acquired with fixed settings for X-ray dose (kV, mA, distance), and a fixed and reproducible alignment of the X-ray source and the dental phantom to the Gendex GXS-700 sensor.

**NOTE:** Contact Gendex technical support for recommendations about commercially available dental phantoms.

### **Display Image**

Refer to the software manual for guidance on how to ensure good display settings and image display properties.

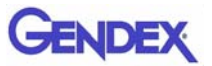

# Specifications and Standards

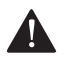

Chapter

#### CAUTION

US Federal law restricts this device to sale by or on the order of a dentist or other licensed practitioner.

# **Sensor Specifications**

| Sensor Dimensions        | <b>GXS-700 Size 1:</b> 36.9 x 25.4 x 7.7                                                                                |  |  |
|--------------------------|----------------------------------------------------------------------------------------------------|--|--|
|                          | <b>GXS-700 Size 2:</b> 41.8 x 30.6 x 7.8                                                                                |  |  |
|                          |                                                                                                    |  |  |
| Sensor Image Area        | Indirect converting dental intraoral X-ray sensor                                                                       |  |  |
|                          | 1539 by 1026 pixels for Size 1                                                                                          |  |  |
|                          | 1842 by 1324 pixels for Size 2                                                                                          |  |  |
|                          | 19.5 μm pixel size                                                                                                    |  |  |
| X-ray Parameters         | Sensor can be used with dental X-ray generators in the range of 60 to 70 kV; at minimal 40 $\mu\text{Gy}$ incident dose |  |  |
| Software Architecture    | Operating Systems Supported:                                                                                            |  |  |
|                          | Microsoft <sup>®</sup> Windows <sup>®</sup> XP Pro with service pack SP3                                                |  |  |
|                          | <ul> <li>Microsoft<sup>®</sup> Windows<sup>®</sup> Vista Business 32-bit with<br/>service pack SP2</li> </ul>           |  |  |
|                          | • Microsoft <sup>®</sup> Windows <sup>®</sup> 7 Professional 32 and 64 bit                                              |  |  |
| Electrical Rating        | DC 5V, 350 mA max                                                                                                    |  |  |
| Connection to PC         | USB 2.0 High Speed                                                                                                    |  |  |
| Protection Against Shock | Class II type BF                                                                                                    |  |  |
|                          | applied part                                                                                                    |  |  |
| Mode of Operation        | Continuous                                                                                                    |  |  |
| Method of Sterilization  | Sensor not suitable for sterilization                                                                                   |  |  |

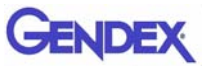

| Environmental Conditions                                                                                            | Humidity                                               | Air Pressure       | Ambient<br>Temperature |  |  |
|----------------------------------------------------------------------------------------------------|--------------------------------------------------------|--------------------|------------------------|--|--|
| Usage<br>Gendex GXS-700 sensor is not<br>suitable to be operated in oxygen<br>rich and/or explosive<br>environments | 30% to<br>95%                                          | 700 to 1060<br>hPa | 5° to 30°C             |  |  |
| Transportation and Storage<br>Transport in the supplied<br>protective package                                       | 10% to<br>95%                                          |                    | -40° to 70°C           |  |  |
| EU Classification                                                                                                   | Class IIa medical device according to MDD<br>93/42/EWG |                    |                        |  |  |
| Protection against water/matter – IP 68                                                                             |                                                        |                    |                        |  |  |

# **Product Symbols**

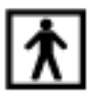

BF type device (IEC 601.1 - 1988 and Amendments)

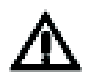

Please refer to the written instructions in this manual.

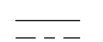

DC Current (IEC 601.1 - 1988 and Amendments)

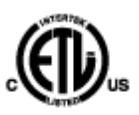

This ETL listed mark guarantees that Intertek has certified the product described herein under control number 3187969 to be in compliance with the applicable regulations. Intertek is:

- a Nationally Recognized Testing Laboratory by the Occupational Safety and Health Administration (OSHA) in the United States.
- a Certifying Body in Canada by the Standards Council of Canada.
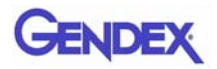

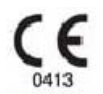

The CE symbol ensures that the product herein specified meets the provisions of European Council Directive 93/42 EEC concerning medical devices.

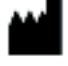

Manufacturer

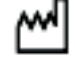

Date of manufacture

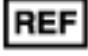

Catalog number

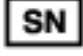

Serial number

Indicates the product should be used only once. The symbol is found on the packaging for sheaths.

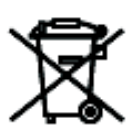

This symbol on the products and/or accompanying documents means that used electrical and electronic products should not be mixed with general household waste.

**NOTE:** The information regarding proper disposal is valid in the European Union. For locations outside of the European Union, please contact your local authorities or dealer and ask for the correct method of disposal.

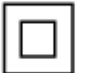

Protection against electrical shock: Class II Equipment.

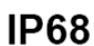

Protection against dust and continuous immersion in water.

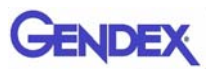

# **Compatibility with Radiographic Generators**

GXS-700 is generally compatible with any dental X-ray unit and generator capable of supplying the required range of exposure times and doses.

Follow the instructions of the X-ray generator to set the desired dose range.

The radiation of X-ray tubes is controlled by the settings of:

- Exposure time (msec) or pulses
- Voltage (kV or kVp)
- Current (mA)

Some controls allow for the modification of all of the above, some have fixed settings for current and voltage.

#### Distance of X-ray Source to Sensor

There is a correlation between the distance of the cone to the sensor and the dose received by the Gendex GXS-700 sensor. The radiation that reaches the sensor decreases with the square of the distance. If you double this distance, you receive only 1/4 of the radiation.

#### Compatibility with Software

The GXS-700 requires the installation and use of GxPicture 3.0.1 or later software in combination either with:

- VixWin Platinum Software 2.0 or later, DEXIS 9.0.2 software or later, or Dentrix Image 5.1 CU1 software or later. or
- Application software which has Dental IO Diagnostic Imaging functionality; provided the software is released by the manufacturer for usage with GxPicture software.
- Important: If the GXS-700 System is used with imaging software other than VixWin Platinum, then the Intended Use of that software needs to include dental intra-oral x-ray.

# Chapter Diagnostics

This section supplies information on some simple tests which the user may perform in the event of malfunctioning. Refer to the PC manual and the software manual for information on other types of malfunctions.

# System Does Not Acquire X-ray Images

- Check the GXS-700 USB connection to the PC; ensure that the GxPicture Status lcon is green (see "Status lcon" on page 5-1). If not:
  - a. Check that the software drivers are installed correctly.
  - b. Check that the GXS-700 is not disabled in the software program.
  - c. Make sure that the correction file CD for the connected GXS-700 sensors are installed successful.
- 2. From the "Service" tab on GxPicture (see "Service" on page 5-5) click Send Image to send a test image to the application software. If the test image does not appear within the application software, then check this software installation/settings according the software user manual.
- 3. Make sure that the active side of the GXS-700 is facing the source of the x-ray and the active area is aligned with the x-ray beam.
- 4. Check the x-ray exposure settings and ensure that the x-rays were emitted.
- 5. Contact Gendex Customer Support or your dental dealer.

Operators of DEXIS or Dentrix software should consult the appropriate software user manual. If required, contact Customer Suport (contact info provided in that manual).

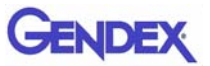

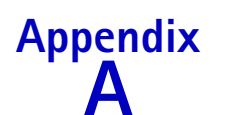

Appendix Accessories

|    | Description                                    | Code     |                   |
|----|------------------------------------------------|----------|-------------------|
| 1  | GXS-700 Size 1 Positioner Kit                  | GXS700H1 |                   |
| 2  | GXS-700 Size 2 Positioner Kit                  | GXS700H2 |                   |
| 3  | GXS-700 Size 1 Disposable Sanitary Sheath Pack | 112-1433 |                   |
| 4  | GXS-700 Size 2 Disposable Sanitary Sheath Pack | 112-1434 |                   |
| 5  | USB 15' Extender Cable                         | 643-0110 |                   |
| 6  | USB 3' Extender Cable                          | 643-0109 | 5                 |
| 7  | GXS-700 Sensor Cradle (for Sizes 1 or 2)       | 303-0242 | Shown with Sensor |
| 8  | Anterior Holder - Size 1                       | 303-0213 | Size 1 shown      |
| 9  | Anterior Holder - Size 2                       | 303-0221 | - and             |
| 10 | Posterior Holder - Size 1                      | 303-0214 | Size 1 shown      |
| 11 | Posterior Holder - Size 2                      | 303-0222 | - Maria           |
| 12 | Bitewing Holder - Size 1, Horizontal           | 303-0215 | Size 1 shown      |
| 13 | Bitewing Holder - Size 2, Horizontal           | 303-0223 |                   |
| 14 | Bitewing Holder - Size 1, Vertical             | 303-0216 | Size 1 shown      |
| 15 | Bitewing Holder - Size 2, Vertical             | 303-0224 |                   |

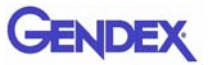

|    | Description                             | Code     |                                              |
|----|-----------------------------------------|----------|----------------------------------------------|
| 16 | Endo Holder - Size 1, UL-LR, Horizontal | 303-0217 | Size 1 shown                                 |
| 17 | Endo Holder - Size 2, UL-LR, Horizontal | 303-0225 | i''''                                        |
| 18 | Endo Holder - Size 1, LL-UR, Horizontal | 303-0218 | Size 1 shown                                 |
| 19 | Endo Holder - Size 2, LL-UR, Horizontal | 303-0226 | 1.1.1                                        |
| 20 | Endo Holder - Size 1, UL-LR, Vertical   | 303-0219 | Size 1 shown                                 |
| 21 | Endo Holder - Size 2, UL-LR, Vertical   | 303-0227 |                                              |
| 22 | Endo Holder - Size 1, LL-UR, Vertical   | 303-0220 | Size 1 shown                                 |
| 23 | Endo Holder - Size 2, LL-UR, Vertical   | 303-0228 |                                              |
| 24 | Bitewing Bar                            | 112-1394 | <u>0                                    </u> |
| 25 | Endo Bar                                | 112-1424 | <u> </u>                                     |
| 26 | Periapical Bar                          | 112-1395 | <u> </u>                                     |
| 27 | Bitewing Ring                           | 303-0238 | Ò                                            |
| 28 | Periapical and Endo Ring                | 303-0237 | 0                                            |

# Appendix EMC Information

The GXS-700 sensor is, like any electronic medical device, subject to electromagnetic interactions with other electronic devices. The information in this chapter addresses this issue.

The EMC information in this chapter is provided for the medical system established by connecting the GXS-700 sensor to a computer. This computer must be compliant with IEC 60950-1 (if located outside the patient environment) or IEC 60601-1 (if located inside the patient environment). Please consult the documentation of the computer for complete EMC information.

Important: Portable/mobile radio frequency communications equipment can affect the function of the GXS-700 sensor as well as any other electronic medical equipment.

GXS-700 is a USB compliant device and shall be used with USB compliant cables suitable for high speed/USB 2.0 cables. Such cables are either marked "USB 2.0" or "USB Hi-Speed." USB certified hubs can be used to extend the distance to the USB host/computer. The length of the cable connection to the hub or between hubs shall not exceed 5 m.

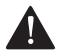

#### CAUTION

Using non-USB compliant cables or hubs, or exceeding the maximum count of USB hub devices for extending the distance, can degrade the immunity of the GXS-700 sensor to electromagnetic fields or increase the emission of electromagnetic fields from the sensor.

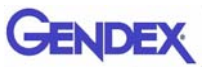

#### Guidance and Manufacturer's Declaration – Electromagnetic Emissions

The GXS-700 sensor, used with a compliant computer, is intended for use in the electromagnetic environment specified below. The customer or the user of the GXS-700 sensor should assure that it is used in such an environment.

| Emissions test                                              | Compliance   | Electromagnetic environment - guidance                                                                                                    |
|-------------------------------------------------------------|--------------|----------------------------------------------------------------------------------------------------|
| RF emissions<br>CISPR 11                                    | Group 1      | The sensor uses RF energy only for its<br>internal function. Therefore, its RF<br>emissions are very low and are not likely<br>to cause any interference in nearby<br>electronic equipment. |
| RF emissions<br>CISPR 11                                    | Class B      | The sensor is suitable for use in all establishments, including domestic                                                                                                    |
| Harmonic emissions<br>IEC 61000-3-2                         | Class B (*)  | establishments and those directly<br>connected to the public low-voltage<br>power supply network that supplies                                                                              |
| Voltage fluctuations/<br>flicker emissions<br>IEC 61000-3-3 | Complies (*) | buildings used for domestic purposes.                                                                                                    |

(\*) Computer used with the GXS-700 sensor must meet this rating.

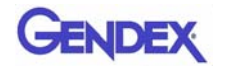

#### Guidance and Manufacturer's Declaration - Electromagnetic Immunity

The GXS-700 sensor, used with a compliant computer, is intended for use in the electromagnetic environment specified below. The customer or the user of the GXS-700 sensor should assure that it is used in such an environment.

| Immunity test                                                                                                    | IEC 60601 test<br>level                                                                                                    | Compliance level | Electromagnetic environment – guidance                                                                                                    |  |
|----------------------------------------------------------------------------------------------------|----------------------------------------------------------------------------------------------------|------------------|----------------------------------------------------------------------------------------------------|--|
| Electrostatic<br>discharge<br>(ESD)<br>IEC 61000-4-2                                                                                                    | ± 6 kV contact<br>± 8 kV air                                                                                                    | Complies         | Floors should be wood, concrete or<br>ceramic tile. If floors are covered with<br>synthetic material, the relative humidity<br>should be at least 30%.                                                                                                    |  |
| Electrical fast<br>transient/burst<br>IEC 61000-4-4                                                                                                    | ± 2 kV for<br>power supply<br>lines<br>± 1 kV for<br>input/output lines                                                                                                    | Complies (*)     | Mains power quality should be that of a<br>typical commercial or hospital<br>environment.                                                                                                    |  |
| Surge<br>IEC 61000-4-5                                                                                                    |                                                                                                    | Complies (*)     | Mains power quality should be that of a typical commercial or hospital environment.                                                                                                    |  |
| Voltage dips,<br>short interrup-<br>tions and volt-<br>age variations<br>on power sup-<br>ply input lines<br>IEC 61000-4-<br>11                                  | $<5\% U_{T} (95\% dip)$ in U <sub>T</sub> ) for 0,5 cycle<br>40% U <sub>T</sub> (60% dip)<br>in U <sub>T</sub> ) for 5 cycles<br>70% U <sub>T</sub> (30% dip)<br>in U <sub>T</sub> ) for 25 cy-<br>cles<br>$<5\% U_{T} (95\% dip)$ in U <sub>T</sub> ) for 5 sec. | Complies (*)     | Mains power quality should be that of a typical commercial or hospital environment. If the user of the GXS-700 requires continued operation during power mains interruptions, it is recommended that the GXS-700 be powered from an uninterruptible power supply or a battery. |  |
| Power fre-<br>quency (50/60<br>Hz) magnetic<br>field<br>IEC 61000-4-8                                                                                            | 3A/m                                                                                                    | Complies         | Power frequency magnetic fields should<br>be at levels characteristic of a typical<br>location in a typical commercial or<br>hospital environment.                                                                                                    |  |
| <b>NOTE</b> 1 U <sub>T</sub> is the AC mains voltage prior to application of the test level.<br>(*) Computer used with the GXS-700 sensor must meet this rating. |                                                                                                    |                  |                                                                                                    |  |

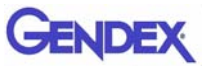

#### Guidance and Manufacturer's Declaration - Electromagnetic Immunity

The GXS-700 sensor, used with a compliant computer, is intended for use in the electromagnetic environment specified below. The customer or the user of the GXS-700 sensor should assure that it is used in such an environment.

| Immunity test                                                 | IEC 60601<br>test level                                         | Compliance<br>level | Electromagnetic environment – guidance                                                                                                    |
|---------------------------------------------------------------|-----------------------------------------------------------------|---------------------|----------------------------------------------------------------------------------------------------|
|                                                               |                                                                 |                     | Portable and mobile RF communications equip-<br>ment should be used no closer to any part of the<br>GXS-700 sensor, including cables, than the rec-<br>ommended separation distance calculated from<br>the equation applicable to the frequency of the<br>transmitter.     |
|                                                               |                                                                 |                     | Recommended separation distance                                                                                                    |
|                                                               |                                                                 |                     | $d = 1, 2\sqrt{P}$                                                                                                    |
| Conducted RF<br>IEC 61000-4-6<br>Radiated RF<br>IEC 61000-4-3 | 3 Vrms<br>150 kHz to 80<br>MHz<br>3 V/m<br>80 MHz to 2,5<br>GHz | 3 V<br>3 V/m        | $d = 1.2\sqrt{P}$ 80 MHz to 800 MHz<br>$d = 2.3\sqrt{P}$ 800 MHz to 2,5 GHz<br>where P is the maximum output power rating of<br>the transmitter in watts (W) according to the<br>transmitter manufacturer and d is the recom-<br>mended separation distance in meters (m). |
|                                                               |                                                                 |                     | Field strengths from fixed RF transmitters, as determined by an electromagnetic site survey, <sup>a</sup> should be less than the compliance level in each frequency range. <sup>b</sup>                                                                                   |
|                                                               |                                                                 |                     | Interference may occur in the vicinity of equip-<br>ment marked with the following symbol:                                                                                                    |
|                                                               |                                                                 |                     | ((0))                                                                                                    |

NOTE 1 At 80 MHz and 800 MHz, the higher frequency range applies.

**NOTE 2** These guidelines may not apply in all situations. Electromagnetic propagation is affected by absorption and reflection from structures, objects and people.

<sup>a</sup> Field strengths from fixed transmitters, such as base stations for radio (cellular/cordless) telephones and land mobile radios, amateur radio, AM and FM radio broadcast and TV broadcast cannot be predicted theoretically with accuracy. To assess the electromagnetic environment due to fixed RF transmitters, an electromagnetic site survey should be considered. If the measured field strength in the location in which the GXS-700 sensor is used exceeds the applicable RF compliance level above, the GXS-700 sensor should be observed to verify normal operation. If abnormal performance is observed, additional measures may be necessary, such as reorienting or relocating the GXS-700 sensor.

<sup>b</sup> Over the frequency range 150 kHz to 80 MHz, field strengths should be less than 3 V/m

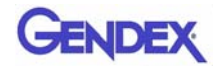

#### Recommended Separation Distances Between Portable and Mobile RF Communications Equipment and the GXS-700 Sensor

The GXS-700 sensor is intended for use in an electromagnetic environment in which radiated RF disturbances are controlled. The customer or the user of the GXS-700 sensor can help prevent electromagnetic interference by maintaining a minimum distance between portable and mobile RF communications equipment (transmitters) and the GXS-700 sensor as recommended below, according to the maximum output power of the communications equipment.

| Rated maximum<br>output power | Separation distance according to frequency of transmitter<br>in meters |                                         |                                         |  |
|-------------------------------|------------------------------------------------------------------------|-----------------------------------------|-----------------------------------------|--|
| of transmitter<br>in Watts    | 150 kHz to 80 MHz<br>$d = 1, 2\sqrt{P}$                                | 80 MHz to 800 MHz<br>$d = 1, 2\sqrt{P}$ | 800 MHz to 2,5 GHz<br>$d = 2.3\sqrt{P}$ |  |
| 0, 01                         | 0, 12                                                                  | 0, 12                                   | 0, 23                                   |  |
| 0, 1                          | 0, 38                                                                  | 0, 38                                   | 0, 73                                   |  |
| 1                             | 1, 2                                                                   | 1, 2                                    | 2, 3                                    |  |
| 10                            | 3, 8                                                                   | 3, 8                                    | 7, 3                                    |  |
| 100                           | 12                                                                     | 12                                      | 23                                      |  |

For transmitters rated at a maximum output power not listed above, the recommended separation distance d in meters (m) can be estimated using the equation applicable to the frequency of the transmitter, where P is the maximum output power rating of the transmitter in watts (W) according to the transmitter manufacturer.

NOTE 1 At 80 MHz and 800 MHz, the separation distance for the higher frequency range applies.

**NOTE 2** These guidelines may not apply in all situations. Electromagnetic propagation is affected by absorption and reflection from structures, objects and people.

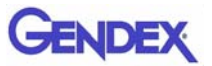

Manuel d'Utilisateur

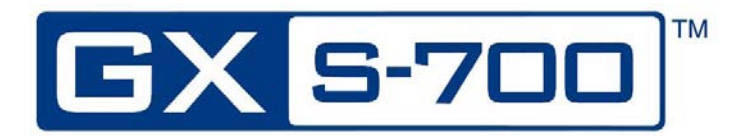

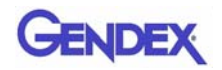

# Table des matières

#### **Chapitre 1 – Introduction**

| Applications de ce dispositif 1-1                    |
|------------------------------------------------------|
| Description du produit 1-1                           |
| Conventions utilisées dans ce manuel 1-2             |
| Déballage des composants du système GXS-700 1-2      |
| Contenu de chaque couche du colis1-3                 |
| Composants du système 1-4                            |
| Capteur numérique intra-oral1-4                      |
| Connecteur USB1-4                                    |
| Dispositifs de positionnement intra-oraux GXS-7001-5 |
| Housses de protection jetables1-6                    |
| Câbles                                               |
| Support de capteur1-7                                |
| CD-ROM du logiciel1-7                                |
| Documentation1-7                                     |

#### Chapitre 2 – Procédures de sécurité et d'élimination

| Sécurité électrique                             | 2-1 |
|-------------------------------------------------|-----|
| Radioprotection                                 | 2-2 |
| Prévention de la contamination croisée          | 2-2 |
| Élimination du produit                          | 2-2 |
| Prévention de la contamination environnementale | 2-2 |

#### Chapitre 3 – Configuration du système

| Conditions matérielles requises | <br>3- | 1 |
|---------------------------------|--------|---|
|                                 |        |   |

#### Chapitre 4 – Installation

| Installation du pilote de logicie |  | 4- | 1 |
|-----------------------------------|--|----|---|
|-----------------------------------|--|----|---|

#### **Chapitre 5 – Logiciel GxPicture**

| Icône d'état 5- | -1 | l |
|-----------------|----|---|
|-----------------|----|---|

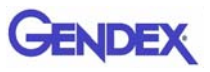

| Options de GxPicture       | 5 <b>-</b> 2 |
|----------------------------|--------------|
| lcône d'état               | 5-2          |
| Information                | 5-2          |
| Capteurs GXS-700 multiples | 5-3          |
| Paramètres d'image         | 5-3          |
| Service                    | 5-5          |

#### Chapitre 6 - Utilisation

| Acquisition d'images radiographiques    | 6-1 |
|-----------------------------------------|-----|
| Portabilité                             | 6-3 |
| łygiène                                 | 6-4 |
| Solutions désinfectantes recommandées   | 6-4 |
| Entretien                               | 6-5 |
| Contrôle qualité de l'image             | 6-6 |
| Dose de rayons X et temps d'exposition  | 6-6 |
| Netteté et contraste de la radiographie | 6-7 |
| Image affichée                          | 6-7 |

#### Chapitre 7 – Spécifications et conformité aux normes

| Spécifications du capteur                          | 7-1 |
|----------------------------------------------------|-----|
| Symboles du produit                                | 7-2 |
| Compatibilité avec les générateurs radiographiques | 7-3 |
| Compatibilité logicielle                           | 7-4 |

#### Chapitre 8 – Dépannage

#### Annexe A - Accessoires

#### Annexe B – Information CEM

# Chapitre Introduction

Ce manuel de l'utilisateur contient des instructions fournies à l'origine par Gendex Dental Systems pour une installation, une utilisation et un entretien en toute sécurité du capteur Gendex GXS-700.

Il fournit également des spécifications techniques et des informations de base sur le fonctionnement du système.

Avant de commencer à utiliser ce dispositif, veuillez lire attentivement ce manuel en accordant une attention particulière aux avertissements, notamment ceux relatifs à la sécurité.

## Applications de ce dispositif

Le GXS-700 est un capteur numérique USB conçu pour l'acquisition d'images de radiographie dentaire intra-orale. Le GXS-700 doit être manipulé par des professionnels de santé qualifiés et formés pour réaliser ce type de procédure. Le GXS-700 peut être utilisé en association avec des dispositifs de positionnement spéciaux pour faciliter la mise en place et l'alignement avec le faisceau de rayons X. Il peut également être positionné à la main avec l'aide du patient.

## Description du produit

Un capteur d'images radiographiques (CMOS) est placé dans la bouche du patient à l'instar d'un film intra-oral. Il n'existe pas de connexion électrique ou physique entre le GXS-700 et le générateur de rayons X. Les images sont acquises automatiquement lorsque les rayons X sont délivrés à une dose perceptible par le capteur.

Les images de radiographie numérique s'affichent rapidement à l'écran. Elles peuvent être optimisées pour une visualisation par le biais d'un logiciel d'imagerie, stockées sous forme de fichiers et imprimées le cas échéant à l'aide d'une imprimante adaptée. VixWin Platinum 2.0 est un exemple de logiciel dédié qui comporte un certain nombre d'utilitaires permettant d'optimiser l'affichage et l'impression des images.

Le GXS-700 doit être relié via un port USB (Universal Serial Bus) standard à un PC exécutant un système d'exploitation Windows. Pour plus de détails, reportez-vous au chapitre intitulé « Configuration système ».

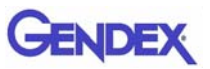

## Conventions utilisées dans ce manuel

Les conventions de rédaction et typographiques suivantes sont destinées à faire ressortir les points importants :

|             | Avertissement<br>Alerte l'opérateur sur le fait qu'une procédure non respectée peut<br>entraîner des conséquences graves ou mortelles.      |
|-------------|----------------------------------------------------------------------------------------------------|
|             | Attention<br>Alerte l'opérateur sur le fait qu'une procédure non respectée peut<br>endommager l'équipement ou causer des pertes de données. |
| Important : | Avis important concernant certaines pratiques ou procédures.                                                                                |
| REMARQUE :  | Souligne certains points particuliers ou à retenir.                                                                                         |

# Déballage des composants du système GXS-700

Le système GXS-700 est soigneusement inspecté et emballé avant expédition. Si le système GXS-700 vous a été expédié, sortez le contenu du carton d'expédition, puis veillez à identifier et repérer immédiatement chacun des composants illustrés ci-après.

**REMARQUE :** signalez tout composant endommagé au transporteur et tout composant manquant à votre revendeur dans un délai de 24 heures après la réception du colis.

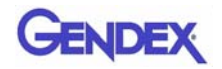

#### Contenu de chaque couche du colis

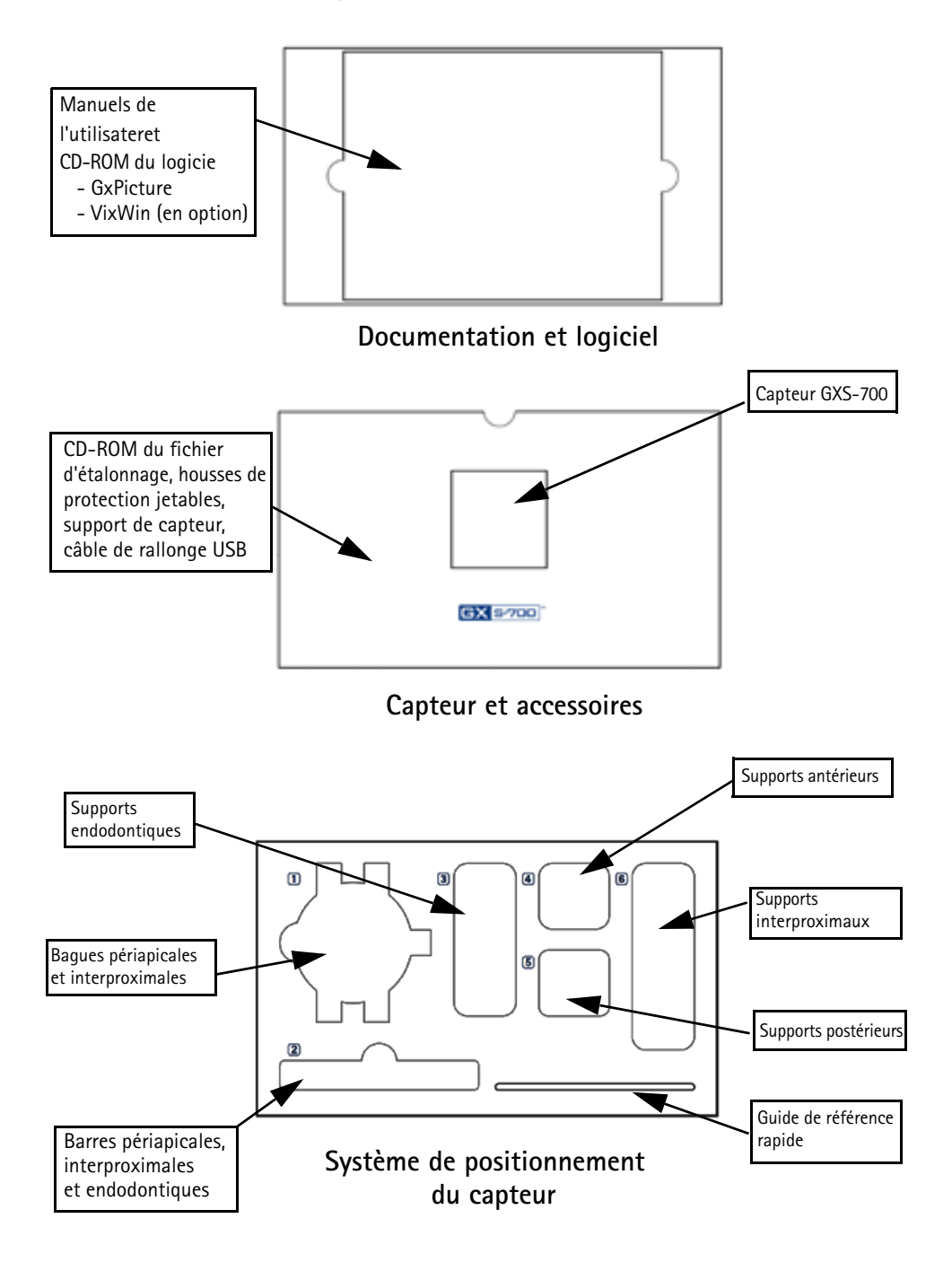

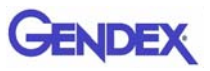

## Composants du système

#### Capteur numérique intra-oral

Les capteurs GXS-700 sont des capteurs USB numériques intra-oraux, fondés sur une technologie CMOS spécialement conçue pour les applications dentaires. Les capteurs GXS-700 sont disponibles en deux formats : taille 1 (surface active : 20 x 30 mm) et taille 2 (surface active : 26 x 33 mm).

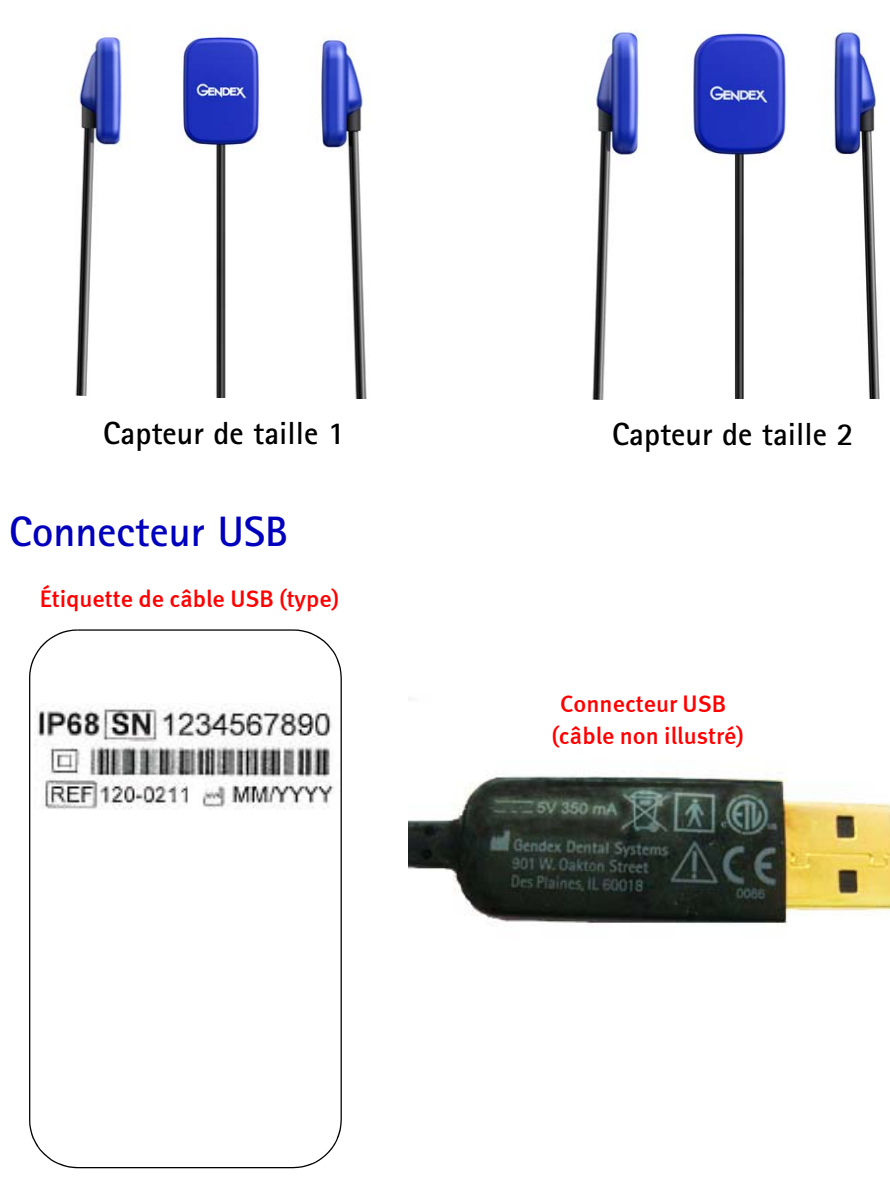

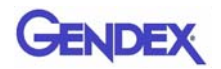

#### Dispositifs de positionnement intra-oraux GXS-700

Ce sont des supports spécialement conçus pour aligner le capteur sur le faisceau de rayons X et sur les dents des mâchoires supérieure et inférieure.

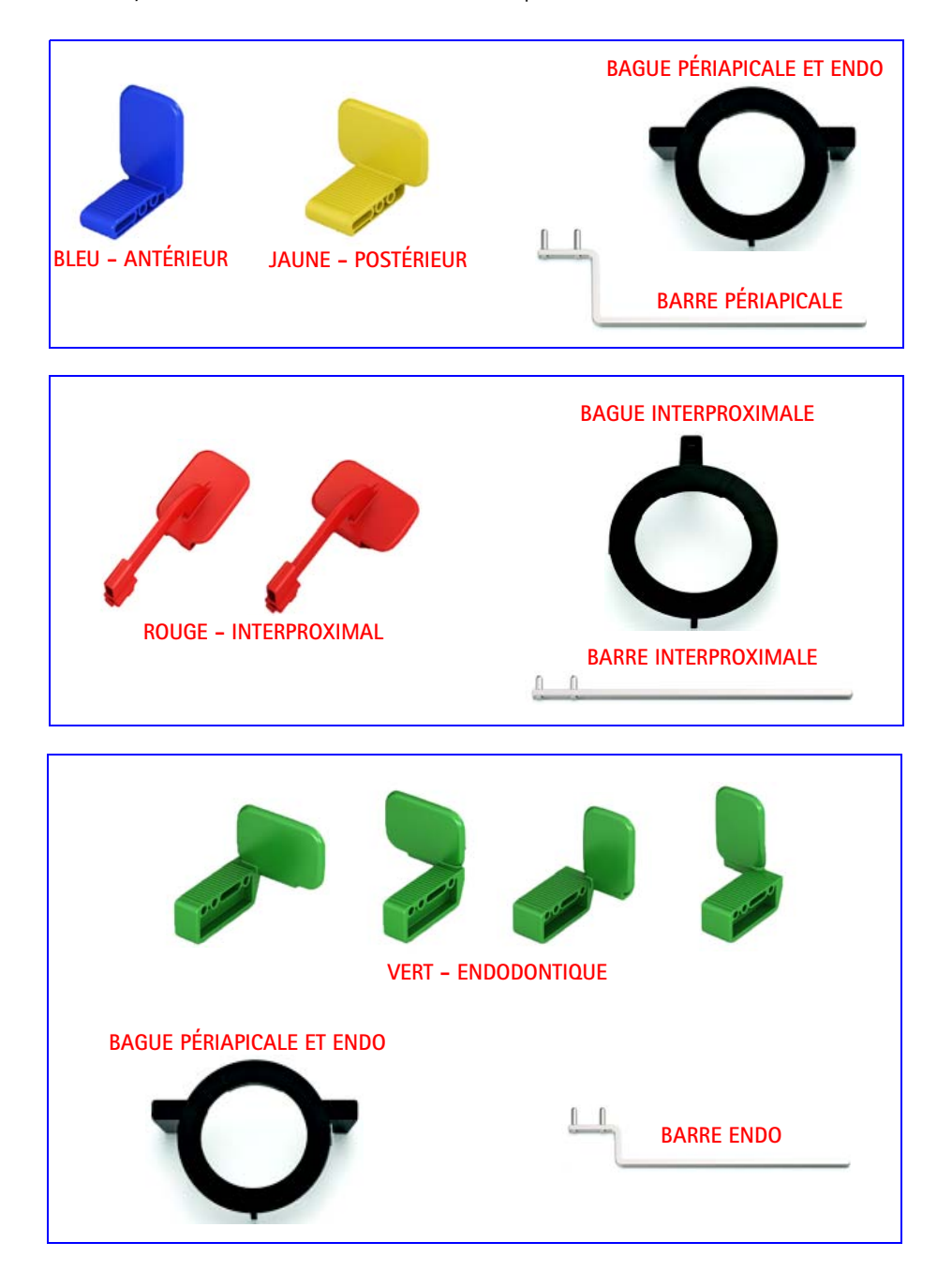

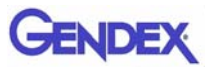

#### Housses de protection jetables

Elles servent de protection sanitaire pour le capteur et sont fournies en boîtes de 100 unités.

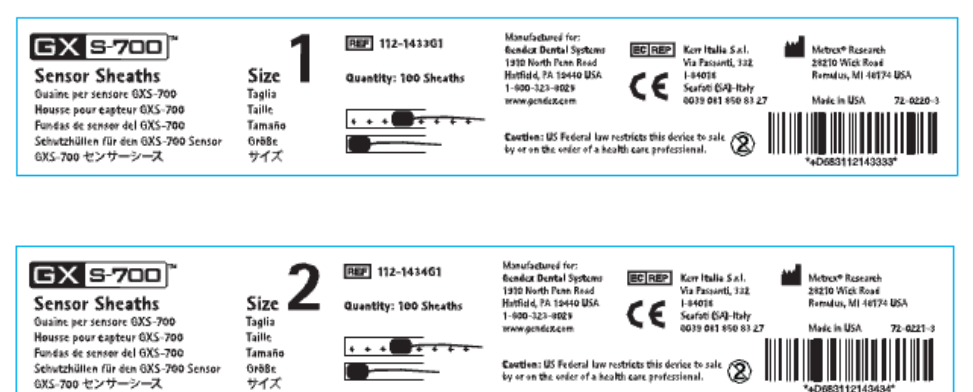

#### Câbles

1. Câble de rallonge USB de 1 m

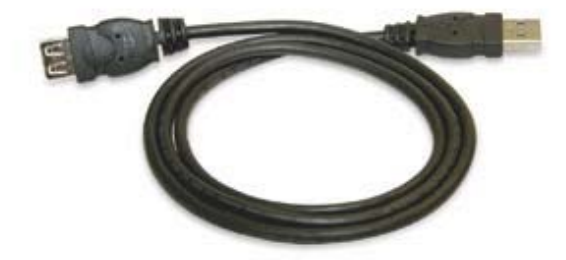

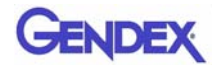

#### Support de capteur

Il fournit une solution de stockage sûre et fiable pour les capteurs GXS-700.

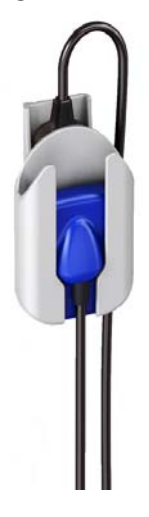

#### **CD-ROM du logiciel**

- 1. CD-ROM de GxPicture contenant les fichiers d'installation et les utilitaires de GxPicture
- 2. CD-ROM contenant les fichiers d'étalonnage du capteur
- 3. En option : CD-ROM de VixWin Platinum (installation et utilitaires) et manuels de l'utilisateur de VixWin Platinum (en plusieurs langues)

#### **Documentation**

- 1. Manuel de l'utilisateur du GXS-700
- 2. Guide d'installation rapide de GxPicture
- 3. En option : manuel de l'utilisateur de VixWin Platinum

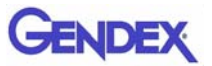

# ChapitreProcédures de sécurité2et d'élimination

Le dispositif doit être installé et utilisé conformément aux règlements de sécurité et au mode d'emploi fourni avec le présent manuel d'utilisation, aux fins prévues et dans le cadre d'applications pour lesquelles il est conçu.

Les modifications et/ou ajouts au GXS-700 doivent être effectués exclusivement par le personnel Gendex ou par des tiers expressément autorisés à cette fin par Gendex. Une modification ou un ajout, quels qu'ils soient, doivent toujours être conformes aux normes et aux bonnes pratiques de fabrication universellement reconnues.

# Sécurité électrique

Le produit doit être utilisé uniquement dans des pièces ou des zones conformes à toutes les lois et réglementations applicables à la sécurité électrique dans les locaux à usage médical, notamment aux normes de la CEI concernant l'utilisation d'une borne de terre supplémentaire pour les connexions potentielles. Ce dispositif doit toujours être débranché pour le nettoyage ou la désinfection.

Le capteur GXS-700 est conforme à la norme de sécurité CEI 60601-1.

Tous les composants informatiques connectés électriquement au capteur GXS-700 doivent être conformes à la norme CEI 60950-1.

En principe, ils sont placés À L'EXTÉRIEUR de l'environnement patient. Les composants informatiques placés À L'INTÉRIEUR de l'environnement patient, en raison de contraintes propres au site du client, doivent être également conformes à la norme CEI 60601-1.

La norme CEI 60601-1 définit l'environnement patient comme « tout volume dans lequel un contact intentionnel ou non peut se produire entre un patient et des pièces de l'équipement ou du système médical ou entre un patient et d'autres personnes manipulant des pièces de l'équipement ou du système médical ».

Inspectez toujours le capteur avant utilisation.

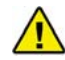

AVERTISSEMENT ·

Arrêtez d'utiliser le GXS-700 en cas d'endommagement visible du boîtier et/ ou du câble.

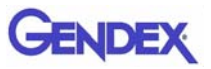

## Radioprotection

TLes consignes relatives à la radiographie dentaire s'appliquent également aux systèmes de radiographie numérique. Continuez à utiliser une protection appropriée pour vos patients. En tant que clinicien, vous êtes tenu de respecter la distance réglementaire lors de l'exposition.

### Prévention de la contamination croisée

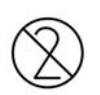

Pour contribuer à prévenir la contamination croisée entre patients, recouvrez le capteur d'une housse de protection neuve pour chaque nouveau patient. La housse doit recouvrir le capteur et au moins 7 à 10 cm du câble.

# Élimination du produit

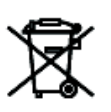

Le capteur GXS-700 contient une petite quantité de plomb équivalente à celle de la feuille de plomb utilisée dans les films radiographiques intra-oraux. Contactez votre revendeur ou votre fournisseur pour en savoir plus sur l'élimination du produit en fin de vie.

## Prévention de la contamination environnementale

Jetez les housses de protection et autres consommables conformément aux procédures d'élimination des déchets biomédicaux en vigueur dans votre cabinet dentaire.

# Chapitre Configuration du 3 système

#### **Conditions matérielles requises**

|                           | Configuration minimale requise                                      | Recommandée                                                                |
|---------------------------|---------------------------------------------------------------------|----------------------------------------------------------------------------|
| Système<br>d'exploitation | Microsoft <sup>®</sup> Windows <sup>®</sup> XP,<br>service pack SP3 | Microsoft <sup>®</sup> Windows <sup>®</sup> 7<br>Professional 32 et 64 bit |
| Processeur                | Intel Celeron <sup>®</sup> M 1,6 GHz                                | Intel <sup>®</sup> Core <sup>™</sup> 2 Duo 2,4 GHz                         |
| Mémoire                   | 512 Mo                                                              | 2 Go                                                                       |
| Disque dur                | 40+ Go                                                              | 120+ Go                                                                    |
| Affichage                 | 800 x 600                                                           | 1024 x 768, couleur vraie 32 bits                                          |
| Mémoire vidéo             | 1+ Mo                                                               | 128+ Mo                                                                    |
| Ports                     | USB 2.0                                                             | USB 2.0                                                                    |
| Normes                    | Conforme à la norme UL/CEI/EN<br>60950                              | Conforme à la norme UL/CEI/EN<br>60950                                     |

**REMARQUE** :le capteur Gendex GXS-700 est un dispositif USB certifié et doit être utilisé avec des câbles compatibles USB adaptés aux composants haut débit/USB 2.0. Vous pouvez vous procurer des câbles de rallonge USB certifiés auprès de Gendex. Des concentrateurs multiport USB autoalimentés certifiés peuvent être utilisés pour prolonger la distance à l'hôte/ordinateur USB. La distance entre le connecteur de câble et les concentrateurs et entre les concentrateurs ne doit pas dépasser 5 m.

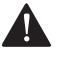

#### ATTENTION

L'utilisation de câbles ou de concentrateurs non USB ou le dépassement du nombre maximal de concentrateurs USB autorisés pour prolonger la distance peuvent diminuer l'immunité du capteur GXS-700 contre les champs électromagnétiques ou accroître l'émission de champs électromagnétiques par le capteur.

#### Disque dur

Le choix de la capacité du disque dur dépend du nombre et de la taille des images à stocker. Les images intra-orales ont une taille allant de 4,7 Mo (format TIFF non comprimé avec un capteur de taille 2) à 100 Ko (format JPEG/JFIF comprimé à 50 %). Un disque dur de 20 Go doit pouvoir satisfaire les besoins de l'utilisateur moyen. Pour

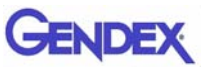

sécuriser les données, il est toutefois préférable d'autoriser la duplication pour créer des sauvegardes de fichiers contenant des images et des informations diagnostiques.

#### Sauvegarde

Les sauvegardes permettent la récupération des données en cas de perte. Il convient d'effectuer fréquemment (une fois par semaine par exemple) des copies de la base de données patient et des images sur un périphérique de stockage amovible, tel qu'un disque dur amovible, un CD-ROM, une clé de stockage, etc. Vous pouvez utiliser les fonctions de sauvegarde incluses dans les logiciels Microsoft<sup>®</sup> ou copier directement les fichiers de données et les images sur un périphérique amovible.

#### Logiciel d'application

Certains logiciels d'imagerie diagnostique, de gestion de cabinet ou autres logiciels tiers peuvent avoir des prérequis différents en termes de configuration système. Reportez-vous au manuel de l'utilisateur du logiciel spécifique pour connaître la configuration requise.

Important : si le système GXS-700 est utilisé avec un logiciel d'imagerie autre que VixWin Platinum, ce logiciel doit également être conçu pour la radiographie dentaire intra-orale.

# Chapitre Installation

En principe, le GXS-700 doit être installé sur un ordinateur personnel (PC) par un intégrateur de système professionnel ou une SSII. Nous vous déconseillons de faire installer et configurer le GXS-700 par une personne autre qu'un professionnel.

# Installation du pilote de logiciel

Avant de brancher le câble USB, suivez scrupuleusement la procédure décrite ci-après :

- 1. Installez un logiciel d'imagerie compatible (tel que VixWin Platinum) sur le PC, en suivant les instructions d'installation et de configuration figurant dans le manuel de l'opérateur du logiciel d'imagerie.
- Important : si vous mettez à niveau vers une nouvelle version de VixWin Platinum, assurez-vous que tous les postes d'acquisition et de visualisation sont mis à niveau vers la version la plus récente du logiciel VixWin, faute de quoi la qualité de l'image pourrait varier à certains endroits, en fonction du poste de travail utilisé pour afficher l'image. D'autres progiciels d'imagerie peuvent également nécessiter une mise à niveau. Consultez le manuel de l'opérateur correspondant ou les ressources de l'assistance technique.
- 2. Assurez-vous que le logiciel d'imagerie installé (VixWin par exemple) N'est PAS en cours d'exécution.
- Important : GxPicture NE doit PAS être installé pour les logiciels d'imagerie Dexis et Dentrix Image.
- 3. Insérez le CD de GxPicture fourni avec le système GXS-700 dans le lecteur de CD-ROM et suivez les instructions de l'assistant d'installation de Windows. Le CD de GxPicture contient le pilote USB pour le système GXS-700.
- 4. Une fois l'installation de GxPicture terminée, insérez le CD du fichier d'étalonnage fourni avec le système GXS-700 dans le lecteur de CD-ROM et suivez les instructions de l'assistant d'installation de Windows.
- Après installation du logiciel, connectez le capteur à l'ordinateur et suivez les instructions qui s'affichent à l'écran. À l'issue de la procédure d'installation, l'icône représentant le pilote GXS-700 apparaît dans la barre d'état système de Windows.

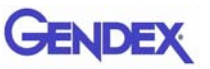

- **REMARQUE :** si rien ne se produit pendant les dix secondes qui suivent l'insertion du CD de GxPicture ou du fichier d'étalonnage dans le lecteur de CD-ROM, cela signifie que la fonction d'exécution automatique est désactivée sur cet ordinateur. Dans ce cas, vous devez exécuter manuellement le fichier Setup, qui se trouve dans le répertoire principal du CD-ROM du pilote ActiveX.
  - 6. Dans GxPicture, vérifiez que l'icône d'état est verte (état prêt), ce qui indique que le capteur a été reconnu (voir "lcône d'état" à la page 5-1).
  - 7. Dans la boîte de dialogue Gendex GXS-700, cliquez sur l'onglet Paramètres d'image et choisissez les paramètres souhaités.
  - 8. Quittez l'installation en prenant des images fantômes à l'aide du capteur GXS-700 (voir "Contrôle qualité de l'image" à la page 6-6).

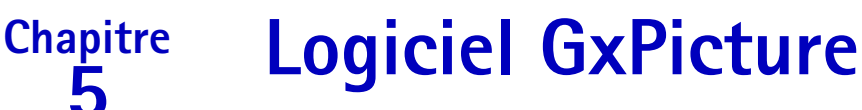

## lcône d'état

Dans la barre d'état système de Windows (partie de la barre des tâches située à côté de l'horloge système, disponible dans toutes les versions des systèmes d'exploitation Microsoft<sup>®</sup> Windows<sup>®</sup>), une icône représentant l'état du capteur s'affiche. L'icône change en fonction de l'état, comme suit :

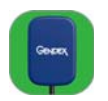

• CAPTEUR SUR FOND VERT : indique le fonctionnement correct de tous les capteurs connectés. Le GXS-700 est prêt pour l'acquisition d'images.

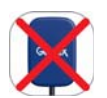

• CAPTEUR BARRÉ D'UNE CROIX ROUGE : indique l'absence de connexion à l'ordinateur et/ou l'impossibilité d'acquérir des images. Aucun capteur GXS-700 n'est détecté.

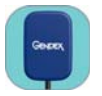

- CAPTEUR SUR FOND BLEU : indique que le capteur transfert l'image au PC.
- Important : Si aucune icône d'état n'apparaît, VÉRIFIEZ QUE VOUS AVEZ INSTALLÉ LE PILOTE DE LOGICIEL CORRECTEMENT. Le GXS-700 ne peut fonctionner sans pilote.

Cliquez avec le bouton droit sur l'icône d'état pour accéder au panneau de configuration contenant des informations sur le capteur, la version du logciel et les paramètres d'imagerie du capteur actuellement utilisé. Ces informations peuvent vous être utiles lorsque vous demandez une assistance technique.

**REMARQUE :** des instructions détaillées concernant la vérification ou l'installation des pilotes de logiciel sont fournies dans le manuel de Microsoft<sup>®</sup> Windows<sup>®</sup>. Nous conseillons aux utilisateurs non expérimentées de faire installer les pilotes de logiciel par un spécialiste.

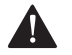

#### ATTENTION

Pour garantir un fonctionnement correct, vérifiez toujours que l'icône du capteur sur fond vert s'affiche avant d'effectuer des clichés.

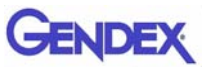

## **Options de GxPicture**

Important : GxPicture NE doit PAS être installé pour les logiciels d'imagerie DEXIS et Dentrix Image.

#### Icône d'état

Cliquez avec le bouton droit sur l'icône d'état du GXS-700 (angle inférieur droit du bureau) pour accéder aux trois options disponibles pour GxPicture :

- Information
- Paramètres d'image
- Service

#### Information

La boîte de dialogue Information affiche tous les capteurs connectés actuellement. Des noms conviviaux peuvent être attribués aux capteurs. Des informations spécifiques, notamment la version et l'état, sont affichées pour chacun d'eux.

| Gendex GXS-700                          |                                |                       |         |
|-----------------------------------------|--------------------------------|-----------------------|---------|
| Information Paramètres d'image SERVICE  | :]                             |                       |         |
| <b>GX S-700</b> <sup>™</sup>            | Capteur :                      | 2091810242            |         |
|                                         | Nom :                          | 2091810242            |         |
| Godet Gozet                             | Type capteur:                  | Gendex GXS-700 Size 2 |         |
|                                         | Version USB :                  | 2.0                   | 1       |
| A                                       | Version du pilote du capteur : | 3.04.0090             |         |
| •T#                                     | Sensor Firmware Version:       | 0.5.7,0.3.6,0.4.5     |         |
| Y                                       | Version CLPD :                 | 1, 14, 0, 6           |         |
|                                         | Version du pilote GXS-700 :    | 1.0.3.2               |         |
|                                         | Version de GxPicture :         | 3.0.1                 |         |
| GENDEX<br>Imaging Excellence Since 1893 |                                |                       |         |
|                                         |                                | ОК                    | Annuler |

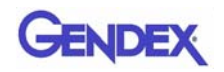

# Capteurs GXS-700 multiples

Un seul PC peut prendre en charge plusieurs capteurs GXS-700 (une seule installation de GxPicture est nécessaire).

En cas d'installation de capteurs multiples, l'utilisateur doit vérifier qu'une fois connecté, chaque capteur est reconnu et communique avec le PC.

Important : Procédez comme suit :

- Cliquez avec le bouton droit sur l'icône d'état (comme précédemment).
- Sélectionnez l'onglet Information.
- Vérifiez que le numéro de série du capteur qui vient d'être installé figure dans la liste déroulante.

Si le capteur récemment connecté n'apparaît pas dans la liste, assurez-vous que le port USB sur lequel le capteur est branché est celui du PC sur lequel GxPicture est exécuté (et n'est pas par exemple sur un concentrateur USB relié à un autre PC). Si le capteur est connecté au PC qui convient, mais ne s'affiche toujours pas dans la liste déroulante des capteurs, contactez l'assistance technique de Gendex.

Les opérateurs de logiciels DEXIS ou Dentrix sont invités à consulter le manuel de l'utilisateur correspondant pour savoir comment vérifier qu'un capteur connecté est bien reconnu. Si nécessaire, contactez l'assistance à la clientèle (les coordonnées figurent dans ce manuel).

#### Paramètres d'image

Important : le logiciel VixWin ne fait pas appel aux paramètres de l'optimiseur dans GxPicture décrits ci-après. Reportez-vous au manuel de l'utilisateur de VixWin pour en savoir plus sur les paramètres d'image disponibles dans ce logiciel.

Cette boîte de dialogue permet d'effectuer les opérations suivantes :

- La taille de pixel et la profondeur de bits des données d'imagerie sont accessibles via GxPicture.
- Sélectionner les valeurs initiales des paramètres affichés : Gamma, Luminosité et Constraste.

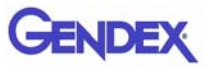

| Gendex GXS-700<br>Information Paramètres d'image SER | VICE                                           |                                   |          |         |
|------------------------------------------------------|------------------------------------------------|-----------------------------------|----------|---------|
| <b>GX 5-700</b> <sup>™</sup>                         | Gamma: 1.0                                     |                                   |          |         |
| Genzex Genzex                                        | Luminosité: 0<br>Contraste: 100                |                                   |          |         |
| TT                                                   | Optimiseur<br>Détail: 50                       | Intensité:<br>Réduction du bruit: | 45<br>38 |         |
| Ý                                                    | Profondeur de bits de l'image:<br>Résolution:  | 8 bits<br>Haut                    | •        |         |
| GENDEX<br>Imaging Excellence Since 1893              | ☐ Egaliser<br>☐ Réduction du grain<br>☐ Miroir | Défaut                            |          |         |
|                                                      |                                                |                                   |          | Appuler |

#### Paramètres d'image

| Gamma :           | Règle le niveau d'exposition de l'image.<br>(paramètre par défaut : 1,0 – plage : 0,2 à 2,0)                                                                                                    |
|-------------------|----------------------------------------------------------------------------------------------------|
| Luminosité :      | Règle la luminance de l'image.<br>(paramètre par défaut : 0 – plage : -50 à 50)                                                                                                    |
| Contraste :       | Règle la plage de rendu des tons (pixels de lumière et d'ombre).<br>(paramètre par défaut : 100 – plage : 40 à 250)                                                                                                    |
| Optimiseur :      | filtre d'imagerie avancée qui améliore la qualité d'une image<br>radiographique en faisant ressortir les détails morphologiques et en<br>accroissant la netteté de l'image.<br>(Remarque : les paramètres de l'optimiseur dans VixWin Platinum<br>remplacent les paramètres de l'optimiseur dans GxPicture.)<br>(paramètre par défaut : désactivé) |
| Détail :          | Règle la netteté de l'image. (paramètre par défaut : 50 – plage : 0 à 255)                                                                                                    |
| Intensité :       | Règle l'intensité de l'image. (paramètre par défaut : 45 – plage : 0 à 255)                                                                                                    |
| Réduction du bru  | it :Règle la granulation de l'image.<br>(paramètre par défaut : 38 – plage : 0 à 255)                                                                                                    |
| Profondeur de bit | s de l'image :quantifie le nombre de nuances de gris disponibles.<br>(paramètre par défaut : 8 bits – plage : 8 bits/16 bits)                                                                                                    |
| Résolution :      | définit la quantité de détails contenus dans l'image. Une résolution plus<br>élevée correspond à une image plus détaillée.<br>(paramètre par défaut : Haut – plage : Bas/Haut)                                                                                                    |

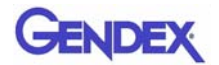

| Egaliser :       | améliore le contraste de l'image en optimisant l'utilisation de l'échelle de gris disponible. (paramètre par défaut : désactivé)                                                     |
|------------------|----------------------------------------------------------------------------------------------------|
| Réduction du gra | in :réduit l'aspect granuleux ou moucheté caractéristique des images<br>radiographiques. (Remarque : entraîne une légère perte de résolution.)<br>(paramètre par défaut : désactivé) |
| Miroir :         | retourne l'image le long de l'axe vertical.<br>(paramètre par défaut : désactivé)                                                                                                    |

#### Service

Cette boîte de dialogue permet d'effectuer les opérations suivantes :

- Modifier l'emplacement du journal des événements du GXS-700.
- Générer une image de test pour vérifier la connexion logique entre GxPicture et l'application logicielle.
- Vérifier la connexion entre le port USB du capteur, GxPicture et VixWin ou tout autre logiciel d'imagerie.

| Gendex GXS-700                          |                                                                          | × |
|-----------------------------------------|--------------------------------------------------------------------------|---|
| Information Paramètres d'image SER      | NICE                                                                     |   |
| <b>GX 5-700</b> <sup>™</sup>            | Journal des événements         Simulation           Nom de fichier:      |   |
| General General                         | Informations sur le capteur Nom: Gendex GX5-700 Size 2 ID: 0 Port: 1     |   |
| Ŷ                                       | SN: 2091810242<br>1x1 Binning: 19.5 µm X 19.5 µm pixel<br>Largeur : 1324 |   |
| GENDEX<br>Imaging Excellence Since 1893 | Hauteur : 1842                                                           |   |
|                                         | OK Annuler                                                               |   |

#### Bouton Envoyer l'image :

Cliquez sur le bouton Envoyer l'image pour envoyer une image radiographique simulée du capteur à GxPicture. GxPicture saisit ensuite l'image simulée et l'envoie à VixWin (ou à un logiciel d'imagerie tiers). En cliquant sur ce bouton, l'utilisateur peut déterminer si le système GXS-700 est correctement installé.

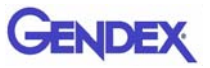
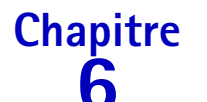

# Utilisation

# Acquisition d'images radiographiques

Allumez le PC sur lequel le logiciel du GXS-700 est installé et lancez le programme d'imagerie (VixWin Platinum par exemple). Reportez-vous au manuel du programme pour plus d'informations.

- Définissez les paramètres techniques requis (temps d'exposition, etc.) sur le générateur de rayons X (voir "Dose de rayons X et temps d'exposition" à la page 6-6
- 2. Glissez le capteur dans une housse jetable neuve en veillant à ce qu'elle recouvre la partie du câble susceptible d'entrer en contact avec le patient.

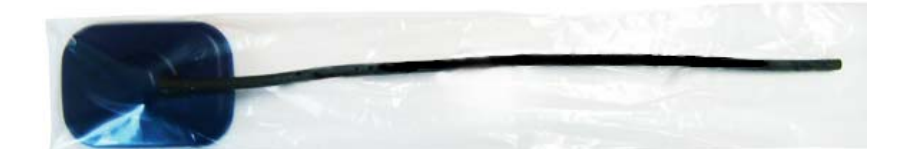

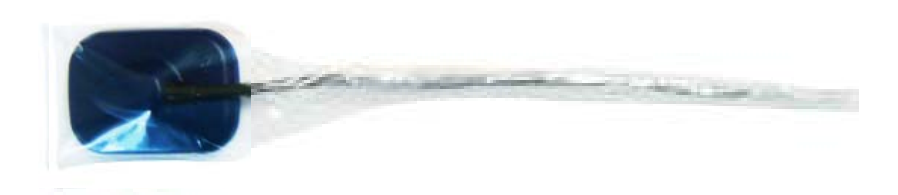

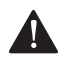

#### ATTENTION

Lorsque vous enroulez le pastique autour du câble du capteur pour créer une barrière hermétique, veillez à ne pas tordre le câble.

- 3. Placez le capteur dans la bouche du patient, à l'emplacement à radiographier (reportez-vous au mode d'emploi).
- Important : Le capteur doit être positionné de manière à ce que sa face sensible soit orientée vers la source de rayonnement. Elle est reconnaissable au logo Gendex y figurant.

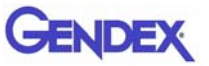

**REMARQUE :** il est conseillé d'utiliser un dispositif de positionnement de capteur pour garantir un positionnement perpendiculaire au faisceau de rayons X et parallèle à la dent. Des dispositifs de positionnement sont fournis avec le système GXS-700.

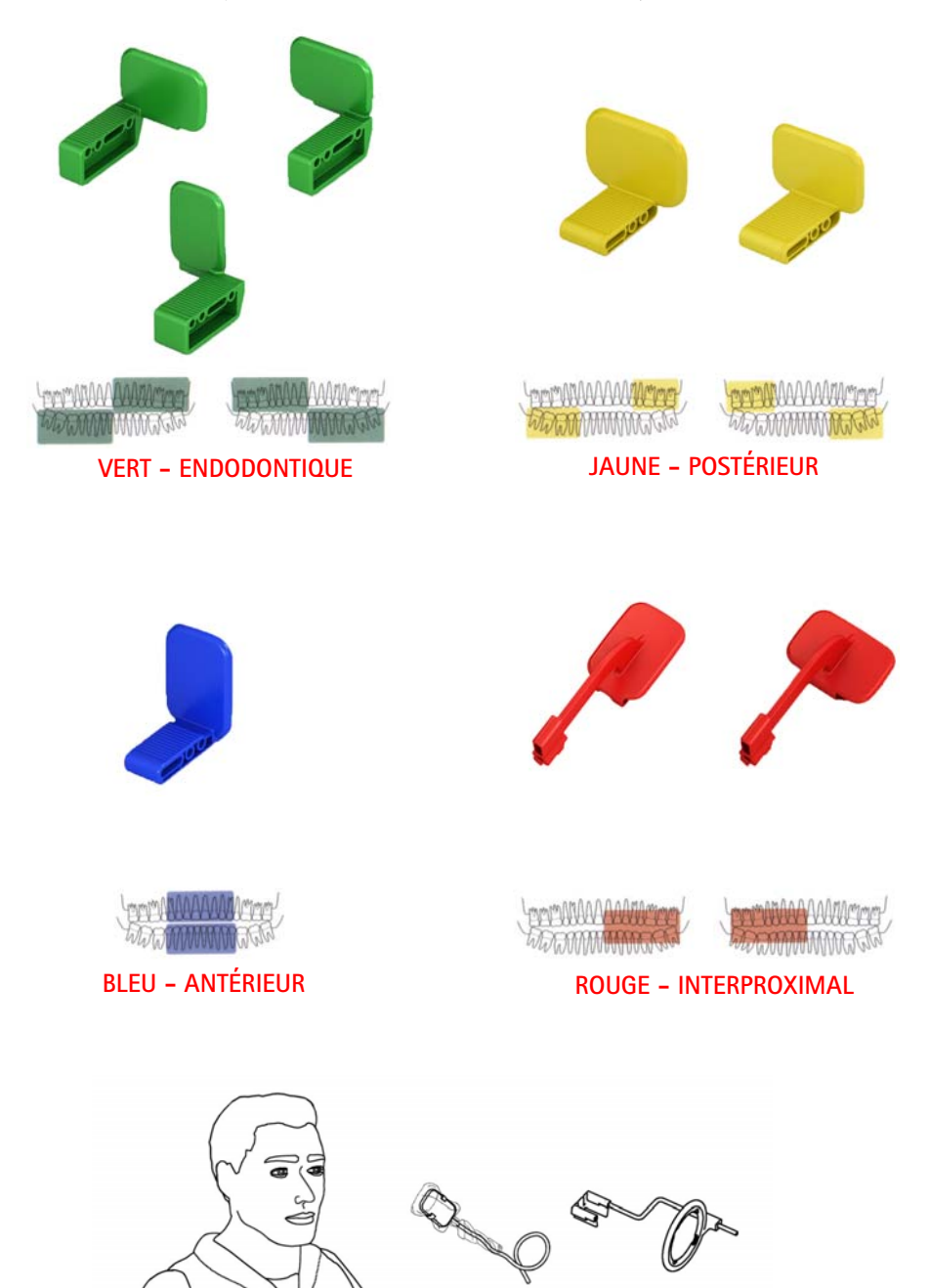

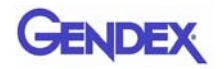

Le capteur peut également être appliqué à la main par le praticien, puis maintenu en place par le patient avec un doigt comme pour la radiographie conventionnelle. Si vous n'utilisez pas de dispositif de positionnement, un bâtonnet ouaté peut être utile pour un bon alignement du capteur parallèlement à la dent. Chez les patients pédiatriques, il peut être préférable de placer le capteur à la main en raison de la petite taille de la cavité buccale. Notez cependant que la qualité de l'image peut être inférieure à celle obtenue avec un dispositif de visée.

4. Placez le générateur de rayons X comme vous le faites habituellement en radiographie conventionnelle.

La technique parallèle est fortement recommandée, ainsi que l'emploi d'un long cône si possible.

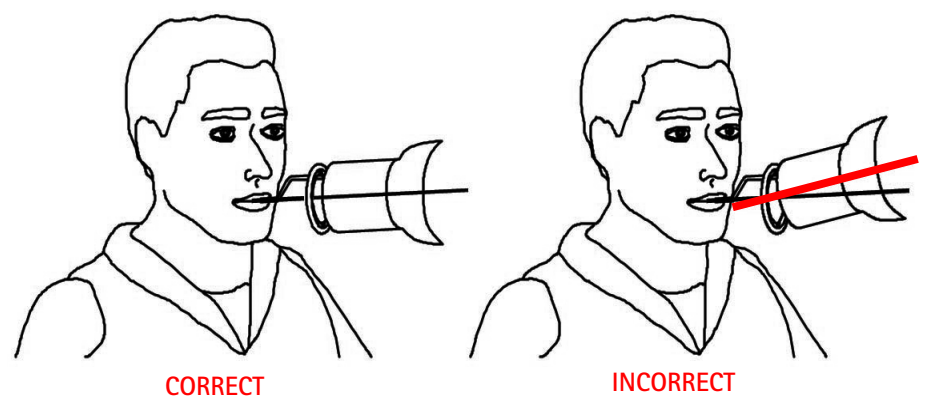

**Important :** vérifiez la connectivité du GXS-700.

5. Effectuez l'acquisition de l'image en appuyant sur le bouton de commande des rayons X de votre système de radiographie.

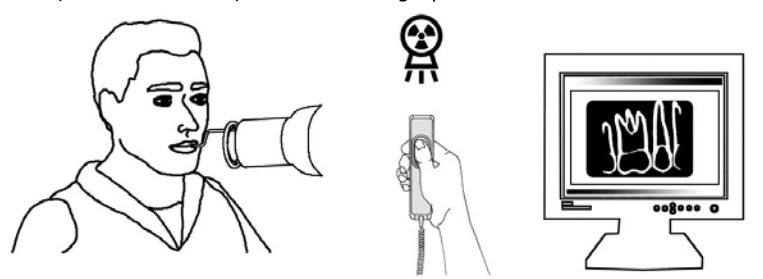

**Important :** Il est important que le faisceau de rayons x atteint la surface de capteur ensemble.

# Portabilité

Le GXS-700 peut être aisément déplacé d'un fauteuil à l'autre au sein du cabinet dentaire. Une fois déconnecté du port USB de l'ordinateur, le capteur peut être positionné près d'un autre fauteuil et connecté à un port USB situé à proximité.

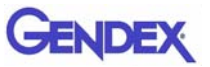

La technologie USB permet une connexion et une déconnexion aisées du GXS-700 même si l'ordinateur est allumé et tant que le PC ne comporte pas de limites particulières. Aucune procédure d'activation ou de désactivation n'est nécessaire. Il suffit de le brancher et de le débrancher.

# Hygiène

Il est important de changer la housse jetable à chaque utilisation de capteur et pour chaque nouveau patient afin de prévenir le risque d'infection croisée.

Conservez les housses de protection jetables dans un endroit propre et sec, à l'abri de la lumière du soleil ou des rayons UV.

Veillez à éliminer les housses usagées comme tout déchet contaminé comportant un risque biologique potentiel.

**Important :** Désinfectez le capteur avant la première utilisation et à chaque fois qu'il existe un risque de contamination.

Suivez les instructions de stérilisation et de nettoyage pour éviter d'endommager les capteurs. Il est recommandé de désinfecter le capteur d'images radiographiques quotidiennement, en fin de journée, même si vous utilisez des housses. Pour désinfecter le capteur:

- Essuyez sa surface avec une compresse imprégnée d'une solution stérile.
- Si vous employez une solution désinfectante, respectez scrupuleusement le temps d'immersion recommandée par le fabricant. Dans tous les cas, l'immersion ne doit pas dépasser 12 heures.

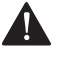

#### ATTENTION

La stérilisation à l'autoclave risque d'endommager le capteur de manière irréversible.

#### Solutions désinfectantes recommandées

En règle générale, il est conseillé d'éviter les produits agressifs, car ils pourraient endommager le capteur. Vous pouvez utiliser les solutions désinfectantes ci-dessous :

- CaviCide <sup>®</sup> (fabriqué par Metrex)
- CaViWipes<sup>™</sup> (distribué par Kerr)
- Asepticare (fabriqué par Ecolab)
- Sani-Cloth<sup>®</sup> Plus (distribué par Crosstex)
- CIDEX OPA (orthophtalaldéhyde, distribué aux États-Unis par Advanced Sterilization Products)

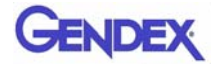

- FD322 (fabriqué par Dürr)
- Dürr System-Hygiene FD 350 Disinfection wipes Classic (fabriqué par Dürr)
- Alcool isopropylique à 70 %

ÉVITEZ :

• de nettoyer le capteur avec des outils non appropriés.

Les solutions suivantes peuvent être utilisées pour décontaminer les supports :

Les supports de capteur GXS-700 peuvent être stérilisés dans un sac à l'autoclave à vapeur, avec de l'eau distillée, à une température de 134 °C à 216 kPa, pendant 3 ou 12 minutes ou à l'aide de produits de désinfection chimique à froid (reportez-vous au mode d'emploi). Certaines restrictions s'appliquent toutefois :

- Autoclavez au cycle approprié conformément aux spécifications du fabricant relatives à votre appareil.
- Évitez toujours le contact direct des supports avec les plateaux en métal, les instruments et les éléments chauffants.
- Placez toujours les supports dans des sacs à autoclave.
- Placez les supports enveloppés dans l'autoclave de manière à ce qu'ils soient le plus loin possible de la source de chaleur.
- N'utilisez pas d'autoclave chimique.

L'exposition des supports à un métal chaud et leur proximité avec des éléments chauffants réduit leur durée de vie.

Les supports doivent être stérilisés à l'autoclave. Si les directives de prévention des infections propres à votre pays l'autorisent, les supports peuvent être désinfectés à l'aide des agents désinfectants ci-dessous, en suivant les instructions du fabricant :

- CaviCide <sup>®</sup> (fabriqué par Metrex)
- CIDEX OPA (orthophtalaldéhyde, distribué aux États-Unis par Advanced Sterilization Products)
- Asepticare (fabriqué par Ecolab)
- FD322 (fabriqué par Dürr Dental)
- Alcool isopropylique

# Entretien

Le GXS-700 ne requiert aucun entretien particulier autre qu'un nettoyage et une désinfection à intervalles réguliers.

Nettoyez fréquemment l'écran du moniteur, la souris et le clavier.

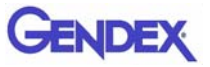

Réglez la luminosité et le contraste de l'écran comme il convient. Veillez à utiliser un mode vidéo recommandé pour une utilisation avec le GXS-700.

# Contrôle qualité de l'image

La qualité de l'image du capteur GXS-700 dépend de plusieurs facteurs :

- la qualité de la source de rayonnement (tension, taille de foyer, distance),
- l'alignement de la source de rayonnement sur la région anatomique,
- la dose de rayons X appliquée et le temps d'exposition,
- les paramètres du moniteur.

Il est recommandé de définir une procédure pour la révision périodique de la qualité de l'image. Si celle-ci n'est pas satisfaisante ou se détériore, inspectez les composants du système comme indiqué ci-après.

#### Dose de rayons X et temps d'exposition

Le capteur GXS-700 est conçu pour être utilisé avec une large plage de paramètres de dose, permettre des ajustements de la dose en fonction de la tâche diagnostique spécifique et compenser la sous- et la surexposition. En général, il est conseillé de commencer par appliquer les paramètres de dose et de temps d'exposition recommandés par le fabricant de votre source de rayonnement pour les capteurs radiographiques numériques.

Le capteur GXS-700 peut être utilisé à des doses et des temps d'exposition nettement inférieurs. Néanmoins, l'utilisation d'un capteur numérique à dose réduite donne généralement un aspect granuleux à l'image. Si l'image du capteur GXS-700 est granuleuse, augmentez les paramètres de dose. Si vous obtenez de bons résultats avec un réglage particulier, essayez de réduire le paramètre de dose pour voir si vous obtenez toujours de bons résultats.

Le capteur GXS-700 peut fonctionner à des doses et des temps d'exposition plus élevés si une tâche diagnostique particulière le requiert. À une dose élevée pendant un temps d'exposition prolongé, il peut toutefois s'avérer impossible de distinguer l'air des tissus mous. Ces régions peuvent apparaître surexposées. Si l'air et les tissus mous apparaissent surexposés sur l'image, réduisez les paramètres de dose.

Rappel : comme pour les films standard, vous devez régler le paramètre de temps pour tenir compte du type de dent (de l'incisive centrale à la molaire) et de la corpulence du patient (de l'adulte corpulent au jeune enfant). En dernier lieu, les paramètres que vous choisissez doivent être adaptés à vos besoins diagnostiques.

## Netteté et contraste de la radiographie

De nombreux composants du système de radiographie contribuent à la netteté et au contraste de l'image. Il est conseillé d'utiliser un fantôme dentaire pour une évaluation périodique de la qualité de l'image par le biais d'une comparaison parallèle entre une image de fantôme dentaire initiale et une image de fantôme dentaire récente.

Les images de fantôme dentaire doivent être capturées avec des paramètres fixes pour la dose de rayons X (tension, intensité, distance) et un alignement fixe et reproductible de la source de rayonnement et du fantôme dentaire sur le capteur Gendex GXS-700.

**REMARQUE :** Contactez l'assistance technique de Gendex pour connaître les recommandations relatives aux fantômes dentaires disponibles dans le commerce.

### Image affichée

Reportez-vous au manuel du logiciel pour savoir comment régler correctement les paramètres et les propriétés d'affichage de l'image.

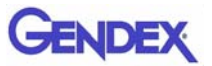

# Spécifications et conformité aux normes

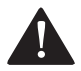

Chapitre

#### ATTENTION

La législation fédérale américaine restreint la vente de ce dispositif à un dentiste ou à tout autre praticien agréé.

# Spécifications du capteur

| Dimensions globales<br>(mm)     | GXS-700 taille 1: 36,9 x 25,4 x 7,65<br>GXS-700 taille 2: 41,8 x 30,6 x 7,75                                                                                                    |
|---------------------------------|----------------------------------------------------------------------------------------------------|
| Zone d'imagerie du<br>capteur   | Capteur de radiographie intra-orale à conversion indirecte<br>1539 x 1026 pixels pour la taille 1<br>1842 x 1324 pixels pour la taille 2<br>taille de pixel : 19,5 μm                                                                                                    |
| Paramètres<br>radiographiques   | Le capteur peut être utilisé avec des générateurs de rayons X<br>dentaires d'une tension de 60 à 70 kV, à la dose incidente<br>minimale de 40 µGy.                                                                                                    |
| Architecture logicielle         | <ul> <li>Systèmes d'exploitation pris en charge :</li> <li>Microsoft<sup>®</sup> Windows<sup>®</sup> XP Pro, service pack SP3</li> <li>Microsoft<sup>®</sup> Windows<sup>®</sup> Vista Business 32 bits, service pack SP2</li> <li>Microsoft<sup>®</sup> Windows<sup>®</sup> 7<br/>Professional 32 et 64 bit</li> </ul> |
| Caractéristiques<br>électriques | CC 5 V, 350 mA max                                                                                                    |
| Connexion au PC                 | USB 2.0 haut débit                                                                                                    |
| Protection contre les<br>chocs  | Classe II, type BF<br>pièce appliquée                                                                                                    |
| Mode de<br>fonctionnement       | Continu                                                                                                    |
| Méthode de<br>stérilisation     | Capteur non adapté à la stérilisation                                                                                                    |

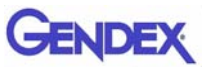

| Conditions environnementales                                                                                                    | Humidité                                                                                                    | Pression de<br>l'air | Température<br>ambiante |  |
|----------------------------------------------------------------------------------------------------|----------------------------------------------------------------------------------------------------|----------------------|-------------------------|--|
| Utilisation<br>Le capteur Gendex GXS-700 n'est<br>pas adapté à un fonctionnement<br>dans des environnements riches<br>en oxygène et/ou explosifs. | 30 % à<br>95 %                                                                                                   | 700 à 1060<br>hPa    | 5°à30?                  |  |
| Transport et stockage<br>Transporter dans l'emballage de<br>protection fourni.                                                                    | 10 % à<br>95 %                                                                                                   |                      | -40 ° à 70 ?            |  |
| Classification UE                                                                                                    | Dispositif médical de classe lla conforme à la<br>directive européenne sur les dispositifs médicaux<br>93/42/CEE |                      |                         |  |
| Protection contre la pénétration de l'eau et des corps solides : IP68                                                                             |                                                                                                    |                      |                         |  |

# Symboles du produit

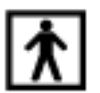

Dispositifs de type BF (CEI 601.1 - 1988 et amendements)

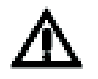

Veuillez vous référer aux instructions fournies dans ce manuel.

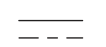

Courant continu (CEI 601.1 - 1988 et amendements)

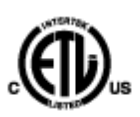

Le symbole ETL garantit qu'Interlek a certifié le produit décrit ici, sous le numéro de contrôle 3187969, comme étant conforme aux réglementations applicables. Interlek est :

- un laboratoire d'essais nationalement reconnu par l'OSHA (Occupational Safety and Health Administration) aux États-Unis ;
- un organisme certifié au Canada par le Conseil canadien des normes.

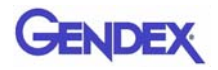

Le symbole CE garantit que le produit spécifié ici est conforme aux clauses de la Directive du Conseil européen 93/42 CEE portant sur les appareils médicaux.

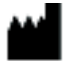

Fabricant

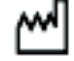

Date de fabrication

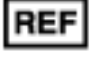

Référence catalogue

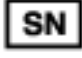

Numéro de série

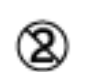

Indique que le produit est à usage unique. Ce symbole figure sur l'emballage des housses.

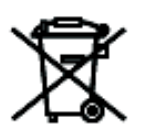

Ce symbole figurant sur les produits et/ou sur les documents qui les accompagnent signifie que les produits électriques et électroniques ne doivent pas être mélangés aux ordures ménagères.

**REMARQUE :** les informations concernant l'élimination conforme sont valides dans l'Union européenne. Hors de l'Union européenne, contactez les autorités locales ou votre revendeur pour vous renseigner sur le mode d'élimination approprié.

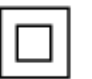

Protection contre les chocs électriques : équipement de classe II

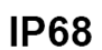

Protection contre la poussière et l'immersion continue dans l'eau

# Compatibilité avec les générateurs radiographiques

Le capteur GXS-700 est généralement compatible avec tous les appareils de radiographie dentaire et tous les générateurs de rayons X conçus pour fournir la plage de temps d'exposition et de doses requise.

Suivez les instructions concernant le générateur de rayons X pour définir la plage de doses souhaitée.

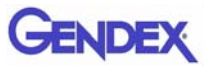

Le rayonnement des tubes à rayons X est commandé par les paramètres suivants :

- temps d'exposition (ms) ou impulsions,
- tension (kV ou kVc),
- intensité (mA).

Certaines commandes permettent de modifier tous les paramètres précités, tandis que d'autres ont des valeurs d'intensité et de tension fixes.

#### Distance entre la source de rayonnement et le capteur

Il existe une corrélation entre la distance du cône au capteur et la dose reçue par le capteur Gendex GXS-700. Le rayonnement qui atteint le capteur diminue avec le carré de la distance. Par conséquent, si vous doublez cette distance, le capteur ne recevra que le quart du rayonnement.

# Compatibilité logicielle

Le capteur GXS-700 requiert l'installation et l'utilisation de GxPicture 3.0.1 ou d'une version ultérieure en combinaison avec l'une des deux options suivantes :

 VixWin Platinum 2.0 ou plus, DEXIS 9.0.2 ou plus, ou Dentrix Image 5.1 CU1 ou plus.

ou

- application dotée d'une fonction d'imagerie dentaire intra-orale pour le diagnostic, à condition qu'elle soit conçue par le fabricant pour être utilisée avec le logiciel GxPicture.
- Important : si le système GXS-700 est utilisé avec un logiciel d'imagerie autre que VixWin Platinum, ce logiciel doit également être conçu pour la radiographie dentaire intra-orale.

# Chapitre Dépannage

Cette section fournit des informations sur des tests simples à effectuer en cas de dysfonctionnement. Reportez-vous aux manuels du PC et du logiciel pour obtenir des détails sur d'autres types de dysfonctionnement.

# Impossible d'acquérir des images radiographiques

1. Vérifiez la connexion USB du GXS-700 au PC et assurez-vous que l'icône d'état de GxPicture est verte (voir "lcône d'état" à la page 5-1).

Si tel n'est pas le cas :

- a. Vérifiez que les pilotes du logiciel sont correctement installés.
- b. Vérifiez que le GXS-700 n'est pas désactivé dans le programme logiciel.
- c. Assurez-vous que les fichiers correctifs pour les capteurs GXS-700 connectés ont bien été installés.
- Dans l'onglet Service de GxPicture (voir "Service" à la page 5-5), cliquez sur Envoyer l'image pour envoyer une image de test à l'application logicielle. Si l'image de test n'apparaît pas dans l'application logicielle, contrôlez l'état d'installation/les paramètres à l'aide du manuel de l'utilisateur.
- 3. Assurez-vous que la face active du GXS-700 est orientée vers la source de rayonnement et que la surface active est alignée sur le faisceau de rayons X.
- 4. Vérifiez les paramètres d'exposition radiographique et l'émission du rayonnement.
- 5. Contactez l'assistance à la clientèle de Gendex ou votre revendeur de produits dentaires.

Les opérateurs de logiciels DEXIS ou Dentrix sont invités à consulter le manuel de l'utilisateur correspondant. Si nécessaire, contactez l'assistance à la clientèle (les coordonnées figurent dans ce manuel).

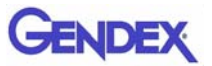

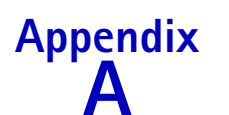

Appendix Accessoires

|    | Description                                            | Code     |                          |
|----|--------------------------------------------------------|----------|--------------------------|
| 1  | GXS-700 taille 1 Kit de positionnement                 | GXS700H1 |                          |
| 2  | GXS-700 taille 2 Kit de positionnement                 | GXS700H2 |                          |
| 3  | GXS-700 taille 1 Lot de housses de protection jetables | 112-1433 |                          |
| 4  | GXS-700 taille 2 Lot de housses de protection jetables | 112-1434 |                          |
| 5  | Câble de rallonge USB de 4,5 m env.                    | 643-0110 |                          |
| 6  | Câble de rallonge USB de 1 m env.                      | 643-0109 | 0                        |
| 7  | Support de capteur GXS-700 (taille 1 ou 2)             | 303-0242 | Ici avec le capteur      |
| 8  | Support antérieur - taille 1                           | 303-0213 | Taille 1<br>sur la photo |
| 9  | Support antérieur - taille 2                           | 303-0221 | - and                    |
| 10 | Support postérieur – taille 1                          | 303-0214 | Taille 1<br>sur la photo |
| 11 | Support postérieur – taille 2                          | 303-0222 | - Julio                  |
| 12 | Support interproximal - taille 1, horizontal           | 303-0215 | Taille 1<br>sur la photo |
| 13 | Support interproximal - taille 2, horizontal           | 303-0223 |                          |
| 14 | Support interproximal - taille1, vertical              | 303-0216 | Taille 1<br>sur la photo |
| 15 | Support interproximal - taille 2, vertical             | 303-0224 |                          |

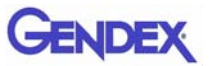

|    | Description                                | Code     |                          |
|----|--------------------------------------------|----------|--------------------------|
| 16 | Support endo - taille 1, SG-ID, horizontal | 303-0217 | Taille 1<br>sur la photo |
| 17 | Support endo - taille 2, SG-ID, horizontal | 303-0225 | i'mi                     |
| 18 | Support endo - taille1, IG-SD, horizontal  | 303-0218 | Taille 1<br>sur la photo |
| 19 | Support endo - taille 2, IG-SD, horizontal | 303-0226 | 1.73                     |
| 20 | Support endo - taille1, SG-ID, vertical    | 303-0219 | Taille 1<br>sur la photo |
| 21 | Support endo - taille 2, SG-ID, vertical   | 303-0227 |                          |
| 22 | Support endo - taille1, IG-SD, vertical    | 303-0220 | Taille 1<br>sur la photo |
| 23 | Support endo - taille 2, IG-SD, vertical   | 303-0228 |                          |
| 24 | Barre interproximale                       | 112-1394 | <u>1_1</u>               |
| 25 | Barre endo                                 | 112-1424 | LL                       |
| 26 | Barre périapicale                          | 112-1395 |                          |
| 27 | Bague interproximale                       | 303-0238 | Ó                        |
| 28 | Bague périapicale et endo                  | 303-0237 | 0                        |

# Appendix Information CEM

Comme tout dispositif médical électronique, le capteur GXS-700 est soumis aux interférences électromagnétiques avec d'autres appareils électroniques. Les informations figurant dans ce chapitre portent sur cette question.

Les informations sur la CEM figurant dans ce chapitre s'appliquent au système médical formé par la connexion du capteur GXS-700 à un ordinateur. Ce dernier doit être conforme à la norme CEI 60950-1 (s'il est situé hors de l'environnement immédiat du patient) ou CEI 60601-1 (s'il est placé dans l'environnement immédiat du patient). Consultez la documentation relative à l'ordinateur pour de plus amples informations sur la CEM.

Gendex est un dispositif USB et doit être utilisé avec des câbles compatibles USB adaptés aux câbles haut débit/USB 2.0. Ces câbles portent la mention « USB 2.0 » ou « USB haut débit ». Des concentrateurs certifiés USB peuvent être utilisés pour prolonger la distance à l'hôte/ ordinateur USB. La distance entre le connecteur de câble et le concentrateur et entre les concentrateurs ne doit pas dépasser 5 m.

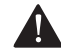

#### ATTENTION

L'utilisation de câbles ou de concentrateurs non USB ou le dépassement du nombre maximal de concentrateurs USB autorisés pour prolonger la distance peuvent diminuer l'immunité du capteur GXS-700 contre les champs électromagnétiques ou accroître l'émission de champs électromagnétiques par le capteur.

**Important :** les équipements de communication radioélectrique portables/mobiles peuvent influer sur le fonctionnement du capteur GXS-700 ainsi que sur tout autre dispositif médical électronique.

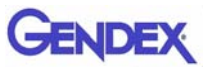

#### Directives et déclaration du fabricant : émissions électromagnétiques

Le capteur GXS-700, connecté à un ordinateur conforme, est destiné à être utilisé dans l'environnement électromagnétique spécifié ci-dessous. Le client ou l'utilisateur du capteur GXS-700 doit veiller à ce qu'il soit utilisé dans un environnement de ce type.

| Contrôle des émissions                                     | Conformité   | Environnement électromagnétique –<br>Directives                                                                                                    |
|------------------------------------------------------------|--------------|----------------------------------------------------------------------------------------------------|
| Émissions de RF<br>CISPR 11                                | Groupe 1     | Le capteur utilise l'énergie radioélectrique<br>uniquement pour son fonctionnement<br>interne. Par conséquent, ses émissions<br>radioélectriques sont très faibles et peu<br>susceptibles de provoquer des<br>interférences dans l'équipement<br>électronique situé à proximité. |
| Émissions de RF<br>CISPR 11                                | Classe B     | Le capteur peut être utilisé dans tous<br>établissements, y compris les                                                                                                    |
| Émissions harmoniques<br>CEI 61000-3-2                     | Classe B (*) | etablissements domestiques et ceux qui<br>sont directement connectés à un réseau<br>d'alimentation électrique public à basse                                                                                                    |
| Fluctuations de tension/<br>scintillement<br>CEI 61000-3-3 | Conforme (*) | tension alimentant les bâtiments utilisés<br>à des fins domestiques.                                                                                                    |

(\*) L'ordinateur utilisé avec le capteur GXS-700 doit remplir ce critère.

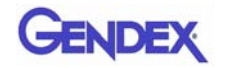

#### Directives et déclaration du fabricant : immunité électromagnétique

Le capteur GXS-700, connecté à un ordinateur conforme, est destiné à être utilisé dans l'environnement électromagnétique spécifié ci-dessous. Le client ou l'utilisateur du capteur GXS-700 doit veiller à ce qu'il soit utilisé dans un environnement de ce type.

| Test<br>d'immunité                                                                                                    | Niveau de test IEC<br>60601                                                                                                    | Niveau de<br>conformité | Environnement électromagnétique -<br>Directives                                                                                                    |  |
|----------------------------------------------------------------------------------------------------|----------------------------------------------------------------------------------------------------|-------------------------|----------------------------------------------------------------------------------------------------|--|
| Décharge<br>électrostatique<br>(ESD)<br>CEI 61000-4-2                                                                                                    | +/-6 kV contact<br>+/-8 kV air                                                                                                    | Conforme                | Les sols doivent être en bois, en ciment<br>ou en carrelage céramique. L'humidité<br>relative doit être de 30% au moins s'ils<br>sont recouverts de matériau synthétique.                                                                                                    |  |
| Transitoires<br>électriques<br>rapides/salve<br>IEC 61000-4-4                                                                                                    | +/-1kV pour<br>les lignes<br>d'alimentation<br>électrique<br>+/-1 kV pour<br>les lignes<br>d'entrée/de sortie                                                                                                    | Conforme (*)            | La qualité de l'alimentation secteur doit<br>être celle d'un environnement<br>commercial ou hospitalier standard.                                                                                                    |  |
| Surtension<br>IEC 61000-4-5                                                                                                    | +/-1 kV<br>en mode<br>différentiel<br>+/-2 kV<br>en mode commun                                                                                                    | Conforme (*)            | La qualité de l'alimentation secteur doit<br>être celle d'un environnement<br>commercial ou hospitalier standard.                                                                                                    |  |
| Chutes de<br>tension,<br>brèves<br>interruptions<br>et variations<br>de tension sur<br>les lignes<br>d'entrée<br>d'alimentation<br>électrique<br>IEC 61000-4-<br>11 | <5% U <sub>T</sub> (95% de<br>chute en U <sub>T</sub> )<br>pendant 0,5 cycle<br>40% U <sub>T</sub> (60% de<br>chute en U <sub>T</sub> )<br>pendant 5cycles<br>70% U <sub>T</sub> (30% de<br>chute en U <sub>T</sub> )<br>pendant 25cycles<br><5% U <sub>T</sub> (95% de<br>chute en U <sub>T</sub> )<br>pendant 5 s | Conforme (*)            | La qualité de l'alimentation secteur doit<br>être celle d'un environnement<br>commercial ou hospitalier standard. Si<br>l'utilisateur du capteur requiert un<br>fonctionnement continu pendant les<br>interruptions de l'alimentation secteur, il<br>est recommandé d'alimenter le capteur<br>avec un système d'alimentation sans<br>coupure ou une batterie. |  |
| REMARQUE1: U <sub>T</sub> représente la tension secteur c.a. avant l'application du niveau d'essai.                                                                 |                                                                                                    |                         |                                                                                                    |  |

(\*) L'ordinateur utilisé avec le capteur GXS-700 doit remplir ce critère.

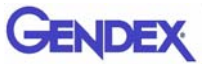

#### Directives et déclaration du fabricant : immunité électromagnétique (Continued)

Le capteur GXS-700, connecté à un ordinateur conforme, est destiné à être utilisé dans l'environnement électromagnétique spécifié ci-dessous. Le client ou l'utilisateur du capteur GXS-700 doit veiller à ce qu'il soit utilisé dans un environnement de ce type.

| Test<br>d'immunité                                                                                  | Niveau de test IEC<br>60601 | Niveau de<br>conformité | Environnement électromagnétique -<br>Directives                                                                                                    |  |
|----------------------------------------------------------------------------------------------------|-----------------------------|-------------------------|----------------------------------------------------------------------------------------------------|--|
| Champ<br>magnétique de<br>fréquence<br>d'alimentation<br>(50/60 Hz)<br>IEC 61000-4-8                | 3A/m                        | Conforme                | Les champs magnétiques de fréquence<br>d'alimentation doivent être à des niveaux<br>caractéristiques d'un emplacement<br>typique dans un environnement<br>commercial ou hospitalier standard. |  |
| REMARQUE1: U <sub>T</sub> représente la tension secteur c.a. avant l'application du niveau d'essai. |                             |                         |                                                                                                    |  |

(\*) L'ordinateur utilisé avec le capteur GXS-700 doit remplir ce critère.

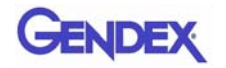

| Directives et déclaration du fabricant : immunité électromagnétique                                                                                                    |                                                               |                         |                                                                                                    |  |  |
|----------------------------------------------------------------------------------------------------|---------------------------------------------------------------|-------------------------|----------------------------------------------------------------------------------------------------|--|--|
| Le capteur GXS-700, connecté à un ordinateur conforme, est destiné à être utilisé dans<br>l'environnement électromagnétique spécifié ci-dessous. Le client ou l'utilisateur du capteur GXS-700<br>doit veiller à ce qu'il soit utilisé dans un environnement de ce type. |                                                               |                         |                                                                                                    |  |  |
| Test<br>d'immunité                                                                                                    | CEI 60601<br>niveau d'essai                                   | Niveau de<br>conformité | Environnement électromagnétique - Directives                                                                                                    |  |  |
| RF transmises<br>par<br>conduction<br>IEC 61000-4-3<br>RF rayonnée<br>IEC 61000-4-6                                                                                                    | 3 Vrms<br>150 kHz à 80<br>MHz<br>3 V/m<br>80 MHz à 2,5<br>GHz | 3 V<br>3 V/m            | Les équipements de communication<br>radioélectrique portables et mobiles ne doivent<br>pas être utilisés à proximité d'une partie<br>quelconque du capteur GXS-700, y compris les<br>câbles, à une distance inférieure à la distance de<br>séparation recommandée calculée à partir de<br>l'équation applicable à la fréquence de<br>l'émetteur.<br>Distance de séparation recommandée<br>$d = 1.2\sqrt{P}$ 80 MHz à 800 MHz<br>$d = 2.3\sqrt{P}$ 80 MHz à 2,5 GHz<br>où P est la puissance nominale de sortie<br>maximale de l'émetteur en watts (W) selon le<br>fabricant de l'émetteur, et où d est la distance<br>de séparation recommandée en mètres (m).<br>Les puissances de champ provenant d'émetteurs<br>de RF fixes, déterminées par une étude<br>électromagnétique sur site, <sup>a</sup> devraient être<br>inférieures au niveau de conformité dans<br>chaque plage de fréquence. <sup>b</sup><br>Des interférences peuvent se produire à<br>proximité des appareils portant le symbole<br>suivant : |  |  |
| REMARQUE 1 : à 80 MHz et 800 MHz, la plage de fréquences supérieure s'applique.                                                                                                    |                                                               |                         |                                                                                                    |  |  |

**REMARQUE 2 :** ces directives peuvent ne pas s'appliquer à toutes les situations. La propagation électromagnétique est influencée par l'absorption et la réflection des structures, des objets et des personnes.

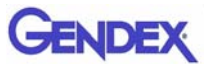

<sup>a</sup> Les puissances de champ provenant d'émetteurs fixes, telles que les installations de radiotéléphonie (cellulaires/ sans fil) et les installations radio mobiles, les radios amateurs, les émissions radio AM et FM et les émissions de télévision, ne peuvent pas être prévues théoriquement avec précision. Pour évaluer l'environnement électromagnétique dû aux émetteurs RF fixes, une étude électromagnétique sur site doit être envisagée. Si l'intensité de champ mesurée à l'emplacement où le capteur GXS-700 est utilisé dépasse le niveau de conformité RF applicable indiqué ci-dessus, il convient de surveiller le capteur pour s'assurer de son fonctionnement normal. En cas d'anomalie, des mesures supplémentaires peuvent être nécessaires, comme une réorientation ou un déplacement du capteur GXS-700.

<sup>b</sup> Sur une plage de fréquence comprise entre 150 kHz et 80 MHz, les puissances de champ doivent être inférieures à 3 V/m

# Distances de séparation recommandées entre les équipements de communication radioélectriques portables et mobiles et le capteur GXS-700

Le capteur GXS-700 est destiné à être utilisé dans un environnement électromagnétique dans lequel les perturbations radioélectriques rayonnées sont contrôlées. Le client ou l'utilisateur du capteur GXS-700 peut contribuer à éviter les interférences électromagnétiques en respectant une distance minimale entre les équipements de communication radioélectriques portables et mobiles (émetteurs) et le capteur GXS-700, tel que recommandé ci-dessous, en fonction de la puissance de sortie maximale de l'équipement de communication.

| Puissance nominale de<br>sortie maximale des<br>émetteurs en watts | Distance de séparation en fonction de la fréquence des<br>émetteurs en mètres |                                     |                                        |  |
|--------------------------------------------------------------------|-------------------------------------------------------------------------------|-------------------------------------|----------------------------------------|--|
|                                                                    | 150 kHz à 80 MHz<br>$d = 1, 2\sqrt{P}$                                        | 80 MHz à 800 MHz $d = 1, 2\sqrt{P}$ | 800 MHz à 2,5 GHz<br>$d = 2.3\sqrt{P}$ |  |
| 0, 01                                                              | 0, 12                                                                         | 0, 12                               | 0, 23                                  |  |
| 0, 1                                                               | 0, 38                                                                         | 0, 38                               | 0, 73                                  |  |
| 1                                                                  | 1, 2                                                                          | 1, 2                                | 2, 3                                   |  |
| 10                                                                 | 3, 8                                                                          | 3, 8                                | 7, 3                                   |  |
| 100                                                                | 12                                                                            | 12                                  | 23                                     |  |

Dans le cas des émetteurs dont la puissance nominale de sortie maximale ne figure pas ci-dessus, la distance de séparation recommandée d en mètres (m) peut être estimée en utilisant l'équation applicable à la fréquence de l'émetteur, où P est la puissance nominale de sortie maximale de l'émetteur en watts (W) indiquée par le fabricant de l'émetteur.

**REMARQUE1 :** à 80 MHz et 800 MHz, la distance de séparation pour la plage de fréquences supérieure s'applique. **REMARQUE 2 :** ces directives peuvent ne pas s'appliquer à toutes les situations. La propagation électromagnétique est influencée par l'absorption et la réflection des structures, des objets et des personnes.

Manuale d'uso

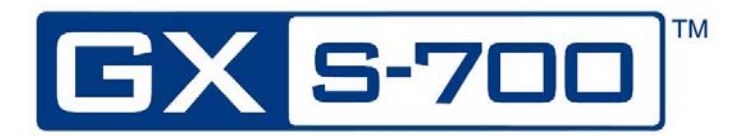

# GENDEX

# Indice

#### Capitolo 1 – Introduzione

| Uso previsto del dispositivo 1-1                        |
|---------------------------------------------------------|
| Descrizione del prodotto 1-1                            |
| Convenzioni adottate nel Manuale1-2                     |
| Disimballaggio dei componenti del sistema<br>GXS-7001-2 |
| Contenuto dei vari elementi della confezione1-3         |
| Componenti del sistema 1-4                              |
| Sensore digitale intraorale1-4                          |
| Connettore USB1-4                                       |
| Dispositivi di posizionamento intraorale GXS-7001-5     |
| Guaine igieniche monouso1-6                             |
| Cavi                                                    |
| Supporto per il sensore1-7                              |
| CD-ROM dei software1-7                                  |
| Documentazione1-7                                       |

## Capitolo 2 - Procedure di sicurezza e di smaltimento

| Sicurezza elettrica                         |              |
|---------------------------------------------|--------------|
| Protezione dai raggi X                      | 2 <b>-</b> 2 |
| Prevenzione delle contaminazioni crociate   | 2 <b>-</b> 2 |
| Smaltimento del prodotto                    | 2 <b>-</b> 2 |
| Prevenzione della contaminazione ambientale | 2 <b>-</b> 2 |

#### Capitolo 3 - Configurazione del sistema

| Requisiti del personal compute | <sup>,</sup> | - 1 | 1 |
|--------------------------------|--------------|-----|---|
|--------------------------------|--------------|-----|---|

#### Capitolo 4 - Installazione

| -1 |   |
|----|---|
| -  | 1 |

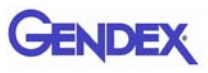

#### Capitolo 5 – Software GxPicture

#### Capitolo 6 - Uso

| Acquisizione di immagini radiografiche6-                      | -1  |
|---------------------------------------------------------------|-----|
| Portabilità6·                                                 | -4  |
| lgiene6                                                       | -4  |
| Soluzioni disinfettanti consigliate6                          | -5  |
| Manutenzione6                                                 | -6  |
| Assicurazione di qualità delle immagini6                      | -6  |
| Impostazioni relative a dose di raggi X/tempo di esposizione6 | i-7 |
| Nitidezza/contrasto delle radiografie6                        | i-7 |
| Visualizzazione dell'immagine6                                | i-7 |

#### Capitolo 7 – Specifiche e standard

| Specifiche del sensore                    | 7-1 |
|-------------------------------------------|-----|
| Simboli presenti sul prodotto             | 7-2 |
| Compatibilità con generatori radiografici | 7-4 |
| Compatibilità col software                | 7-4 |

#### Capitolo 8 – Diagnostica

| Ш | sistema | non | acquisisce | immagini | radiografiche |  | 3-1 | 1 |
|---|---------|-----|------------|----------|---------------|--|-----|---|
|---|---------|-----|------------|----------|---------------|--|-----|---|

#### Appendice A – Accessori

# Appendice B – Informazioni sulla compatibilità elettromagnetica (CEM)

# Capitolo Introduzione

Il presente Manuale dell'utente contiene le istruzioni originali fornite da Gendex Dental Systems per configurare, utilizzare ed eseguire la manutenzione dei sensori GXS-700 in completa sicurezza.

Inoltre, riporta le specifiche tecniche del sistema e fornisce informazioni di base sul suo funzionamento.

Leggere attentamente il manuale prima di iniziare a utilizzare il dispositivo, prestando particolare attenzione alle avvertenze, specialmente quelle di sicurezza.

# Uso previsto del dispositivo

Il dispositivo GXS-700 è un sensore digitale con alimentazione USB, indicato per l'acquisizione di immagini radiografiche endorali per uso odontoiatrico. Il sensore deve essere utilizzato da operatori sanitari qualificati, cha abbiano le competenze necessarie per l'acquisizione di radiografie dentali endorali. Può essere adoperato in combinazione con appositi dispositivi di posizionamento che ne facilitano la collocazione e l'allineamento col fascio di raggi X oppure può essere posizionato a mano con l'ausilio del paziente.

# Descrizione del prodotto

I sensori per immagini radiografiche (CMOS) si posizionano nella bocca del paziente come una qualsiasi pellicola endorali. Tra il sensore GXS-700 e il generatore di raggi X non esiste alcun collegamento elettrico o fisico. Le immagini vengono acquisite automaticamente quando la dose di raggi X è sufficiente per essere rilevata dal sensore.

Le immagini radiografiche digitali ottenute vengono visualizzate rapidamente sullo schermo e possono essere ottimizzate per la visualizzazione tramite appositi software, archiviate come file di immagine o, se necessario, stampate utilizzando una stampante compatibile. VixWin Platinum 2.0 è uno dei vari software dedicati che offre una serie di funzioni per ottimizzare la visualizzazione e la stampa delle immagini.

Il sensore GXS-700 deve essere collegato a un PC dotato di sistema operativo Windows attraverso una porta USB (Universal Serial Bus) standard. Per informazioni dettagliate, consultare il paragrafo "Configurazione del sistema".

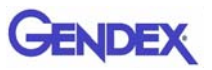

# Convenzioni adottate nel Manuale

Sono utilizzate le seguenti convenzioni per richiamare l'attenzione dell'operatore su informazioni importanti:

|             | Avvertenza<br>Avvisa l'operatore che il mancato rispetto della procedura<br>potrebbe provocare lesioni fisiche anche fatali.              |
|-------------|----------------------------------------------------------------------------------------------------|
|             | Attenzione<br>Avvisa l'operatore che il mancato rispetto della procedura<br>potrebbe provocare danni allo strumento o la perdita di dati. |
| Importante: | Offre all'operatore suggerimenti sull'uso del dispositivo o su un processo.                                                               |
| NOTA:       | Evidenzia questioni importanti o peculiari                                                                                                |

# Disimballaggio dei componenti del sistema GXS-700

Il sistema GXS-700 viene accuratamente ispezionato e imballato prima di essere spedito. Al ricevimento della spedizione, estrarre il contenuto dall'imballaggio e verificare che siano presenti i tutti i componenti del sistema mostrati di seguito.

**NOTA:** Eventuali componenti danneggiati dovranno essere segnalati al corriere, mentre nel caso di componenti mancanti occorrerà rivolgersi al proprio distributore entro 24 ore dal ricevimento della spedizione.

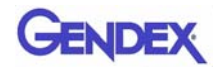

### Contenuto dei vari elementi della confezione

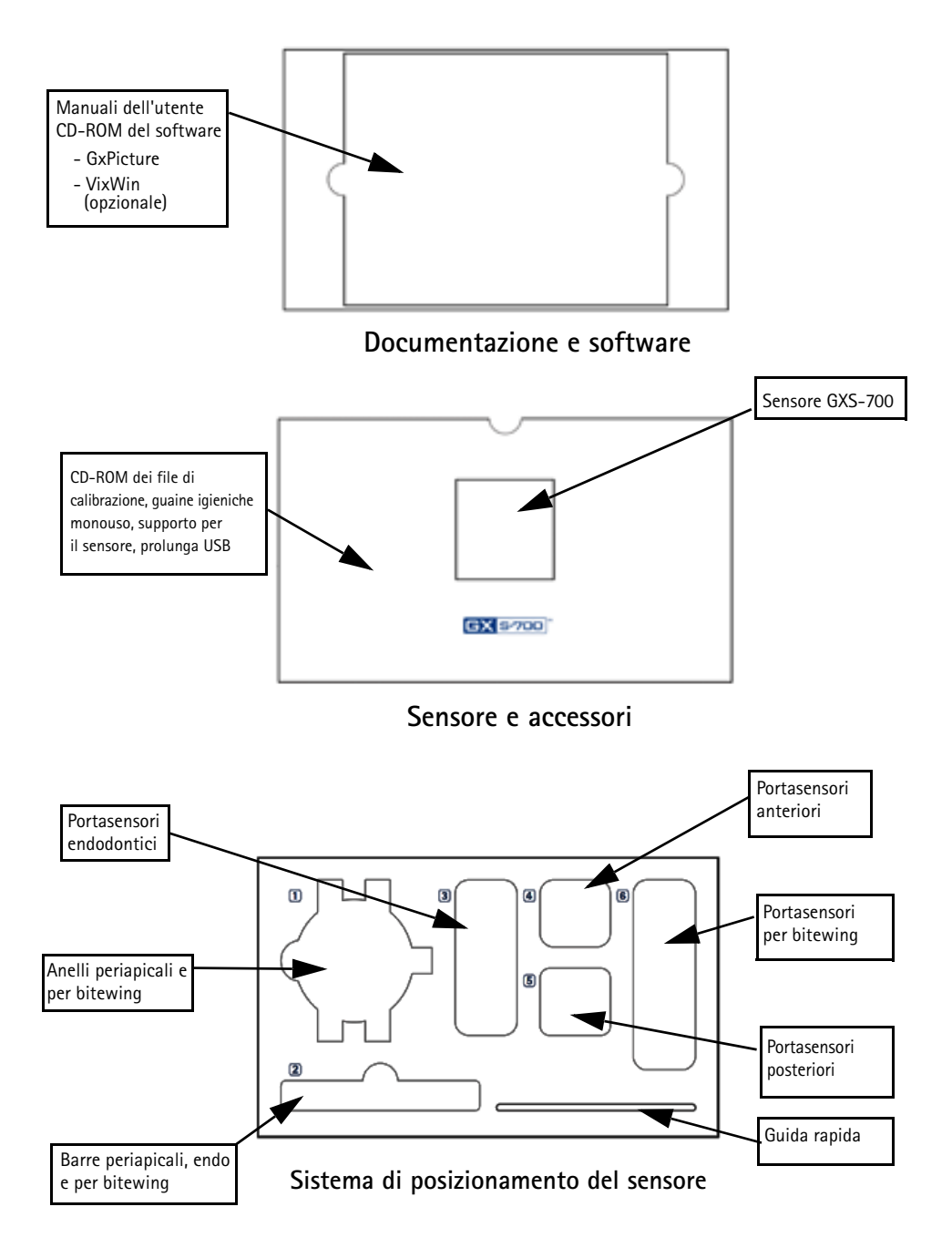

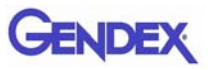

# Componenti del sistema

## Sensore digitale intraorale

I sensori GXS-700 sono sensori digitali intraorali con alimentazione USB, basati su una tecnologia CMOS progettata appositamente per applicazioni odontoiatriche. I sensori sono disponibili in due formati: misura 1 (area attiva: 20x30 mm) e misura 2 (area attiva: 26x33 mm).

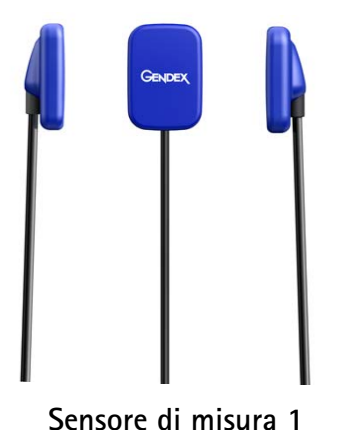

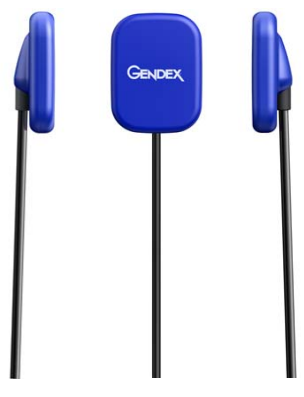

Sensore di misura 2

### **Connettore USB**

Etichetta del cavo USB (tipica)

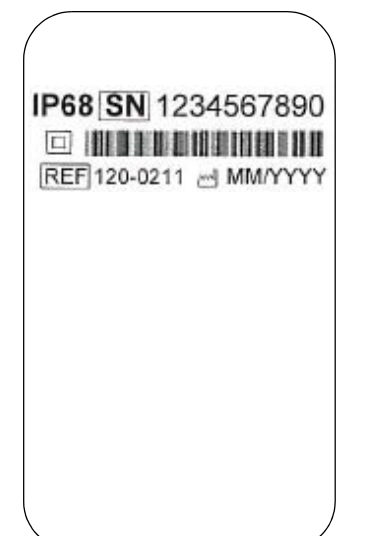

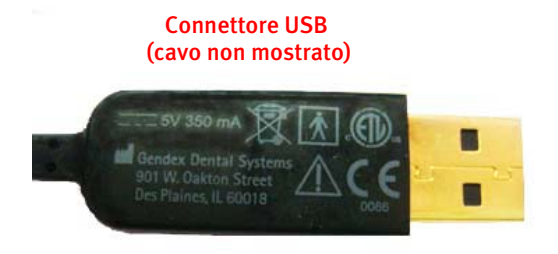

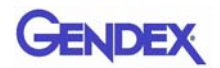

## Dispositivi di posizionamento intraorale GXS-700

Appositamente progettati per sostenere il sensore e garantirne l'allineamento col fascio di raggi X e con i denti dell'arcata superiore e inferiore.

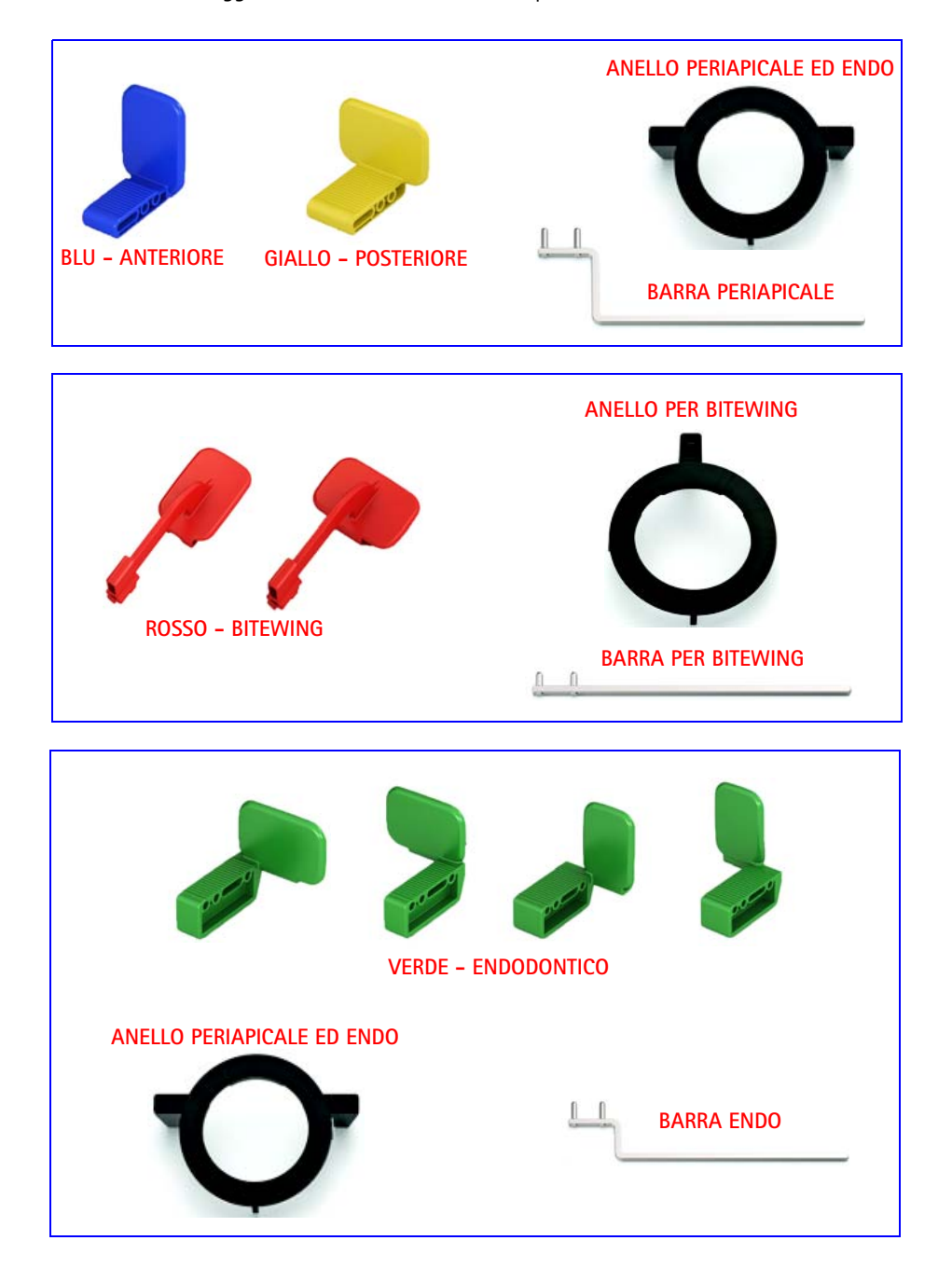

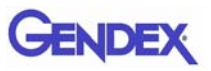

## Guaine igieniche monouso

Da utilizzare come rivestimento del sensore. Fornite in confezioni da 100 pezzi.

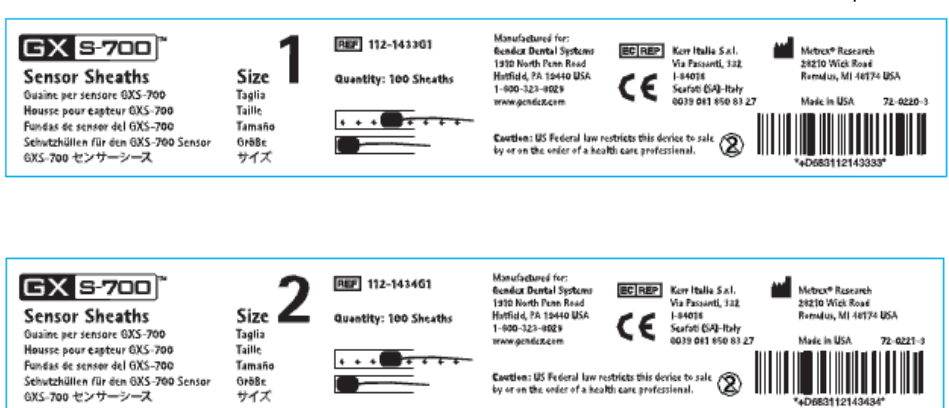

## Cavi

1. Prolunga USB di 1 m (3 piedi).

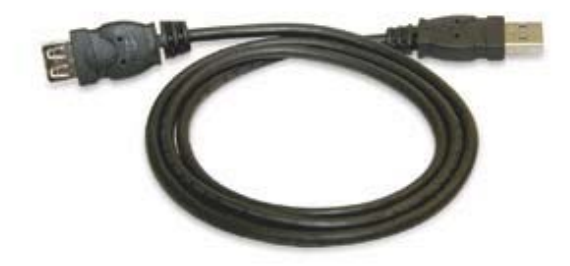

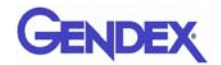

#### Supporto per il sensore

Progettato per custodire il sensore GXS-700 in maniera sicura e protetta.

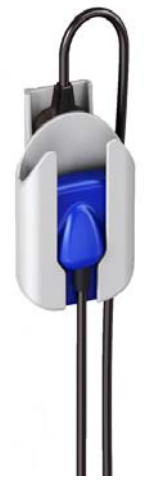

#### **CD-ROM** dei software

- 1. CD di GxPicture contenente file di installazione e utility di GxPicture.
- 2. CD dei file di calibrazione contenente i file di calibrazione del sensore.
- 3. Opzionale: CD di VixWin Platinum (installazione e utility) e manuali dell'utente di VixWin Platinum (in varie lingue).

#### **Documentazione**

- 1. Manuale dell'utente del sensore GXS-700
- 2. Guida di installazione rapida di GxPicture
- 3. Opzionale: Manuale dell'utente di VixWin Platinum

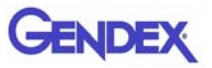

# <sup>Capitolo</sup> Procedure di sicurezza e di smaltimento

Il dispositivo deve essere installato e utilizzato in conformità alle normative di sicurezza e alle istruzioni operative fornite nel presente Manuale dell'utente per gli scopi e per le applicazioni per i quali è stato progettato.

Modifiche e/o aggiunte al sensore GXS-700 possono essere eseguite esclusivamente da personale Gendex o da terze parti espressamente autorizzate da Gendex. Eventuali modifiche o aggiunte devono sempre essere conformi agli standard e implementate rispettando le corrette procedure tecniche.

# Sicurezza elettrica

Il prodotto deve essere utilizzato unicamente in ambienti o aree conformi a tutte le leggi e le normative in vigore in materia di sicurezza elettrica in strutture cliniche, come ad esempio gli standard CEI relativi all'uso di un terminale di messa a terra supplementare per eventuali collegamenti aggiuntivi. Prima di pulire o disinfettare il dispositivo, scollegarlo sempre dall'alimentazione.

Il sensore GXS-700 è conforme allo standard di sicurezza IEC 60601-1.

Tutti i componenti informatici collegati elettricamente al sensore GXS-700 devono essere conformi allo standard IEC 60950-1.

Di norma, i componenti informatici vengono collocati AL DI FUORI dell'ambiente del paziente. Se per esigenze del sito del cliente vengono collocati ALL'INTERNO dell'ambiente del paziente, devono essere conformi anche allo standard IEC 60601-1.

Lo standard IEC 60601-1 definisce come "ambiente del paziente" "qualsiasi volume in cui possa avvenire un contatto, sia esso volontario o involontario, tra il paziente ed elementi del dispositivo o del sistema elettromedicale o tra un paziente ed altre persone che sono a contatto col dispositivo o col sistema elettromedicale."

Controllare sempre il sensore prima dell'uso.

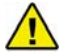

AVVERTENZA

In caso di danni visibili all'alloggiamento del sensore e/o al cavo, sospendere l'uso del sistema GXS-700.

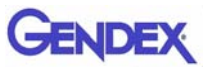

# Protezione dai raggi X

Le regole della radiografia dentale sono valide anche per i sistemi radiografici digitali. L'uso di protezioni per i pazienti continua a essere necessario. Durante l'esposizione l'operatore deve allontanarsi dalle immediate vicinanze del sensore.

# Prevenzione delle contaminazioni crociate

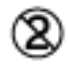

Per facilitare la prevenzione delle contaminazioni crociate tra pazienti, collocare una nuova guaina igienica sul sensore per ogni nuovo paziente. La guaina igienica deve coprire il sensore ed almeno 7-10 cm (3-4 pollici) del cavo.

# Smaltimento del prodotto

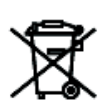

Il sensore GXS-700 contiene una piccola quantità di piombo, simile alla lamina in piombo esistente nelle pellicole per radiografie dentali endorali. Per ulteriori informazioni sullo smaltimento del prodotto al termine della sua vita utile, contattare il proprio distributore o fornitore.

# Prevenzione della contaminazione ambientale

Lo smaltimento delle guaine e degli altri materiali di consumo deve avvenire in conformità con la normale procedura per i rifiuti biomedici in vigore nello studio dentistico.
## Capitolo 3 Sistema

## Requisiti del personal computer

|                               | Requisiti minimi di sistema Requisiti consigliati                                            |                                                               |
|-------------------------------|----------------------------------------------------------------------------------------------|---------------------------------------------------------------|
| Sistema<br>operativo          | Microsoft <sup>®</sup> Windows <sup>®</sup> XP con<br>service pack SP3                       | Microsoft <sup>®</sup> Windows® 7<br>Professional 32 e 64 bit |
| Processore                    | sore Intel Celeron <sup>®</sup> M 1,6 GHz Intel <sup>®</sup> Core <sup>™</sup> 2 Duo 2,4 GHz |                                                               |
| Memoria                       | 512 MB                                                                                       | 2 GB                                                          |
| Disco fisso                   | Oltre 40 GB                                                                                  | Oltre 120 GB                                                  |
| Impostazione<br>dello schermo | 800 x 600                                                                                    | 1024 x 768 con impostazione<br>massima per i colori (32 bit)  |
| Memoria video                 | Oltre 1 MB                                                                                   | Oltre 128 MB                                                  |
| Porte                         | USB 2.0                                                                                      | USB 2.0                                                       |
| Standard                      | Conformità allo standard 60950<br>UL/IEC/EN                                                  | Conformità allo standard 60950 UL/<br>IEC/EN                  |

NOTA: Gendex GXS-700 è un dispositivo con certificazione USB e deve essere utilizzato con cavi compatibili con lo standard USB adatti per componenti USB 2.0/ad alta velocità. Le prolunghe con certificazione USB possono essere acquistate da Gendex. Per aumentare la distanza dall'host/computer USB è possibile utilizzare anche hub USB attivi certificati con alimentatore proprio. La lunghezza del cavo di collegamento all'hub o tra gli hub non deve superare 5 m.

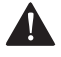

#### ATTENZIONE -

L'uso di cavi o hub non conformi allo standard USB o di un numero di hub USB superiore al massimo consentito può compromettere l'immunità del sensore GXS-700 ai campi elettromagnetici o determinare un aumento dell'emissione di campi elettromagnetici da parte del sensore.

#### Disco fisso

La scelta della capacità del disco fisso dipende dal numero e dalle dimensioni delle immagini da archiviare. Le dimensioni delle immagini endorali variano da 4,7 MB (immagini TIFF non compresse con un sensore di misura 2) a 100 kB (JPEG/JFIF col 50% di compressione). Generalmente, un disco fisso di 20 GB è sufficiente per soddisfare le esigenze di un utente medio. Per garantire la sicurezza dei dati, tuttavia,

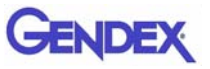

è preferibile prevedere una soluzione che consenta il back-up dei file contenenti immagini e informazioni diagnostiche.

#### Backup

Copia di riserva che consente di recuperare gli eventuali dati perduti. È consigliabile copiare con una certa frequenza (ad esempio una volta alla settimana) il database dei pazienti e delle immagini su un dispositivo di archiviazione rimovibile (disco rimovibile, CD-ROM, penna USB, ecc.). A tal fine, è possibile utilizzare le funzioni di back-up offerte dal software Microsoft<sup>®</sup> o copiare direttamente i file di dati e le immagini sul dispositivo rimovibile.

#### Software applicativo

Alcuni software di imaging per uso diagnostico, software di gestione per studi odontoiatrici o altri software di terzi potrebbero presentare requisiti minimi di sistema diversi. Fare riferimento ai requisiti specifici del software indicati nel relativo Manuale dell'utente.

Importante: Qualora il sistema GXS-700 venga utilizzato con un software di imaging diverso da VixWin Platinum, tra gli usi previsti di tale software deve figurare la radiografia dentale endorale.

# Capitolo Installazione

Di norma, conviene rivolgersi a un integratore di sistemi professionista o a un'azienda informatica per far installare il sistema GXS-700 su un personal computer (PC). L'installazione e la configurazione del sistema GXS-700 da parte di operatori non professionisti è fortemente sconsigliata.

## Installazione del driver del software

Prima di collegare il cavo USB, seguire accuratamente la procedura descritta di seguito:

- 1. Installare sul PC un software di imaging compatibile (come ad esempio VixWin Platinum), seguendo le procedure di installazione e configurazione descritte nel relativo Manuale d'uso.
- Importante: In caso di aggiornamento a una nuova versione di VixWin Platinum, accertarsi che tutte le postazioni di acquisizione e visualizzazione vengano aggiornate all'ultima versione del software VixWin. In caso contrario, potrebbero notarsi differenze nella qualità di una stessa immagine a seconda della postazione utilizzata per visualizzarla. Questo accorgimento potrebbe essere necessario anche per altri pacchetti software di imaging; consultare i relativi manuali d'uso o servizi di assistenza tecnica.
- 2. Accertarsi che il software di imaging installato (come ad esempio VixWin) NON sia in esecuzione.

Importante: GxPicture NON deve essere installato per i software di imaging Dexis e Dentrix Image.

- 3. Inserire il CD di GxPicture in dotazione col sistema GXS-700 nell'unità CD-ROM e seguire le istruzioni indicate nella procedura guidata di installazione di Windows. Il CD di GxPicture contiene il driver USB per il sistema GXS-700.
- 4. Una volta completata l'installazione di GxPicture, inserire nell'unità CD-ROM il CD dei file di calibrazione in dotazione col sistema GXS-700 e seguire le istruzioni indicate nella procedura guidata di installazione di Windows.
- 5. Una volta completata l'installazione del software, collegare il sensore al computer e seguire le istruzioni visualizzate sullo schermo. Quando la procedura di installazione è stata completata, nella barra di sistema di Windows comparirà l'icona che rappresenta il driver del sistema GXS-700.

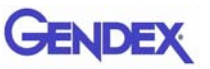

- **NOTA:** Se non accade nulla nei 10 secondi successivi all'inserimento del CD di GxPicture o di quello dei file di calibrazione nell'apposita unità, significa che sul computer è stata disabilitata la funzione autorun per i CD-ROM. In tal caso, sarà necessario avviare manualmente l'esecuzione del file "Setup" che si trova nella directory principale del CD-ROM del driver di ActiveX.
  - Quando si usa GxPicture, accertarsi che l'icona di stato indichi che il sistema è pronto (icona verde): ciò garantisce che il sensore è stato riconosciuto (vedere la sezione "lcona di stato" a pagina 5-1).
  - 7. Nella finestra di dialogo GXS-700 di GxPicture selezionare la scheda "Impostazioni immagine" e selezionare le impostazioni desiderate.
  - 8. Per concludere l'installazione, acquisire immagini del fantoccio utilizzando il sensore GXS-700 (vedere la sezione "Assicurazione di qualità delle immagini" a pagina 6-6).

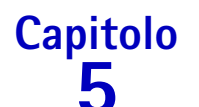

## **Software GxPicture**

## lcona di stato

Nella barra di sistema di Windows (porzione della "barra delle applicazioni" situata in prossimità dell'"orologio di sistema", presente in tutte le versioni dei sistemi operativi Microsoft<sup>®</sup> Windows<sup>®</sup>) compare un'icona che rappresenta lo stato del sensore. Le varie icone identificano stati diversi, come illustrato di seguito.

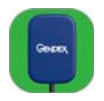

• L'icona del SENSORE SU SFONDO VERDE indica il funzionamento corretto di tutti i sensori collegati. Il sistema GXS-700 è pronto per l'acquisizione di immagini.

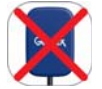

- L'icona del SENSORE BARRATO IN ROSSO indica che manca il collegamento al computer e/o che non è possibile acquisire immagini. Il sensore GXS-700 non è stato rilevato.
- L'icona del SENSORE SU SFONDO BLU indica che il sensore sta trasferendo l'immagine al PC.

Importante: Se non compare alcuna icona di stato, VERIFICARE CHE IL DRIVER DEL SOFTWARE SIA STATO INSTALLATO CORRETTAMENTE. Il sensore GXS-700 non può funzionare senza il driver.

Fare clic col tasto destro del mouse sull'icona di stato per accedere al pannello di configurazione contenente informazioni sul sensore, sulla versione del software e sulle impostazioni dell'immagine per il sensore in uso. Questi dati potrebbero essere utili in caso di richiesta di assistenza tecnica.

**NOTA:** Per istruzioni dettagliate sulla verifica o sull'installazione di driver dei software, fare riferimento al manuale di Microsoft<sup>®</sup> Windows<sup>®</sup>. Per gli utenti inesperti è consigliabile rivolgersi a personale specializzato per l'installazione dei driver dei software.

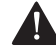

#### ATTENZIONE ------

Prima di eseguire un'esposizione, verificare che sia visualizzata l'icona verde per essere certi che il sistema stia funzionando correttamente.

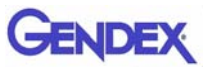

## Opzioni di GxPicture

Importante: GxPicture NON deve essere installato per i software di imaging DEXIS o Dentrix Image

## Icona di stato

Fare clic col tasto destro del mouse sull'icona di stato del sistema GXS-700 (angolo in basso a destra del desktop) per accedere alle tre opzioni disponibili di GxPicture:

- Informazioni
- Impostazioni immagine
- Assistenza

## Informazioni

Nella finestra di dialogo Informazioni sono visualizzati tutti i sensori collegati in quel momento. È possibile assegnare a ciascun sensore un Nome intuitivo. Per ogni sensore collegato vengono visualizzati dati specifici, tra cui la versione e informazioni sullo stato.

| Gendex GXS-700                          | Arciterez                            |                       | × |
|-----------------------------------------|--------------------------------------|-----------------------|---|
| Impostazioni ininagine                  | Assistenza                           |                       | 1 |
| <b>GX 5-700</b> <sup>™</sup>            | Sensore:                             | 2091810242            |   |
|                                         | Nome intuitivo:                      | 2091810242            |   |
| GOADEX GOREX                            | Tipo di Sensore:                     | Gendex GX5-700 Size 2 |   |
|                                         | Versions LICP.                       |                       |   |
|                                         | Versione USB:                        | 2.0                   |   |
| . <b>↑</b> =                            | Versione driver sensore:             | 3.04.0090             |   |
| ংদ                                      | Serisor Finiware Version:            | 0.5.7,0.3.6,0.4.5     |   |
| 1                                       | Versione driver CVS-700:             | 1, 14, 0, 6           |   |
|                                         | Versione GyDich re GyDich re Version | 3.0.1                 |   |
| GENDEX<br>Imaging Excellence Since 1893 |                                      |                       |   |
|                                         |                                      | OK Annulla            |   |

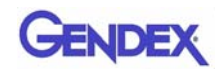

## Sensori GXS-700 multipli

Un singolo PC (e una sola installazione del software GxPicture) possono supportare più sensori GXS-700.

Qualora siano installati più sensori, l'utente è tenuto a verificare, al momento del collegamento, che questi vengano riconosciuti e siano in grado di comunicare col PC.

**Importante:** Per eseguire questa operazione:

- fare clic col tasto destro del mouse sull'icona di stato (come sopra);
- selezionare la finestra di dialogo Informazioni;
- verificare che il nuovo sensore installato possa essere selezionato controllando che il suo numero di serie compaia nell'elenco a discesa dei sensori.

Se il nuovo sensore collegato non compare nell'elenco, verificare che la porta USB a cui il sensore è connesso sia collegata al PC su cui è in funzione il software GxPicture installato (e non sia, per esempio, un hub USB collegato a un altro PC). Se il sensore è collegato al PC corretto, ma non compare nell'elenco a discesa dei sensori, contattare il servizio tecnico Gendex per assistenza.

Gli operatori che utilizzano il software DEXIS o Dentrix sono tenuti a consultare nel rispettivo manuale dell'utente la procedura di verifica della presenza di un sensore collegato. Se necessario, contattare il servizio clienti (ai recapiti indicati nei relativi manuali).

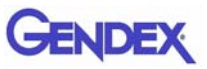

## Impostazioni immagine

Importante: Il software VixWin non utilizza le impostazioni dell'ottimizzatore di GxPicture descritte di seguito. Per le impostazioni dell'immagine da utilizzare col software VixWin fare riferimento al Manuale dell'utente di VixWin.

Questa finestra di dialogo consente di:

- Accedere alle dimensioni dei pixel/profondità in bit effettive dei dati dell'immagine attraverso GxPicture
- Selezionare i valori iniziali delle impostazioni visualizzate: gamma, luminosità e contrasto
- Attivare e configurare l'ottimizzazione automatica dell'immagine.

| Gendex GXS-700                          | × • • • • • • • • • • • • • • • • • • •                                                                             |
|-----------------------------------------|----------------------------------------------------------------------------------------------------|
| Informazioni Impostazioni immagine      | Assistenza                                                                                                    |
| <b>GX 5-700</b> <sup>™</sup>            | Gamma: 1.0                                                                                                    |
| Gentex                                  | Luminosità: 0<br>Contrasto: 100                                                                                     |
| TT                                      | Ottimizzatore         Intensità:         145           Dettaglio:         50         Riduzione disturbi:         38 |
| Ŷ                                       | Profondità in bit delle immagini: 8 Bit  Risoluzione: Alta                                                          |
| GENDEX<br>Imaging Excellence Since 1893 | ☐ Equalizza<br>☐ Smachia<br>☐ Specchio Predefinito                                                                  |
|                                         | OK Annulla                                                                                                    |

#### Impostazioni immagine

| Gamma:      | Permette di regolare il livello di esposizione dell'immagine.<br>(Impostazione predefinita: 1.0 - Intervallo selezionabile: da 0.2 a 2.0)                                         |
|-------------|----------------------------------------------------------------------------------------------------|
| Luminosità: | Permette di regolare la luminanza dell'immagine.<br>(Impostazione predefinita: 0 - Intervallo selezionabile: da -50 a 50)                                                         |
| Contrasto:  | Permette di regolare la gamma di tonalità dell'immagine (pixel dei punti più<br>luminosi e più scuri).<br>(Impostazione predefinita: 100 - Intervallo selezionabile: da 40 a 250) |

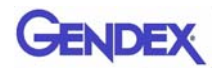

| Ottimizzatore:      | Filtro avanzato di imaging che migliora la qualità di un'immagine<br>radiografica evidenziando i dettagli morfologici e rendendo l'immagine più<br>nitida (nota: le impostazioni dell'ottimizzatore di VixWin Platinum si<br>sovrascrivono su quelle dell'ottimizzatore di GxPicture). (Impostazione<br>predefinita: disattivato) |  |
|---------------------|----------------------------------------------------------------------------------------------------|--|
| Dettaglio:          | Permette di regolare la nitidezza dell'immagine.<br>(Impostazione predefinita: 50 - Intervallo selezionabile: da 0 a 255)                                                                                                    |  |
| Intensità:          | Permette di regolare l'intensità dell'immagine.<br>(Impostazione predefinita: 45 - Intervallo selezionabile: da 0 a 255)                                                                                                    |  |
| Riduzione disturbi  | : Permette di regolare la granulosità dell'immagine.<br>(Impostazione predefinita: 38 - Intervallo selezionabile: da 0 a 255)                                                                                                    |  |
| Profondità in bit d | lelle immagini: Permette di definire il numero di tonalità di grigio disponibili.<br>(Impostazione predefinita: 8 bit - Valori selezionabili: 8 bit/16 bit)                                                                                                    |  |
| Risoluzione:        | Permette di impostare il livello di dettaglio dell'immagine. Una maggiore<br>risoluzione consente di visualizzare più dettagli.<br>(Impostazione predefinita: Alta - Valori selezionabili: Bassa/Alta)                                                                                                    |  |
| Equalizza:          | Aumenta il contrasto dell'immagine sfruttando al massimo la scala di grigi<br>disponibile.<br>(Impostazione predefinita: disattivato)                                                                                                    |  |
| Smacchia:           | Riduce l'aspetto granuloso o macchiettato tipico delle immagini<br>radiografiche (nota: determina una leggera perdita di risoluzione).<br>(Impostazione predefinita: disattivato).                                                                                                    |  |
| Specchio:           | Capovolge l'immagine rispetto all'asse verticale.<br>(Impostazione predefinita: disattivato)                                                                                                    |  |

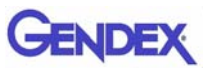

## Assistenza

Questa finestra di dialogo consente di:

- Cambiare la posizione del registro eventi del sistema GXS-700
- Generare un'immagine di prova per verificare il corretto funzionamento del collegamento logico tra GxPicture e il software applicativo.
- Verifica il collegamento tra la porta USB del sensore, GxPicture e VixWin o un altro software di imaging.

| Gendex GXS-700                          |                                                                                                    |      |
|-----------------------------------------|----------------------------------------------------------------------------------------------------|------|
| Informazioni   Impostazioni immagine    | Assistenza                                                                                                    |      |
| <b>GX 5-700</b> ™                       | Registro eventi     Nome file:     C:\Documents and Settings\All Users\     Invia immagine                                                             |      |
|                                         | Informazioni sensore<br>Nome : Gendex GXS-700 Size 2<br>ID: 0<br>Porta: 1<br>SN: 2091810242<br>1x1 Binning: 19.5 µm X 19.5 µm pixel<br>Larghezza: 1324 |      |
| Gendex<br>Imaging Excellence Since 1893 | Altezza: 1842                                                                                                    | JIIa |

#### Pulsante Invia immagine:

Il pulsante Invia immagine permette di inviare un'immagine radiografica simulata dal sensore a GxPicture. Dopodiché, GxPicture cattura l'immagine simulata e la invia a VixWin (o al software di imaging di terzi). Questa funzione consente all'utente di verificare che il sistema GXS-700 sia installato correttamente. Capitolo Uso 6

## Acquisizione di immagini radiografiche

Accendere il PC su cui è stato installato il sistema GXS-700 e avviare il software di imaging, come ad esempio VixWin Platinum (fare riferimento al manuale del software per informazioni sul funzionamento del programma).

- Definire le impostazioni tecniche necessarie (tempo di esposizione, ecc.) sul generatore di raggi X (vedere la sezione "Impostazioni relative a dose di raggi X/ tempo di esposizione" a pagina 6-7).
- 2. Applicare una nuova guaina monouso sul sensore d'immagine, accertandosi che copra la porzione del cavo che potrebbe entrare in contatto col paziente.

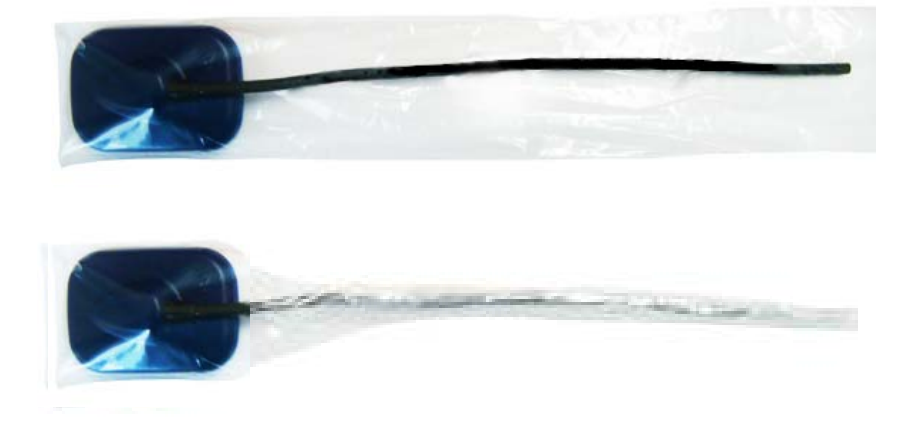

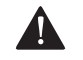

#### ATTENZIONE

Quando si avvolge il rivestimento monouso attorno al cavo del sensore, fare attenzione a non ruotare il cavo.

- 3. Posizionare correttamente il sensore nella parte della bocca da sottoporre a radiografia (fare riferimento alle istruzioni d'uso corrispondenti).
- Importante: Il sensore deve essere posizionato con l'area sensibile rivolta verso la sorgente delle radiazioni. La faccia sensibile del sensore è contrassegnata col logo Gendex.

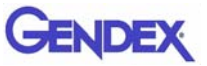

NOTA: Si consiglia di utilizzare un dispositivo di posizionamento del sensore per garantire che il sensore sia perpendicolare al fascio radiogeno e parallelo al dente. I dispositivi di posizionamento vengono forniti insieme col sistema GXS-700.

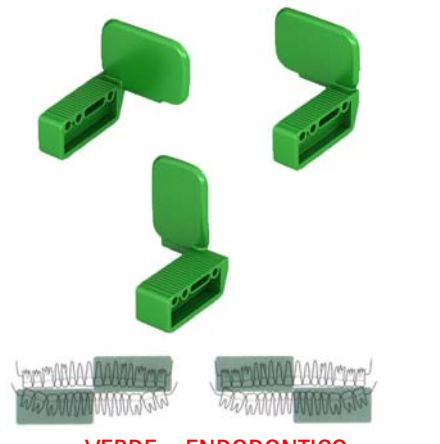

**VERDE – ENDODONTICO** 

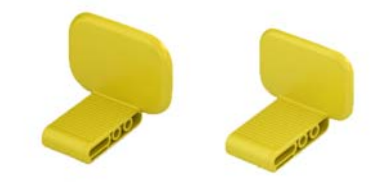

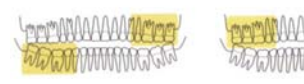

**GIALLO – POSTERIORE** 

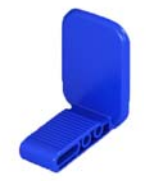

**BLU – ANTERIORE** 

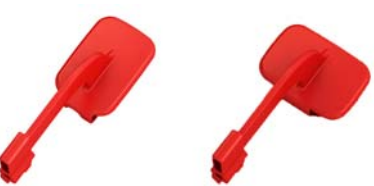

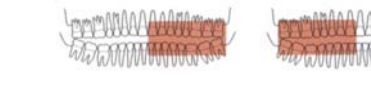

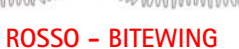

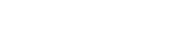

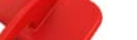

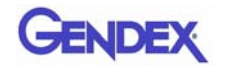

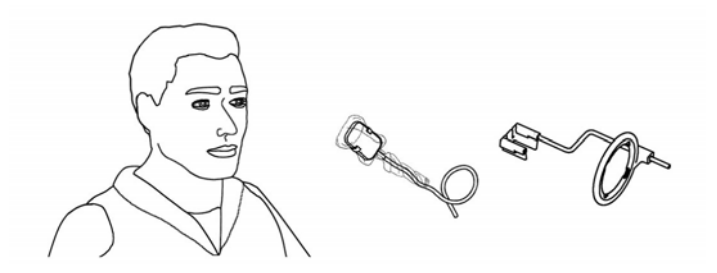

In alternativa, è possibile posizionare manualmente il sensore, che dovrà essere mantenuto in posizione dal paziente con un dito, come avviene per le pellicole radiografiche tradizionali. Se non viene utilizzato un dispositivo di posizionamento, potrebbe essere utile adoperare un batuffolo di cotone per allineare il sensore parallelamente al dente. Nel caso dei bambini, date le piccole dimensioni della bocca, è consigliabile posizionare il sensore a mano. Tenere presente, tuttavia, che la qualità dell'immagine potrebbe risultare inferiore a quella ottenuta con un dispositivo di posizionamento.

4. Collocare il generatore di raggi X nella posizione normalmente adottata per una pellicola radiografica.

È fortemente consigliato l'uso della tecnica parallela, con un cono rettangolare, se possibile.

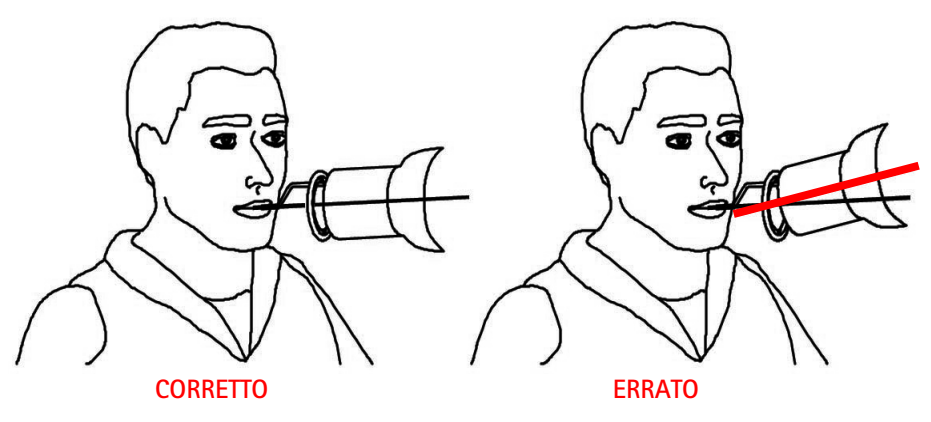

Importante: Verificare la connettività del sensore GXS-700.

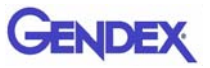

5. Per acquisire l'immagine, premere il pulsante per l'emissione dei raggi X sul sistema radiografico.

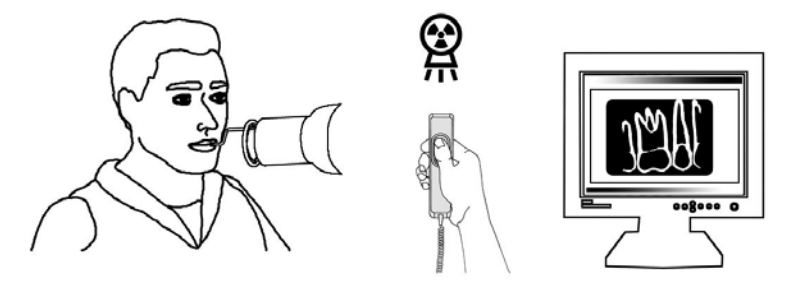

Importante: È importante che il fascio di raggi X colpisca l'intera superficie del sensore.

## Portabilità

Il sensore GXS-700 può essere facilmente spostato da una poltrona odontoiatrica a un'altra. Una volta scollegato dalla porta USB del computer, il sensore può essere posizionato accanto a una seconda poltrona odontoiatrica e collegato a una porta USB situata in prossimità.

La tecnologia USB consente di collegare e scollegare facilmente il sensore GXS-700 anche se il computer è acceso, a meno che il PC non presenti particolari limitazioni. Non è necessaria alcuna procedura di attivazione o disattivazione del sensore, è sufficiente inserirlo e disinserirlo.

## lgiene

È importante cambiare la guaina monouso ad ogni nuovo utilizzo del sensore e per ogni diverso paziente per evitare il rischio di infezioni crociate.

Conservare le guaine igieniche monouso in un luogo pulito, asciutto e al riparo dalla luce solare e dai raggi UV.

Le guaine usate devono essere smaltite come rifiuti infetti e possibili fonti di rischio biologico.

**Importante:** Disinfettare il sensore di immagine prima di utilizzarlo per la prima volta e ogni qualvolta vi sia un rischio di contaminazione.

Osservare le istruzioni di sterilizzazione e pulizia per evitare il rischio di danni al sistema. Si consiglia di disinfettare il sensore per immagini radiografiche al termine di ogni giornata di lavoro, anche se sono state utilizzate le guaine. Per disinfettare il sensore:

• Strofinare la superficie esterna del sensore con una compressa inumidita in una soluzione sterile.

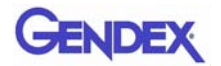

• Per le soluzioni disinfettanti rispettare il tempo di immersione consigliato dal produttore, che comunque non deve superare le 12 ore.

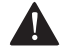

ATTENZIONE -

La sterilizzazione in autoclave provoca danni permanenti al sensore.

## Soluzioni disinfettanti consigliate

Come raccomandazione generale, si consiglia di non utilizzare prodotti aggressivi, in quanto potrebbero danneggiare il sensore. Possono essere utilizzate le seguenti soluzioni disinfettanti:

- CaviCide<sup>®</sup> (prodotto da Metrex)
- CaViWipes<sup>™</sup> (distribuito da Kerr)
- Asepticare (prodotto da Ecolab)
- Sani-Cloth<sup>®</sup> Plus (distribuito da Crosstex)
- CIDEX OPA (ortoftalaldeide, distribuito negli Stati Uniti da Advanced Sterilization Products)
- FD322 (prodotto da Dürr)
- Fazzoletti disinfettanti classici Dürr System-Hygiene FD 350 (prodotti da Dürr)
- Alcol isopropilico al 70%

NON:

• Pulire il sensore utilizzando strumenti non adatti.

Per decontaminare i portasensori possono essere utilizzare le seguenti soluzioni:

I portasensori per il sensore GXS-700 possono essere sterilizzati in autoclave a vapore utilizzando acqua distillata alla temperatura di 134°C (273°F) a 216 kPa per 3 minuti o 12 minuti nel caso in cui siano imbustati o qualora vengano utilizzati disinfettanti chimici a freddo (fare riferimento alle relative Istruzioni d'uso). Tuttavia, occorre tenere conto di alcune restrizioni:

- Eseguire il ciclo di sterilizzazione appropriato in base alle specifiche indicate dal produttore dell'autoclave in uso.
- Evitare il contatto diretto tra i portasensori e vassoi metallici, strumenti ed elementi riscaldanti.
- Inserire sempre i portasensori negli appositi sacchetti autoclavabili.
- All'interno dell'autoclave, posizionare i portasensori imbustati alla maggiore distanza possibile dalla sorgente di calore.
- Non utilizzare autoclavi chimiche.

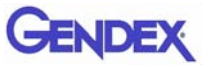

L'esposizione dei portasensori a metalli caldi e la vicinanza agli elementi riscaldanti ne riduce la durata di utilizzo.

I portasensori devono essere sterilizzati in autoclave. Se le linee guida adottate nel proprio paese per il controllo delle infezioni lo permettono, i portasensori possono essere disinfettati utilizzando i detergenti indicati di seguito in conformità con le istruzioni del produttore.

- CaviCide<sup>®</sup> (prodotto da Metrex)
- CIDEX OPA (ortoftalaldeide, distribuito negli Stati Uniti da Advanced Sterilization Products)
- Asepticare (prodotto da Ecolab)
- FD322 (prodotto da Dürr Dental)
- Alcol isopropilico

## Manutenzione

Il sensore GXS-700 non richiede una manutenzione particolare oltre alla pulizia e disinfezione periodica.

Pulire frequentemente lo schermo del monitor, il mouse e la tastiera.

Impostare correttamente la luminosità e il contrasto del monitor. Accertarsi che la modalità video in uso sia tra quelle consigliate per il sistema GXS-700.

## Assicurazione di qualità delle immagini

La qualità delle immagini ottenute col sensore GXS-700 dipende da vari fattori:

- qualità della sorgente radiogena (kV, dimensione del punto focale, distanza)
- allineamento della sorgente radiogena col distretto anatomico
- dose di raggi X/tempo di esposizione applicati
- impostazioni del monitor del computer

Si consiglia di stabilire una procedura per la valutazione periodica della qualità delle immagini. Se la qualità delle immagini dovesse risultare insoddisfacente, o comunque in peggioramento, controllare i parametri del sistema che influiscono su di essa, come descritto di seguito:

# Impostazioni relative a dose di raggi X/tempo di esposizione

Il sensore GXS-700 è stato progettato per essere utilizzato con un ampio intervallo di dosi, in modo da permettere l'adattamento della dose alla specifica applicazione diagnostica e consentire la compensazione di eventuali sottoesposizioni e sovraesposizioni. Come regola generale, conviene iniziare impostando la dose/il tempo di esposizione sui valori consigliati dal produttore della sorgente radiogena per sensori radiografici digitali.

Il sensore GXS-700 può essere utilizzato con dosi/tempi di esposizione molto più bassi. Tuttavia, in genere l'uso di un sensore digitale con dosi basse può conferire all'immagine un aspetto granuloso. Se l'immagine ottenuta col sensore GXS-700 appare granulosa, aumentare i valori impostati per la dose. Se si ottengono buoni risultati con una particolare impostazione, si può provare ad applicare una dose inferiore e vedere se il risultato continua ad essere soddisfacente.

Se necessario per una particolare applicazione diagnostica, il sensore GXS-700 può essere utilizzato anche con valori di dose/tempo di esposizione più alti. Tuttavia, l'impostazione di una dose/tempo di esposizione alti potrebbe rendere impossibile la distinzione tra aria e tessuti molli. Tali regioni potrebbero apparire sovraesposte. In tal caso, sarà necessario ridurre la dose impostata.

Tenere presente che, come per le pellicole tradizionali, occorre regolare l'impostazione relativa alla durata in base al tipo di dente (da incisivo centrale a molare) e al tipo di corporatura del paziente (da adulto robusto a bambino piccolo). In ultima analisi, occorre impostare questi parametri sui valori che si ritengono più adatti alle proprie esigenze diagnostiche.

## Nitidezza/contrasto delle radiografie

Molti componenti del sistema di imaging radiografico influiscono sulla nitidezza e sul contrasto dell'immagine. Si consiglia di utilizzare un fantoccio per uso odontoiatrico per una valutazione periodica della qualità delle immagini mettendo a confronto, l'una di fianco all'altra, un'immagine iniziale e un'immagine corrente del fantoccio.

Le immagini del fantoccio devono essere acquisite mantenendo costanti le impostazioni relative alla dose di raggi X (kV, mA, distanza) e con un allineamento fisso e riproducibile della sorgente radiogena e del fantoccio rispetto al sensore Gendex GXS-700.

**NOTA:** Contattare l'assistenza tecnica Gendex per suggerimenti relativi ai fantocci per uso odontoiatrico disponibili in commercio.

#### Visualizzazione dell'immagine

Per indicazioni su come selezionare le impostazioni di visualizzazione più adatte e definire proprietà ottimali di visualizzazione dell'immagine, consultare il manuale del software.

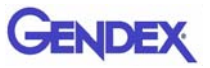

## <sup>Capitolo</sup> Specifiche e 7 standard

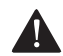

#### ATTENZIONE -

Le leggi federali degli Stati Uniti limitano la vendita del presente dispositivo ai soli dentisti od operatori odontoiatrici abilitati o su loro prescrizione.

## Specifiche del sensore

| Dimensioni complessive<br>(mm)         | GXS-700 Misura 1 36,9 x 25,4 x 7,65<br>GXS-700 Misura 2 41,8 x 30,6 x 7,75                                                                                                    |  |
|----------------------------------------|----------------------------------------------------------------------------------------------------|--|
| Area di immagine del<br>sensore        | Sensore per radiografie dentali endorali a conversione indiretta<br>1539 x 1026 pixel per la misura 1<br>1842 x 1324 pixel per la misura 2<br>Dimensioni dei pixel: 19,5 µm                                                                                                    |  |
| Parametri radiografici                 | Il sensore può essere utilizzato con generatori di raggi X per uso<br>odontoiatrico che operino con tensioni comprese tra 60 e 70<br>kV; la dose incidente minima deve essere pari a 40 μGy                                                                                                    |  |
| Architettura del<br>software           | <ul> <li>Sistemi operativi supportati:</li> <li>Microsoft<sup>®</sup> Windows<sup>®</sup> XP Pro con service pack SP3</li> <li>Microsoft<sup>®</sup> Windows<sup>®</sup> Vista Business a 32-bit con service pack SP2</li> <li>Microsoft<sup>®</sup> Windows<sup>®</sup> 7<br/>Professional 32 e 64 bit</li> </ul> |  |
| Caratteristiche<br>elettriche nominali | CC 5 V, 350 mA max                                                                                                    |  |
| Collegamento al PC                     | USB 2.0 ad alta velocità                                                                                                    |  |
| Isolamento elettrico                   | Parte applicata<br>di Classe II tipo BF                                                                                                    |  |

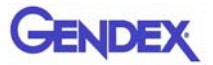

| Modalità di<br>funzionamento | Continua                                  |
|------------------------------|-------------------------------------------|
| Metodo di<br>sterilizzazione | Sensore non idoneo per la sterilizzazione |

| Condizioni ambientali                                                                                                    | Umidità                                                                      | Pressione<br>atmosferica | Temperatura<br>ambiente |
|----------------------------------------------------------------------------------------------------|------------------------------------------------------------------------------|--------------------------|-------------------------|
| Uso<br>Il sensore Gendex GXS-700 non è<br>adatto per l'uso in ambienti ricchi<br>di ossigeno e/o in atmosfere<br>esplosive | Dal 30% al<br>95%                                                            | Da 700 a<br>1060         | Da 5° a 30°C            |
| Trasporto e conservazione<br>Trasportare nell'imballaggio<br>protettivo fornito                                            | Dal 10% al<br>95%                                                            | hPa                      | Da -40° a 70°C          |
| Classificazione UE                                                                                                    | Dispositivo medico di classe II ai sensi della<br>direttiva MDD<br>93/42/EWG |                          |                         |
| Protezione contro la penetrazione d                                                                                        | i acqua/corpi est                                                            | ranei: IP 68             |                         |

## Simboli presenti sul prodotto

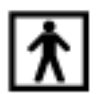

Dispositivo di tipo BF (IEC 601.1 - 1988 ed Emendamenti)

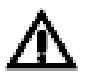

Fare riferimento alle istruzioni scritte contenute nel presente manuale.

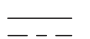

Corrente CC (IEC 601.1 - 1988 ed Emendamenti)

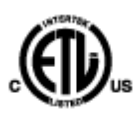

Il marchio ETL indicato garantisce che Intertek ha certificato la conformità alle normative vigenti del prodotto descritto nel presente manuale con il numero di controllo 3187969. Intertek è:

- un laboratorio di prova riconosciuto a livello nazionale (NRTL) dall'Occupational Safety and Health Administration (OSHA) negli Stati Uniti.
- un ente certificatore riconosciuto dallo Standards Council of Canada in Canada.

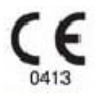

Il simbolo CE garantisce che i prodotti qui specificati sono conformi ai requisiti della Direttiva 93/42 CEE del Consiglio Europeo in materia di dispositivi medici.

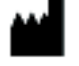

Produttore

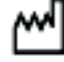

Data di fabbricazione

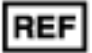

Numero di catalogo

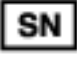

Numero di serie

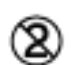

Indica che il prodotto è monouso. Questo simbolo si trova sulla confezione delle guaine.

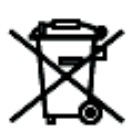

Questo simbolo sui prodotti e/o sulla documentazione allegata indica che i prodotti elettrici ed elettronici usati non devono essere smaltiti con i normali rifiuti domestici.

**NOTA:** Le informazioni relative al metodo di smaltimento corretto sono valide nell'Unione Europea. Le strutture situate al di fuori dell'Unione Europea dovranno contattare gli organismi competenti o il proprio distributore per ottenere informazioni sul metodo di smaltimento corretto.

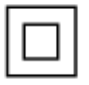

Isolamento elettrico: dispositivo di Classe II.

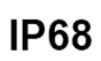

Protezione contro la penetrazione di polvere e contro gli effetti dell'immersione continua in acqua.

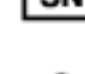

032-0279-IT Rev 1

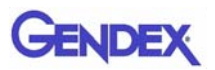

## Compatibilità con generatori radiografici

Il sensore GXS-700 è generalmente compatibile con tutte le unità radiografiche per uso odontoiatrico e i generatori in grado di fornire la necessaria gamma di tempi di esposizione e dosi.

Per impostare l'intervallo di dose desiderato, seguire le istruzioni del generatore di raggi X.

Le radiazioni prodotte dal tubo radiogeno dipendono dalle impostazioni dei seguenti parametri:

- Tempo di esposizione (msec) o impulsi
- Tensione (kV o kVp)
- Corrente (mA)

Alcuni sistemi consentono la modifica di tutti i parametri elencati sopra, mentre altri presentano impostazioni fisse per corrente e tensione.

#### Distanza tra sorgente radiogena e sensore

Esiste una correlazione tra la distanza esistente tra cono e sensore e la dose ricevuta dal sensore Gendex GXS-700. Le radiazioni che raggiungono il sensore diminuiscono proporzionalmente al quadrato della distanza. Pertanto, raddoppiando la distanza, si riceve soltanto un quarto delle radiazioni.

## Compatibilità col software

Il sistema GXS-700 richiede l'installazione e l'uso del software GxPicture versione 3.0.1 o successiva in combinazione con:

 Software VixWin Platinum versione 2.0 o successive, software DEXIS versione 9.0.2 o successive oppure software Dentrix Image versione 5.1 CU1 o successive.

oppure

- Software applicativo con funzionalità di imaging per uso diagnostico per sistemi odontoiatrici intraorali, a patto che tale software sia compatibile, secondo quanto riportato dal produttore, col software GxPicture.
- Importante: Qualora il sistema GXS-700 venga utilizzato con un software di imaging diverso da VixWin Platinum, tra gli usi previsti di tale software deve figurare la radiografia dentale endorale.

# Capitolo Diagnostica

Questa sezione fornisce informazioni su alcuni semplici test che possono essere eseguiti in caso di malfunzionamento del sistema. Per informazioni su altri tipi di malfunzionamento fare riferimento al manuale del PC e a quello del software.

## Il sistema non acquisisce immagini radiografiche

 Controllare il collegamento del sensore GXS-700 al PC; verificare che l'icona di stato di GxPicture sia verde (vedere la sezione "lcona di stato" a pagina 5-1).

Se l'icona non è verde:

- a. Verificare che i driver del software siano installati correttamente.
- b. Verificare che nel software il sensore GXS-700 non sia disabilitato.
- c. Accertarsi che i file di correzione per il sensore GXS-700 collegato siano installati correttamente.
- 2. Nella scheda "Assistenza" di GxPicture (vedere la sezione "Assistenza" a pagina 5-6), fare clic su Invia immagine per inviare un'immagine di prova al software applicativo. Se l'immagine di prova non viene visualizzata nel software applicativo, controllare che l'installazione/le impostazioni di questo software siano conformi a quanto indicato nel relativo manuale dell'utente.
- 3. Accertarsi che la faccia attiva del sensore GXS-700 sia rivolta verso la sorgente di raggi X e che l'area attiva sia allineata col fascio di raggi X.
- 4. Controllare le impostazioni di esposizione ai raggi X e accertarsi che i raggi X siano stati emessi.
- 5. Contattare il servizio clienti Gendex o il proprio distributore di materiale odontoiatrico.

Gli operatori che utilizzano il software DEXIS o Dentrix sono tenuti a consultare il rispettivo Manuale dell'utente. Se necessario, contattare il servizio clienti (ai recapiti indicati nei relativi manuali).

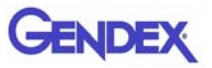

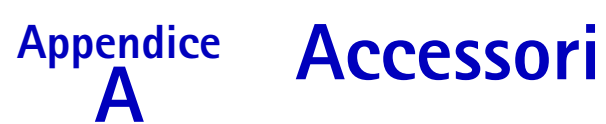

|    | Descrizione                                                            | Codice   |                                                                                                    |
|----|------------------------------------------------------------------------|----------|----------------------------------------------------------------------------------------------------|
| 1  | Kit di posizionamento per sensore GXS-700 misura 1                     | GXS700H1 |                                                                                                    |
| 2  | Kit di posizionamento per sensore GXS-700 misura 2                     | GXS700H2 |                                                                                                    |
| 3  | Confezione di guaine igieniche monouso per sensore<br>GXS-700 misura 1 | 112-1433 |                                                                                                    |
| 4  | Confezione di guaine igieniche monouso per sensore<br>GXS-700 misura 2 | 112-1434 |                                                                                                    |
| 5  | Prolunga USB da 4,5 m                                                  | 643-0110 |                                                                                                    |
| 6  | Prolunga USB da 90 cm                                                  | 643-0109 | 0                                                                                                    |
| 7  | Supporto per sensore GXS-700 (misura 1 o misura 2)                     | 303-0242 | Mostrato col sensore                                                                                                    |
| 8  | Portasensore anteriore - Misura 1                                      | 303-0213 | Mostrata<br>misura 1                                                                                                    |
| 9  | Portasensore anteriore - Misura 2                                      | 303-0221 | and a start of the start of the |
| 10 | Portasensore posteriore - Misura 1                                     | 303-0214 | Mostrata<br>misura 1                                                                                                    |
| 11 | Portasensore posteriore - Misura 2                                     | 303-0222 | - West                                                                                                    |
| 12 | Portasensore per bitewing – Misura 1, orizzontale                      | 303-0215 | Mostrata<br>misura 1                                                                                                    |
| 13 | Portasensore per bitewing - Misura 2, orizzontale                      | 303-0223 |                                                                                                    |
| 14 | Portasensore per bitewing - Misura 1, verticale                        | 303-0216 | Mostrata<br>misura 1                                                                                                    |
| 15 | Portasensore per bitewing - Misura 2, verticale                        | 303-0224 |                                                                                                    |

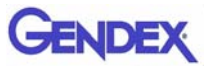

|    | Descrizione                                                                        | Codice   |                      |
|----|------------------------------------------------------------------------------------|----------|----------------------|
| 16 | Portasensore endo - Misura 1, superiore sinistro-<br>inferiore destro, orizzontale | 303-0217 | Mostrata<br>misura 1 |
| 17 | Portasensore endo - Misura 2, superiore sinistro-<br>inferiore destro, orizzontale | 303-0225 |                      |
| 18 | Portasensore endo - Misura 1, inferiore sinistro-<br>superiore destro, orizzontale | 303-0218 | Mostrata<br>misura 1 |
| 19 | Portasensore endo - Misura 2, inferiore sinistro-<br>superiore destro, orizzontale | 303-0226 |                      |
| 20 | Portasensore endo - Misura 1, superiore sinistro-<br>inferiore destro, verticale   | 303-0219 | Mostrata<br>misura 1 |
| 21 | Portasensore endo - Misura 2, superiore sinistro-<br>inferiore destro, verticale   | 303-0227 |                      |
| 22 | Portasensore endo - Misura 1, inferiore sinistro-<br>superiore destro, verticale   | 303-0220 | Mostrata<br>misura 1 |
| 23 | Portasensore endo - Misura 2, inferiore sinistro-<br>superiore destro, verticale   | 303-0228 |                      |
| 24 | Barra per bitewing                                                                 | 112-1394 | <u>0_0</u>           |
| 25 | Barra endo                                                                         | 112-1424 | L                    |
| 26 | Barra periapicale                                                                  | 112-1395 |                      |
| 27 | Anello per bitewing                                                                | 303-0238 | 0                    |
| 28 | Anello periapicale ed endo                                                         | 303-0237 | 0                    |

# AppendiceInformazioni sulla compatibilitàBelettromagnetica (CEM)

Il sensore GXS-700, come qualsiasi altro dispositivo medico, è soggetto a interazioni elettromagnetiche con altri dispositivi elettronici. Le informazioni fornite nel presente capitolo si riferiscono a questo problema.

Le informazioni di CEM riportate in questo capitolo sono relative al sistema medicale formato dal sensore GXS-700 collegato a un computer. Il computer in questione deve essere compatibile con lo standard IEC 60950-1 (se localizzato al di fuori dell'ambiente del paziente) o IEC 60601-1 (se localizzato all'interno dell'ambiente del paziente). Consultare la documentazione del computer per informazioni complete sulla CEM.

Il dispositivo Gendex è compatibile con lo standard USB e deve essere utilizzato con cavi compatibili con lo standard USB adatti per componenti USB 2.0/ad alta velocità. Tali cavi devono essere contrassegnati col simbolo "USB 2.0" o "USB Hi-Speed". Per aumentare la distanza dall'host/computer USB è possibile utilizzare anche hub con certificazione USB. La lunghezza del cavo di collegamento all'hub o tra gli hub non deve superare 5 m.

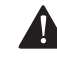

#### ATTENZIONE -----

L'uso di cavi o hub non conformi allo standard USB o di un numero di hub USB superiore al massimo consentito può compromettere l'immunità del sensore GXS-700 ai campi elettromagnetici o determinare un aumento dell'emissione di campi elettromagnetici da parte del sensore.

**Importante:** i dispositivi portatili/mobili di comunicazione a radiofrequenza possono interferire col funzionamento del sensore GXS-700 e di qualsiasi altra apparecchiatura medica elettronica.

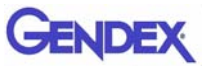

| Guida e dichiarazione del p | produttore – emissioni elettromagnetiche |
|-----------------------------|------------------------------------------|
|                             | · · · · · · · · · · · · · · · · · · ·    |

Il sensore GXS-700, utilizzato con un computer compatibile, è destinato all'uso nell'ambiente elettromagnetico specificato di seguito. Il cliente o l'utilizzatore del sensore GXS-700 deve accertarsi che esso venga utilizzato in tale tipo di ambiente.

| Test sulle emissioni                                         | Conformità   | Ambiente elettromagnetico - guida                                                                                                    |
|--------------------------------------------------------------|--------------|----------------------------------------------------------------------------------------------------|
| Emissioni in radiofrequenza<br>CISPR 11                      | Gruppo 1     | Il sensore impiega energia a<br>radiofrequenza esclusivamente per le sue<br>funzioni interne. Pertanto, le sue<br>emissioni in RF sono molto ridotte e<br>presumibilmente non provocheranno<br>alcuna interferenza nelle apparecchiature<br>elettroniche situate in prossimità. |
| Emissioni in radiofrequenza<br>CISPR 11                      | Classe B     | Il sensore è adatto all'uso in tutti gli<br>ambienti, compresi quelli domestici e                                                                                                    |
| Emissioni armoniche<br>IEC 61000-3-2                         | Classe B (*) | quelli direttamente collegati alla rete di<br>alimentazione pubblica a bassa tensione<br>che rifornisce gli edifici adibiti ad uso                                                                                                    |
| Fluttuazioni di tensione/<br>sfarfallamento<br>IEC 61000-3-3 | Conforme (*) | domestico.                                                                                                    |

(\*) Il computer in uso col sensore GXS-700 deve presentare questa classificazione.

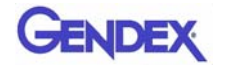

#### Guida e dichiarazione del produttore - immunità elettromagnetica

Il sensore GXS-700, utilizzato con un computer compatibile, è destinato all'uso nell'ambiente elettromagnetico specificato di seguito. Il cliente o l'utilizzatore del sensore GXS-700 deve accertarsi che esso venga utilizzato in tale tipo di ambiente.

| Test di immunità                                                                                                    | Livello di test IEC<br>60601                                                                                                    | Livello di<br>conformità | Ambiente elettromagnetico - guida                                                                                                    |
|----------------------------------------------------------------------------------------------------|----------------------------------------------------------------------------------------------------|--------------------------|----------------------------------------------------------------------------------------------------|
| Scarica<br>elettrostatica<br>(SES)<br>IEC 61000-4-2                                                                                           | +/-6 kV a<br>contatto<br>+/-8 kV in aria                                                                                                    | Conforme                 | l pavimenti devono essere in legno,<br>cemento o piastrelle di ceramica. Se i<br>pavimenti sono ricoperti con materiale<br>sintetico, l'umidità relativa deve essere<br>almeno del 30%.                                                                                                    |
| Transitori<br>elettrici<br>veloci/burst<br>IEC 61000-4-4                                                                                      | +/-2 kV per<br>le linee di<br>alimentazione<br>+/-1 kV per<br>le linee in<br>ingresso/uscita                                                                                                    | Conforme (*)             | La qualità dell'alimentazione di rete deve<br>essere quella di un tipico ambiente<br>commerciale od ospedaliero.                                                                                                    |
| Sovratensione<br>transitoria<br>IEC 61000-4-5                                                                                                 | +/-1 kV<br>in modalità<br>differenziale<br>+/-2 kV<br>in modalità<br>comune                                                                                                    | Conforme (*)             | La qualità dell'alimentazione di rete deve<br>essere quella di un tipico ambiente<br>commerciale od ospedaliero.                                                                                                    |
| Cali di tensione,<br>brevi<br>interruzioni e<br>variazioni di<br>tensione sulle<br>linee di<br>alimentazione in<br>ingresso<br>IEC 61000-4-11 | <5% U <sub>T</sub> (95% di<br>calo di U <sub>T</sub> ) per 0,5<br>cicli<br>40% U <sub>T</sub> (60% di<br>calo di U <sub>T</sub> ) per 5<br>cicli<br>70% U <sub>T</sub> (30% di<br>calo di U <sub>T</sub> ) per 25<br>cicli<br><5% U <sub>T</sub> (95% di<br>calo di U <sub>T</sub> ) per 5<br>secondi | Conforme (*)             | La qualità dell'alimentazione di rete deve<br>essere quella di un tipico ambiente<br>commerciale od ospedaliero. Se è<br>necessario garantire un'operatività<br>continua del sensore durante le<br>interruzioni dell'alimentazione di rete, si<br>consiglia di collegare il sensore a un<br>gruppo di continuità o a una batteria. |
| NOTA 1 U <sub>T</sub> è la ter                                                                                                    | nsione in CA dell'alim                                                                                                    | entazione di rete pr     | ima dell'applicazione del livello di test.                                                                                                    |

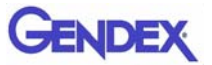

#### Guida e dichiarazione del produttore - immunità elettromagnetica (Continued)

Il sensore GXS-700, utilizzato con un computer compatibile, è destinato all'uso nell'ambiente elettromagnetico specificato di seguito. Il cliente o l'utilizzatore del sensore GXS-700 deve accertarsi che esso venga utilizzato in tale tipo di ambiente.

| Test di immunità                                                                                                  | Livello di test IEC<br>60601 | Livello di<br>conformità | Ambiente elettromagnetico - guida                                                                                                    |
|----------------------------------------------------------------------------------------------------|------------------------------|--------------------------|----------------------------------------------------------------------------------------------------|
| Campo<br>magnetico a<br>frequenza di rete<br>(50/60 Hz)<br>IEC 61000-4-8                                          | 3 A/m                        | Conforme                 | l campi magnetici alla frequenza di rete<br>devono essere ai livelli caratteristici di<br>una tipica ubicazione in un tipico<br>ambiente commerciale od ospedaliero. |
| NOTA 1 U <sub>T</sub> è la tensione in CA dell'alimentazione di rete prima dell'applicazione del livello di test. |                              |                          |                                                                                                    |

(\*) Il computer in uso col sensore GXS-700 deve presentare questa classificazione.

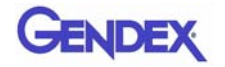

| Guida e dichiarazione del produttore – immunità elettromagnetica                                                                                                    |                                 |                          |                                                                                                    |
|----------------------------------------------------------------------------------------------------|---------------------------------|--------------------------|----------------------------------------------------------------------------------------------------|
| Il sensore GXS-700, utilizzato con un computer compatibile, è destinato all'uso nell'ambiente elettromagnetico specificato di seguito. Il cliente o l'utilizzatore del sensore GXS-700 deve accertarsi che esso venga utilizzato in tale tipo di ambiente. |                                 |                          |                                                                                                    |
| Test di<br>immunità                                                                                                    | Livello di test<br>IEC 60601    | Livello di<br>conformità | Ambiente elettromagnetico – guida                                                                                                    |
|                                                                                                    |                                 |                          | I dispositivi portatili e mobili di comunicazione<br>in RF non devono essere utilizzati a una<br>distanza da qualsiasi componente del sensore<br>GXS-700, cavi compresi, inferiore alla distanza<br>di separazione consigliata, calcolata mediante<br>l'equazione applicabile alla frequenza del<br>trasmettitore. |
|                                                                                                    |                                 |                          | Distanza di separazione consigliata                                                                                                    |
| DE condotto                                                                                                    | 3 Vrms                          | 2 \/                     | $d = 1, 2\sqrt{P}$                                                                                                    |
| IEC 61000-4-3                                                                                                    | da 150 kHz a<br>80 MHz          | 3 V                      | $_{d=1,2\sqrt{P}}$ da 80 MHz a 800 GHz                                                                                                    |
| RF irradiata<br>IEC 61000-4-6                                                                                                    | 3 V/m<br>da 80 MHz a<br>2 5 GHz | 3 V/m                    | $d = 2,3\sqrt{P}$ da 800 MHz a 2,5 GHz                                                                                                    |
|                                                                                                    | 2,5 002                         |                          | dove P è la potenza massima nominale in uscita<br>del trasmettitore espressa in watt (W) indicata<br>dal produttore del trasmettitore e d è la<br>distanza di separazione consigliata in metri (m).                                                                                                    |
|                                                                                                    |                                 |                          | L'intensità dei campi magnetici generati da<br>trasmettitori in RF fissi, determinata mediante<br>un'ispezione in loco delle condizioni<br>elettromagnetiche, <sup>a</sup> deve essere inferiore al<br>livello di conformità per ogni intervallo di<br>frequenza. <sup>b</sup>                                     |
|                                                                                                    |                                 |                          | In prossimità di apparecchiature contrassegnate<br>con il seguente simbolo potrebbero verificarsi<br>interferenze:                                                                                                    |
|                                                                                                    |                                 |                          | ((•))                                                                                                    |

NOTA 1 A 80 MHz e 800 MHz, si applica l'intervallo di frequenza più alto.

NOTA 2 Le presenti linee guida potrebbero non applicarsi a tutte le situazioni. La propagazione elettromagnetica è influenzata dall'assorbimento e dalla riflessione dovuti a strutture, oggetti e persone.

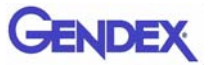

<sup>a</sup> L'intensità dei campi magnetici generati da trasmettitori fissi, quali stazioni base per telefoni a radiofrequenza (cellulari/cordless) e apparecchi per radiocomunicazione mobili terrestri, radio amatoriali, trasmissioni radiofoniche in AM ed FM e trasmissioni televisive, non può essere prevista con precisione in via teorica. Per determinare l'ambiente elettromagnetico generato da trasmettitori in radiofrequenza fissi, conviene eseguire un'ispezione in loco delle condizioni elettromagnetiche. Se l'intensità dei campi magnetici rilevata nell'ambiente in cui viene utilizzato il sensore GXS-700 eccede il livello di conformità applicabile per le radiofrequenze su indicato, occorre verificare il corretto funzionamento del sensore. In caso di prestazioni anomale, potrebbero essere necessarie ulteriori misure, come ad esempio un diverso orientamento o lo spostamento del sensore.

<sup>b</sup> Oltre l'intervallo di frequenza compreso tra 150 kHz e 80 MHz, l'intensità del campo magnetico deve essere inferiore a 3 V/m

## Distanze di separazione consigliate tra i dispositivi di comunicazione in RF portatili e mobili e il sensore GXS-700

Il sensore GXS-700 è destinato all'uso in un ambiente elettromagnetico nel quale i disturbi da radiofrequenza irradiata sono sotto controllo. Il cliente o l'utilizzatore del sensore GXS-700 può contribuire alla prevenzione delle interferenze elettromagnetiche mantenendo una distanza minima tra le apparecchiature portatili e mobili di comunicazione in radiofrequenza (trasmettitori) e il sensore GXS-700 così come indicato di seguito, in base alla massima potenza in uscita dell'apparecchiatura di comunicazione.

| Potenza massima<br>nominale in uscita del | Distanza di separazione in base alla frequenza del trasmettitore<br>in metri |                                        |                                           |  |
|-------------------------------------------|------------------------------------------------------------------------------|----------------------------------------|-------------------------------------------|--|
| trasmettitore<br>in Watt                  | Da 150 kHz a 80 MHz $d = 1, 2\sqrt{P}$                                       | Da 80 MHz a 800 MHz $d = 1, 2\sqrt{P}$ | Da 800 MHz a 2,5 GHz<br>$d = 2,3\sqrt{P}$ |  |
| 0, 01                                     | 0, 12                                                                        | 0, 12                                  | 0, 23                                     |  |
| 0, 1                                      | 0, 38                                                                        | 0, 38                                  | 0, 73                                     |  |
| 1                                         | 1, 2                                                                         | 1, 2                                   | 2, 3                                      |  |
| 10                                        | 3, 8                                                                         | 3, 8                                   | 7, 3                                      |  |
| 100                                       | 12                                                                           | 12                                     | 23                                        |  |

Per i trasmettitori la cui massima potenza nominale in uscita non è compresa nell'elenco qui sopra, la distanza di separazione consigliata d in metri (m) può essere calcolata con l'equazione applicabile alla frequenza del trasmettitore, dove P è la potenza nominale massima in uscita del trasmettitore espressa in watt (W) indicata dal produttore del trasmettitore.

NOTA 1 A 80 MHz e 800 MHz si applica la distanza di separazione per l'intervallo di frequenza più alto.

NOTA 2 Le presenti linee guida potrebbero non applicarsi a tutte le situazioni. La propagazione elettromagnetica è influenzata dall'assorbimento e dalla riflessione dovuti a strutture, oggetti e persone.

Bedienungsanleitung

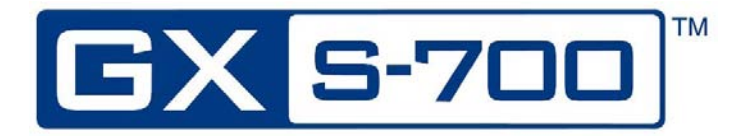

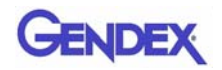

## Inhaltsverzeichnis

## Kapitel 1 – Einführung

| Verwendungszweck des Geräts 1-1                        |
|--------------------------------------------------------|
| Produktbeschreibung 1-1                                |
| Im Handbuch verwendete Konventionen1-2                 |
| Auspacken der GXS-700-Systemkomponenten 1-2            |
| Inhalt der einzelnen Verpackungseinheiten1-3           |
| Systemkomponenten 1-4                                  |
| Digitaler intraoraler Sensor1-4                        |
| USB-Stecker1-4                                         |
| Intraorale Positionierhilfen für den GXS-700-Sensor1-5 |
| Hygienische Schutzhüllen für den Einmalgebrauch1-6     |
| Kabel                                                  |
| Sensorhalter1-7                                        |
| Software-CD-ROMs1-7                                    |
| Dokumentation1-7                                       |

### Kapitel 2 – Sicherheits – und Entsorgungsmaßnahmen

| Elektrische Sicherheit            | 2-1 |
|-----------------------------------|-----|
| Schutz vor Röntgenstrahlung       | 2-2 |
| Vermeiden von Kreuzkontamination  | 2-2 |
| Entsorgung                        | 2-2 |
| Vermeiden von Umweltkontamination | 2-2 |

## Kapitel 3 – Systemkonfiguration

| Anforderungen an den Perso    | nal Computer   | <br>-1 |
|-------------------------------|----------------|--------|
| , an oraciangen an ach i cibo | nul computer i |        |

## Kapitel 4 – Installation

| Installation des Softwaretreibers | 5 Z | 4- | 1 |
|-----------------------------------|-----|----|---|
|-----------------------------------|-----|----|---|

## Kapitel 5 – GxPicture–Software

| Statussymbol | 5- | ٠1 |
|--------------|----|----|
|--------------|----|----|

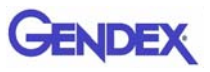

| GxPicture-Optionen       | 5-2 |
|--------------------------|-----|
| Statussymbol             | 5-2 |
| Informationen            | 5-2 |
| Mehrere GXS-700-Sensoren | 5-3 |
| Bildeinstellungen        | 5-4 |
| Service                  | 5-5 |

### Kapitel 6 - Betrieb

| Erfassung radiografischer Bilder                      | . 6-1 |
|-------------------------------------------------------|-------|
| Mobilität                                             | . 6-4 |
| Hygiene                                               | . 6-4 |
| Empfohlene Desinfektionslösungen                      | 6-5   |
| Wartung                                               | . 6-6 |
| Sicherung der Bildqualität                            | . 6-6 |
| Einstellung der Röntgendosis bzw. der Expositionszeit | 6-7   |
| Schärfe bzw. Kontrast des Röntgenbildes               | 6-7   |
| Bildanzeige                                           | . 6-7 |
|                                                       |       |

## Kapitel 7 – Technische Daten und Normen

| Technische Daten des Sensors          | . 7–1 |
|---------------------------------------|-------|
| Produktsymbole                        | . 7-3 |
| Kompatibilität mit Röntgengeneratoren | . 7-4 |
| Software-Kompatibilität               | . 7-5 |

#### Kapitel 8 – Diagnostik

Das System erfasst keine Röntgenbilder ...... 8-1

#### Anhang A – Zubehör

## Anhang B – Informationen zur elektromagnetischen Verträglichkeit (EMV)
# Kapitel Einführung

Diese Bedienungsanleitung enthält die Originalanleitung von Gendex Dental Systems zur sicheren Inbetriebnahme, Bedienung und Wartung des Gendex GXS-700.

Sie enthält außerdem die technischen Daten des Systems und grundlegende Informationen zu seiner Funktionsweise.

Bitte lesen Sie diese Bedienungsanleitung sorgfältig durch, bevor Sie das Gerät verwenden. Beachten Sie dabei v. a. die Warnhinweise, insbesondere die Sicherheitshinweise.

#### Verwendungszweck des Geräts

Das GXS-700 ist ein USB-betriebener digitaler Sensor zur Aufnahme intraoraler, dentaler radiographischer Bilder. Das GXS-700 muss von medizinischem Fachpersonal bedient werden, das entsprechend geschult wurde und über die nötigen Fertigkeiten verfügt, intraorale, dentale radiographische Bilder zu erfassen. Der GXS-700 kann zusammen mit speziellen Positionierhilfen verwendet werden, die eine Positionierung und Ausrichtung zum Röntgenstrahl erleichtern, oder die Positionierung kann von Hand mit Unterstützung des Patienten erfolgen.

#### Produktbeschreibung

Der Röntgenbildsensor (CMOS) wird genau wie beim intraoralen Film im Mund des Patienten positioniert. Zwischen dem GXS-700 und dem Röntgengenerator besteht keine elektrische oder physische Verbindung. Bilder werden automatisch erfasst, sobald Röntgenstrahlen in einer für den Sensor registrierbaren Dosis vorhanden sind.

Digitale Röntgenbilder können rasch auf dem Bildschirm angezeigt werden. Die Bilder können nach Bedarf mithilfe von Bildgebungssoftware für die Darstellung optimiert, als Bilddateien gespeichert und mit geeigneten Druckern ausgedruckt werden. Eine spezielle Software, die eine Reihe von Dienstprogrammen bietet, mit denen Bildern zur Ansicht oder für den Druck optimiert werden können, ist z. B. VixWin Platinum 2.0.

Der GXS-700 muss über einen Standard-USB-Anschluss (Universal Serial Bus) an einen PC mit Windows-Betriebssystem angeschlossen werden. Ausführliche Informationen hierzu finden Sie im Abschnitt "Systemkonfiguration".

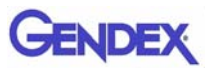

## Im Handbuch verwendete Konventionen

Die folgenden Konventionen werden verwendet, um auf wichtige Informationen hinzuweisen:

|          | Warnung<br>Teilt dem Bediener mit, dass ein Abweichen von der<br>vorgeschriebenen Verfahrensweise zu körperlichen Verletzungen<br>oder zum Tode führen kann.             |
|----------|----------------------------------------------------------------------------------------------------|
|          | <b>Vorsicht</b><br>Teilt dem Bediener mit, dass ein Abweichen von der<br>vorgeschriebenen Verfahrensweise zu Schäden am Gerät oder<br>zum Verlust von Daten führen kann. |
| Wichtig: | Gibt dem Bediener Ratschläge zum Gebrauch des Geräts oder<br>zur Anwendung eines bestimmten Verfahrens.                                                                  |
| HINWEIS: | Hebt wichtige Punkte oder Ausnahmen hervor.                                                                                                    |

#### Auspacken der GXS-700-Systemkomponenten

Das GXS-700-System wurde vor dem Versand sorgfältig überprüft und verpackt. Entnehmen Sie nach Erhalt des GXS-700-Systems den Inhalt der Lieferung aus dem Transportbehälter und stellen Sie sicher, dass alle nachfolgend gezeigten Systemkomponenten vorhanden sind.

**HINWEIS:** Wenn Komponenten beschädigt sind bzw. fehlen, teilen Sie dies innerhalb von 24 Stunden nach Empfang der Lieferung dem Transportunternehmen bzw. Ihrem Händler mit.

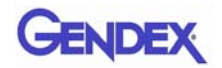

#### Inhalt der einzelnen Verpackungseinheiten

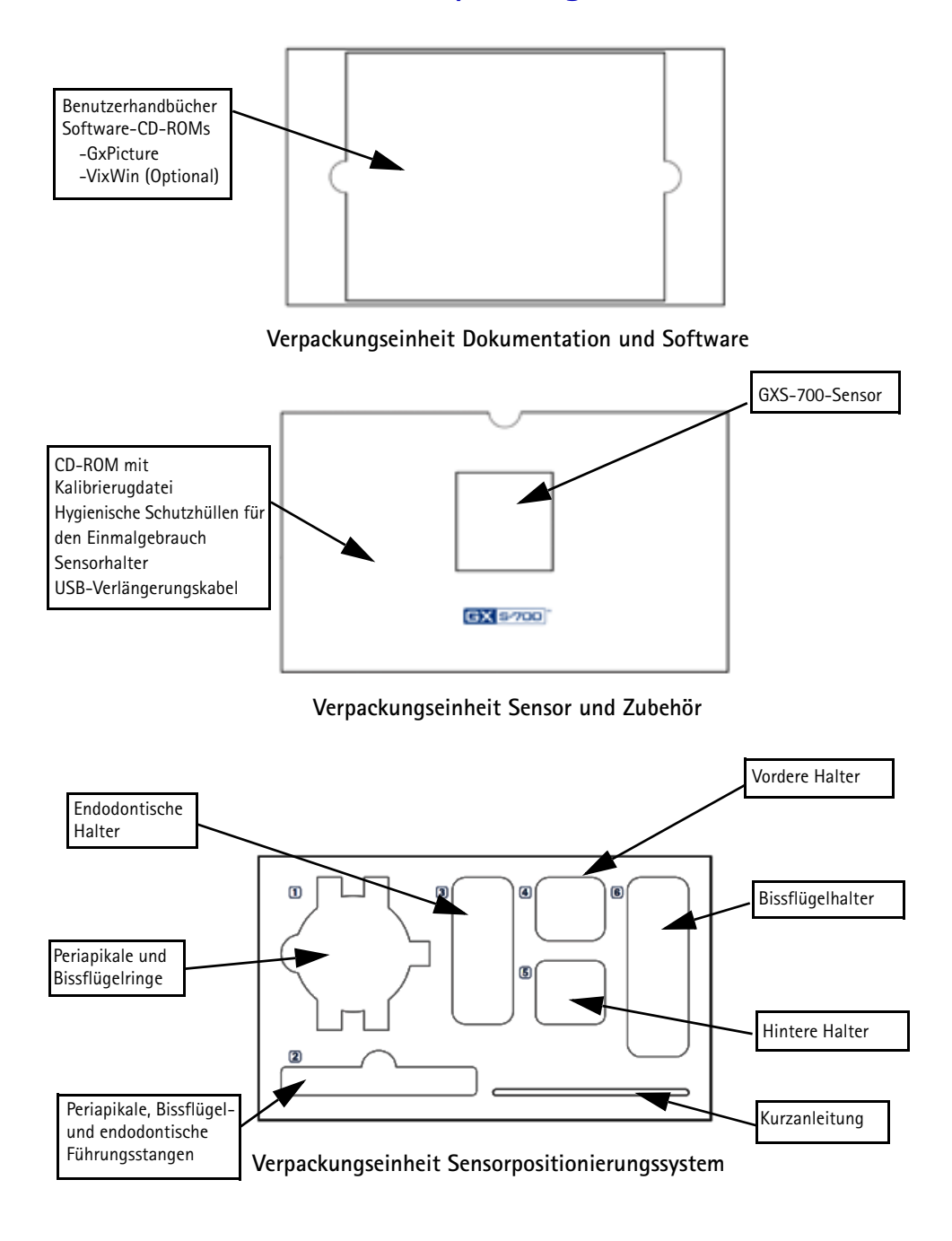

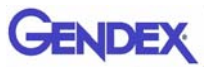

#### Systemkomponenten

#### Digitaler intraoraler Sensor

Die GXS-700-Sensoren sind USB-betriebene, digitale intraorale Sensoren auf der Grundlage einer CMOS-Technik, die speziell für dentale Anwendungen entwickelt wurde. Die GXS-700-Sensoren sind in zwei Modellen erhältlich: Größe 1 (aktiver Bereich: 20 x 30 mm) und Größe 2 (aktiver Bereich: 26 x 33 mm).

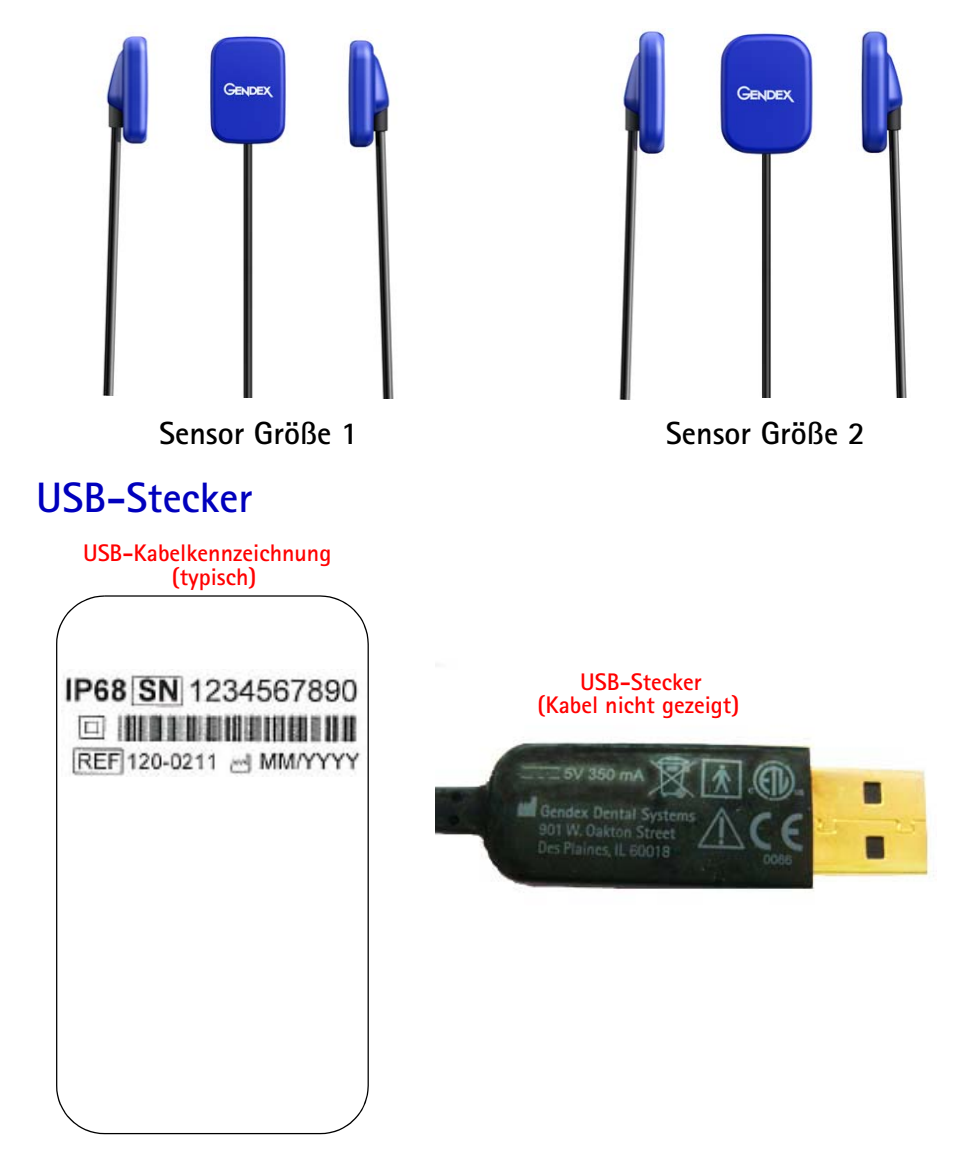

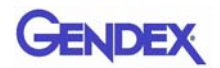

#### Intraorale Positionierhilfen für den GXS-700-Sensor

Sind speziell dafür ausgelegt, den Sensor zu stützen und ihn mit dem Röntgenstrahl und den Zähnen im Ober- und Unterkiefer auszurichten.

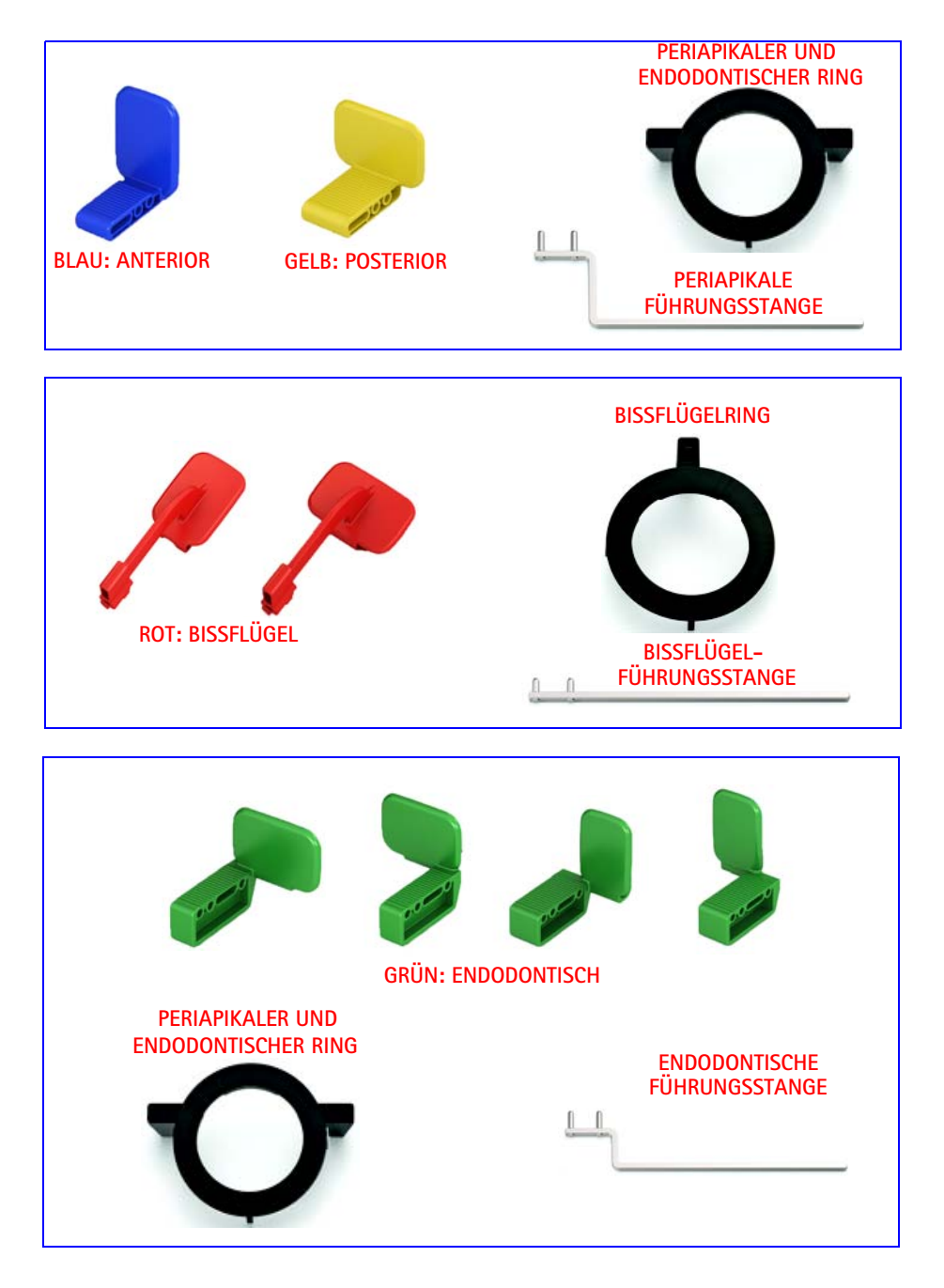

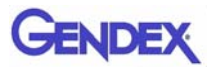

#### Hygienische Schutzhüllen für den Einmalgebrauch

Fungieren als eine Sensorbarriere. Werden in Paketen zu je 100 Stück geliefert.

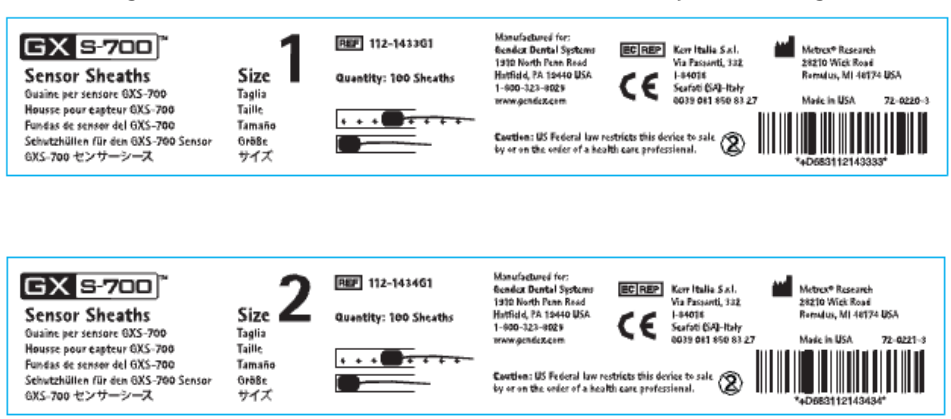

#### Kabel

1. USB-Verlängerungskabel, 1 m.

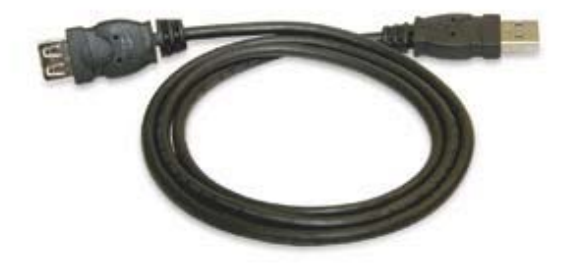

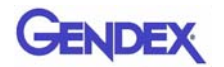

#### Sensorhalter

Zur sicheren und fixierten Lagerung des GXS-700-Sensors.

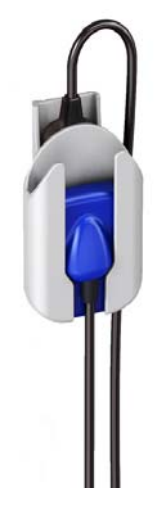

#### Software-CD-ROMs

- 1. GxPicture-CD mit den GxPicture-Installationsdateien und -Dienstprogrammen.
- 2. Kalibrierungs-CD mit den Kalibrierungsdateien für den Sensor.
- 3. Optional: VixWin Platinum-CD (Installation und Dienstprogramme) und VixWin Platinum-Benutzerhandbücher (mehrsprachig).

#### Dokumentation

- 1. GXS-700-Benutzerhandbuch
- 2. GxPicture-Kurzanleitung für die Installation
- 3. Optional: VixWin Platinum-Benutzerhandbuch

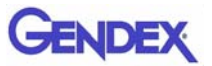

# KapitelSicherheits – und2Entsorgungsmaßnahmen

Dieses Gerät muss gemäß den Sicherheitsanweisungen und der Gebrauchsanweisung, die in dieser Benutzerhandbuch enthalten sind, installiert und betrieben werden. Es darf nur für Zwecke und Anwendungen verwendet werden, für die es ausgelegt wurde.

Änderungen und/oder Hinzufügungen am GXS-700 dürfen ausschließlich durch Mitarbeiter von Gendex vorgenommen werden oder durch von Gendex ausdrücklich dazu autorisierte Personen. Die Änderungen oder Erweiterungen müssen den allgemein gültigen Normen und Richtlinien einer ordnungsgemäßen Ausführung entsprechen.

## **Elektrische Sicherheit**

Das Gerät darf nur in Räumen oder Bereichen betrieben werden, die alle gesetzlichen und behördlichen Auflagen zur elektrischen Sicherheit in medizinischen Einrichtungen erfüllen, wie z. B. die CEI-Standards hinsichtlich der Verwendung eines zusätzlichen Schutzerdanschlusses zum Potentialausgleich. Das Gerät muss vor der Reinigung und Desinfektion stets vom Netz getrennt werden.

Der GXS-700-Sensor erfüllt die Sicherheitsnorm IEC 60601-1.

Alle IT-Komponenten, die elektrisch an den GXS-700-Sensor angeschlossen werden, müssen die Norm IEC 60950-1 erfüllen.

Normalerweise befinden sich die IT-Komponenten außerhalb der Patientenumgebung. IT-Komponenten, die sich aufgrund räumlicher Erfordernisse beim Anwender INNERHALB der Patientenumgebung befinden, müssen ebenfalls der Norm 60601-1 entsprechen.

In IEC 60601-1 wird eine "Patientenumgebung" definiert als "jedes Volumen, in welchem beabsichtigt oder unbeabsichtigt eine Verbindung zwischen dem Patienten und Teilen des Systems oder dem Patienten und anderen Personen, die Teile des Systems berühren, zustande kommen kann."

Überprüfen Sie den Sensor stets vor dem Gebrauch.

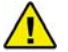

WARNUNG

Verwenden Sie den GXS-700 nicht mehr, wenn das Sensorgehäuse und/oder das Kabel sichtbare Beschädigungen aufweisen.

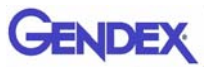

## Schutz vor Röntgenstrahlung

Die Regeln der Dentalradiographie gelten auch bei digitalen Röntgensystemen. Sie müssen Ihre Patienten weiterhin vor Strahlung schützen. Als Arzt müssen Sie während der Exposition die unmittelbare Umgebung des Sensors verlassen.

#### Vermeiden von Kreuzkontamination

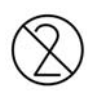

Um Kreuzkontamination zwischen Patienten zu vermeiden, versehen Sie den Sensor bei jedem neuen Patienten mit einer neuen Hygieneschutzhülle. Die Hygieneschutzhülle muss den Sensor und mindestens 7 bis 10 cm des Kabels umgeben.

#### Entsorgung

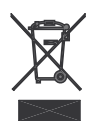

Der GXS-700-Sensor enthält, ähnlich wie die Bleifolie, die für dentale, intraorale Röntgenfilme verwendet wird, eine kleine Menge Blei. Erkundigen Sie sich bei Ihrem Händler oder Lieferanten, wie Sie das Produkt am Ende seiner Betriebszeit korrekt entsorgen können.

## Vermeiden von Umweltkontamination

Entsorgen Sie Hüllen und andere Verbrauchsmaterialien entsprechend den in der zahnmedizinischen Praxis üblichen Verfahrensweisen für biomedizinischen Abfall.

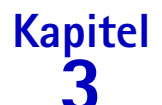

# **Systemkonfiguration**

#### Anforderungen an den Personal Computer

|                             | Mindestanforderungen<br>an das System                                  | Empfohlen                                                                   |
|-----------------------------|------------------------------------------------------------------------|-----------------------------------------------------------------------------|
| Betriebssystem              | Microsoft <sup>®</sup> Windows <sup>®</sup> XP mit<br>Service Pack SP3 | Microsoft <sup>®</sup> Windows <sup>®</sup> 7<br>Professional 32 und 64 bit |
| Prozessor                   | Intel Celeron <sup>®</sup> M 1,6 GHz                                   | Intel <sup>®</sup> Core <sup>™</sup> 2 Duo 2,4 GHz                          |
| Speicher                    | 512 MB                                                                 | 2 GB                                                                        |
| Festplatte                  | 40+ GB                                                                 | 120+ GB                                                                     |
| Bildschirmeins<br>tellungen | 800 x 600                                                              | 1024 x 768, True-Color (32-Bit)                                             |
| Videospeicher               | 1+ MB                                                                  | 128+ MB                                                                     |
| Anschlüsse                  | USB 2.0                                                                | USB 2.0                                                                     |
| Standards                   | Konform mit dem UL/IEC/EN<br>60950-Standard                            | Konform mit dem UL/IEC/EN 60950-<br>Standard                                |

HINWEIS: Der Gendex GXS-700 ist ein USB-zertifiziertes Gerät und muss mit USBkonformen Kabeln verwendet werden, die für Hochgeschwindigkeits-/ USB-2.0-Komponenten geeignet sind. Zertifizierte USB-Verlängerungskabel sind bei Gendex erhältlich. Zertifizierte aktive USB-Hubs mit eigener Stromversorgung können ebenfalls verwendet werden, um die Entfernung zum USB-Host/Computer zu vergrößern. Die Länge der Kabelverbindung zu den Hubs oder zwischen den Hubs sollte 5 m nicht überschreiten.

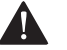

#### ACHTUNG

Die Verwendung von nicht USB-konformen Kabeln oder Hubs oder ein Überschreiten der Höchstzahl von USB-Hubs zur Vergrößerung der Entfernung kann die Immunität des GXS-700-Sensors gegenüber elektromagnetischen Feldern beeinträchtigen oder die Emission elektromagnetischer Felder vom Sensor erhöhen.

#### Festplatte

Die Auswahl der Festplattenkapazität richtet sich nach der Anzahl und der Größe der zu speichernden Bilder. Intraorale Bilder variieren in der Größe von 4,7 MB (nicht komprimierte TIFF-Bilder, erfasst mit einem Sensor der Größe 2) bis 100 KB (JPEG/JFIF

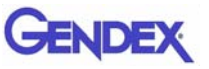

mit 50 % Kompression). Eine 20-GB-Festplatte genügt normalerweise den Anforderungen des Durchschnittsanwenders. Um eine Sicherung der Daten zu gewährleisten, sollte jedoch die Möglichkeit einer Duplikation vorgesehen werden, damit Sicherungskopien von Dateien erstellt werden können, die diagnostische Bilder und Informationen enthalten.

#### Datensicherung

Sicherungskopie, die bei Datenverlust die Wiederherstellung der Daten ermöglicht. Die Patienten- und Bilddatenbank sollte häufig, etwa einmal pro Woche, auf ein externes Massenspeichergerät (externe Festplatte, CD-ROM, USB-Stick usw.) kopiert werden. Sie können die Backup-Funktionen der Microsoft<sup>®</sup>-Software nutzen oder die Daten- und Bilddateien direkt auf einen externen Speicher kopieren.

#### Anwendungssoftware

Einige Softwareprogramme für die diagnostische Bildgebung, die Praxisverwaltung oder sonstige Softwareprogramme von Drittanbietern stellen möglicherweise andere Mindestanforderungen an das System. Informieren Sie sich über die Anforderungen der jeweiligen Software im zugehörigen Benutzerhandbuch.

Wichtig: Wenn das GXS-700-System zusammen mit einer anderen Bildgebungs-Software als VixWin Platinum verwendet wird, muss der Verwendungszweck dieser Software dentale intraorale Röntgenaufnahmen einschließen.

# **Kapitel Installation**

Der GXS-700 wird normalerweise von einem Systemintegratorfachmann oder einem Softwarehaus auf einem Personal Computer (PC) eingerichtet. Die Installation und Konfigurierung des GXS-700 durch einen Nichtfachmann ist nicht zu empfehlen.

## Installation des Softwaretreibers

Bevor Sie das USB-Kabel anschließen, führen Sie die unten beschriebenen Schritte vorsichtig durch:

- 1. Installieren Sie eine kompatible Bildgebungssoftware (wie z. B. VixWin Platinum) auf dem PC wie im Benutzerhandbuch für die Bildgebungssoftware unter Installations- und Konfigurationsverfahren beschrieben.
- Wichtig: Wenn Sie auf eine neue Version von VixWin Platinum aufrüsten, achten Sie darauf, dass alle Arbeitsstationen für Aufnahme und Darstellung auf die aktuellste Version der VixWin-Software aufgerüstet werden. Andernfalls können bei der Anzeige desselben Bilds auf verschiedenen Arbeitsstationen Unterschiede in der Bildqualität auftreten. Andere Bildgebungs-Softwarepakete erfordern u. U. ähnliche Maßnahmen. Informieren Sie sich im entsprechenden Benutzerhandbuch oder beim technischen Support für das jeweilige Software-Produkt.
- 2. Vergewissern Sie sich, dass die installierte Bildgebungssoftware (z. B. VixWin) NICHT ausgeführt wird.
- Wichtig: GxPicture darf NICHT für die Bildgebungs-Softwares Dexis und Dentrix Image installiert werden.
- Legen Sie die mit dem GXS-700-System mitgelieferte GxPicture-CD in das CD-ROM-Laufwerk ein und befolgen Sie die Windows-Anleitung "Geführte Installation". Die GxPicture-CD enthält den USB-Treiber für das GXS-700-System.
- 4. Wenn die Installation von GxPicture abgeschlossen ist, legen Sie die mit dem GXS-700-System mitgelieferte CD mit der Kalibrierungsdatei in das CD-ROM-Laufwerk ein und befolgen Sie die Windows-Anleitung "Geführte Installation".
- 5. Wenn die Softwareinstallation abgeschlossen ist, schließen Sie den Sensor an den Computer an und befolgen Sie die Anweisungen auf dem Bildschirm. Wenn die Installation abgeschlossen ist, wird das Symbol für den GXS-700-Treiber in der Windows Taskleiste angezeigt.
- 6. Achten Sie bei der Verwendung von GxPicture darauf, dass das Statussymbol den Betriebszustand Bereit (grünes Symbol) anzeigt. Dies zeigt an, dass der Sensor erkannt wurde (siehe "Statussymbol" auf Seite 5-1).

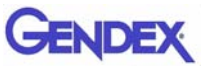

- 7. Wählen Sie aus dem Dialogfeld GXS-700 GxPicture die Registerkarte "Bildeinstellungen" und wählen Sie die gewünschten Einstellungen aus.
- 8. Nehmen Sie zum Abschluss der Installation Phantombilder mit dem GXS-700-Sensor auf (siehe "Sicherung der Bildqualität" auf Seite 6-6).

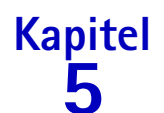

# **GxPicture-Software**

# Statussymbol

In der Windows Taskleiste (Teil der "Anwendungsleiste" neben der "Systemuhr", verfügbar bei allen Versionen des Microsoft<sup>®</sup> Windows<sup>®</sup> Betriebssystems) wird ein Symbol eingeblendet, das den Status des Sensors anzeigt. Jedes Symbol ist einem bestimmten Status zugeordnet, wie unten aufgelistet.

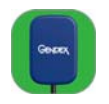

 SENSOR VOR GRÜNEM HINTERGRUND Das Symbol zeigt an, dass alle angeschlossenen Sensoren fehlerfrei arbeiten. Der GXS-700 ist für die Erfassung von Bildern betriebsbereit.

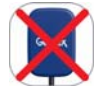

• SENSOR ROT DURCHGESTRICHEN Das Symbol zeigt an, dass keine Verbindung zum Computer besteht und/oder dass der Sensor für die Bilderfassung nicht verfügbar ist. Es wird kein kein GXS-700 erkannt.

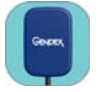

• SENSOR VOR BLAUEM HINTERGRUND Das Symbol zeigt an, dass der Sensor das Bild an den PC übermittelt.

Wichtig:

Wenn kein Statussymbol angezeigt wird, ÜBERPRÜFEN SIE, OB DER SOFTWARE-TREIBER RICHTIG INSTALLIERT IST. Der GXS-700 kann ohne den Treiber nicht betrieben werden.

Klicken Sie mit der rechten Maustaste auf das Statussymbol, um das Konfigurationsfenster zu öffnen, das Informationen zum Sensor, die Softwareversion und die Bildeinstellungen des verwendeten Sensors enthält. Diese Informationen sind u. U. nützlich, wenn Sie technische Unterstützung anfordern möchten.

**HINWEIS:** Ausführliche Informationen zur Überprüfung oder Installation von Softwaretreibern finden Sie im Microsoft<sup>®</sup> Windows<sup>®</sup>-Handbuch. Unerfahrene Benutzer sollten Softwaretreiber durch Fachpersonal installieren lassen.

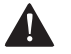

#### ACHTUNG

Prüfen Sie stets, ob das grüne Symbol angezeigt wird, bevor Sie eine Aufnahme starten, um einen störungsfreien Betrieb des Sensors sicherzustellen.

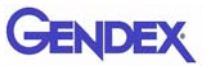

#### **GxPicture-Optionen**

Wichtig: GxPicture darf NICHT für die Bildgebungs-Softwares DEXIS oder Dentrix Image installiert werden.

#### **Statussymbol**

Klicken Sie mit der rechten Maustaste auf das GXS-700-Statutssymbol (rechte untere Ecke des Desktops), um auf die drei verfügbaren Optionen für GxPicture zuzugreifen:

- Informationen
- Bildeinstellungen
- Service

#### Informationen

Das Dialogfenster Informationen zeigt alle aktuell angeschlossenen Sensoren an. Den Sensoren können benutzerfreundliche Alias-Namen zugewiesen werden. Für jeden angeschlossenen Sensor werden spezielle Informationen, z. B. zur Version oder zum Status, angezeigt.

| nformationen   Bildeinstellungen   SERVICE |                          |                       | 1 |
|--------------------------------------------|--------------------------|-----------------------|---|
| GX 5-700                                   | Sensor:                  | 2091810242            |   |
|                                            | Anzeigename:             | 2091810242            |   |
| Genex Genex                                | Sensor-Typ:              | Gendex GX5-700 Size 2 |   |
|                                            | USB-Version:             | 2.0                   |   |
| <b>A</b>                                   | Sensor-Treiberversion:   | 3.04.0090             |   |
| + テ                                        | Sensor Firmware Version: | 0.5.7,0.3.6,0.4.5     |   |
| Y                                          | CLPD Version:            | 1, 14, 0, 6           |   |
| . •                                        | GX5-700 Treiberversion:  | 1.0.3.2               |   |
|                                            | GxPicture Version:       | 3.0.1                 |   |
| GENDEX                                     |                          |                       |   |
| Imaging Excellence Since 1893              |                          |                       |   |
|                                            |                          |                       |   |
|                                            |                          |                       |   |

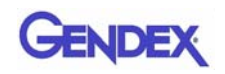

## Mehrere GXS-700-Sensoren

Mit einem einzelnen PC (bzw. einer GxPicture-Installation) können mehrere GS-700-Sensoren betrieben werden.

Wenn mehrere Sensoren installiert werden, muss der Benutzer nach Anschließen jedes einzelnen Sensors überprüfen, dass dieser erkannt wurde und Daten mit dem PC austauscht.

Wichtig: Zu diesem Zweck:

- klicken Sie mit der rechten Maustaste auf das Statussymbol (wie oben),
- wählen Sie das Dialogfenster Information
- und bestätigen Sie, dass der neu installierte Sensor zur Verfügung steht und anhand seiner Seriennummer aus der Dropdown-Liste Sensoren ausgewählt werden kann.

Wenn der neu angeschlossene Sensor nicht in der Liste erscheint, vergewissern Sie sich, dass der UB-Port, in den der Sensor eingesteckt wurde, wirklich zu dem PC gehört, auf dem die Installation von GxPicture ausgeführt wird (und sich nicht z. B. an einem USB-Hub befindet, der an einen anderen PC angeschlossen ist). Wenn der Sensor an den richtigen PC angeschlossen ist und trotzdem nicht in der Dropdown-Liste Sensoren erscheint, wenden Sie sich an den technischen Support von Gendex.

Bediener der DEXIS- oder Dentrix-Software informieren sich im zugehörigen Software-Benutzerhandbuch über das Verfahren, mit dem überprüft wird, ob ein Sensor angeschlossen ist. Wenden Sie sich ggf. an den Kundendienst (Kontaktinformationen in diesem Handbuch).

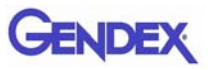

#### Bildeinstellungen

Wichtig: Für VixWin-Software werden die unten beschriebenen Einstellungen des Optimierers nicht verwendet. Die erforderlichen Bildeinstellungen für die VixWin-Software finden Sie im zugehörigen Benutzerhandbuch.

In diesem Dialogfenster haben Sie folgende Möglichkeiten:

- Zugriff auf die effektive Pixelgröße bzw. Bittiefe der Bilddaten via GxPicture
- Auswahl von Anfangswerten für die angezeigten Einstellungen: Gamma, Helligkeit und Kontrast

| Gendex GXS-700                          | 1                                        |                                         | X       |
|-----------------------------------------|------------------------------------------|-----------------------------------------|---------|
|                                         | Gamma: 1.0                               |                                         |         |
| General General                         | Kontrast: 100                            | Intensität: 45<br>Störungsreduktion: 38 |         |
| Ŷ                                       | Bild-Bittiefe:<br>Auflösung:             | 8 Bit  HIGH                             |         |
| GENDEX<br>Imaging Excellence Since 1893 | Grauangleich<br>Rauschfilter<br>Spiegeln | Standard                                |         |
|                                         |                                          | ОК                                      | Abbruch |

• Aktivieren und Konfigurieren der automatischen Bildoptimierung.

#### Bildeinstellungen

| Gamma:      | Anpassung der Bildbelichtung.<br>(Voreinstellung: 1.0; Bereich: 0,2 bis 2,0)                                                                                                    |
|-------------|----------------------------------------------------------------------------------------------------|
| Helligkeit: | Anpassung der Bildhelligkeit.<br>(Voreinstellung: 0; Bereich: -50 bis 50)                                                                                                    |
| Kontrast:   | Anpassung des Bildkontrasts (Pixel für Licht- und Schattenpartien).<br>(Voreinstellung: 100; Bereich: 40 bis 250)                                                                                                    |
| Optimierer: | Erweiterter Bildgebungsfilter, mit dem die Qualität eines Röntgenbildes<br>durch Hervorheben morphologischer Details und Erhöhen der<br>Bildschärfe verbessert werden kann (Hinweis: Die<br>Optimierereinstellungen in VixWin Platinum haben Vorrang vor den<br>Optimierereinstellungen in GxPicture).<br>(Voreinstellung: Aus) |
| Detail:     | Anpassung der Bildschärfe. (Voreinstellung: 50; Bereich: 0 bis 255)                                                                                                    |

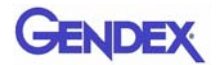

| Intensität:                                                                               | Anpassung der Bildintensität. (Voreinstellung: 45; Bereich: 0 bis 255)                                                                                                    |  |  |
|-------------------------------------------------------------------------------------------|----------------------------------------------------------------------------------------------------|--|--|
| Störungsreduktion: Anpassung der Bildkörnigkeit. (Voreinstellung: 38; Bereich: 0 bis 255) |                                                                                                    |  |  |
| Bild-Bittiefe:                                                                            | Zahl der verfügbaren unterschiedlichen Grauabstufungen<br>(Voreinstellung: 8 Bit; Bereich: 8 Bit/16 Bit)                                                                          |  |  |
| Auflösung:                                                                                | Einstellung der im Bild gezeigten Details. Höhere Auflösung bedeutet<br>höheren Detailreichtum im Bild<br>(Voreinstellung: Hoch; Bereich: Niedrig/Hoch)                           |  |  |
| Grauangleich:                                                                             | Erhöhung des Bildkontrasts durch bestmögliches Ausnutzen der verfügbaren Grauskala (Voreinstellung: Aus)                                                                          |  |  |
| Entflecken:                                                                               | Verbessern des typischen körnigen oder fleckigen Erscheinungsbilds<br>von Röntgenaufnahmen (Hinweis: führt zu einem geringfügigen Verlust<br>an Auflösung). (Voreinstellung: Aus) |  |  |
| Spiegeln:                                                                                 | Spiegelt das Bild bezüglich der vertikalen Achse (Voreinstellung: Aus)                                                                                                    |  |  |

#### Service

In diesem Dialogfenster haben Sie folgende Möglichkeiten:

- Ändern des Speicherorts des GXS-700-Ereignisprotokolls
- Erstellen eines Testbildes, mit der die logische Verbindung zwischen GxPicture und der Anwendungs-Software überprüft werden kann
- Überprüfung der Verbindung zwischen der Sensor-USB-Schnittstelle, GxPicture und VixWin oder weiteren Bildgebungs-Softwareprogrammen.

| <b>GX 5-700</b> | Dateiname:<br>C:\Documents and Settings\All Users\<br>C:\Documents and Settings\All Users\<br>D:Documents and Settings\All Users\<br>D:Documents and Settings\All Users |
|-----------------|----------------------------------------------------------------------------------------------------|
|                 | Sensorinformationen<br>Name: Gendex GXS-700 Size 2<br>ID: 0<br>Anschluss: 1<br>SN: 2091810242<br>1x1 Binning: 19.5 µm X 19.5 µm pixel<br>Breite: 1324<br>Höhe: 1842                                                                                                    |
| GENDEX          |                                                                                                    |

Schaltfläche Bild senden:

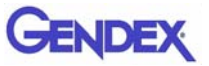

Klicken Sie auf die Schaltfläche Bild senden, um ein simuliertes Röntgenbild vom "Sensor" an GxPicture zu senden. GxPicture erfasst dann das simulierte Bild und sendet es an VixWin (oder eine Bildgebungs-Software eines Drittanbieters). Das Anklicken dieser Schaltfläche ist eine Möglichkeit für den Benutzer, die korrekte Installation des GXS-700-Systems zu überprüfen. Kapitel

# **Betrieb**

## Erfassung radiografischer Bilder

Schalten Sie den PC ein, auf dem der GXS-700 installiert ist, und starten Sie die Bildgebungssoftware, wie z. B. VixWin Platinum (Informationen zum Softwareprogramm finden Sie im zugehörigen Benutzerhandbuch).

- Nehmen Sie die erforderlichen Einstellungen (Belichtungszeit usw.) am Röntgengenerator vor. (siehe "Einstellung der Röntgendosis bzw. der Expositionszeit" auf Seite 6-7).
- 2. Ziehen Sie eine ungebrauchte Einweg-Schutzhülle über den Sensor und achten Sie darauf, dass diese auch den Teil des Kabels umgibt, der in Kontakt mit dem Patienten kommen kann.

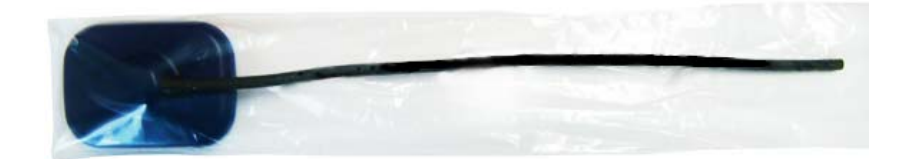

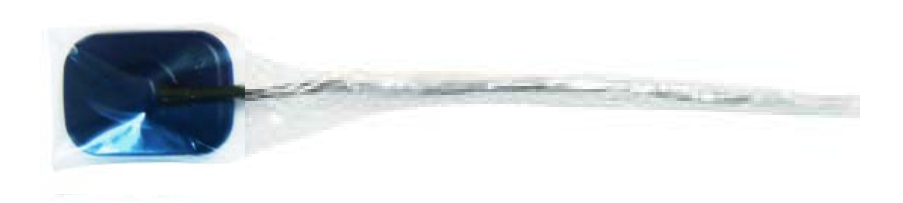

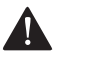

#### ACHTUNG

Wenn Sie die Einweg-Schutzhülle um das Sensorkabel herumwickeln, achten Sie darauf, dass Sie das Kabel nicht verdrehen.

3. Positionieren Sie den Sensor im Bereich des Mundes, von dem die Röntgenaufnahme erstellt werden soll (Informationen hierzu finden Sie im entsprechenden Abschnitt der Bedienungsanleitung).

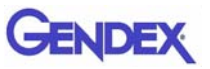

- Wichtig: Der Sensor muss so positioniert werden, dass der empfindliche Bereich in Richtung Strahlenquelle orientiert ist. Die empfindliche Seite des Sensors ist mit dem Logo von Gendex markiert.
- **HINWEIS:** Um zu gewährleisten, dass der Sensor im rechten Winkel zum Röntgenstrahl und parallel zu den Zähnen ausgerichtet ist, empfiehlt sich die Verwendung einer Positionierhilfe. Positionierhilfen werden mit dem GXS-700-System mitgeliefert.

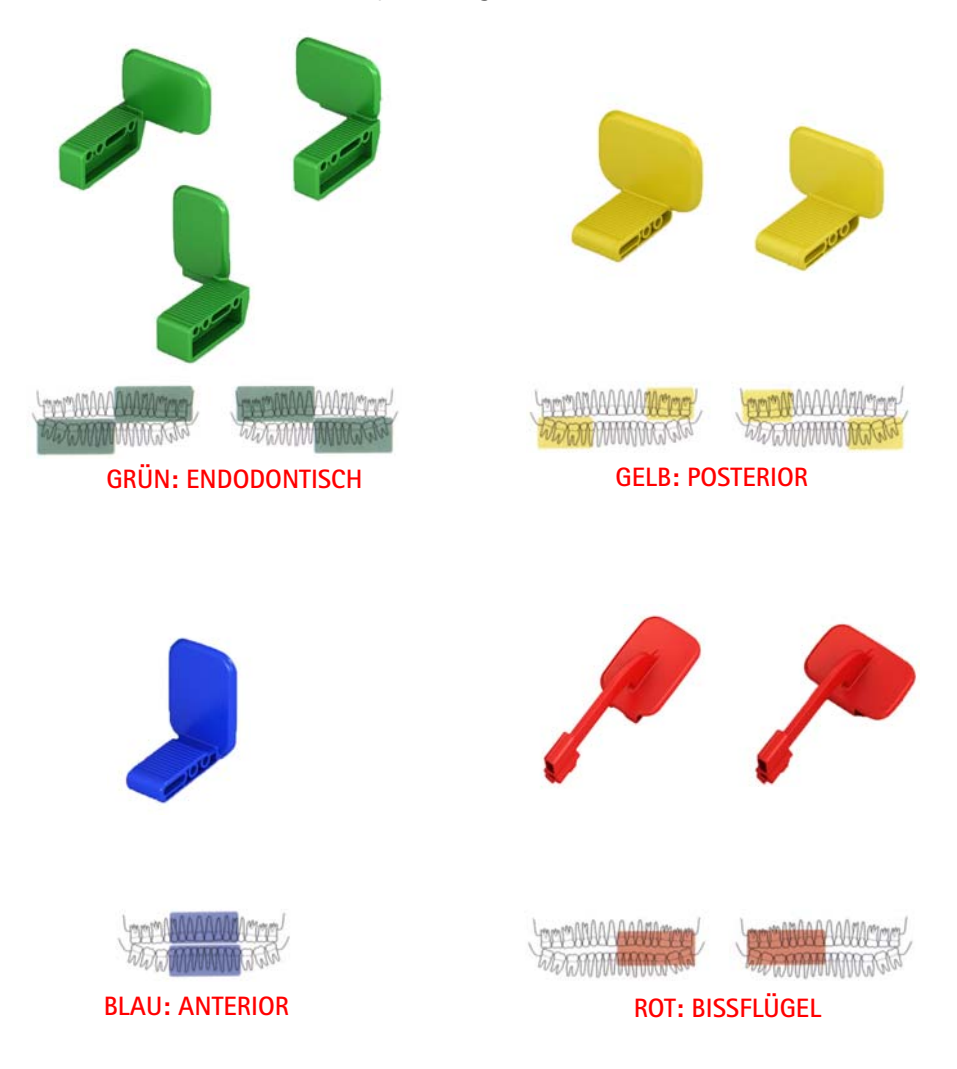

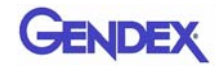

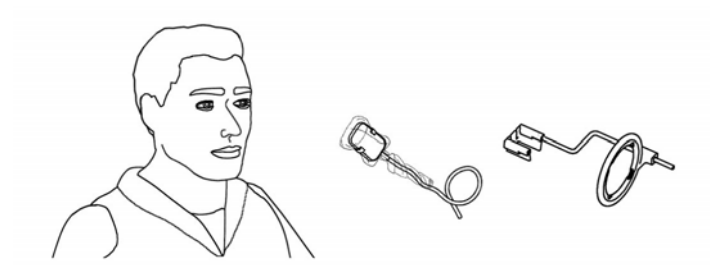

Bei Bedarf kann der Sensor auch manuell positioniert und vom Patienten mit einer Hand festgehalten werden, wie bei herkömmlichen Röntgenfilmen. Wenn die Positionierhilfe nicht verwendet wird, kann der Sensor mithilfe eines Wattetupfers parallel zum Zahn ausgerichtet werden. Im kleinen Mund von Kindern lässt sich der Sensor u. U. am besten manuell positionieren. Beachten Sie jedoch, dass die Bildqualität in diesem Fall im Vergleich zu einer Aufnahme mit Positionierhilfe geringer ist.

4. Positionieren Sie den Röntgengenerator wie bei Verwendung eines Röntgenfilms Die Anwendung der Paralleltechnik ist empfehlenswert, wenn möglich mit einem rechteckigen Tubus.

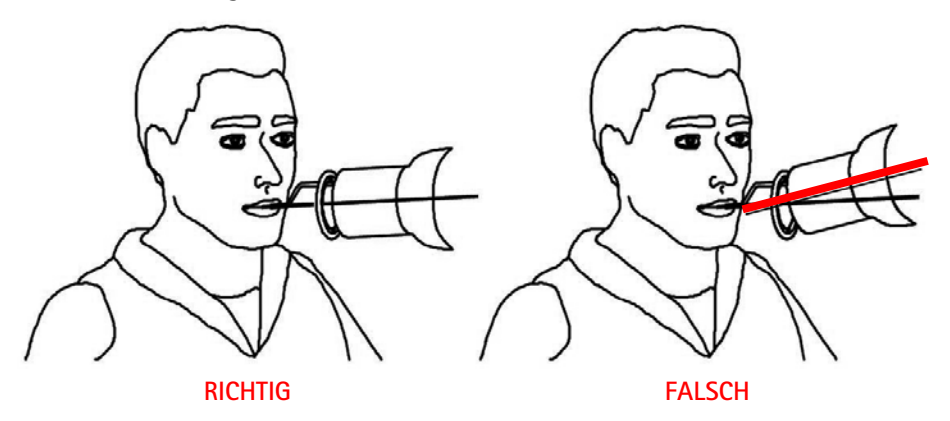

Wichtig: Überprüfen Sie die Konnektivität des GXS-700.

5. Starten Sie die Aufnahme des Röntgenbildes durch Drücken des Startknopfes an Ihrem Röntgensystem.

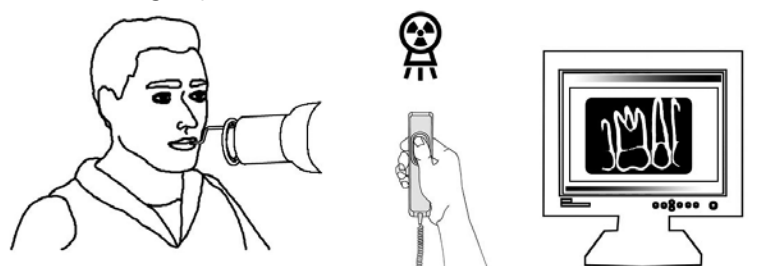

Wichtig: Der Röntgenstrahl muss auf die gesamte Sensoroberfläche auftreffen.

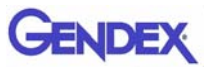

# Mobilität

Der GXS kann leicht von einem Behandlungsstuhl zu einem anderen bewegt werden. Sobald der USB-Stecker vom Anschluss am Computer getrennt wurde, kann der Sensor bei einem zweiten Behandlungsstuhl positioniert und dort an einem benachbarten USB-Anschluss angeschlossen werden.

Die USB-Technik erlaubt das leichte Herstellen und Trennen der Verbindung zwischen GXS-700 und Computer, selbst wenn dieser eingeschaltet ist, es sei denn, es bestehen Beschränkungen durch den Computer. Es ist keinerlei Aktivierung oder Deaktivierung des GXS-700 erforderlich, es muss lediglich der USB-Stecker eingesteckt oder herausgezogen werden.

# Hygiene

Die Einweg-Schutzhülle muss nach jeder Verwendung des Sensors und nach jedem Patienten gewechselt werden, um der Gefahr einer Kreuzinfektion vorzubeugen.

Lagern Sie die Einweg-Hygienehüllen an einem sauberen, trockenen Ort, wo sie nicht direktem Sonnenlicht oder UV-Licht ausgesetzt sind.

Achten Sie darauf, dass die gebrauchten Hüllen als infektiöser und potenziell biologisch gefährlicher Abfall entsorgt werden.

Wichtig: Desinfizieren Sie den Sensor vor der ersten Verwendung und wann immer die Gefahr einer Kontamination besteht.

Befolgen Sie die Reinigungs- und Sterilisationsanleitung, um eine Beschädigung des Sensors zu vermeiden. Eine Desinfektion des Röntgenbildsensors nach jedem Arbeitstag ist empfehlenswert, auch wenn Schutzhüllen verwendet werden. So desinfizieren Sie den Sensor:

- Befeuchten Sie eine Kompresse mit einer sterilen Lösung und wischen Sie die Oberflächen des Sensors damit ab.
- Halten Sie bei der Desinfektion mit einer Desinfektionslösung genau die vom Hersteller empfohlene Einwirkzeit ein. Generell sollte die Einwirkzeit 12 Stunden nicht überschreiten.

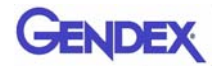

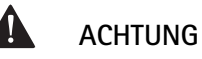

Sterilisation im Autoklaven beschädigt den Sensor irreversibel.

#### Empfohlene Desinfektionslösungen

Generell dürfen keine aggressiven Reinigungsmittel verwendet werden, da diese den Sensor beschädigen könnten. Die folgenden Desinfektionslösungen sind geeignet:

- CaviCide<sup>®</sup> (hergestellt von Metrex)
- CaViWipes<sup>™</sup> (vertrieben durch Kerr)
- Asepticare (hergestellt von Ecolab)
- Sani-Cloth<sup>®</sup> Plus (vertrieben durch Crosstex)
- CIDEX OPA (Orthophthalaldehyd, in den USA vertrieben durch Advanced Sterilization Products)
- FD322 (hergestellt von Dürr)
- Dürr System-Hygiene FD 350 Desinfektionstücher Classic (hergestellt von Dürr)
- 70 % Isopropylalkohol

#### FOLGENDES UNBEDINGT VERMEIDEN:

- den Sensor in einem Autoklaven oder einem UV-Sterilisator sterilisieren.
- den Sensor in Bleichmittel oder alkoholische Lösungen eintauchen.
- den Sensor unter Verwendung ungeeigneter Hilfsmittel reinigen.

Die Halter können folgendermaßen dekontaminiert werden:

Die GXS-700-Sensorhalter können in einem Dampfautoklaven mit destilliertem Wasser bei einer Temperatur von 134 °C) und einem Druck von 216 kPa für 3 Minuten autoklaviert werden bzw. für 12 Minuten, wenn Sie in Beutel verpackt sind, oder mithilfe kalter chemischer Desinfektionsmittel (siehe Gebrauchsanweisung). Jedoch gelten die folgenden Einschränkungen:

- Führen Sie den geeigneten Autoklavzyklus gemäß den Spezifikationen des Herstellers für Ihren Autoklaven durch.
- Achten Sie stets darauf, dass die Halter nicht in direkten Kontakt mit Metallschalen, Instrumenten und Heizelementen kommen.
- Packen Sie die Halter stets in Sterilisationsbeutel ein.
- Platzieren Sie die in Beutel eingepackten Halter so im Autoklaven, dass sie so weit wie möglich von der Wärmequelle entfernt sind.
- Verwenden Sie keinen chemischen Autoklaven.

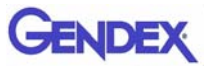

Die Lebensdauer der Halter verkürzt sich, wenn sie heißem Metall ausgesetzt und in die Nähe von Heizelementen platziert werden.

Die Halter müssen in einem Autoklaven sterilisiert werden. Wenn es die Richtlinien zur Infektionskontrolle in Ihrem Land erlauben, können die Halter mit den unten angeführten Reinigungsmitteln unter Befolgung der Herstelleranweisungen desinfiziert werden:

- CaviCide<sup>®</sup> (hergestellt von Metrex)
- CIDEX OPA (Orthophthalaldehyd, in den USA vertrieben durch Advanced Sterilization Products)
- Asepticare (hergestellt von Ecolab)
- FD322 (hergestellt von Dürr Dental)
- Isopropylalkohol

#### Wartung

Der GXS-700 erfordert außer der regelmäßigen Reinigung und Desinfektion keinerlei spezielle Wartungsmaßnahmen.

Reinigen Sie regelmäßig den Monitorbildschirm, die Maus und die Tastatur.

Stellen Sie Helligkeit und Kontrast des Monitors richtig ein. Achten Sie darauf, einen Videomodus zu verwenden, der für den GXS-700 empfohlen wird.

#### Sicherung der Bildqualität

Die Bildqualität hängt beim GXS-700-Sensor von mehreren Faktoren ab:

- der Qualität der Röntgenquelle (kV, Größe des Brennflecks, Abstand),
- der Ausrichtung der Röntgenquelle mit dem anatomischen Bereich,
- der angewendeten Röntgendosis bzw. Expositionszeit,
- der Einstellung des Computermonitors.

Es ist empfehlenswert, ein Verfahren für die regelmäßige Überprüfung der Bildqualität einzuführen. Wenn die Bildqualität nicht zufriedenstellend ist oder abnimmt, überprüfen Sie die beteiligten Systemteile wie unten beschrieben:

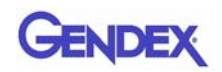

#### Einstellung der Röntgendosis bzw. der Expositionszeit

Der GXS-700-Sensor ist darauf ausgelegt, über einen breiten Bereich von Dosiseinstellungen betrieben zu werden. So kann die Dosis an bestimmte diagnostische Anwendungen angepasst und Unter- oder Überexpositionen können ausgeglichen werden. Generell ist es sinnvoll, mit den vom Hersteller Ihrer Röntgenquelle für digitale Röntgensensoren empfohlenen Dosis- bzw. Zeiteinstellungen zu beginnen.

Der GXS-700-Sensor kann bei wesentlich niedrigeren Dosiseinstellungen bzw. deutlich kürzeren Expositionszeiten betrieben werden. Trotzdem kann der Betrieb eines digitalen Sensors bei niedriger Dosis generell zu einem körnigen Bild führen. Wenn das mit dem GXS-700-Sensor aufgenommene Bild körnig erscheint, erhöhen Sie die Dosiseinstellung. Wenn Sie mit einer bestimmten Einstellung gute Resultate erzielen, können Sie auch eine geringere Dosiseinstellung testen, um zu sehen, ob die Ergebnisse immer noch gut sind.

Wenn es für eine bestimmte diagnostische Anwendung erforderlich ist, kann der GXS-700-Sensor auch bei einer höheren Dosis bzw. Expositionszeit betrieben werden. Bei hoher Dosis bzw. langer Belichtungszeit ist es u. U. nicht möglich, Luft von Weichgewebe zu unterscheiden. Solche Bereiche erscheinen möglicherweise überbelichtet. Wenn Luft und Weichgewebebereiche im Bild überbelichtet erscheinen, stellen Sie eine niedrigere Dosis ein.

Wie bei Standardfilmaufnahmen müssen Sie die Zeiteinstellung an den Zahntyp (mittlerer Schneidezahn bis Molare) und Körpertyp des Patienten (großer Erwachsener bis kleines Kind) anpassen. Wählen Sie am Ende die Einstellungen, die Sie als geeignet für die jeweiligen diagnostischen Erfordernisse ansehen.

#### Schärfe bzw. Kontrast des Röntgenbildes

Verschiedene Teile des Röntgenbildgebungssystems tragen zur Schärfe und zum Kontrast des Bildes bei. Es ist empfehlenswert, ein Zahnphantom zur regelmäßigen Überprüfung der Bildqualität einzusetzen, wobei ein anfänglich aufgenommenes Phantombild mit einem aktuellen durch Gegenüberstellung verglichen wird.?

Zahnphantombilder müssen mit festen Einstellungen für die Röntgenstrahlungsdosis (kV, mA, Abstand) und einer festen und reproduzierbaren Ausrichtung der Röntgenquelle und des Zahnphantoms mit dem Gendex GXS-700-Sensor aufgenommen werden.

**HINWEIS:** Auskunft über lieferbare Zahnphantome erhalten Sie vom technischen Kundendienst von Gendex.

#### Bildanzeige

Im Software-Handbuch finden Sie Hinweise, wie geeignete Anzeigeeinstellungen und Bildanzeigeeigenschaften gewährleistet werden können.

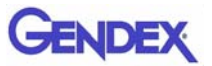

# Technische Daten und Normen

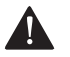

Kapitel

#### ACHTUNG

Laut US-Bundesgesetz darf dieses Gerät nur an einen Zahnarzt oder auf Anordnung eines Zahnarztes bzw. an einen anderen praktizierenden Arzt bzw. auf dessen Anordnung hin verkauft werden.

## Technische Daten des Sensors

| Sensor-Abmessungen<br>(mm)          | GXS-700 Größe 1: 36,9 x 25,4 x 7,65<br>GXS-700 Größe 2: 41,8 x 30,6 x 7,75                                                                                                    |  |  |
|-------------------------------------|----------------------------------------------------------------------------------------------------|--|--|
| Sensorbildbereich                   | Indirekt konvertierender, intraoraler dentaler Röntgensensor<br>1539 x 1026 Pixel bei Größe 1<br>1842 x 1324 Pixel bei Größe 2<br>19,5 µm Pixelgröße                                                                                                    |  |  |
| Röntgenparameter                    | Der Sensor kann mit dentalen Röntgengeneratoren im<br>Bereich von 60 bis 70 kV verwendet werden;<br>Mindesteinfalldosis: 40 µGy                                                                                                    |  |  |
| Softwarearchitektur                 | <ul> <li>Unterstützte Betriebssysteme:</li> <li>Microsoft<sup>®</sup> Windows<sup>®</sup> XP Pro mit Service Pack SP3</li> <li>Microsoft<sup>®</sup> Windows<sup>®</sup> Vista Business 32-Bit mit<br/>Service Pack SP2</li> <li>Microsoft<sup>®</sup> Windows<sup>®</sup> 7 Professional 32 und 64 bit</li> </ul> |  |  |
| Elektrische Nennwerte               | 5 V Gleichstrom, maximal 350 mA<br>— — —                                                                                                    |  |  |
| PC-Anschluss                        | USB 2.0 High Speed                                                                                                    |  |  |
| Schutz gegen<br>elektrischen Schlag | Schutzklasse II, Typ BF Anwendungsteil                                                                                                    |  |  |

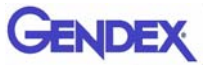

| Sensor-Abmessungen<br>(mm) | GXS-700 Größe 1: 36,9 x 25,4 x 7,65<br>GXS-700 Größe 2: 41,8 x 30,6 x 7,75                                                                           |
|----------------------------|----------------------------------------------------------------------------------------------------|
| Sensorbildbereich          | Indirekt konvertierender, intraoraler dentaler Röntgensensor<br>1539 x 1026 Pixel bei Größe 1<br>1842 x 1324 Pixel bei Größe 2<br>19,5 µm Pixelgröße |
| Betriebsmodus              | Dauerbetrieb                                                                                                    |
| Sterilisationsmethode      | Der Sensor ist zur Sterilisation nicht geeignet                                                                                                    |

| Umgebungsbedingungen                                                                                                    | Luftfeuch-<br>tigkeit                                                            | Luftdruck    | Umgebungs–<br>temperatur |
|----------------------------------------------------------------------------------------------------|----------------------------------------------------------------------------------|--------------|--------------------------|
| Verwendung<br>Der Gendex GXS-700-Sensor ist<br>für den Betrieb in<br>sauerstoffreichen und/oder<br>explosionsgefährdeten<br>Umgebungen nicht geeignet | 30 % bis<br>95 %                                                                 | 700 bis 1060 | 5 bis 30°C               |
| Transport und Lagerung<br>In der mitgelieferten<br>Schutzverpackung transportieren                                                                    | 10 % bis<br>95 %                                                                 | hРа          | -40 bis 70°C             |
| EU–Klassifizierung                                                                                                    | Medizinprodukt der Klasse IIa nach der<br>Medizinprodukterichtlinie<br>93/42/EWG |              |                          |
| Schutz gegen Eindringen von Wasser/Staub: IP 68                                                                                                    |                                                                                  |              |                          |

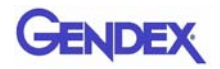

## Produktsymbole

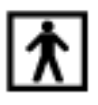

Gerät vom Typ BF (IEC 601.1 (1988) und Ergänzungen)

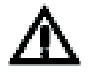

Bitte lesen Sie die schriftlichen Anweisungen dieser Bedienungsanleitung.

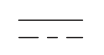

Gleichstrom (IEC 601.1 (1988) und Ergänzungen)

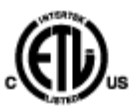

Dieses ETL-Zeichen garantiert, dass Intertek das hierin beschriebene Produkt unter der Kontrollnummer 3187969 zertifiziert hat und bestätigt, dass es konform mit den anwendbaren Vorschriften ist. Intertek ist

- ein staatlich anerkanntes Testlabor der Occupational Safety and Health Administration (OSHA, Bundesanstalt für Arbeitsschutz und Arbeitsmedizin) in den USA,
- und eine Zertifizierungsstelle in Kanada gemäß den Standards des Council of Canada.

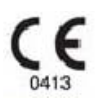

Das CE-Symbol gewährleistet, dass das hier spezifizierte Produkt die Bestimmungen der Richtlinie 93/42/EWG des Europäischen Rats bezüglich medizinischer Produkte erfüllt.

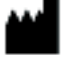

Hersteller

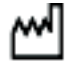

Herstellungsdatum

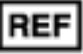

Katalognummer

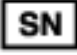

Seriennummer

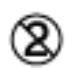

Zeigt an, dass das Produkt nur einmal verwendet werden darf. Das Symbol findet sich auf der Verpackung für Schutzhüllen.

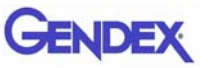

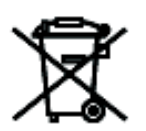

Dieses Symbol auf Produkten und/oder Begleitdokumenten bedeutet, dass gebrauchte elektrische und elektronische Produkte nicht in den normalen Hausmüll gelangen dürfen.

HINWEIS: Die Informationen zur ordnungsgemäßen Entsorgung gelten in der Europäischen Union. Länder außerhalb der Europäischen Union: Wenden Sie sich bitte an Ihre örtlichen Behörden oder Ihren Händler und erkundigen Sie sich nach der ordnungsgemäßen Entsorgungsmethode.

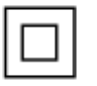

Schutz gegen Stromschlag: Gerät der Schutzklasse II.

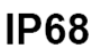

Schutz gegen Staub und kontinuierliches Eintauchen in Wasser.

#### Kompatibilität mit Röntgengeneratoren

Der GXS-700 ist im Allgemeinen kompatibel mit allen Dentalröntgensystemen und generatoren, die den erforderlichen Bereich von Expositionszeiten und -dosen liefern können.

Folgen Sie beim Einstellen des gewünschten Dosisbereichs der Bedienungsanleitung für den Röntgengenerator.

Die Strahlung der Röntgenröhre wird durch die folgenden Einstellungen gesteuert:

- Expositionszeit (ms) oder Impulse,
- Spannung (kV oder kVp),
- Stromstärke (mA).

Manche Steuerungen ermöglichen die Änderung aller oben genannten Parameter, andere wiederum haben feste Einstellungen für Stromstärke und Spannung.

#### Abstand zwischen Röntgenquelle und Sensor

Es besteht eine Korrelation zwischen dem Abstand des Tubus zum Sensor einerseits und der Auflösung des erfassten Bildes andererseits. Die Strahlung, die den Sensor erreicht, nimmt mit dem Quadrat des Abstands ab. Das bedeutet, dass Sie beim Verdoppeln des Abstands nur 1/4 der Strahlung erhalten.

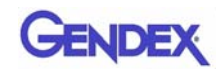

## Software-Kompatibilität

GXS-700 erfordert die Installation und Verwendung von GxPicture 3.0.1 oder einer aktuelleren Version dieser Software in Kombination mit:

• VixWin Platinum-Software 2.0 oder höher, DEXIS 9.0.2-Software oder höher oder Dentrix Image 5.1 CU1-Software oder höher

oder

- Anwendungs-Software mit dentaler intraoraler diagnostischer Bildgebungsfunktion, vorausgesetzt, die Software ist vom Hersteller für die Anwendung zusammen mit der GxPicture-Software freigegeben.
- Wichtig: Wenn das GXS-700-System zusammen mit einer anderen Bildgebungs-Software als VixWin Platinum verwendet wird, muss der Verwendungszweck dieser Software dentale intraorale Röntgenaufnahmen einschließen.

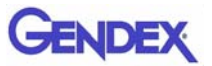

# Kapitel Diagnostik

In diesem Abschnitt finden Sie Informationen zu einigen einfachen Tests, die der Bediener bei Funktionsstörungen durchführen kann. Informationen zu sonstigen Funktionsstörungen finden Sie im Handbuch zu Ihrem PC oder im Software-Handbuch.

## Das System erfasst keine Röntgenbilder

1. Prüfen Sie die USB-Verbindung des GXS-700 mit dem PC. Achten Sie darauf, dass das GxPicture-Statussymbol grün leuchtet (siehe "Statussymbol" auf Seite 5-1).

#### Wenn nicht:

- a. Überprüfen Sie, ob die Software-Treiber korrekt installiert worden sind.
- b. Überprüfen Sie, ob der GXS-700 womöglich im Software-Programm deaktiviert wurde.
- c. Stellen Sie sicher, dass die Korrekturdatei-CD für die angeschlossenen GXS-700-Sensoren ordnungsgemäß installiert wurden.
- Klicken Sie in der Registerkarte "Service" in GxPicture (siehe "Service" auf Seite 5-5) auf die Schaltfläche Bild senden, um ein Testbild an die Anwendungs-Software zu senden. Wenn das Testbild nicht von der Anwendungs-Software angezeigt wird, überprüfen Sie die Installation bzw. die Einstellungen dieser Software anhand des Software-Benutzerhandbuchs.
- 3. Vergewissern Sie sich, dass der aktive Bereich des GXS-700 zur Röntgenquelle hin orientiert ist und dass der aktive Bereich am Röntgenstrahl ausgerichtet ist.
- 4. Überprüfen Sie die Röntgenbildeinstellungen und stellen Sie sicher, dass Röntgenstrahlung emittiert wurde.
- 5. Wenden Sie sich an den Kundendienst von Gendex oder Ihren zuständigen Händler.

Bediener der DEXIS- oder Dentrix-Software lesen im zugehörigen Software-Benutzerhandbuch nach. Wenden Sie sich ggf. an den Kundendienst (Kontaktinformationen in diesem Handbuch).

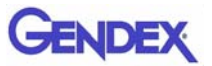
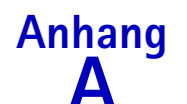

# Anhang Zubehör

|    | Beschreibung                                          | Bestell–<br>nummer |                    |
|----|-------------------------------------------------------|--------------------|--------------------|
| 1  | GXS-700 Größe 1, Positionierhilfen-Kit                | GXS700H1           |                    |
| 2  | GXS-700 Größe 2, Positionierhilfen-Kit                | GXS700H2           |                    |
| 3  | GXS-700 Größe 1, Packung mit Einweg-<br>Hygienehüllen | 112-1433           |                    |
| 4  | GXS-700 Größe 2, Packung mit Einweg-<br>Hygienehüllen | 112-1434           |                    |
| 5  | USB-Verlängerungskabel (15 Fuß, ~5 m)                 | 643-0110           |                    |
| 6  | USB-Verlängerungskabel (3 Fuß, ~1 m)                  | 643-0109           | 5                  |
| 7  | GXS-700 Sensorhalter (für Größe 1 oder Größe 2)       | 303-0242           | Mit Sensor gezeigt |
| 8  | Vorderer Halter, Größe 1                              | 303-0213           | Größe 1 gezeigt    |
| 9  | Vorderer Halter, Größe 2                              | 303-0221           | and a              |
| 10 | Hinterer Halter, Größe 1                              | 303-0214           | Größe 1 gezeigt    |
| 11 | Hinterer Halter, Größe 2                              | 303-0222           | - Martin           |
| 12 | Bissflügelhalter, Größe 1, horizontal                 | 303-0215           | Größe 1 gezeigt    |
| 13 | Bissflügelhalter, Größe 2, horizontal                 | 303-0223           |                    |
| 14 | Bissflügelhalter, Größe 1, vertikal                   | 303-0216           | Größe 1 gezeigt    |
| 15 | Bissflügelhalter, Größe 2, vertikal                   | 303-0224           |                    |

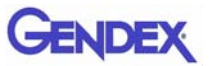

|    | Beschreibung                                         | Bestell-<br>nummer |                 |
|----|------------------------------------------------------|--------------------|-----------------|
| 16 | Endodontischer Halter, Größe 1, OL-UR,<br>horizontal | 303-0217           | Größe 1 gezeigt |
| 17 | Endodontischer Halter, Größe 2, OL-UR,<br>horizontal | 303-0225           |                 |
| 18 | Endodontischer Halter, Größe 1, UL-OR,<br>horizontal | 303-0218           | Größe 1 gezeigt |
| 19 | Endodontischer Halter, Größe 2, UL-OR,<br>horizontal | 303-0226           |                 |
| 20 | Endodontischer Halter, Größe 1, OL-UR, vertikal      | 303-0219           | Größe 1 gezeigt |
| 21 | Endodontischer Halter, Größe 2, OL-UR, vertikal      | 303-0227           |                 |
| 22 | Endodontischer Halter, Größe 1, UL-OR, vertikal      | 303-0220           | Größe 1 gezeigt |
| 23 | Endodontischer Halter, Größe 2, UL-OR, vertikal      | 303-0228           |                 |
| 24 | Bissflügel-Führungsstange                            | 112-1394           | <u>n n</u>      |
| 25 | Endodontische Führungsstange                         | 112-1424           | Ц               |
| 26 | Periapikale Führungsstange                           | 112-1395           |                 |
| 27 | Bissflügelring                                       | 303-0238           | Ò               |
| 28 | Periapikaler und endodontischer Ring                 | 303-0237           | 0               |

# Anhang Info B elek

## Informationen zur elektromagnetischen Verträglichkeit (EMV)

Der GXS-700-Sensor unterliegt, wie jedes medizinische Elektrogerät, elektromagnetischen Wechselwirkungen mit anderen elektronischen Geräten. Dieses Kapitel enthält Informationen zu diesem Thema.

Die EMV-Informationen in diesem Kapitel beziehen sich auf das medizinische System, das beim Anschließen des GXS-700-Sensors an einen Computer entsteht. Dieser Computer muss konform sein mit IEC 60950-1 (wenn er sich außerhalb der Patientenumgebung befindet) bzw. IEC 60601-1 (wenn er sich innerhalb der Patientenumgebung befindet). In der Dokumentation zu Ihrem Computer finden Sie ausführliche Informationen zur EMV.

Wichtig: Tragbare/mobile Hochfrequenz-Kommunikationsgeräte können die Funktion des GXS-700-Sensors sowie andere medizinische Elektrogeräte beeinträchtigen.

Gendex ist ein USB-konformes Gerät und muss mit USB-konformen Kabeln verwendet werden, die für Hochgeschwindigkeits-/USB-2.0-Komponenten geeignet sind. Solche Kabel sind entweder mit "USB 2.0" oder mit "USB Hi-Speed" markiert.

USB-zertifizierte Hubs können verwendet werden, um die Entfernung zum USB-Host/ Computer zu vergrößern. Die Länge der Kabelverbindung zum Hub oder zwischen Hubs sollte 5 m nicht überschreiten.

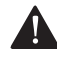

#### ACHTUNG

Die Verwendung von nicht USB-konformen Kabeln oder Hubs oder ein Überschreiten der Höchstzahl von USB-Hubs zur Vergrößerung der Entfernung kann die Immunität des GXS-700-Sensors gegenüber elektromagnetischen Feldern beeinträchtigen oder die Emission elektromagnetischer Felder vom Sensor erhöhen.

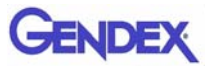

#### Anleitung und Konformitätserklärung des Herstellers – elektromagnetische Emissionen

Der GXS-700-Sensor, verwendet mit einem konformen Computer, ist für den Einsatz in der unten beschriebenen elektromagnetischen Umgebung vorgesehen. Der Kunde oder der Anwender des GXS-700-Sensors muss sicherstellen, dass er in einer solchen Umgebung verwendet wird.

| Emissionstest                                                | Konformität  | Elektromagnetische Umgebung –<br>Anleitung                                                                                                    |  |
|--------------------------------------------------------------|--------------|----------------------------------------------------------------------------------------------------|--|
| HF-Emissionen<br>CISPR 11                                    | Gruppe 1     | Bei diesem Sensor wird HF-Energie nur<br>für den internen Betrieb verwendet.<br>Deshalb sind seine HF- Emissionen sehr<br>gering und verursachen aller<br>Wahrscheinlichkeit nach keine<br>Interferenzen bei in der Nähe befindlichen<br>Elektrogeräten. |  |
| HF-Emissionen<br>CISPR 11                                    | Klasse B     | Der Sensor ist geeignet für die<br>Verwendung in allen Einrichtungen,                                                                                                    |  |
| Oberschwingungsemissionen<br>IEC 61000-3-2                   | Klasse B (*) | einschließlich privater Haushalte und<br>solcher Gebäude, die direkt an das<br>öffentliche Niederspannungsstromnetz                                                                                                    |  |
| Spannungsschwankungen/<br>Flickeremissionen<br>IEC 61000-3-3 | Konform (*)  | angeschlossen sind, mit dem<br>Privathaushalte versorgt werden.                                                                                                    |  |

(\*) Der mit dem GXS-700-Sensor verwendete Computer muss dieser Norm entsprechen.

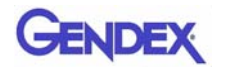

#### Anleitung und Konformitätserklärung des Herstellers – elektromagnetische Immunität

Der GXS-700-Sensor, verwendet mit einem konformen Computer, ist für den Einsatz in der unten beschriebenen elektromagnetischen Umgebung vorgesehen. Der Kunde oder der Anwender des GXS-700-Sensors muss sicherstellen, dass er in einer solchen Umgebung verwendet wird.

| Störfestigkeitstest                                                                                                    | IEC 60601 Prüfpegel                                                                                                    | Konformitätsstufe | Elektromagnetische Umgebung – Anleitung                                                                                                    |  |
|----------------------------------------------------------------------------------------------------|----------------------------------------------------------------------------------------------------|-------------------|----------------------------------------------------------------------------------------------------|--|
| Elektrostatische<br>Entladung (ESD)<br>IEC 61000-4-2                                                                                                    | +/- 6 kV Kontakt<br>+/- 8 kV Luft                                                                                                    | Konform           | Fußbodenbeläge sollten aus Holz, Beton oder<br>keramischen Fliesen bestehen. Wenn die<br>Fußböden mit synthetischem Material<br>bedeckt sind, sollte die relative<br>Luftfeuchtigkeit mindestens 30% betragen.                                                                                                    |  |
| Schnelle<br>transiente<br>elektrische<br>Störgrößen/<br>Burst<br>IEC 61000-4-4                                                                                               | +/- 2 kV für<br>Stromversorgungsle<br>itungen<br>+/- 1 kV für<br>Eingangs-/<br>Ausgangsleitungen                                                                                                    | Konform (*)       | Die Netzstromqualität sollte der einer<br>normalen Geschäfts- oder<br>Krankenhausumgebung entsprechen.                                                                                                    |  |
| Stromstoß<br>IEC 61000-4-5                                                                                                    | +/- 1 kV<br>bei Gegentakt<br>+/- 2 kV<br>bei Gleichtakt                                                                                                    | Konform (*)       | Die Netzstromqualität sollte der einer<br>normalen Geschäfts- oder<br>Krankenhausumgebung entsprechen.                                                                                                    |  |
| Spannungsein-<br>brüche, kurze<br>Unterbre-<br>chungen und<br>Spannungs-<br>fluktuationen in<br>Stromver-<br>sorgungs-<br>Eingangs-<br>leitungen<br>IEC 61000-4-11           | $\begin{array}{c} <5 \ \% \ U_T \ (95 \ \% \\ Abfall \ in \ U_T) \ für \ 0,5 \\ Zyklus \\ 40 \ \% \ U_T \ (60 \ \% \\ Abfall \ in \ U_T) \ für \ 5 \\ Zyklen \\ 70 \ \% \ U_T \ (30 \ \% \\ Abfall \ in \ U_T) \ für \ 25 \\ Zyklen \\ <5 \ \% \ U_T \ (95 \ \% \\ Abfall \ in \ U_T) \ für \ 5 \\ Sek. \end{array}$ | Konform (*)       | Die Netzstromqualität sollte der einer<br>normalen Geschäfts- oder<br>Krankenhausumgebung entsprechen. Wenn<br>der Anwender des Sensors einen<br>ununterbrochenen Betrieb auch bei<br>Stromausfall benötigt, wird empfohlen, den<br>Sensor an eine unterbrechungsfreie<br>Stromquelle oder eine Batterie anzuschließen. |  |
| Stromfrequenz<br>(50/60 Hz)<br>magnetisches<br>Feld<br>IEC 61000-4-8                                                                                                    | 3 A/m                                                                                                    | Konform           | Magnetische Stromfrequenzfelder sollten sich<br>auf einem Niveau befinden, das für einen<br>typischen Ort in einer typischen Geschäfts-<br>oder Krankenhausumgebung charakteristisch<br>ist.                                                                                                    |  |
| HINWEIS 1 U <sub>T</sub> ist die Wechselstrom-Netzspannung vor Anwendung des Prüfpegels.<br>(*) Der mit dem GXS-700-Sensor verwendete Computer muss dieser Norm entsprechen. |                                                                                                    |                   |                                                                                                    |  |

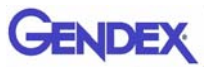

#### Anleitung und Konformitätserklärung des Herstellers – elektromagnetische Immunität

Der GXS-700-Sensor, verwendet mit einem konformen Computer, ist für den Einsatz in der unten beschriebenen elektromagnetischen Umgebung vorgesehen. Der Kunde oder der Anwender des GXS-700-Sensors muss sicherstellen, dass er in einer solchen Umgebung verwendet wird.

| Störfestigkeitstest                                               | IEC 60601<br>Prüfpegel                                            | Konformitätsstufe | Elektromagnetische Umgebung – Anleitung                                                                                                    |  |  |
|-------------------------------------------------------------------|-------------------------------------------------------------------|-------------------|----------------------------------------------------------------------------------------------------|--|--|
| Geleitete HF<br>IEC 61000-4-3<br>Abgestrahlte HF<br>IEC 61000-4-6 | 3 Veff<br>150 kHz bis<br>80 MHz<br>3 V/m<br>80 MHz bis<br>2,5 GHz | 3 V<br>3 V/m      | Tragbare und mobile HF-Kommunikationsgeräte sind<br>mindestens in dem Abstand vom GXS-700-Sensor und<br>den zugehörigen Kabeln aufzustellen, der sich aus der<br>Gleichung für die entsprechende Sendefrequenz<br>ergibt.Empfohlener Trennabstand<br>$d = 1.2\sqrt{P}$ 80 MHz bis 800 MHz $d = 2.3\sqrt{P}$ 800 MHz bis 2,5 GHzwobei P der maximale Ausgangsleistungsnennwert<br>des Senders in Watt (W) laut Hersteller des Senders<br>und d der empfohlene Trennabstand in Metern (m) ist.Die Feldstärken von feststehenden HF-Sendern, die<br>durch eine elektromagnetische Ortsvermessung <sup>a</sup><br>ermittelt wurden, sollten für jeden Frequenzbereich<br>unter dem Konformitätsniveau liegen <sup>b</sup> .Störungen können in der Nähe von Geräten auftreten,<br>die mit dem folgenden Symbol gekennzeichnet sind: |  |  |
| HINWEIS 1 Rei 80                                                  | HINWEIS 1 Bei 80 MHz und 800 MHz ailt der höhere Frequenzbereich  |                   |                                                                                                    |  |  |

ler höhere Frequenzbereich

HINWEIS 2 Diese Richtlinien treffen u. U. nicht auf alle Situationen zu. Die Ausbreitung elektromagnetischer Strahlung ist von den Absorptions- und Reflektionseigenschaften der umgebenden Strukturen, Objekte und Menschen abhängig.

<sup>a</sup> Die Feldstärken von feststehenden HF-Sendern, wie etwa Basisstationen für Funktelefone (Handy/schnurlos) und mobile Landfunkstationen, Amateurfunk, AM- und FM-Rundfunk und TV-Sender, können theoretisch nicht exakt vorhergesagt werden. Zur Beurteilung des elektromagnetischen Umfelds aufgrund von feststehenden HF-Sendern sollte eine elektromagnetische Standortprüfung erwogen werden. Wenn die gemessene Feldstärke am Standort, an der GXS-700 Sensor verwendet wird, die vorstehenden anwendbaren HF-Konformitätsstufen überschreitet, sollte der GXS-700 Sensor auf einen fehlerfreien Betrieb hin beobachtet werden. Bei Fehlfunktion sind u. U. zusätzliche Maßnahmen erforderlich, z. B. die Neuausrichtung oder Verlegung des GXS-700 Sensors.

<sup>b</sup> Innerhalb des Frequenzbereichs von 150 kHz bis 80 MHz sollten die Feldstärken unterhalb von 3 V/m liegen.

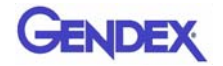

# Empfohlener Abstand zwischen tragbaren und mobilen HF-Kommunikationsgeräten und dem GXS-700 Sensor

Der GXS-700 Sensor ist zur Verwendung in einer elektromagnetischen Umgebung bestimmt, in der abgestrahlte HF-Störungen eingedämmt sind. Der Kunde oder Benutzer des GXS-700 Sensors kann dazu beitragen, elektromagnetische Störungen auszuschalten, indem er, je nach der maximalen Ausgangsleistung der Kommunikationsgeräte, einen Mindestabstand zwischen tragbaren und mobilen HF-Kommunikationsgeräten (Sendern) und dem GXS-700 Sensor einhält (siehe nachstehende Empfehlungen).

| Maximale<br>Nennausgangsleistung | Trennabstand gemäß Frequenz des Senders<br>in Metern |                                          |                                          |  |
|----------------------------------|------------------------------------------------------|------------------------------------------|------------------------------------------|--|
| des Senders<br>in Watt           | 150 kHz bis 80 MHz $d = 1, 2\sqrt{P}$                | 80 MHz bis 800 MHz<br>$d = 1, 2\sqrt{P}$ | 800 MHz bis 2,5 GHz<br>$d = 2.3\sqrt{P}$ |  |
| 0, 01                            | 0, 12                                                | 0, 12                                    | 0, 23                                    |  |
| 0, 1                             | 0, 38                                                | 0, 38                                    | 0, 73                                    |  |
| 1                                | 1, 2                                                 | 1, 2                                     | 2, 3                                     |  |
| 10                               | 3, 8                                                 | 3, 8                                     | 7, 3                                     |  |
| 100                              | 12                                                   | 12                                       | 23                                       |  |

Für Sender mit einer maximalen Nennausgangsleistung, die nicht oben aufgeführt ist, kann der empfohlene Trennabstand d in Metern (m) mithilfe der für die Frequenz des Senders anwendbaren Gleichung berechnet werden, wobei P die maximale Nennausgangsleistung des Senders in Watt (W) laut Hersteller des Senders ist. HINWEIS 1Bei 80 MHz und 800 MHz gilt der Trennabstand für den höheren Frequenzbereich.

HINWEIS 2 Diese Richtlinien treffen u. U. nicht auf alle Situationen zu. Die Ausbreitung elektromagnetischer Strahlung ist von den Absorptions- und Reflektionseigenschaften der umgebenden Strukturen, Objekte und Menschen abhängig.

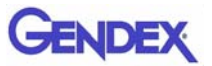

Manual del usuario

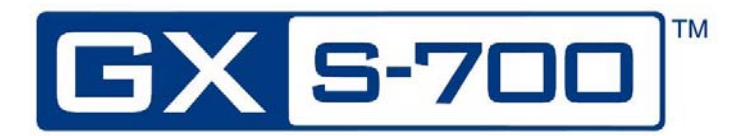

# GENDEX

# Índice de materias

## Capítulo 1 – Introducción

| Uso previsto del dispositivo 1-1                      |
|-------------------------------------------------------|
| Descripción del producto 1-1                          |
| Convenciones usadas en el manual 1-2                  |
| Desembalaje de los componentes del sistema<br>GXS-700 |
| Contenido de cada parte del embalaje1-3               |
| Componentes del sistema 1-4                           |
| Sensor digital intrabucal1-4                          |
| Conector USB1-4                                       |
| Dispositivos de colocación intrabucal GXS-7001-5      |
| Fundas sanitarias desechables1-6                      |
| Cables1-6                                             |
| Lecho del sensor1-7                                   |
| CD-ROM del programa informático1-7                    |
| Documentación1-7                                      |

## Capítulo 2 - Seguridad y procedimientos de eliminación

| Seguridad eléctrica                      | 2-1 |
|------------------------------------------|-----|
| Protección contra los rayos X            | 2-2 |
| Prevención de la contaminación cruzada   | 2-2 |
| Eliminación del producto                 | 2-2 |
| Prevención de la contaminación ambiental | 2-2 |

## Capítulo 3 - Configuración del sistema

| Requisitos del PC |
|-------------------|
|-------------------|

## Capítulo 4 - Instalación

| Instalación del controlador del programa | informático 4-1 |
|------------------------------------------|-----------------|
|------------------------------------------|-----------------|

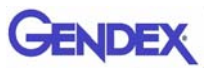

## Capítulo 5 – Programa informático GxPicture

| cono de estado             | 5-1 |
|----------------------------|-----|
| Dpciones de GxPicture      | 5-2 |
| Icono de estado            | 5-2 |
| Información                | 5-2 |
| Sensores GXS–700 múltiples | 5-3 |
| Ajustes de la imagen       | 5-4 |
| Servicio                   | 5-5 |

## Capítulo 6 - Uso

| Adquisición de imágenes radiográficas6-                       | ·1 |
|---------------------------------------------------------------|----|
| Portabilidad6-                                                | •4 |
| Higiene6-                                                     | •4 |
| Disoluciones desinfectantes recomendadas6-                    | -5 |
| Mantenimiento6-                                               | •6 |
| Garantía de la calidad de las imágenes6-                      | •6 |
| Ajustes de la dosis y del tiempo de exposición de los rayos X | -6 |
| Nitidez y contraste de los rayos X6-                          | -7 |
| Mostrar la imagen6-                                           | -7 |

## Capítulo 7 – Especificaciones y normas

| Especificaciones del sensor                      | 7-1 |
|--------------------------------------------------|-----|
| Símbolos del producto                            | 7-2 |
| Compatibilidad con los generadores radiográficos | 7-4 |
| Compatibilidad con el programa informático       | 7-4 |
|                                                  | 7-5 |

### Capítulo 8 – Diagnóstico

| El sistema no | adquiere in | nágenes | radiológicas |  | 8- | 1 |
|---------------|-------------|---------|--------------|--|----|---|
|---------------|-------------|---------|--------------|--|----|---|

### **Apéndice A – Accesorios**

### Apéndice B – Información sobre CEM

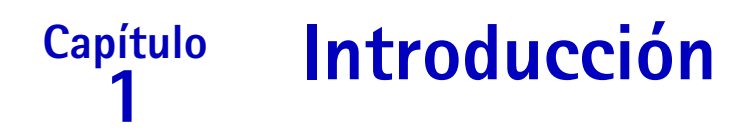

Este manual del usuario contiene instrucciones originales de Gendex Dental Systems para la configuración, uso y mantenimiento seguros del GXS-700 de Gendex.

También contiene especificaciones técnicas del sistema e información básica acerca del funcionamiento del sistema.

Lea detenidamente este manual antes de empezar a usar el dispositivo, prestando especial atención a las advertencias, sobre todo a las relacionadas con la seguridad.

## Uso previsto del dispositivo

El GXS-700 es un sensor digital, activado por USB, que tiene la finalidad de adquirir imágenes radiográficas intrabucales dentales. El GXS-700 debe ser usado por profesionales de la salud, que tengan capacitación y sean competentes para realizar la adquisición de radiografías intrabucales dentales. El GXS-700 puede usarse en combinación con dispositivos de colocación especiales para facilitar la colocación y la alineación con el haz de rayos X, o también puede colocarse manualmente con la ayuda del paciente.

## Descripción del producto

Se coloca un sensor de imágenes radiográficas (CMOS) en la boca del paciente, igual que una película intrabucal. No hay ninguna conexión eléctrica ni física entre el GXS-700 y el generador de rayos X. Las imágenes se adquieren automáticamente cuando hay rayos X presentes en una dosis que es perceptible para el sensor.

Las imágenes radiográficas digitales se muestran rápidamente en la pantalla. Las imágenes pueden optimizarse para la visualización por medio de un programa informático de obtención de imágenes, almacenarse como archivos de imágenes y, si se desea, imprimirse con una impresora adecuada. VixWin Platinum es un ejemplo de un programa informático especializado que emplea varias utilidades para la optimización de la visualización y la impresión de imágenes.

El GXS-700 debe conectarse a un PC que funcione con un sistema operativo Windows por medio de un puerto USB (Universal Serial Bus) estándar. Vea más detalles en el apartado "Configuración del sistema".

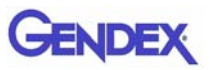

## Convenciones usadas en el manual

Se usan las siguientes convenciones para llamar la atención del usuario acerca de información importante:

|             | Advertencia<br>Avisa al usuario de que, si no se sigue el procedimiento, puede<br>producirse una lesión corporal o la muerte.          |
|-------------|----------------------------------------------------------------------------------------------------|
|             | Precaución<br>Avisa al usuario de que, si no se sigue el procedimiento, pueden<br>producirse daños en el equipo o la pérdida de datos. |
| Importante: | Aconseja al usuario en lo que respecta al uso del aparato o un<br>proceso.                                                             |
| NOTA:       | Destaca puntos importantes o poco habituales                                                                                           |

# Desembalaje de los componentes del sistema GXS-700

El sistema GXS-700 se inspecciona y embala meticulosamente antes de su envío. Si se le ha enviado a usted el sistema GXS-700, extraiga el contenido del recipiente de envío y asegúrese de identificar y localizar directamente cada uno de los componentes del sistema que se muestran a continuación.

**NOTA:** Notifique a la compañía de envío si algún componente está dañado, y a su distribuidor si falta algún componentes, en un plazo de 24 horas después de recibir el envío.

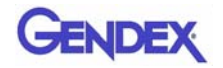

## Contenido de cada parte del embalaje

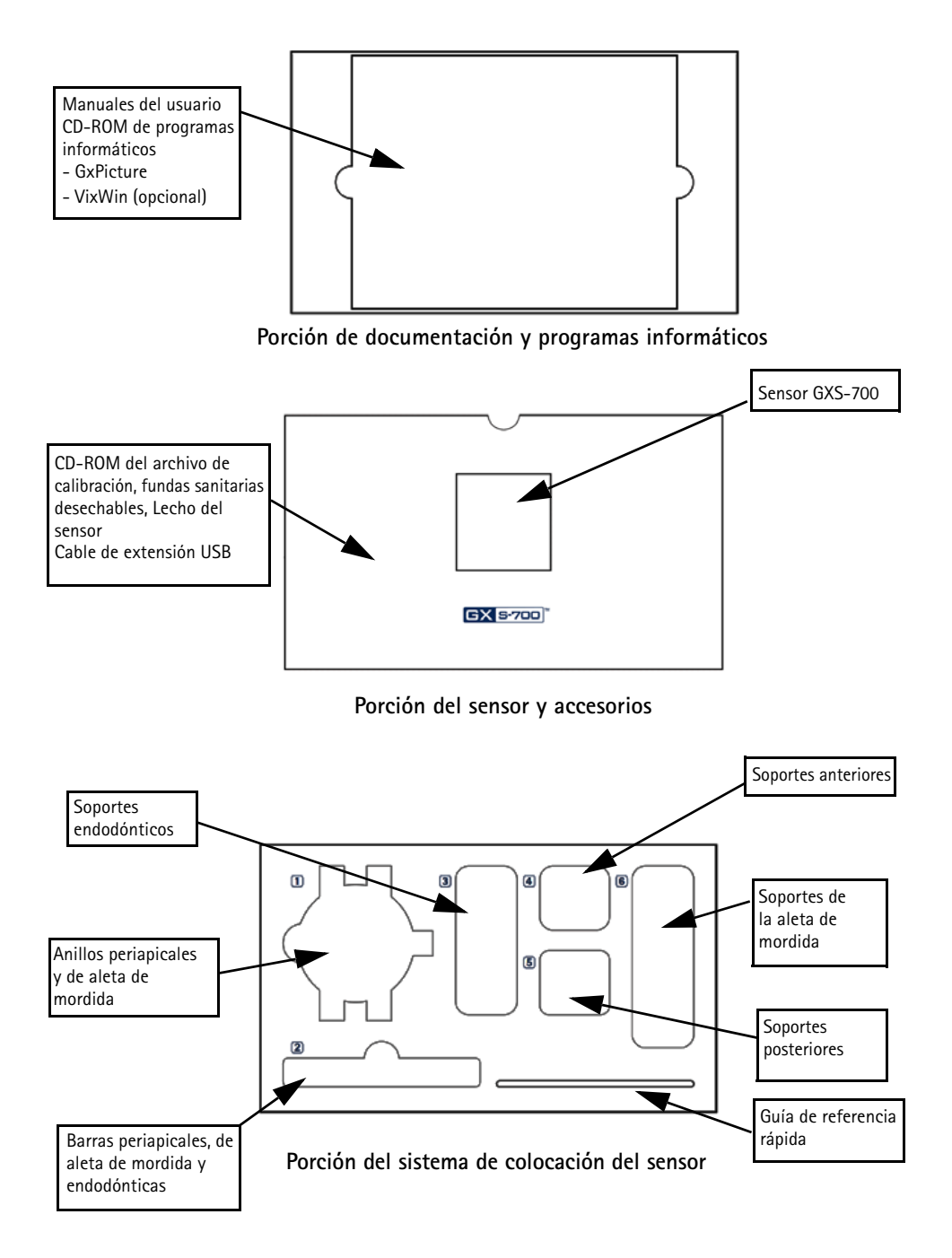

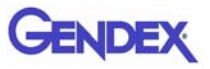

## Componentes del sistema

## Sensor digital intrabucal

Los sensores GXS-700 son intrabucales, digitales y activados por USB, basados en una tecnología CMOS que se ha diseñado específicamente para aplicaciones dentales. Los sensores GXS-700 se fabrican en dos formatos: tamaño 1 (área activa: 20 x 30 mm) y tamaño 2 (área activa: 26 x 33 mm).

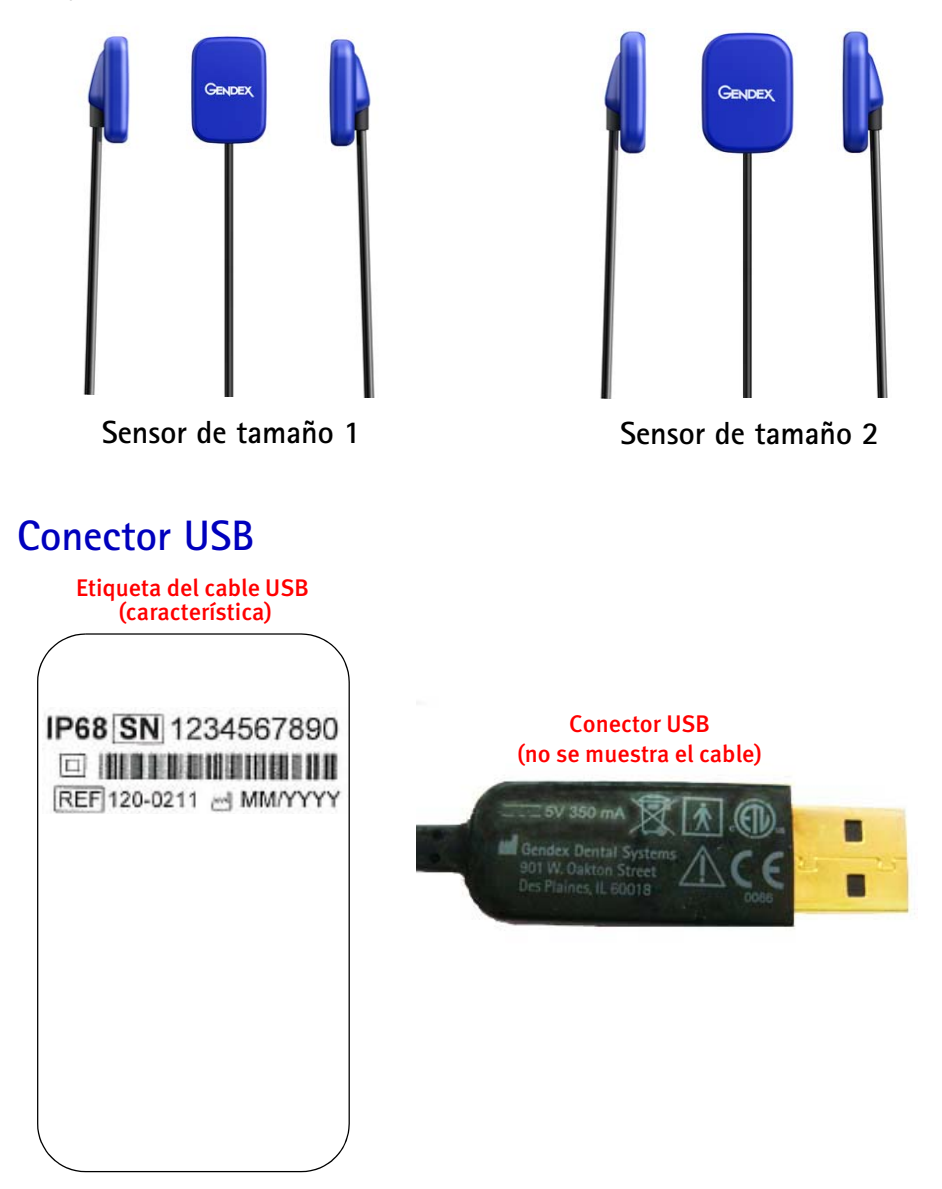

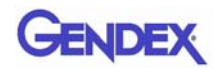

## Dispositivos de colocación intrabucal GXS-700

ldeados específicamente para sostener el sensor y alinearlo con el haz de rayos X y con las piezas dentarias de ambos maxilares.

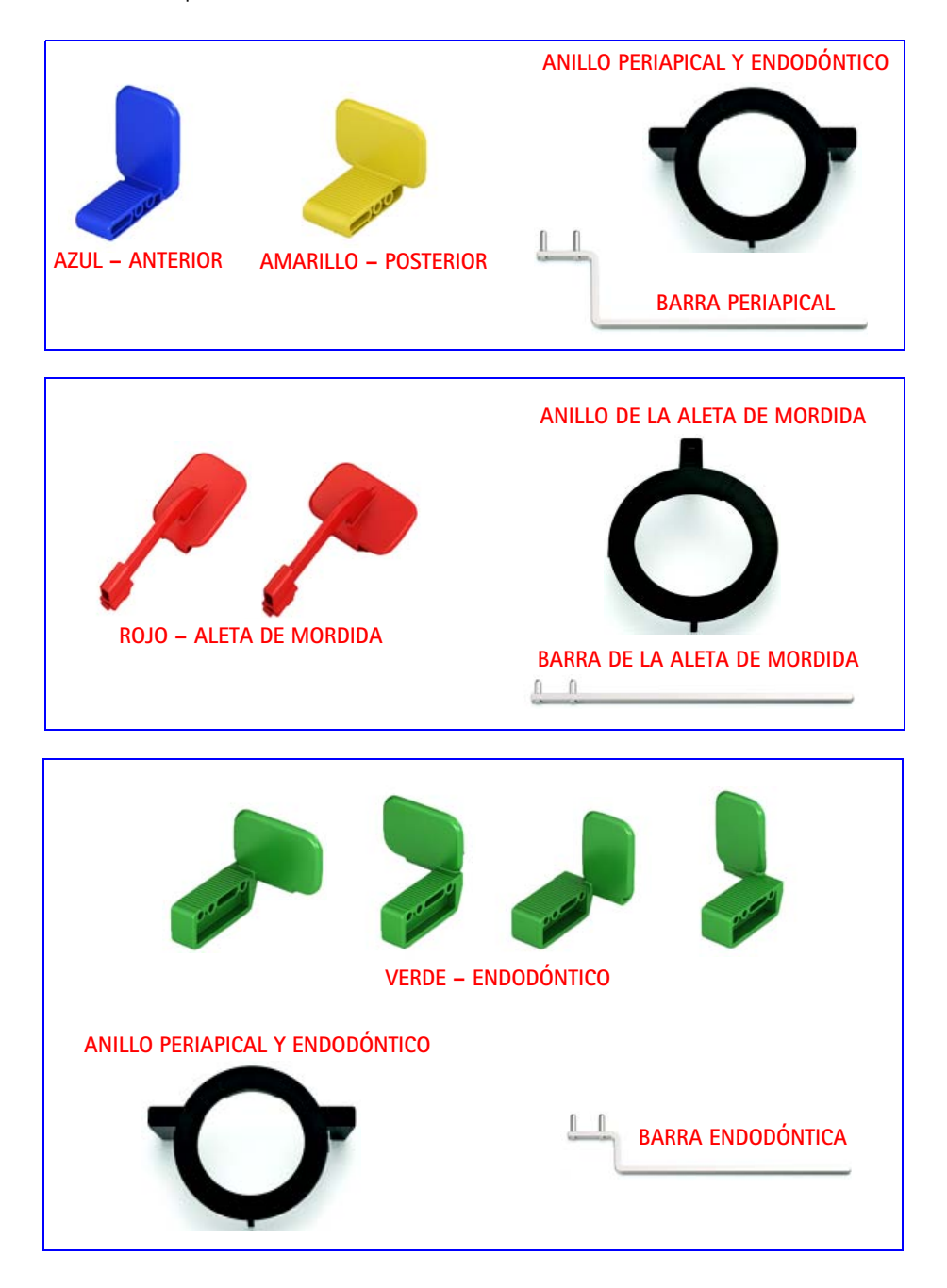

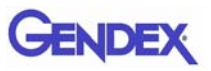

## Fundas sanitarias desechables

Se usan como barrera para el sensor. Se presentan en un envase de 100 piezas.

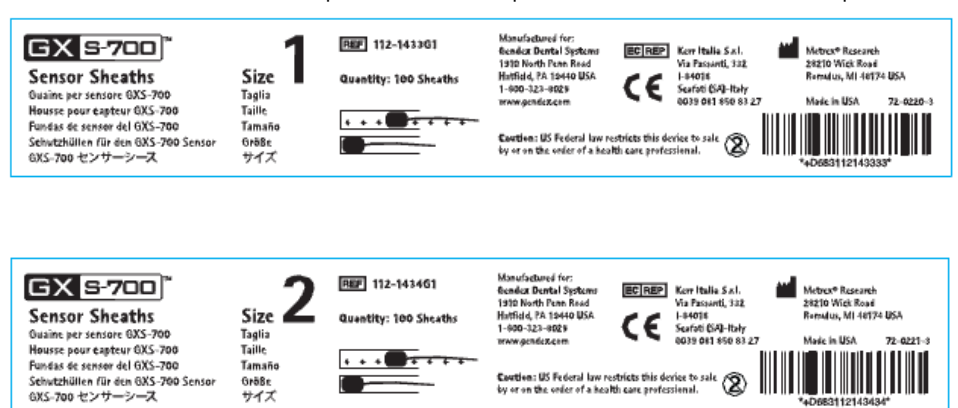

## Cables

1. Cable de extensión USB de 1 m.

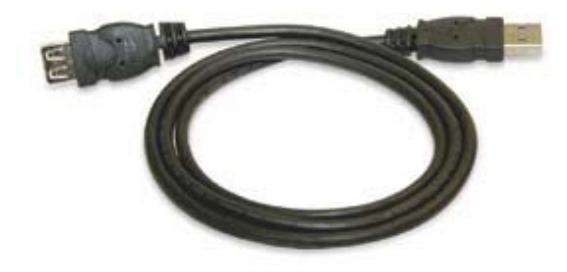

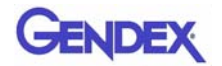

## Lecho del sensor

ldeado para proporcionar una solución de almacenamiento seguro para los sensores GXS-700.

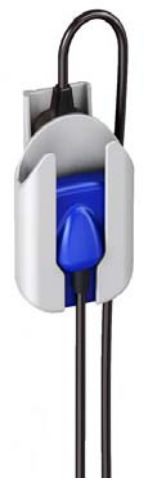

## CD-ROM del programa informático

- 1. CD de GxPicture que contiene los archivos de instalación y las utilidades de GxPicture.
- 2. CD con los archivos de calibración que contiene los archivos de calibración del sensor.
- 3. Opcional: CD de VixWin Platinum (instalación y utilidades) y manuales del usuario de VixWin Platinum (varios idiomas).

## Documentación

- 1. Manual del usuario de GXS-700
- 2. Guía de instalación rápida de GxPicture
- 3. Opcional: Manual del usuario de VixWin Platinum

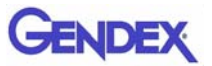

# CapítuloSeguridad y procedimientos2de eliminación

El dispositivo debe instalarse y utilizarse con arreglo a las normativas de seguridad y las instrucciones de uso que se proporcionan en este manual del usuario, para los fines y aplicaciones para los que está destinado.

Las modificaciones o adiciones del GXS-700 debe hacerlas únicamente el personal de Gendex o las personas autorizadas expresamente para este fin por Gendex. Cualquier modificación o adición debe cumplir siempre las normas y las reglas reconocidas generalmente de correcta fabricación.

# Seguridad eléctrica

Este producto debe usarse únicamente en salas o en zonas que cumplan las leyes y normativas aplicables para la seguridad eléctrica en instalaciones médicas, por ejemplo, las normas CEI relativas al uso de un terminal de tierra adicional para posibles conexiones. Este dispositivo debe desconectarse siempre de la alimentación antes de la limpieza o desinfección.

El sensor GXS-700 cumple la norma de seguridad CEI 60601-1.

Todos los componentes de TI conectados eléctricamente al sensor GXS-700 deben cumplir la norma CEI 60950-1.

Normalmente, los componentes de TI se colocan FUERA del entorno del paciente. Los componentes de TI colocados DENTRO del entorno del paciente, debido a los requisitos del sitio del cliente, también deben cumplir la norma CEI 60601-1.

La norma CEI 60601-1 define el "Entorno del paciente" como "cualquier volumen en el cual pueda producirse un contacto intencional o no intencional entre un paciente y piezas del equipo electromédico o sistema electromédico, o entre un paciente y otras personas que toquen piezas del equipo electromédico o sistema electromédico".

Compruebe siempre el sensor antes de usarlo.

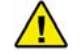

#### ADVERTENCIA

No siga usando el GXS-700 si hay un daño visible de la carcasa o el cable del sensor.

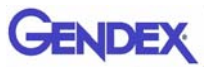

## Protección contra los rayos X

Las reglas de radiología dental siguen siendo válidas en los sistemas radiográficos digitales. Por favor, siga usando protección para sus pacientes. Como médico, despeje el área inmediata cuando exponga el sensor.

## Prevención de la contaminación cruzada

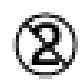

Para ayudar a prevenir la contaminación cruzada entre los pacientes, coloque una barrera higiénica en el sensor para cada paciente nuevo. La barrera higiénica debe cubrir el sensor y por lo menos 7 a 10 cm del cable.

## Eliminación del producto

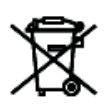

El sensor GXS-700 contiene una pequeña cantidad de plomo, parecido a la lámina de plomo usada en una película radiográfica dental intrabucal. Para más información acerca de la eliminación del producto al final de su vida útil, póngase en contacto con el distribuidor o proveedor.

## Prevención de la contaminación ambiental

Elimine las fundas y otros consumibles según el procedimiento normal para desechos biomédicos de la consulta dental.

<sup>Capítulo</sup> Configuración del sistema

## **Requisitos del PC**

|                           | Requisitos mínimos del sistema                                         | Sistema operativo                                  |
|---------------------------|------------------------------------------------------------------------|----------------------------------------------------|
| recomendado               | Microsoft <sup>®</sup> Windows <sup>®</sup> XP con<br>Service Pack SP3 | Microsoft® Windows® 7<br>Professional 32 y 64 bit  |
| Procesador                | Intel Celeron <sup>®</sup> M 1,6 GHz                                   | Intel <sup>®</sup> Core <sup>™</sup> 2 Duo 2,4 GHz |
| Memoria                   | 512 MB                                                                 | 2 GB                                               |
| Disco duro                | 40+ GB                                                                 | 120+ GB                                            |
| Ajustes de la<br>pantalla | 800 x 600                                                              | 1024 x 768 a 32 bits, todos los colores            |
| Memoria de<br>vídeo       | 1+ MB                                                                  | 128+ MB                                            |
| Puertos                   | USB 2.0                                                                | USB 2.0                                            |
| Normas                    | En cumplimiento con la norma<br>UL/CEI/EN 60950                        | En cumplimiento con la norma<br>UL/CEI/EN 60950    |

**NOTA:** Gendex GXS-700 es un aparato certificado que cumple las especificaciones USB y deberá utilizarse con cables que cumplan las especificaciones USB para los cables de alta velocidad/USB 2.0. Pueden adquirirse cables de extensión USB de Gendex. Para extender la distancia al huésped USB u ordenador, pueden utilizarse centros de conexiones activos USB certificados. La longitud de la conexión del cable al centro de conexiones o entre centros de conexiones no debe ser superior a 5 m.

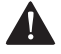

#### PRECAUCIÓN ·

El uso de cables o centros de conexión que no cumplan las especificaciones USB, o que excedan el número máximo de dispositivos de centros de conexión USB para ampliar la distancia, puede degradar la inmunidad del sensor GXS-700 a los campos electromagnéticos o aumentar la emisión de campos electromagnéticos desde el sensor.

#### Disco duro

La elección de la capacidad del disco duro depende del número y el tamaño de las imágenes que se van a guardar. El tamaño de las imágenes intrabucales varía entre 4,7 MB (imágenes TIFF sin comprimidos con un sensor de tamaño 2) y 100 KB (JPEG/

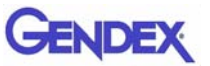

JFIF con 50% de compresión). Normalmente, un disco duro de 20 GB puede cumplir los requisitos del usuario medio. Sin embargo, para garantizar la seguridad de los datos, es preferible tener en cuenta la duplicación a fin de obtener copias de seguridad de los archivos que contienen imágenes e información diagnósticas.

#### Copias de seguridad

Copia de reemplazo para permitir la recuperación de los datos si hay alguna pérdida. La base de datos de pacientes e imágenes deberá copiarse con frecuencia (por ejemplo, una vez a la semana), en un dispositivo portátil de almacenamiento masivo (por ejemplo, disco duro portátil, CD-ROM, memoria USB, etc.). Se pueden usar las funciones para copias de seguridad ofrecidas por la aplicación informática de Microsoft<sup>®</sup> o se pueden copiar directamente archivos de datos e imágenes en un dispositivo portátil.

#### Programa informático de aplicación

Algunos programas informáticos de obtención de imágenes diagnósticas, de gestión de la práctica u otros terceros pueden tener diferentes requisitos mínimos del sistema. Consulte los requisitos del programa informático concreto en su manual del usuario.

Importante: Si el sistema GXS-700 se usa con un programa informático de obtención de imágenes distinto a VixWin Platinum, el uso previsto de ese programa informático debe incluir radiografías intrabucales dentales.

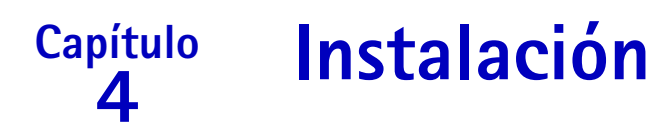

El sensor GXS-700 se configura normalmente en un ordenador personal (PC) por parte de un integrador profesional de sistemas o una empresa de programas informáticos. No recomendamos una instalación y configuración no profesionales del GXS-700.

# Instalación del controlador del programa informático

Antes de conectar el cable USB, siga detenidamente el siguiente procedimiento:

- Instale un programa informático de obtención de imágenes compatible (por ejemplo, VixWin Platinum) en el PC, de acuerdo con los procedimientos de instalación y configuración que contiene el manual del usuario del programa informático de obtención de imágenes.
- Importante: Si se actualiza a una versión nueva de VixWin Platinum, asegúrese de que todas las estaciones de trabajo de adquisición y visualización se actualicen a la última versión del programa informático VixWin. En caso contrario, podrían observarse diferencias en la calidad de la misma imagen, dependiendo de la estación de trabajo que se use para visualizarla. Otros programas informáticos de obtención de imágenes pueden requerir una acción parecida; consulte el manual del usuario o el recurso de servicio técnico correspondiente.
- 2. Compruebe que el programa informático de obtención de imágenes instalado (por ejemplo, VixWin) NO esté ejecutándose.
- **Importante:** GxPicture NO debe instalarse para el programa informático de obtención de imágenes Dexis o Dentrix Image.
- Introduzca en la unidad de CD-ROM el CD de GxPicture suministrado con el sistema GXS-700 y siga las instrucciones de "Instalación guiada" de Windows que se proporcionan. El CD de GxPicture contiene el controlador de USB para el sistema GXS-700.
- 4. Una vez finalizada la instalación de GxPicture, introduzca el CD del archivo de calibración suministrado con el sistema GXS-700 en la unidad de CD-ROM y siga las instrucciones de "Instalación guiada" de Windows que se proporcionan.
- 5. Cuando haya finalizado la instalación del programa informático, conecte el sensor al ordenador y siga las instrucciones que aparecen en la pantalla. Cuando haya finalizado el procedimiento de instalación, el icono que representa el controlador del GXS-700 aparecerá en la bandeja del sistema de Windows.

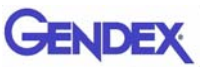

- **NOTA:** Si no aparece nada 10 segundos después de haber introducido el CD de GxPicture o del archivo de calibración en el CD-ROM, esto significa que la ejecución automática del CD-ROM se ha desactivado en el ordenador. Es necesario ejecutar manualmente el archivo "Setup" que puede encontrarse en el directorio principal del CD-ROM del controlador ActiveX.
  - Con el uso de GxPicture, asegúrese de que el icono de estado indique el estado listo (icono verde) que verifica que el sensor se reconoce (véase "lcono de estado" en la página 5-1).
  - 7. Des del cuadro de diálogo de GXS-700 GxPicture, seleccione la pestaña "Ajustes de la imagen" y seleccione los ajustes deseados.
  - 8. Cierre la instalación, obteniendo imágenes del modelo usando el sensor GXS-700 (véase "Garantía de la calidad de las imágenes" en la página 6-6).

# Capítulo Programa informático 5 GxPicture

## Icono de estado

En la bandeja del sistema de Windows (parte de la "barra de aplicaciones" al lado del "reloj del sistema", disponible en todas las versiones de los sistemas operativos Windows<sup>®</sup> de Microsoft<sup>®</sup>), aparece un icono que representa el estado del sensor. Cada icono identifica un estado diferente, como se menciona a continuación.

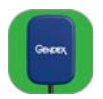

• El icono SENSOR CON FONDO VERDE indica el funcionamiento actual de todos los sensores conectados. GXS-700 está listo para capturar imágenes.

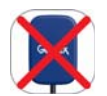

• El icono SENSOR TACHADO EN ROJO indica que no hay conexión con el ordenador o la conexión no está disponible para la adquisición de imágenes. No se detecta el GXS-700.

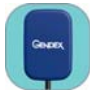

• El icono SENSOR CON FONDO AZUL indica que el sensor está transfiriendo la imagen al PC.

Importante: Si no aparece ningún icono de estado, COMPRUEBE QUE HAYA INSTALADO CORRECTAMENTE EL CONTROLADOR DEL PROGRAMA INFORMÁTICO. El GXS-700 no puede funcionar sin el controlador.

Haga clic con el botón derecho del ratón para acceder al panel de configuración que contiene información acerca del sensor, la versión del programa informático y los ajustes de la imagen del sensor en uso, que pueden ser útiles al solicitar servicio técnico.

**NOTA:** Se ofrecen instrucciones detalladas para la verificación o la instalación de los controladores del programa informático con el manual de Windows<sup>®</sup> de Microsoft<sup>®</sup>. Los usuarios inexpertos deberán pedir al personal especializado que instale los controladores del programa informático.

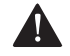

PRECAUCIÓN -

Compruebe siempre que aparezca al icono verde antes de efectuar exposiciones, a fin de asegurar un funcionamiento correcto.

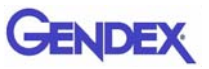

## **Opciones de GxPicture**

**Importante:** GxPicture NO debe instalarse para el programa informático de adquisición de imágenes de DEXIS o Dentrix Image.

## Icono de estado

Haga clic con el botón auxiliar en el icono de estado del GXS-700 (esquina inferior derecha del escritorio) para acceder a las tres opciones disponibles de GxPicture:

- Información
- Ajustes de la imagen
- Servicio

## Información

El cuadro de diálogo de información muestra todos los sensores conectados actualmente. Pueden asignarse nombres familiares a los sensores. Se muestra la información específica, incluida la información de la versión y el estado, de cada sensor conectado.

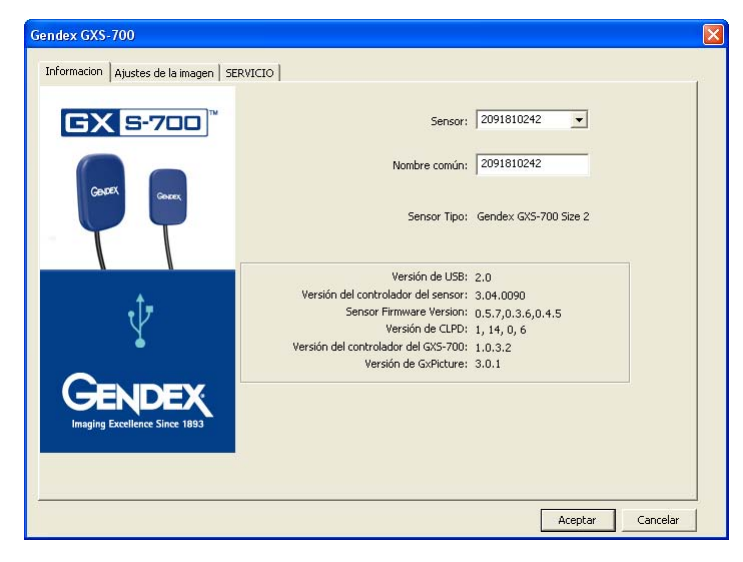

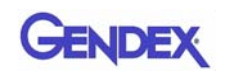

# Sensores GXS-700 múltiples

Los sensores GXS-700 múltiples se admiten en un solo PC (e instalación de GxPicture).

En caso de instalación de varios sensores, después de conectar cada sensor, el usuario es responsable de verificar que se reconozca y se comunique con el PC.

#### Importante: Para ello:

- Haga clic con el botón auxiliar en el icono de estado (como más arriba).
- Seleccione el cuadro de diálogo de información.
- Confirme que el sensor recién instalado esté disponible para ser seleccionado según su número de serie en la lista desplegable del sensor.

Si el sensor recién conectado no aparece en la lista, asegúrese de que el puerto USB al que el sensor está enchufado está conectado al PC en el cual se está ejecutando la instalación de GxPicture (y que no sea, por ejemplo, un conector USB que está conectado a un PC diferente). Si el sensor está conectado al PC correcto pero no aparece en la lista desplegable del sensor, llame al servicio técnico de Gendex para pedir asistencia.

Los usuarios del programa informático DEXIS o Dentrix deberán consultar el procedimiento que verifica la presencia de un sensor conectado en el correspondiente manual del usuario. Si es necesario, póngase en contacto con Servicio al Cliente (información de contacto proporcionada en ese manual).

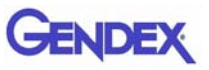

## Ajustes de la imagen

Importante: El programa informático VixWin no usa la configuración de GxPicture Optimizer que se describe a continuación. Consulte la configuración de la imagen dentro del programa informático VixWin en el manual del usuario de VixWin.

Este cuadro de diálogo permite:

- Un tamaño de píxel / profundidad de bits eficaz de los datos de la imagen que sean accesibles por medio de GxPicture.
- La selección de los valores iniciales de los ajustes mostrados: gamma, brillo y contraste.
- Activar y configurar la optimización automática de la imagen.

| Gendex GXS-700                          |                                                        | X   |
|-----------------------------------------|--------------------------------------------------------|-----|
| Informacion Ajustes de la imagen SE     | Gema: 1.0                                              |     |
| Costor Costor                           | Brillo: 0<br>Contraste: 100                            |     |
|                                         | Coptimizador Intensidad:                               |     |
| ¥                                       | Profundidad de bits de imagen: 8 bit  Resolución: ALTA |     |
| GENDEX<br>Imaging Excellence Since 1893 | Ecuaicar Destramar Espejo Predeterminado               |     |
|                                         | Aceptar Cance                                          | lar |

#### Ajustes de la imagen

| Gamma:       | Ajusta el nivel de exposición de la imagen.<br>(Valor predeterminado: 1,0 - Límites: 0,2 y 2,0).                                                                                                    |
|--------------|----------------------------------------------------------------------------------------------------|
| Brillo:      | Ajusta la luminancia de la imagen.<br>(Valor predeterminado: 0 - Límites: -50 y 50).                                                                                                    |
| Contraste:   | Ajusta el intervalo tonal de la imagen (píxeles de resaltados y<br>sombras). (Valor predeterminado: 100 - Límites: 40 y 250).                                                                                                    |
| Optimizador: | Filtro avanzado de obtención de imágenes que potencia la calidad de<br>una imagen radiográfica mediante el resaltado de detalles<br>morfológicos y la provisión de nitidez a la imagen. (Nota: los ajustes<br>del optimizador en VixWin Platinum sobrescriben los ajustes del<br>optimizador en GxPicture). (Predeterminado: apagado) |

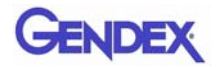

| Detalle:      | Ajusta la nitidez de la imagen.<br>(Valor predeterminado: 50 - Límites: 0 y 255).                                                                                          |  |  |
|---------------|----------------------------------------------------------------------------------------------------|--|--|
| Intensidad:   | Ajusta la intensidad de la imagen.<br>(Valor predeterminado: 45 - Límites: 0 y 255).                                                                                       |  |  |
| Reducción de  | ruido: Ajusta el grano de la imagen.<br>(Valor predeterminado: 38 - Límites: 0 y 255).                                                                                     |  |  |
| Profundidad d | e bits de imagen: Cuantifica cuántas sombras únicas de gris están<br>disponibles. (Valor predeterminado: 8 bits - Límites :8 bits/16 bits).                                |  |  |
| Resolución:   | Ajusta la cantidad de detalle que la imagen admite. Una resolución<br>más alta significa más detalle de la imagen.<br>(Valor predeterminado: Alto - Intervalo: Bajo/Alto). |  |  |
| Ecualizar:    | Potencia el contraste de la imagen al maximizar el uso de la escala de grises disponible. (Predeterminado: apagado).                                                       |  |  |
| Destramar:    | Reduce el grano característico o aspecto en trama de las imágenes<br>radiográficas. (Nota: produce una pequeña pérdida de la resolución).<br>(Predeterminado: apagado).    |  |  |
| Espejo:       | Invierte la imagen a través del eje vertical. (Predeterminado: apagado).                                                                                                   |  |  |

## Servicio

Este cuadro de diálogo permite:

- Cambiar la localización del registro de incidencias del GXS-700.
- Generar una imagen prueba destinada a verificar la conexión lógica entre GxPicture y el programa informático de la aplicación.
- Verifica la conexión entre el sensor USB, GxPicture y VixWin u otros programas informáticos de obtención de imágenes.

#### Botón Enviar imagen:

Haga clic en el botón Enviar imagen para enviar una imagen radiográfica simulada del sensor a GxPicture. A continuación, GxPicture recoge la imagen simulada y la envía a VixWin (o a un tercer programa informático de obtención de imágenes). Si el usuario hace clic en este botón, es una manera de determinar si el sistema GXS-700 está instalado correctamente.

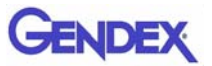

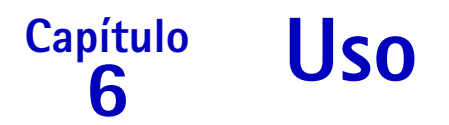

# Adquisición de imágenes radiográficas

Ponga en funcionamiento el PC que tiene el GXS-700 instalado y ejecute el programa informático de obtención de imágenes, como VixWin Platinum 2.0 (consulte más información acerca del programa informático en el manual del mismo).

- 1. Realice los ajustes técnicos requeridos (tiempo de exposición, etc.) en el generador de rayos X (véase "Ajustes de la dosis y del tiempo de exposición de los rayos X" en la página 6-6).
- 2. Aplique una nueva funda desechable al sensor de imágenes, asegurándose de que cubra la porción del cable que puede ponerse en contacto con el paciente.

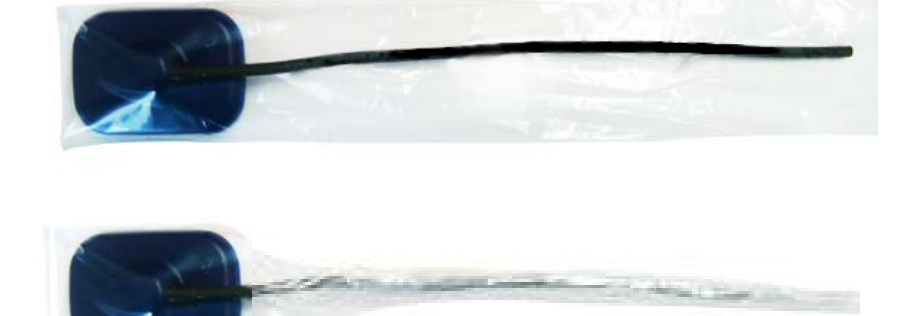

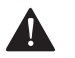

#### PRECAUCIÓN

Al girar las cubiertas desechables alrededor del alambre del sensor, asegúrese de no retorcer el alambre.

- 3. Coloque el sensor correctamente en la parte de la boca que se va a radiografiar (consulte las instrucciones de uso específicas).
- Importante: El sensor debe colocarse con la zona sensible frente a la fuente de radiación. La cara sensible del sensor está marcada con el logotipo de Gendex.

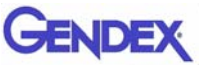

**NOTA:** Se recomienda el uso de un dispositivo de colocación del sensor a fin de garantizar que este se coloque formando ángulos rectos con el haz de radiación y paralelo a las piezas dentarias. Con el sistema GXS-700 se proporcionan dispositivos de colocación.

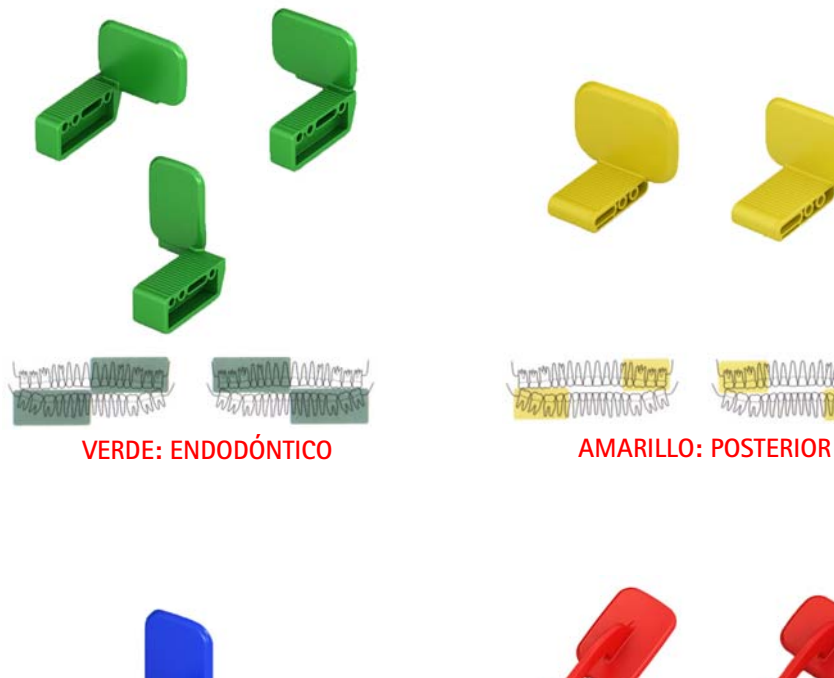

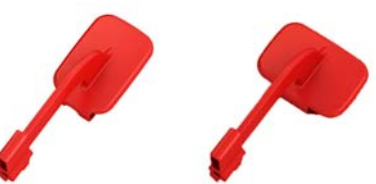

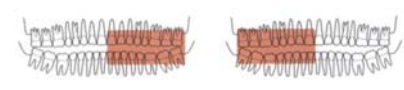

**ROJO: ALETA DE MORDIDA** 

**AZUL: ANTERIOR** 

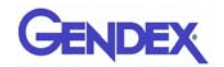

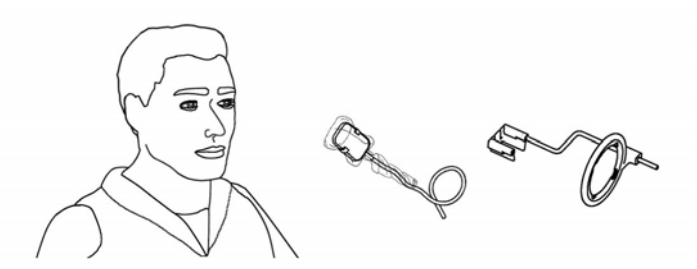

El sensor también se puede colocar con la mano y el paciente puede sujetarlo en su lugar con el dedo, igual que en el caso de una placa radiográfica convencional. Si no se usa el dispositivo de colocación, puede ser útil una torunda de algodón para alinear el sensor paralelo a la pieza dentaria. En el caso de los niños, que tienen la boca pequeña, lo mejor puede ser colocar el sensor con la mano. Sin embargo, tenga en cuenta que la calidad de la imagen puede ser inferior con respecto a la obtenida con un dispositivo de guía.

4. Coloque el generador de rayos X de la manera habitual para una placa radiográfica.

Si es posible, se recomienda encarecidamente el uso de una técnica paralela, con un cono rectangular.

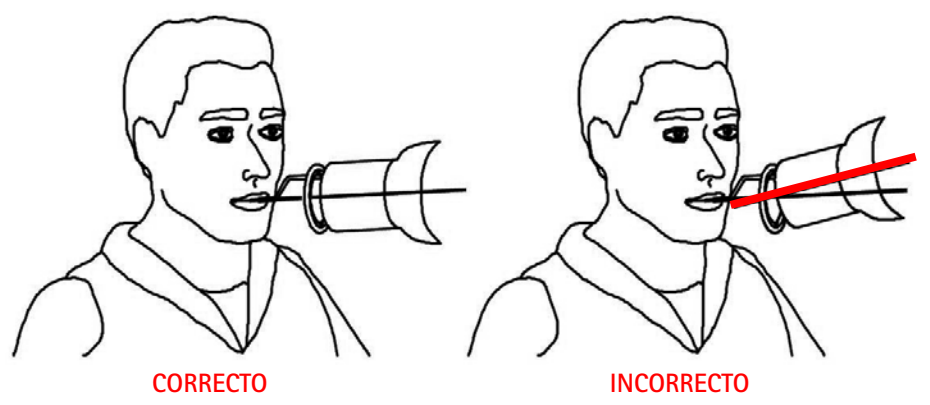

Importante: Verifique la conectividad del GXS-700.

5. Para adquirir la imagen, pulse el botón de rayos X de su sistema radiográfico..

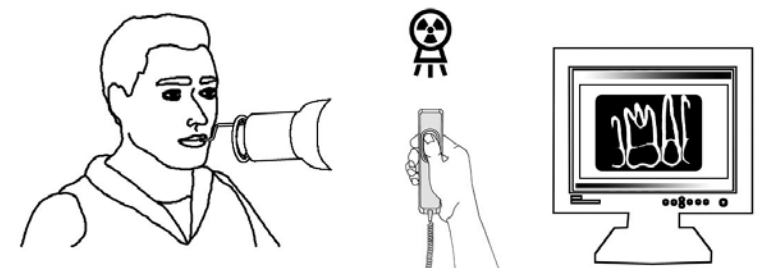

**Importante:** Es importante que el haz de rayos X incida contra toda la superficie del sensor.

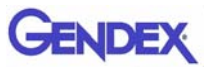

# Portabilidad

El GXS-700 se puede desplazar fácilmente de una silla dental a otra. Una vez desconectado el sensor del puerto USB del ordenador, se puede colocar cerca de una segunda silla dental y conectarse a un puerto USB de la cercanía.

La tecnología USB permite la conexión y desconexión sencillas del GXS-700 incluso si el ordenador está encendido, a menos que el PC presente limitaciones especiales. Con el GXS-700 no se requiere ningún procedimiento de activación o desactivación; simplemente, enchúfelo y desenchúfelo.

# Higiene

Es importante cambiar las fundas desechables cada vez que se use un sensor diferente y entre un paciente y el siguiente, para evitar el riesgo de infecciones cruzadas.

Almacene las funda sanitarias desechables en un lugar limpio y seco, no expuesto a la luz solar ni a los rayos UV.

Asegúrese de que las fundas usadas se desechen como desechos infectados, que tienen un posible peligro biológico.

**Importante:** Desinfecte el sensor de imágenes antes de usarlo por primera vez y siempre que haya riesgo de contaminación.

Siga las instrucciones de esterilización y limpieza a fin de evitar que los sensores se dañen. Se recomienda desinfectar el sensor de imágenes radiográficas cada día, aunque se usen las fundas. Para desinfectar el sensor:

- Limpie la superficie del sensor con una compresa humedecida en una disolución estéril.
- Para desinfectar con una disolución desinfectante, siga detenidamente el tiempo de inmersión recomendado por el fabricante. En cualquier caso, esta inmersión no deberá tener una duración superior a 12 horas.

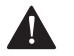

#### PRECAUCIÓN -

El autoclavado de los esterilizadores dañará permanentemente el sensor.
## Disoluciones desinfectantes recomendadas

Como recomendación estándar, no use productos agresivos, ya que pueden dañar el sensor. Puede usar las siguientes disoluciones desinfectantes:

- CaviCide<sup>®</sup> (fabricada por Metrex)
- CaViWipes<sup>™</sup> (distribuida por Kerr)
- Asepticare (fabricada por Ecolab)
- Sani-Cloth<sup>®</sup> Plus (distribuida por Crosstex)
- CIDEX OPA (orto-ftalaldehído, distribuida en EE.UU. por Advanced Sterilization Products)
- FD322 (fabricada por Dürr)
- Dürr System-Hygiene FD 350 Disinfection wipes Classic (fabricada por Dürr)
- Alcohol isopropílico al 70%

NO:

• Limpie el sensor con instrumentos no adecuados.

Pueden utilizarse las siguientes disoluciones para descontaminar los soportes:

Los soportes del sensor GXS-700 pueden esterilizarse en una autoclave de vapor, usando agua destilada a una temperatura de 134°C, a 216 kPa, durante 3 ó 12 minutos cuando está dentro de la bolsa, o con el uso de desinfectantes químicos fríos (consulte las instrucciones de uso). Sin embargo, se aplican ciertas restricciones:

- Ejecute el ciclo de autoclave adecuado, según las especificaciones del fabricante para su equipo en concreto.
- Evite siempre el contacto directo de los soportes con las bandejas metálicas, los instrumentos y los elementos calentadores.
- Ponga siempre los soportes en bolsas para autoclave.
- Coloque siempre las bolsas con los soportes en el autoclave, para que queden lo más lejos posible de la fuente de calor.
- No use una autoclave química.

La exposición de los soportes a un metal caliente y su colocación cerca de los elementos calentadores reducirán la vida útil de los soportes.

Los soportes no deberán esterilizarse en una autoclave. Si las normas de control de infecciones de su país lo permiten, los soportes pueden desinfectarse con los agentes de limpieza que se indican a continuación, siguiendo las instrucciones del fabricante:

- CaviCide<sup>®</sup> (fabricada por Metrex)
- CIDEX OPA (orto-ftalaldehído, distribuida en EE.UU. por Advanced Sterilization Products)
- Asepticare (fabricada por Ecolab)

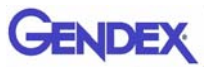

- FD322 (fabricada por Dürr Dental)
- Alcohol isopropílico

# Mantenimiento

El GXS-700 no precisa ningún mantenimiento especial, aparte de limpieza y desinfección periódicas.

Limpie con frecuencia la pantalla del monitor, el ratón y el teclado.

Ajuste correctamente el brillo y el contraste del monitor. Asegúrese de usar la modalidad de vídeo recomendada con el GXS-700.

# Garantía de la calidad de las imágenes

La calidad de las imágenes del sensor GXS-700 depende de varios factores:

- La calidad de la fuente de rayos X (kV, tamaño del punto focal, distancia).
- La alineación de la fuente de rayos X con la región anatómica.
- La dosis y el tiempo de exposición de los rayos X aplicados.
- Los ajustes del monitor del ordenador.

Se le recomienda que establezca un procedimiento para la revisión periódica de la calidad de la imagen. Si la calidad de la imagen no es satisfactoria o se degrada, compruebe las piezas del sistema de contribución, tal como se indica a continuación:

# Ajustes de la dosis y del tiempo de exposición de los rayos X

El sensor GXS-700 se ha ideado para su uso con una gran variedad de configuraciones de la dosis, para permitir ajustes de la dosis según la tarea diagnóstica específica, y para compensar la subexposición y la sobrexposición. Como recomendación general, comience por los ajustes de dosis y tiempo de exposición recomendados por el fabricante de su fuente de rayos X para sensores radiográficos digitales.

El sensor GXS-700 puede usarse con ajustes de dosis y tiempo de exposición mucho más bajos. Sin embargo, en general, el funcionamiento de un sensor digital con una dosis baja puede producir una imagen con mucho grano. Si la imagen del sensor GXS-700 tiene mucho grano, aumente los ajustes de la dosis. Si obtiene buenos resultados con un ajuste determinado, puede intentar el uso de una dosis más baja, para ver si sigue obteniendo buenos resultados.

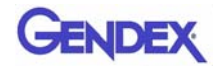

El sensor GXS-700 puede funcionar con ajustes más altos de dosis y tiempo de exposición, si lo necesita para una tarea diagnóstica concreta. Con ajustes altos de dosis y tiempo de exposición, tal vez no sea posible distinguir el aire de las partes blandas. Estas regiones pueden aparecer sobrexpuestas. Si las regiones de aire y partes blandas de la imagen aparecen sobrexpuestas, disminuya los ajustes de la dosis.

Recuerde que, al igual que con las películas convencionales, tendrá que ajustar el parámetro de duración, para compensar el tipo de pieza (incisivo central a molar) y el tipo de complexión (adultos de mayor corpulencia a niños pequeños) En última instancia, los ajustes que seleccione deberían ser los que usted considere adecuados para sus necesidades diagnósticas.

#### Nitidez y contraste de los rayos X

Muchas piezas del sistema de obtención de imágenes radiográficas contribuyen a la nitidez y al contraste de la imagen. Se le recomienda que use un modelo dental para una evaluación periódica de la calidad de la imagen, mediante la realización de una comparación, lado a lado, de una imagen dental inicial con una imagen dental actual de un modelo.

Las imágenes de modelos dentales deberán adquirirse con una configuración fija de la dosis de rayos X (kV, mA, distancia), y una alineación fija y reproducible de la fuente de rayos X y del modelo dental con el sensor Gendex GXS-700.

NOTA: Póngase en contacto con el servicio técnico de Gendex para solicitar recomendaciones acerca de los modelos dentales existentes en el mercado.

#### Mostrar la imagen

Consulte en el manual del programa informático las instrucciones sobre cómo asegurar una buena configuración de la visualización y las propiedades de visualización de la imagen.

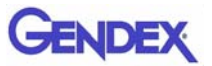

# Capítulo 7 Especificaciones y normas

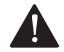

#### PRECAUCIÓN -

Las leyes federales de EE.UU. limitan la venta de este dispositivo a los odontólogos u otros profesionales con licencia, o por prescripción facultativa.

# Especificaciones del sensor

| Dimensiones totales<br>(mm)              | GXS-700 tamaño 1 36,9 x 25,4 x 7,65<br>GXS-700 tamaño 2 41,8 x 30,6 x 7,75                                                                                                    |  |
|------------------------------------------|----------------------------------------------------------------------------------------------------|--|
| Área de la imagen del<br>sensor          | Sensor radiográfico intrabucal dental de conversión indirecta<br>1539 por 1026 píxeles para el tamaño 1<br>1842 por 1324 píxeles para el tamaño 2<br>Tamaño del píxel de 19,5 μm                                                                                                    |  |
| Parámetros radiológicos                  | El sensor puede usarse con generadores de rayos X dentales<br>dentro de los límites de 60 a 70 kV; con una dosis mínima<br>incidente de 40 µGy                                                                                                    |  |
| Arquitectura del<br>programa informático | <ul> <li>Sistemas operativos admitidos:</li> <li>Microsoft<sup>®</sup> Windows<sup>®</sup> XP Pro con Service Pack SP3</li> <li>Microsoft<sup>®</sup> Windows<sup>®</sup> Vista Business de 32 bits con Service Pack SP2</li> <li>Microsoft<sup>®</sup> Windows<sup>®</sup> 7 Professional 32 y 64 bit</li> </ul> |  |
| Valores eléctricos<br>nominales          | 5 V CC, máx 350 mA                                                                                                    |  |
| Conexión al PC                           | USB 2.0 alta velocidad                                                                                                    |  |
| Protección contra<br>descargas           | Clase II tipo BF pieza<br>aplicada                                                                                                    |  |

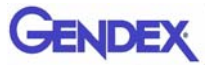

| Modo de<br>funcionamiento   | Continuo                               |
|-----------------------------|----------------------------------------|
| Método de<br>esterilización | Sensor no adecuado para esterilización |

| Condiciones ambientales                                                                                                    | Humedad                                                 | Presión del<br>aire | Temperatura<br>ambiente |
|----------------------------------------------------------------------------------------------------|---------------------------------------------------------|---------------------|-------------------------|
| Uso<br>El sensor Gendex GXS-700 no es<br>adecuado para ser puesto en<br>funcionamiento en entornos ricos<br>en oxígeno o explosivos. | 30% al 95%                                              | 700 a 1060          | 5° a 30°C               |
| Almacenamiento y transporte<br>Transporte en el embalaje<br>protector suministrado                                                   | 10% al 95%                                              | nra                 | -40° a 70°C             |
| Clasificación de la UE                                                                                                    | Dispositivo médico de clase Ila, según MDD<br>93/42/EWG |                     |                         |
| Protección contra agua / materia – IP 68                                                                                             |                                                         |                     |                         |

# Símbolos del producto

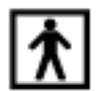

Dispositivo de tipo BF (CEI 601.1 - 1988 y enmiendas)

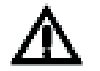

Consulte las instrucciones escritas de este manual.

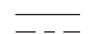

Corriente continua (CEI 601.1 - 1988 y enmiendas)

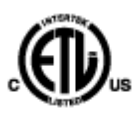

Esta marca enumerada de ETL garantiza que Intertek ha certificado el producto descrito en este documento bajo el número de control 3187969 y que cumple las normativas aplicables. Intertek es:

- Un laboratorio de pruebas reconocido al nivel nacional por la Administración de Seguridad y Salud Laborales (OSHA) de Estados Unidos.
- Un organismo certificador de Canadá por el Consejo de Normas de Canadá.

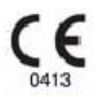

El símbolo CE asegura que el producto especificado en este documento cumple las disposiciones de la Directiva del Consejo Europeo 93/42 CEE sobre dispositivos médicos.

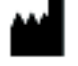

Fabricante

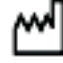

Fecha de fabricación

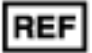

Número de catálogo

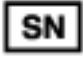

Número de serie

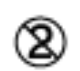

Indica que el producto debe utilizarse sólo una vez. El símbolo se encuentra en el embalaje de las fundas.

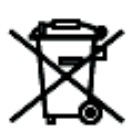

Este símbolo en los productos y/o documentos adjuntos significa que los productos electrónicos y eléctricos utilizados no deben mezclarse con la basura doméstica general.

NOTA: La información relativa a la eliminación correcta es válida en la Unión Europea. Fuera de la Unión Europea, póngase en contacto con las autoridades locales o el proveedor, y pregunte por el método de eliminación correcto.

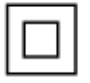

Protección contra descargas eléctricas: Equipo de clase II.

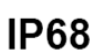

Protección contra el polvo y la inmersión continua en agua.

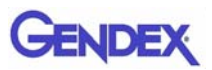

# Compatibilidad con los generadores radiográficos

En general, el GXS-700 es compatible con cualquier unidad de radiografías odontológicas y con cualquier generador capaz de suministrar el intervalo exigido de tiempos de exposición y dosis.

Para ajustar el intervalo de dosis deseado, siga las instrucciones del generador radiográfico.

La radiación de los tubos de rayos X está controlada por la configuración de:

- El tiempo de exposición (ms) o los impulsos.
- El voltaje (kV o kVp).
- La corriente (mA).

Algunos controles permiten la modificación de todos los ajustes anteriores, mientras que otros tienen ajustes fijos de corriente y voltaje.

#### Distancia de la fuente de rayos X al sensor

Hay una correlación entre la distancia del cono al sensor y la dosis recibida por el sensor GXS-700 de Gendex. La radiación que llega al sensor disminuye en función del cuadrado de la distancia. Esto significa que, si duplica esta distancia, sólo recibirá 1/4 de la radiación.

# Compatibilidad con el programa informático

El GXS-700 requiere la instalación y el uso de GxPicture 3.0.1 o un programa informático más reciente en combinación con:

- Programa informático VixWin Platinum 2.0 o más reciente, programa informático DEXIS 9.0.2 o más reciente, o programa informático Dentrix Image 5.1 CU1 o más reciente.
  - 0:
- Un programa informático de aplicación que tenga la funcionalidad de obtención de imágenes diagnósticas intrabucales dentales, siempre que el programa informático sea facilitado por el fabricante para su uso con el programa informático GxPicture.
- Importante: Si el sistema GXS-700 se usa con un programa informático de obtención de imágenes distinto a VixWin Platinum, es necesario incluir el uso previsto de ese programa informático para incluir las radiografías intrabucales dentales.

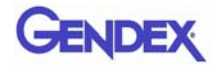

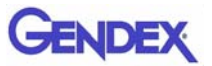

# Capítulo Diagnóstico

En este apartado se proporciona información acerca de algunas pruebas sencillas que el usuario puede realizar en caso de mal funcionamiento. Consulte el manual del PC y el manual del programa informático para más información sobre otros tipos de malos funcionamientos.

# El sistema no adquiere imágenes radiológicas

1. Compruebe la conexión USB del GXS-700 al PC; asegúrese de que el icono de estado de GxPicture esté verde (consulte "lcono de estado" en la página 5-1).

#### En caso contrario:

- a. Compruebe que los controladores del programa informático estén instalados correctamente.
- b. Compruebe que el GXS-700 no esté desactivado en el programa informático.
- c. Cerciórese de el CD del archivo de corrección de los sensores conectados del GXS-700 se hayan instalado satisfactoriamente.
- Desde la pestaña "Servicio" de GxPicture (véase "Servicio" en la página 5-5), haga clic en Enviar imagen para enviar una imagen de prueba al programa informático de la aplicación. Si la imagen de prueba no aparece dentro del programa informático, compruebe la instalación y los ajustes del mismo según el manual del usuario.
- 3. Cerciórese de que el lado activo del GXS-700 quede frente a la fuente de rayos C y que la zona activa quede alineada con el haz de rayos X.
- 4. Compruebe los ajustes de la exposición de rayos X y asegúrese de que se hayan emitido los rayos X.
- 5. Póngase en contacto con el servicio al cliente de Gendex o con su proveedor dental.

Los usuarios del programa informático DEXIS o Dentrix deberán consultar el correspondiente manual del usuario. Si es necesario, póngase en contacto con Servicio al Cliente (información de contacto proporcionada en ese manual).

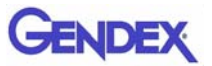

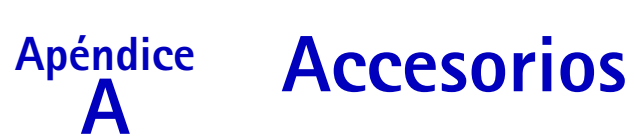

|    | Descripción                                                   | Código   |                           |
|----|---------------------------------------------------------------|----------|---------------------------|
| 1  | Equipo posicionador de tamaño 1 del GXS-700                   | GXS700H1 |                           |
| 2  | Equipo posicionador de tamaño 2 del GXS-700                   | GXS700H2 |                           |
| 3  | GXS-700 Envase desechable de fundas sanitarias de<br>tamaño 1 | 112-1433 |                           |
| 4  | GXS-700 Envase desechable de fundas sanitarias de tamaño 2    | 112-1434 |                           |
| 5  | Cable de extensión USB de 38 cm                               | 643-0110 |                           |
| 6  | Cable de extensión USB de 7,6 cm                              | 643-0109 | 5                         |
| 7  | GXS-700 Lecho del sensor (para los tamaños 1 y 2)             | 303-0242 | Mostrado con el sensor    |
| 8  | Soporte anterior - tamaño 1                                   | 303-0213 | Se muestra<br>el tamaño 1 |
| 9  | Soporte anterior - tamaño 2                                   | 303-0221 | - and                     |
| 10 | Soporte posterior - tamaño 1                                  | 303-0214 | Se muestra<br>el tamaño 1 |
| 11 | Soporte posterior - tamaño 2                                  | 303-0222 | - Maria                   |
| 12 | Soporte de aleta de mordida - tamaño 1, horizontal            | 303-0215 | Se muestra<br>el tamaño 1 |
| 13 | Soporte de aleta de mordida - tamaño 2, horizontal            | 303-0223 |                           |
| 14 | Soporte de aleta de mordida - tamaño 1, vertical              | 303-0216 | Se muestra<br>el tamaño 1 |
| 15 | Soporte de aleta de mordida - tamaño 2, vertical              | 303-0224 |                           |

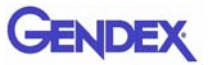

|    | Descripción                                         | Código   |                           |
|----|-----------------------------------------------------|----------|---------------------------|
| 16 | Soporte de endodoncia - tamaño 1, UL-LR, horizontal | 303-0217 | Se muestra<br>el tamaño 1 |
| 17 | Soporte de endodoncia - tamaño 2, UL-LR, horizontal | 303-0225 | i'mi                      |
| 18 | Soporte de endodoncia - tamaño 1, LL-UR, horizontal | 303-0218 | Se muestra<br>el tamaño 1 |
| 19 | Soporte de endodoncia - tamaño 2, LL-UR, horizontal | 303-0226 | 1.73                      |
| 20 | Soporte de endodoncia - tamaño 1, UL-LR, vertical   | 303-0219 | Se muestra<br>el tamaño 1 |
| 21 | Soporte de endodoncia - tamaño 2, UL-LR, vertical   | 303-0227 |                           |
| 22 | Soporte de endodoncia - tamaño 1, LL-UR, vertical   | 303-0220 | Se muestra<br>el tamaño 1 |
| 23 | Soporte de endodoncia - tamaño 2, LL-UR, vertical   | 303-0228 |                           |
| 24 | Barra de aleta de mordida                           | 112-1394 | <u>A0</u>                 |
| 25 | Barra de endodoncia                                 | 112-1424 | LL                        |
| 26 | Barra periapical                                    | 112-1395 |                           |
| 27 | Anillo de aleta de mordida                          | 303-0238 | Ó                         |
| 28 | Anillo periapical y de endodoncia                   | 303-0237 | 0                         |

# Información sobre CEM

Como cualquier otro aparato electromédico, el sensor GXS-700 está sujeto a interacciones electromagnéticas con otros aparatos electrónicos. La información contenida en este capítulo trata acerca de este problema.

La información acerca de CEM de este capítulo se proporciona para el sistema médico establecido mediante la conexión del sensor GXS-700 a un ordenador. El ordenador debe cumplir las siguientes directivas:

CEI 60950-1 (si está localizado fuera del entorno del paciente) o CEI 60601-1 (si está localizado dentro del entorno del paciente). Consulte la información completa acerca de CEM en la documentación del ordenador.

Gendex es un aparato que cumple las especificaciones USB y deberá utilizarse con cables que cumplan USB para los cables de alta velocidad/USB 2.0. Estos cables están rotulados como "USB 2.0" o "USB Hi-Speed".

Para extender la distancia al huésped USB u ordenador, puede utilizarse un centro de conexiones USB certificado. La longitud de la conexión del cable al centro de conexiones o entre centros de conexiones no debe ser superior a 5 m.

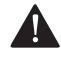

Apéndice

Precaución ———

El uso de cables o centros de conexión que no cumplan las especificaciones USB, o que excedan el número máximo de dispositivos de centros de conexión USB para ampliar la distancia, puede degradar la inmunidad del sensor GXS-700 a los campos electromagnéticos o aumentar la emisión de campos electromagnéticos desde el sensor.

Importante: Los equipos de comunicaciones portátiles o móviles de radiofrecuencia pueden afectar al funcionamiento del sensor GXS-700 y también al de cualquier otro equipo electromédico.

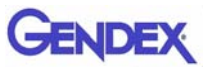

#### Guía y declaración del fabricante: emisiones electromagnéticas

El sensor GXS-700, usado con un ordenador que cumpla las especificaciones, está destinado a su uso en el entorno electromagnético que se especifica más adelante. El cliente o usuario del sensor GXS-700 debe asegurarse de que se utilice en dicho entorno.

| Prueba de emisiones                                                                                | Cumplimiento<br>de la<br>normativa | Entorno electromagnético: guía                                                                                                    |  |
|----------------------------------------------------------------------------------------------------|------------------------------------|----------------------------------------------------------------------------------------------------|--|
| Inmunidad a las emisiones de<br>radiofrecuencia con arreglo a<br>CISPR 11                          | Grupo 1                            | El sensor usa energía de radiofrecuencia<br>sólo para su funcionamiento interno. Por<br>lo tanto, sus emisiones de radiofrecuencia<br>son muy bajas y no es probable que<br>causen ninguna interferencia en los<br>equipos electrónicos cercanos. |  |
| Inmunidad a las emisiones de<br>radiofrecuencia con arreglo a<br>CISPR 11                          | Clase B                            | El sensor es adecuado para su uso en<br>todos los establecimientos, incluidos los<br>domésticos y los que estén conectados                                                                                                    |  |
| Inmunidad a las emisiones<br>armónicas con arreglo a<br>CEI 61000-3-2                              | Clase B                            | alimentación eléctrica de alta tensión que<br>alimentación eléctrica de alta tensión que<br>alimenta a los edificios usados con fines<br>domésticos.                                                                                              |  |
| Inmunidad a las fluctuaciones de<br>voltaje /emisiones parpadeantes<br>con arreglo a CEI 61000-3-3 | Cumple con la<br>normativa         |                                                                                                    |  |

(\*) El ordenador usado con el sensor GXS-700 debe cumplir estos valores nominales.

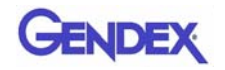

| Guía y declaración del fabricante: emisiones electromagnéticas                                                                                                    |                                                                                                    |                                                             |                                                                                                    |
|----------------------------------------------------------------------------------------------------|----------------------------------------------------------------------------------------------------|-------------------------------------------------------------|----------------------------------------------------------------------------------------------------|
| El sensor GXS-700, us<br>que se especifica más                                                                                                    | ado con un ordenador que c<br>adelante. El cliente o usua:                                                                                                    | cumpla las especificaciones,<br>rio del sensor GXS-700 debe | está destinado a su uso en el entorno electromagnético<br>e asegurarse de que se utilice en dicho entorno.                                                                                                    |
| Prueba de<br>inmunidad                                                                                                    | Nivel de prueba CEl<br>60601                                                                                                    | Nivel de<br>cumplimiento de la<br>normativa                 | Entorno electromagnético: guía                                                                                                    |
| Inmunidad a las<br>descargas<br>electrostáticas<br>con arreglo a<br>CEI 61000-4-2                                                                                                    | +/-6 kV contacto<br>+/-8 kV aire                                                                                                    | Cumple con la<br>normativa                                  | Los suelos deben ser de madera, hormigón o<br>baldosas de cerámica. Si el suelo está cubierto<br>con material sintético, la humedad relativa<br>debe ser como mínimo del 30%.                                                                                                    |
| Inmunidad a los<br>transitorios<br>eléctricos<br>rápidos en<br>ráfagas con<br>arreglo a<br>CEI 61000-4-4                                                                                                    | +/-2 kV para<br>las líneas de<br>alimentación<br>eléctrica<br>+/-1 kV para<br>las líneas de entrada<br>y salida                                                                                                    | Cumple con la<br>normativa                                  | La calidad de la red de energía eléctrica debe<br>ser la de un entorno hospitalario o comercial<br>normal. o comercial normal.                                                                                                    |
| Inmunidad a las<br>ondas de choque<br>con arreglo a<br>CEI 61000-4-5                                                                                                    | +/-1 kV<br>modalidad<br>diferencial<br>+/-2 kV<br>modalidad común                                                                                                    | Cumple con la<br>normativa                                  | La calidad de la red de energía eléctrica debe<br>ser la de un entorno hospitalario o comercial<br>normal.                                                                                                    |
| Inmunidad a las<br>caídas de<br>tensión,<br>Inmunidad a las<br>caídas de<br>tensión,<br>interrupciones<br>breves y<br>variaciones de<br>tensión en las<br>líneas de entrada<br>de suministro<br>con arreglo a<br>CEI 61000-4-11 | <5% U <sub>T</sub> (caída del<br>95% en U <sub>T</sub> ) durante<br>0,5 ciclos<br>40% U <sub>T</sub> (caída del<br>60% en U <sub>T</sub> ) durante<br>5 ciclos<br>70% U <sub>T</sub> (caída del<br>30% en U <sub>T</sub> ) durante<br>25 ciclos<br><5% U <sub>T</sub> (caída del<br>95% en U <sub>T</sub> ) durante<br>5 segundos | Cumple con la<br>normativa                                  | La calidad de la red de energía eléctrica debe<br>ser la de un entorno hospitalario o comercial<br>normal. o comercial normal. Si el usuario del<br>sensor requiere el funcionamiento continuo<br>de la unidad durante las interrupciones de<br>suministro eléctrico, se recomienda alimentar<br>el sensor con una fuente de alimentación<br>ininterrumpible o una batería. |
| Campo<br>magnético de la<br>frecuencia de<br>alimentación<br>(50/60 Hz) con<br>arreglo a<br>CEI 61000-4-8                                                                                                    | 3 A/m                                                                                                    | Cumple con la<br>normativa                                  | Los campos magnéticos de frecuencia de<br>alimentación deberán ser de las magnitudes<br>características de una ubicación normal en un<br>entorno comercial u hospitalario normal.                                                                                                    |
| NOTA 1 U <sub>T</sub> es el vo<br>(*) El ordenador us                                                                                                    | oltaje de la red de CA pr<br>ado con el sensor GXS-7                                                                                                    | evio a la aplicación del 1<br>700 debe cumplir estos v      | nivel de prueba.<br>valores nominales.                                                                                                    |

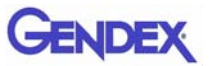

#### Guía y declaración del fabricante: emisiones electromagnéticas

El sensor GXS-700, usado con un ordenador que cumpla las especificaciones, está destinado a su uso en el entorno electromagnético que se especifica más adelante. El cliente o usuario del sensor GXS-700 debe asegurarse de que se utilice en dicho entorno.

| Prueba de<br>inmunidad                                                                                                    | CEI 60601<br>nivel de prueba                              | Nivel de<br>cumplimiento de<br>la normativa | Entorno electromagnético: guía                                                                                                    |
|----------------------------------------------------------------------------------------------------|-----------------------------------------------------------|---------------------------------------------|----------------------------------------------------------------------------------------------------|
| RF conducida<br>CEI 61000-4-3<br>Inmunidad a los<br>campos<br>electromagnétic<br>os radiados con<br>arreglo a<br>CEI 61000-4-6 | 3 Vrms<br>De 80 a 800 MHz<br>3 V/m<br>80 MHz a 2,5<br>GHz | 3 V<br>3 V/m                                | El equipo de comunicaciones de RF portátil o móvil no<br>debe utilizarse más cerca de ninguna pieza del<br>DEXusb de DEXIS, incluidos los cables, de la distancia<br>de separación recomendada calculada a partir de la<br>ecuación aplicable a la frecuencia del transmisor.<br>Distancia de separación recomendada<br>$d = 1.2\sqrt{P}$<br>$d = 1.2\sqrt{P}$ 80 a 800 MHz<br>$d = 2.3\sqrt{P}$ 80 a 800 MHz<br>siendo P la potencia máxima de salida del transmisor<br>en vatios (W) según el fabricante del transmisor y d la<br>distancia de separación recomendada en metros (m).<br>Las potencias de los campos desde los transmisores de<br>radiofrecuencia fijos, según las determinaciones de un<br>estudio electromagnético in situ, <sup>a</sup> deberán ser<br>inferiores al grado de conformidad en cada intervalo<br>de frecuencia. <sup>b</sup><br>Pueden producirse interferencias en las proximidades<br>de los equipos marcados con el siguiente símbolo: |

NOTA 1 A 80 MHz y 800 MHz, se aplica el mayor intervalo de frecuencia. NOTA 2 Estas directrices podrían no aplicarse en todas las situaciones. La propagación electromagnética se ve afectada por la absorción y la reflexión de estructuras, objetos y personas.

<sup>a</sup> Las potencias de los campos desde transmisores fijos, tales con estaciones de base para radioteléfonos (celulares o inalámbricos) y radio móvil terrestre, emisoras de radio AM y FM radio, y emisoras de televisión, no pueden predecirse teóricamente con precisión. Para evaluar el entorno electromagnético procedente de transmisores de RF fijos, debe plantearse la realización un estudio electromagnético in situ. Si la intensidad medida del campo en el lugar en el que se va a usar el DEXusb de DEXIS supera el nivel aprobado de RF aplicable anterior, el controlador DEXusb de DEXIS debe observarse para comprobar su funcionamiento normal. Si se observa un funcionamiento anómalo, podrían necesitarse medidas adicionales, como reorientar o cambiar de lugar el DEXusb de DEXIS.

<sup>b</sup> Por encima del intervalo de frecuencias de 150 kHz a 80 MHz, la intensidad del campo debe ser inferior a 3 V/m

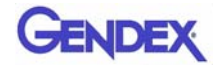

# Distancias de separación recomendadas entre los equipos de comunicaciones portátiles y móviles de radiofrecuencia y el sensor GXS-700

El de DEXIS está diseñado para usarse en un entorno electromagnética en el que se controlen las perturbaciones de RF radiada. El cliente o el usuario del de DEXIS puede ayudar a prevenir interferencias electromagnéticas, manteniendo una distancia mínima entre el equipo de comunicaciones de RF portátil y móvil (transmisores) y el de DEXIS, tal como se recomienda a continuación, según la potencia máxima de salida del equipo de comunicaciones.

| Potencia máxima<br>de salida | Distancia de separación según la frecuencia del transmisor<br>en metros |                                        |                                        |
|------------------------------|-------------------------------------------------------------------------|----------------------------------------|----------------------------------------|
| del transmisor<br>en vatios  | 150 kHz a 80 MHz<br>$d = 1, 2\sqrt{P}$                                  | 80 MHz a 800 MHz<br>$d = 1, 2\sqrt{P}$ | 800 MHz a 2,5 GHz<br>$d = 2.3\sqrt{P}$ |
| 0, 01                        | 0, 12                                                                   | 0, 12                                  | 0, 23                                  |
| 0, 1                         | 0, 38                                                                   | 0, 38                                  | 0, 73                                  |
| 1                            | 1, 2                                                                    | 1, 2                                   | 2, 3                                   |
| 10                           | 3, 8                                                                    | 3, 8                                   | 7, 3                                   |
| 100                          | 12                                                                      | 12                                     | 23                                     |

En lo referente a los transmisores con una potencia máxima de salida no indicada anteriormente, la distancia "d" de separación recomendada en metros (m) puede calcularse usando la ecuación pertinente a la frecuencia del transmisor, siendo P es la potencia nominal máxima de salida del transmisor en vatios (W), según el fabricante del transmisor.

NOTA 1 A 80 y 800 MHz, se aplica la distancia de separación correspondiente al intervalo de frecuencia más alto. NOTA 2 Estas directrices podrían no aplicarse en todas las situaciones. La propagación electromagnética se ve afectada por la absorción y la reflexión de estructuras, objetos y personas.

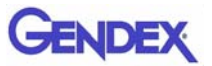

Gebruikershandleiding

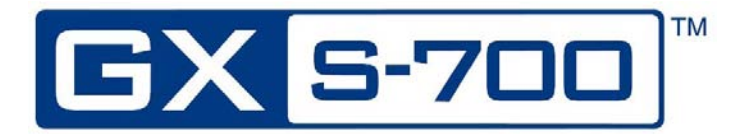

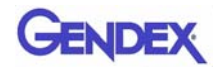

# Inhoudsopgave

#### Hoofdstuk 1 – Inleiding

| Beoogd gebruik van het apparaat 1-1                    |
|--------------------------------------------------------|
| Beschrijving van het product 1-1                       |
| Conventies die in deze handleiding worden gebruikt 1-2 |
| De onderdelen van het GXS-700-systeem uitpakken 1-2    |
| Inhoud van elke verpakkingslaag1-3                     |
| Systeemonderdelen 1-4                                  |
| Digitale intraorale sensor1-4                          |
| USB-stekker1-4                                         |
| GXS-700 intraorale positioneringshulpstukken1-5        |
| Wegwerp-beschermhulzen1-6                              |
| Kabels                                                 |
| Sensorhouder                                           |
| Cd-roms van de software1-7                             |
| Documentatie1-7                                        |

#### Hoofdstuk 2 - Veiligheids - en afvoerprocedures

| Elektrische veiligheid                   |  |
|------------------------------------------|--|
| Bescherming tegen röntgenstraling        |  |
| Preventie van kruisbesmetting            |  |
| Afvoeren van het product                 |  |
| Preventie van verspreiding in het milieu |  |

#### Hoofdstuk 3 – Systeemconfiguratie

| Vereisten pc 3-1 |
|------------------|
|------------------|

#### Hoofdstuk 4 - Installatie

| Installatie van het stuurprogramma | <br><b>4</b> –1 | 1 |
|------------------------------------|-----------------|---|
|                                    |                 |   |

#### Hoofdstuk 5 - GxPicture-software

| Statuspictogram |  | 5- | 1 |
|-----------------|--|----|---|
|-----------------|--|----|---|

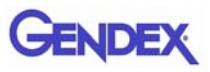

| GxPicture-opties         | 5-2          |
|--------------------------|--------------|
| Statuspictogram          | 5-2          |
| Informatie               | 5-2          |
| Meerdere GXS-700-sensors | 5-3          |
| Afbeeldingsinstellingen  | 5-4          |
| Service                  | 5 <b>-</b> 6 |
|                          |              |

#### Hoofdstuk 6 - Gebruik

| Acquisitie van röntgenbeelden                | 6-1         |
|----------------------------------------------|-------------|
| Verplaatsbaarheid                            | 6-4         |
| Hygiëne                                      | 6-4         |
| Aanbevolen desinfecterende oplossingen       | 6-5         |
| Onderhoud                                    | 6-6         |
| Kwaliteitsborging van beelden                | <b>6-</b> 6 |
| Röntgendosis- of opnametijdinstellingen      | 6-6         |
| Scherpte / contrast van de röntgenafbeelding | 6-7         |
| Afbeelding weergeven                         | 6-7         |

#### Hoofdstuk 7 – Specificaties en normen

| Specificaties van de sensor                   | 7-1 |
|-----------------------------------------------|-----|
| Productsymbolen                               | 7-2 |
| Compatibiliteit met radiografische generators | 7-4 |
| Compatibiliteit met software                  | 7-4 |

#### Hoofdstuk 8 – Diagnostiek

#### **Bijlage A – Accessoires**

#### Bijlage B - EMC-informatie

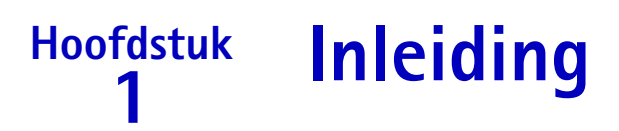

Deze gebruikershandleiding bevat de originele instructies van Gendex Dental Systems voor een veilige installatie en veilig gebruik en onderhoud van de Gendex GXS-700.

U vindt hierin tevens de technische specificaties van het systeem en basisinformatie over hoe het systeem werkt.

Lees deze handleiding zorgvuldig door voordat u het apparaat gaat gebruiken. Let daarbij vooral op de waarschuwingen en speciaal op de veiligheidswaarschuwingen.

# Beoogd gebruik van het apparaat

De GXS-700 is een digitale USB-sensor die is bedoeld voor het verwerven van intraorale radiografische beelden van het gebit. De GXS-700 moet door medisch personeel worden bediend, dat is opgeleid en competent is in het verwerven van intraorale tandheelkundige röntgenopnamen. Voor gemakkelijker positionering en uitlijning met de röntgenstraal kunt u de GXS-700 in combinatie met speciale positioneringshulpstukken gebruiken, of u kunt hem met de hand plaatsen met hulp van de patiënt.

# Beschrijving van het product

Röntgenbeeldsensors (CMOS) worden net als intraorale film in de mond van de patiënt geplaatst. Er is geen elektrische of fysieke verbinding tussen de GXS-700 en het röntgenapparaat. De beelden worden automatisch verworven als er röntgenstraling aanwezig is in een dosis die door de sensor is waar te nemen.

De digitale röntgenbeelden worden snel op het scherm weergegeven. De beelden kunnen met beeldvormingssoftware voor weergave worden geoptimaliseerd, als afbeeldingsbestanden worden opgeslagen of naar wens op een geschikte printer worden afgedrukt. VixWin Platinum 2.0 is een voorbeeld van een gespecialiseerd programma met een aantal hulpmiddelen voor het optimaliseren van de weergave en het afdrukken van beelden.

De GXS-700 moet via de normale USB-poort (Universal Serial Bus) worden aangesloten op een computer met een Windows-besturingssysteem. Zie "Systeemconfiguratie" voor meer informatie.

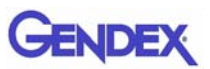

# Conventies die in deze handleiding worden gebruikt

De volgende conventies worden gebruikt om de bediener op belangrijke informatie te attenderen:

|             | Waarschuwing<br>Waarschuwing voor de bediener dat het niet volgen van de<br>procedure kan leiden tot lichamelijk letsel of overlijden.                     |
|-------------|----------------------------------------------------------------------------------------------------|
|             | <b>Voorzichtig</b><br>Waarschuwing voor de bediener dat het niet volgen van de<br>procedure kan leiden tot schade aan de apparatuur of<br>gegevensverlies. |
| Belangrijk: | Advies voor de bediener over het gebruik van het apparaat<br>of een proces.                                                                                |
| Opmerking:  | Markering voor belangrijke of ongewone punten.                                                                                                    |

# De onderdelen van het GXS-700-systeem uitpakken

Het GXS-700-systeem is voorafgaand aan verzending zorgvuldig geïnspecteerd en verpakt. Als het GXS-700-systeem naar u is verzonden, verwijdert u de inhoud van de verzenddoos en controleert u of de onderstaande systeemonderdelen aanwezig zijn.

**Opmerking:** Meld alle beschadigde onderdelen bij de transporteur en ontbrekende onderdelen bij de verkoper binnen 24 uur na ontvangst van het pakket.

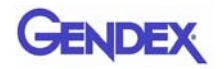

# Inhoud van elke verpakkingslaag

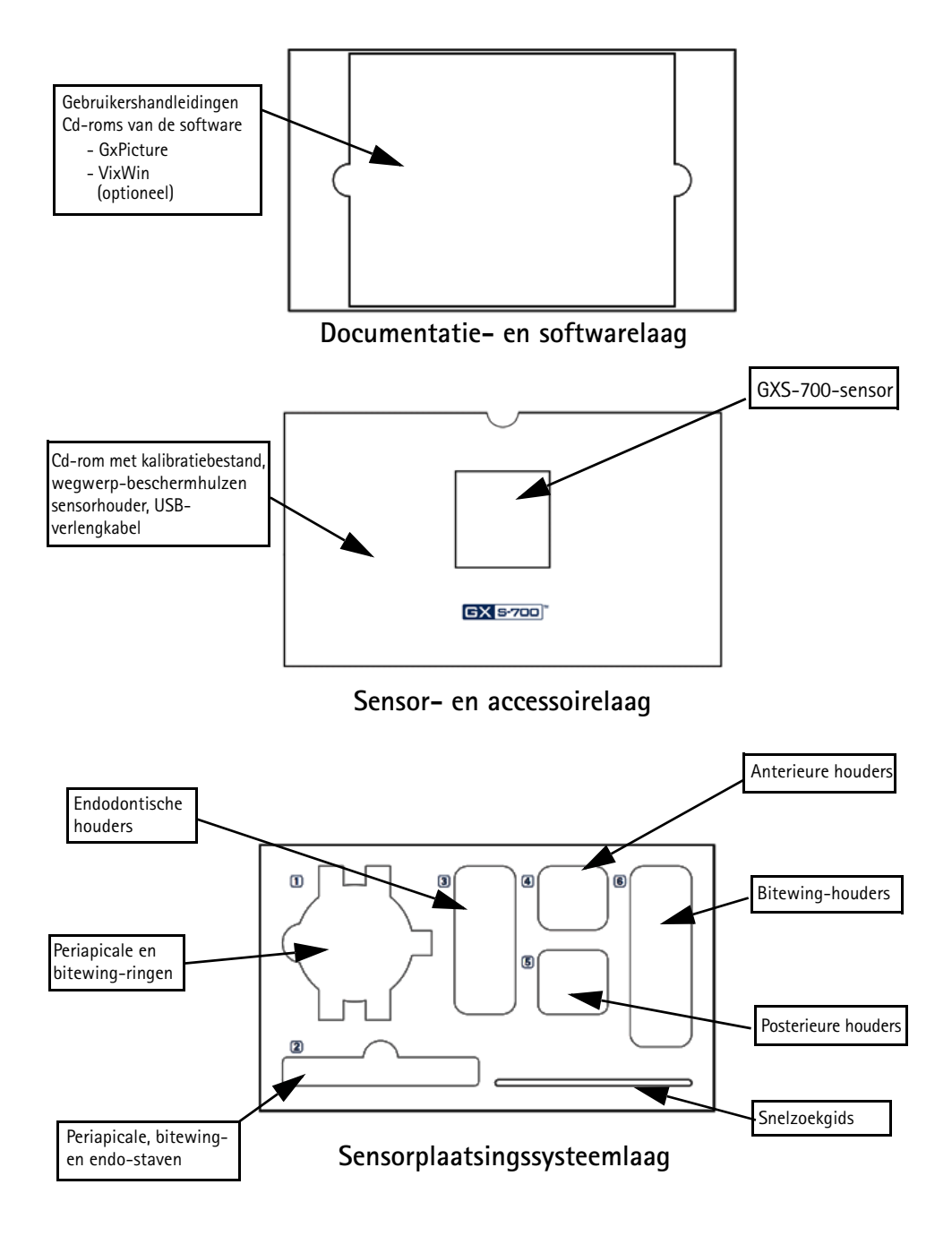

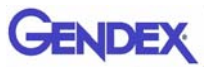

# Systeemonderdelen

# Digitale intraorale sensor

De GXS-700-sensors zijn digitale intraorale USB-sensors die zijn gebaseerd op een CMOS-technologie die speciaal voor tandheelkundige toepassingen is ontworpen. De GXS-700-sensors zijn in twee formaten verkrijgbaar: maat 1 (actief gebied: 20x30mm) en maat 2 (actief gebied: 26x33mm).

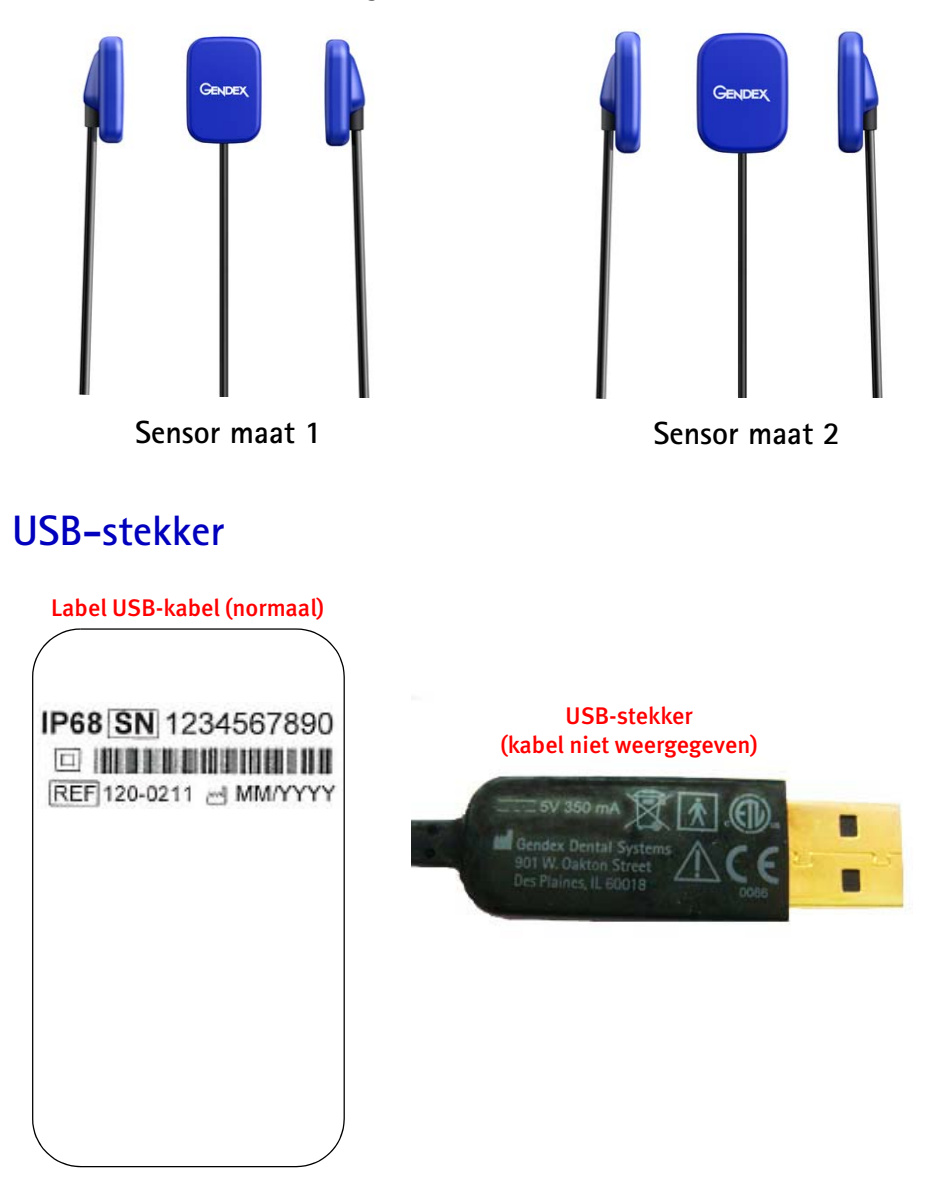

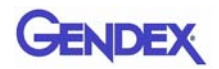

# GXS-700 intraorale positioneringshulpstukken

Speciaal ontworpen voor het ondersteunen van de sensor en het uitlijnen hiervan op de röntgenbundel en de gebitselementen van de boven- en onderkaak.

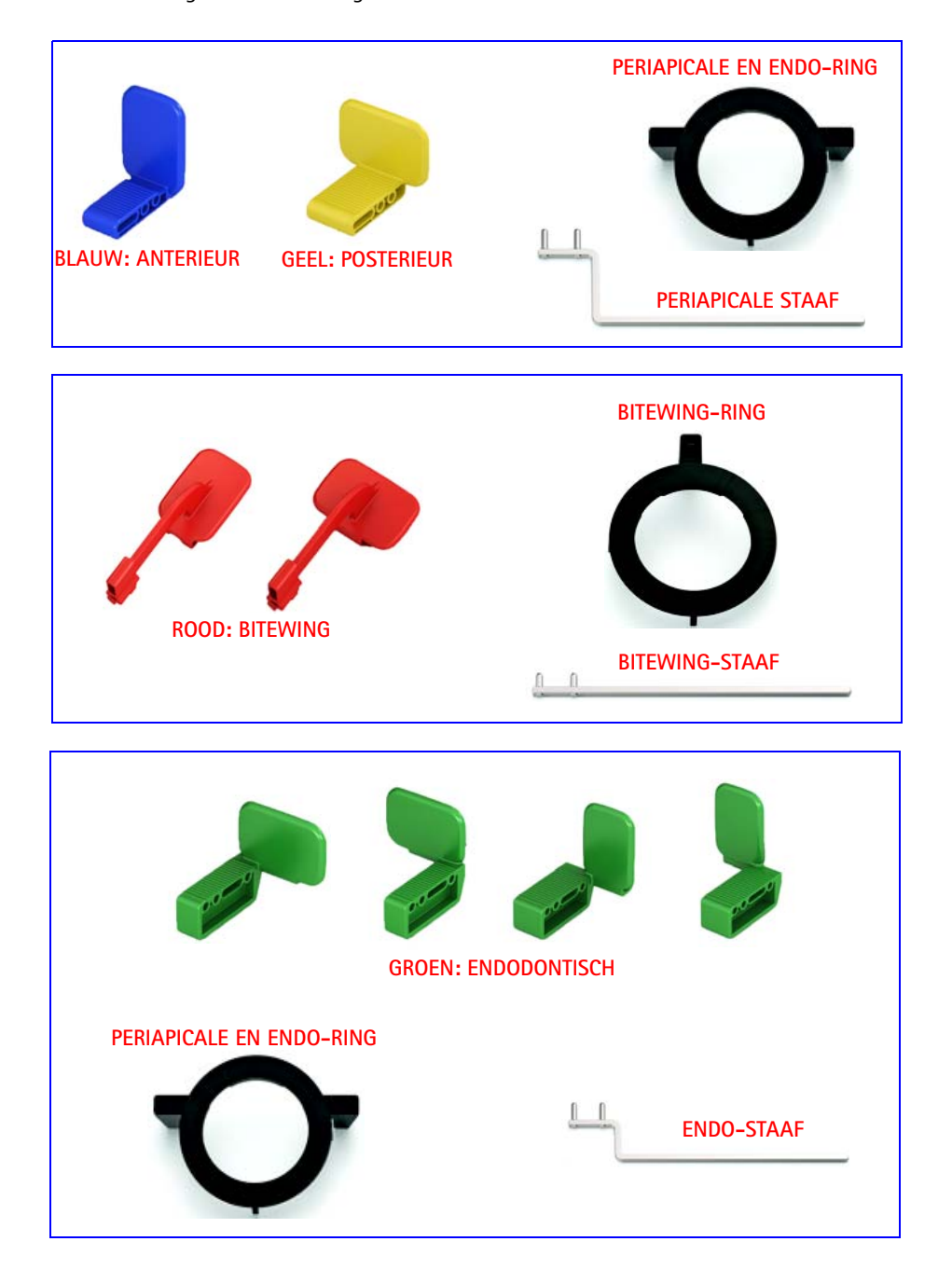

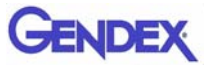

## Wegwerp-beschermhulzen

Gebruikt als afscherming van de sensor. Geleverd in pakken van 100 stuks.

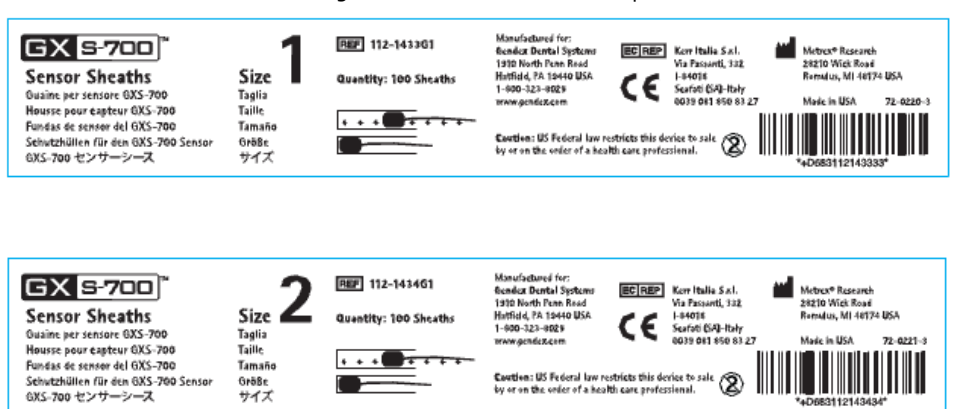

### **Kabels**

1. USB-verlengkabel van 1 meter.

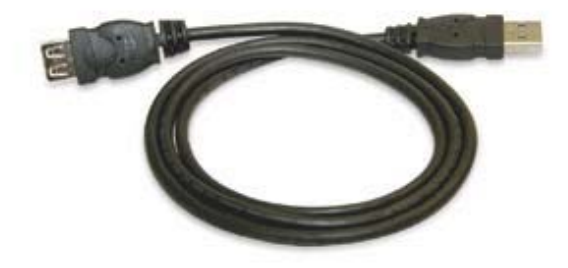

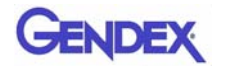

## Sensorhouder

Ontworpen voor het veilig bewaren van GXS-700-sensors.

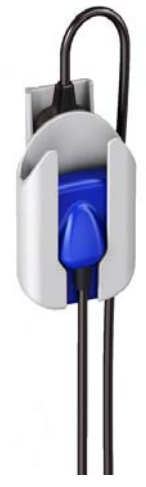

### Cd-roms van de software

- 1. GxPicture-cd met installatiebestanden en hulpprogramma's van GxPicture
- 2. Kalibratiebestanden-cd met sensorkalibratiebestanden
- 3. Optioneel: Cd voor VixWin Platinum (installatie en hulpprogramma's) en gebruikershandleidingen voor VixWin Platinum (meerdere talen)

#### Documentatie

- 1. GXS-700 gebruikershandleiding
- 2. Snelle installatiehandleiding voor GxPicture
- 3. Optioneel: VixWin Platinum gebruikershandleiding

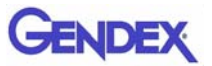

# <sup>Hoofdstuk</sup> Veiligheids – en 2 afvoerprocedures

Het apparaat moet worden geïnstalleerd en gebruikt volgens de veiligheidsregels en de gebruiksaanwijzingen in deze gebruikershandleiding, voor de doelen en toepassingen waarvoor het is bedoeld.

Aanpassingen en/of uitbreidingen van de GXS-700 mogen alleen door personeel van Gendex worden uitgevoerd, of door derden die hiervoor uitdrukkelijk door Gendex zijn goedgekeurd. Alle aanpassingen en uitbreidingen moeten altijd voldoen aan de normen en de algemeen aanvaarde regels voor goede afwerking.

# Elektrische veiligheid

Het product mag alleen worden gebruikt in ruimtes of gebieden die voldoen aan alle van toepassing zijnde wet- en regelgeving met betrekking tot de elektrische veiligheid in medische gebouwen, zoals CEI-normen voor gebruik van een aanvullende aarding voor mogelijke aansluitingen. Dit apparaat moet voorafgaande aan reiniging of desinfecteren altijd van de stroom worden afgesloten.

De GXS-700-sensor voldoet aan de veiligheidsnorm IEC 60601-1.

Alle IT-onderdelen die elektrisch op de GXS-700-sensor zijn aangesloten, moeten voldoen aan IEC 60950-1.

Doorgaans worden de IT-onderdelen BUITEN de patiëntomgeving geplaatst. IT-onderdelen IN de patiëntomgeving moeten vanwege klantlocatievereisten ook voldoen aan IEC 60601-1.

In IEC 60601-1 wordt de "patiëntomgeving" gedefinieerd als "elk volume waarin bedoeld of onbedoeld contact kan optreden tussen een patiënt en onderdelen van de ME-apparatuur of het ME-systeem, of tussen een patiënt en andere personen die onderdelen van de ME-apparatuur of het ME-systeem aanraken."

Controleer de sensor altijd voor gebruik.

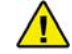

WAARSCHUWING

Blijf de GXS-700 niet gebruiken als de sensorbehuizing en/of de kabel zichtbaar beschadigd zijn.

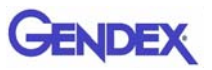

# Bescherming tegen röntgenstraling

De regels voor tandheelkundige radiografie zijn ook van toepassing op digitale röntgensystemen. Blijf bescherming gebruiken voor uw patiënten. Als arts moet u zorgen dat er niemand in de onmiddellijke omgeving is wanneer de sensor wordt belicht.

# Preventie van kruisbesmetting

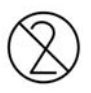

Ter preventie van kruisbesmetting tussen patiënten, brengt u voor elke nieuwe patiënt een nieuwe hygiënische afscherming aan op de sensor. De hygiënische afscherming moet de sensor en minimaal 7-10 cm van de kabel bedekken.

# Afvoeren van het product

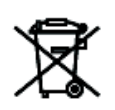

De GXS-700-sensor bevat een kleine hoeveelheid lood, vergelijkbaar met het soort loodfolie dat in een tandheelkundige intraorale röntgenfilm wordt gebruikt. Neem contact op met uw dealer of leverancier voor meer informatie over de afvoer van dit product aan het einde van de levensduur ervan.

# Preventie van verspreiding in het milieu

Voer hulzen en andere verbruiksgoederen af volgens de gangbare procedure voor biomedisch afval van uw tandartspraktijk.

Hoofdstuk **2**  Systeemconfiguratie

# Vereisten pc

|                          | Minimumsysteemvereisten                                             | Aanbevolen                                                                 |
|--------------------------|---------------------------------------------------------------------|----------------------------------------------------------------------------|
| Besturings–<br>systeem   | Microsoft <sup>®</sup> Windows <sup>®</sup> XP met service pack SP3 | Microsoft <sup>®</sup> Windows <sup>®</sup> 7<br>Professional 32 en 64 bit |
| Processor                | Intel Celeron <sup>®</sup> M 1.6 GHz                                | Intel <sup>®</sup> Core <sup>™</sup> 2 Duo 2.4 GHz                         |
| Geheugen                 | 512 MB                                                              | 2 GB                                                                       |
| Vaste schijf             | 40+ GB                                                              | 120+ GB                                                                    |
| Monitor–<br>instellingen | 800 x 600                                                           | 1024 x 768 bij 32-bits true color                                          |
| Videogeheugen            | 1+ MB                                                               | 128+ MB                                                                    |
| Poorten                  | USB 2.0                                                             | USB 2.0                                                                    |
| Normen                   | Voldoet aan de norm UL/IEC/EN<br>60950                              | Voldoet aan de norm UL/IEC/EN<br>60950                                     |

**Opmerking:**De Gendex GXS-700 is een USB-gecertificeerd apparaat dat moet worden gebruikt met kabels die aan de USB-normen voldoen en die geschikt zijn voor hoge-snelheid/USB 2.0-onderdelen. Bij Gendex zijn gecertificeerde USB-verlengkabels verkrijgbaar. Voor het verlengen van de afstand tot de USB-host/computer kunt u ook gecertificeerde actieve USB-hubs met stroomvoorziening gebruiken. De lengte van de aansluitkabel tot de hubs of tussen hubs mag niet langer zijn dan 5 meter.

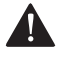

#### VOORZICHTIG

Als u kabels of hubs gebruikt die niet aan de USB-normen voldoen of als u het maximumaantal USB-hubs voor het verlengen van de afstand overschrijdt, kan de immuniteit van de GXS-700-sensor voor elektromagnetische velden verminderen of kan de emissie van elektromagnetische velden door de sensor groter worden.

#### Vaste schijf

De keuze van de capaciteit van de vaste schijf is afhankelijk van de hoeveelheid en omvang van de beelden die worden opgeslagen. De grootte van intraorale beelden ligt tussen de 4,7 MB (ongecomprimeerde TIFF-afbeeldingen van een sensor van maat 2)

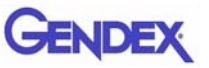

en de 100 KB (JPEG/JFIF met 50% compressie). Een vaste schijf van 20 GB is doorgaans voldoende voor de behoeften van de gemiddelde gebruiker. Voor het verzekeren van de veiligheid van de gegevens is het echter te prefereren duplicatie mogelijk te maken voor het maken van reservekopieën van bestanden met diagnostische beelden en informatie.

#### Reservekopie

Extra kopie voor herstel van verloren gegane gegevens. De database van patiënten en beelden moet regelmatig worden gekopieerd (bijvoorbeeld wekelijks) naar een los groot opslagmedium (losse vaste schijf, cd-rom, penstation e.d.). U kunt de reservekopiefuncties van de Microsoft<sup>®</sup>-software gebruiken of gegevens- en beeldbestanden direct naar een los opslagmedium kopiëren.

#### Toepassingssoftware

Voor sommige diagnostische beeldvormingssoftware, praktijkbeheersoftware of andere software van derden gelden mogelijk andere minimale systeemeisen. Raadpleeg de vereisten van de specifieke software in de gebruikershandleiding ervan.

**Belangrijk:** Als u de GXS-700 met andere beeldvormingssoftware dan VixWin Platinum gebruikt, dan moeten intraorale röntgenopnamen onder het beoogde gebruik van die software vallen.
# Hoofdstuk Installatie

De GXS-700 wordt doorgaans door een professionele systeemintegrator of een softwarebedrijf op een pc geïnstalleerd. We raden niet-professionele installatie en configuratie van de GXS-700 af.

### Installatie van het stuurprogramma

Voordat u de USB-kabel aansluit, doorloopt u zorgvuldig de onderstaande procedure:

- 1. Installeer compatibele beeldvormingssoftware (zoals VixWin Platinum) op de pc volgens de installatie- en configuratieprocedures in de handleiding van de beeldvormingssoftware.
- Belangrijk: Als u upgradet naar een nieuwe versie van VixWin Platinum, moet u zorgen dat alle acquisitie- en weergavecomputers naar de nieuwste versie van de VixWin-software worden geüpgraded. Anders zijn er mogelijk verschillen zichtbaar in de beeldkwaliteit van dezelfde afbeelding, afhankelijk van de computer waarop deze wordt weergegeven. Dit moet u misschien ook doen voor andere beeldvormingssoftwarepakketten; raadpleeg de betreffende bedieningshandleiding of de technische ondersteuning.
- 2. Controleer of de geïnstalleerde beeldvormingssoftware (zoals VixWin) NIET actief is.

Belangrijk: U kunt GxPicture NIET installeren voor Dexis en Dentrix Imagebeeldvormingssoftware.

- 3. Plaats de GxPicture-cd die bij het GXS-700-systeem is geleverd in het cdromstation en volg de aanwijzingen in de installatiewizard op. De GxPicture-cd bevat het USB-stuurprogramma voor het GXS-700-systeem.
- 4. Nadat de installatie van GxPicture is voltooid, plaatst u de kalibratiebestand-cd die bij het GXS-700-systeem is geleverd in het cd-romstation en volgt u de aanwijzingen in de installatiewizard op.
- 5. Als de installatie van de software is voltooid, sluit u de sensor op de computer aan en volgt u de aanwijzingen op het scherm. Nadat u de installatieprocedure hebt voltooid, wordt het pictogram voor het GXS-700-stuurprogramma op de taakbalk van Windows weergegeven.
- **Opmerking:**Als er niets gebeurt binnen 10 seconden nadat u de GxPicture-cd of de kalibratiebestand-cd in het cd-romstation hebt geplaatst, is het automatische startprogramma voor cd-roms op de computer uitgeschakeld. U moet dan handmatig het Setup-bestand in de hoofdmap van de cd-rom van het ActiveX-stuurprogramma starten.

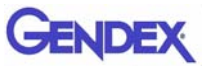

- Controleer met GxPicture of het statuspictogram de status 'Gereed' aangeeft (groen pictogram); hiermee verifieert u of de sensor herkend wordt (zie "Statuspictogram" op pagina 5–1).
- 7. Selecteer in de dialoog GXS-700 GxPicture het tabblad Afbeeldingsinstellingen en selecteer de gewenste instellingen.
- 8. Sluit de installatie af door fantoomafbeeldingen te maken met de GXS-700-sensor (zie "Kwaliteitsborging van beelden" op pagina 6-6).

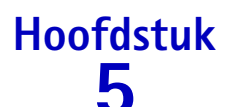

## **GxPicture-software**

## Statuspictogram

In de taakbalk van Windows (in het gedeelte naast de systeemklok in alle versies van de Microsoft<sup>®</sup> Windows<sup>®</sup>-besturingssystemen) wordt een pictogram weergegeven dat de status van de sensor weergeeft. Elk pictogram staat voor een andere status, zoals hieronder aangegeven.

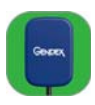

• SENSOR MET GROENE ACHTERGROND Dit pictogram geeft aan dat alle aangesloten sensors goed werken. De GXS-700 is gereed voor het vastleggen van beelden.

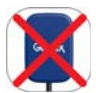

• SENSOR MET ROOD KRUIS Dit pictogram geeft aan dat er geen verbinding met de computer is en/of dat beeldacquisitie niet beschikbaar is. Er wordt geen GXS-700 gedetecteerd.

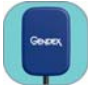

• SENSOR MET BLAUWE ACHTERGROND Dit pictogram geeft aan dat het beeld door de sensor naar de pc wordt overgebracht.

Belangrijk: Als er geen statuspictogram wordt weergegeven, CONTROLEERT U OF U HET STUURPROGRAMMA GOED HEBT GEÏNSTALLEERD. De GXS-700 werkt niet zonder het stuurprogramma.

Klik met de rechtermuisknop op het statuspictogram voor het configuratiepaneel met informatie over de sensor, de softwareversie en de beeldinstellingen van de gebruikte sensor. Dit kan handig zijn bij het aanvragen van technische ondersteuning.

**Opmerking:** Gedetailleerde aanwijzingen voor verificatie of installatie van stuurprogramma's vindt u in de handleiding van Microsoft<sup>®</sup> Windows<sup>®</sup>. Onervaren gebruikers moeten een expert vragen de stuurprogramma's te installeren.

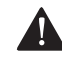

#### VOORZICHTIG -

Controleer voordat u opnames maakt altijd of het groene pictogram wordt weergegeven, om een juiste werking te verzekeren.

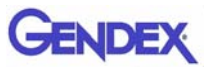

### **GxPicture-opties**

Belangrijk: U kunt GxPicture NIET installeren voor DEXIS of Dentrix Image beeldvormingssoftware.

#### Statuspictogram

Klik met de rechtermuisknop op het GXS-700-statuspictogram (rechtsonder op het bureaublad) om de drie beschikbare GxPicture-opties te openen:

- Informatie
- Afbeeldingsinstellingen
- Service

#### Informatie

De dialoog Informatie geeft alle momenteel aangesloten sensors weer. U kunt sensors een beschrijvende naam geven. Voor elke aangesloten sensor wordt specifieke informatie weergegeven, waaronder versie- en statusgegevens.

| <b>GX S-700</b> <sup>™</sup> | Sensor:                            | 2091810242            |  |
|------------------------------|------------------------------------|-----------------------|--|
|                              | Beschrijvende naam:                | 2091810242            |  |
| GBDEX GBEEX                  | Sensor Type:                       | Gendex GXS-700 Size 2 |  |
|                              | USB-versie:                        | 2.0                   |  |
| A                            | Versie van sensorstuurprogramma:   | 3.04.0090             |  |
| •17                          | Sensor Firmware Version:           | 0.5.7,0.3.6,0.4.5     |  |
| Y                            | CLPD-versie:                       | 1, 14, 0, 6           |  |
| 1 🗢 C                        | Versie van GXS-700-stuurprogramma: | 1.0.3.2               |  |
|                              | GxPicture-versie:                  | 3.0.1                 |  |
| GENDEX                       |                                    |                       |  |
| imaging excenence since 1895 |                                    |                       |  |
|                              |                                    |                       |  |

## GENDEX

## Meerdere GXS-700-sensors

Er worden meerdere GXS-700-sensors ondersteund op een enkele pc (en GxPicture-installatie).

Installatie van meerdere sensors: nadat elke sensor is aangesloten, is het de verantwoordelijkheid van de gebruiker om te controleren of de sensor wordt herkend en met de pc communiceert.

Belangrijk: Dit doet u als volgt:

- Klik met de rechtermuisknop op het statuspictogram (zoals hierboven).
- Selecteer de dialoog Informatie.
- Controleer of de pas geïnstalleerde sensor beschikbaar is voor selectie aan de hand van het bijbehorende serienummer op de sensorvervolgkeuzelijst.

Als de net aangesloten sensor niet op de lijst staat, controleer dan of de USB-poort waarop de sensor is aangesloten, verbonden is met de pc waarop de GxPicture-installatie wordt uitgevoerd (en bijvoorbeeld niet op een USB-hub die op een andere pc is aangesloten). Als de sensor op de juiste pc is aangesloten maar niet op de vervolglijst met sensors staat, neemt u voor hulp contact op met de technische ondersteuning van Gendex.

Bedieners die met DEXIS of Dentrix software werken, moeten de betreffende softwaregebruikshandleiding raadplegen voor de procedure waarmee de aanwezigheid van een aangesloten sensor wordt gecontroleerd. Neem indien nodig contact op met de klantenafdeling (de contactgegevens staan in de betreffende handleiding).

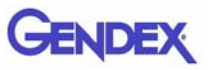

## Afbeeldingsinstellingen

**Belangrijk:** De VixWin software maakt geen gebruik van de hieronder beschreven GxPicture-optimalisatie-instellingen. Raadpleeg de VixWin gebruikershandleiding voor beeldinstellingen in de VixWin-software.

Deze dialoog biedt de volgende opties:

- Effectieve pixelgrootte / bitdiepte van de beeldgegevens, toegankelijk via GxPicture
- Selectie van standaardwaarden van de weergegeven instellingen: Gamma, Helderheid en Contrast
- Activering en configuratie van automatische beeldoptimalisatie

| Gendex GXS-700                           |                                         |                                          |        |
|------------------------------------------|-----------------------------------------|------------------------------------------|--------|
| Informatie Afbeeldingsinstellingen Se    | rvice                                   |                                          |        |
| <b>GX 5-700</b> <sup>™</sup>             | Gamma: 1.0                              |                                          |        |
| General General                          | Helderheid: 0<br>Contrast: 100          |                                          |        |
| TT                                       | Optimalisatie     Details: 50           | Intensiteit: 45<br>Ruisonderdrukking: 45 |        |
| Ŷ                                        | Bitdiepte afbeelding:<br>Resolutie:     | 16 Bit  Hoog                             |        |
| Gendex,<br>Imaging Excellence Since 1983 | Egaliseren     Ontviekken     Spiegelen | Standaard                                |        |
|                                          |                                         | OK Anr                                   | uleren |

#### Afbeeldingsinstellingen

| Gamma:      | Stelt het belichtingsniveau van het beeld in<br>(standaard: 1,0 - bereik: 0,2 tot 2,0).                                 |
|-------------|----------------------------------------------------------------------------------------------------|
| Helderheid: | Stelt de helderheid van het beeld in (standaard: 0 - bereik: -50 tot 50).                                               |
| Contrast:   | Stelt het toonbereik van het beeld in (pixels voor lichte delen en<br>schaduwen) (standaard: 100 - bereik: 40 tot 250). |

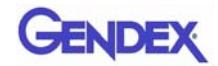

| Optimalisatie:   | Geavanceerd beeldvormingsfilter dat de kwaliteit van een<br>röntgenbeeld verbetert door morfologische details naar voren te halen<br>en het beeld scherper te maken. (Opmerking: De optimalisatie-<br>instellingen in VixWin Platinum overschrijven de optimalisatie-<br>instellingen in GxPicture.) (Standaard: uit) |
|------------------|----------------------------------------------------------------------------------------------------|
| Details:         | Stelt de scherpte van het beeld in (standaard: 50 - bereik: 0 tot 255).                                                                                                    |
| Intensiteit:     | Stelt de intensiteit van het beeld in (standaard: 45 - bereik: 0 tot 255).                                                                                                    |
| Ruisonderdrukk   | ing: Stelt de korreligheid van het beeld in (standaard: 38 - bereik:<br>0 tot 255).                                                                                                    |
| Bitdiepte afbeel | lding: Kwantificeert hoeveel unieke grijstinten beschikbaar zijn<br>(standaard: 8 bit - bereik 8 bit/16 bit).                                                                                                    |
| Resolutie:       | Stelt in hoe gedetailleerd de afbeelding is. Een hogere resolutie<br>betekent meer detail in de afbeelding (standaard: hoog - bereik: laag/<br>hoog).                                                                                                    |
| Egaliseren:      | Verbetert het beeldcontrast door het gebruik van de beschikbare<br>grijstinten te maximaliseren (standaard: uit).                                                                                                    |
| Ontvlekken:      | Vermindert de typische korreligheid of vlekkerigheid van<br>röntgenbeelden. (Opmerking: Dit leidt tot een iets lagere resolutie.)<br>(Standaard: uit.)                                                                                                    |
| Spiegelen:       | Klapt de afbeelding langs de verticale as om (standaard: uit).                                                                                                    |

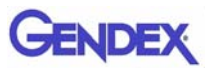

## Service

In deze dialoog kunt u:

- de locatie van het GXS-700-logbestand veranderen;
- een testafbeelding genereren om de logische verbinding tussen GxPicture en de toepassingssoftware te verifiëren;
- de aansluiting tussen de sensor-USB, GxPicture en VixWin en andere beeldvormingssoftware controleren.

| Informatie Arbeelungsinstellingen       |                                                                                                    |              |
|-----------------------------------------|----------------------------------------------------------------------------------------------------|--------------|
| <b>GX 5-700</b> <sup>™</sup>            | Logbestand Bestandsnaam: C:\Documents and Settings\All Users\ Afbeeldir                                                          | ng verzenden |
|                                         | - Sensorinformatie<br>Naam: Gendex GX5-700 Size 2<br>Id: 0<br>Poort: 1<br>SN: 2091810242<br>Ix1 Binning: 19.5 µm X 19.5 µm pixel |              |
| GENDEX<br>Imaging Excellence Since 1893 | Breadte: 1324<br>Hoogte: 1842                                                                                                    |              |

#### De knop Afbeelding verzenden:

Klik op de knop Afbeelding verzenden om een gesimuleerd röntgenbeeld van de sensor naar GxPicture te sturen. GxPicture haalt vervolgens de gesimuleerde afbeelding op en stuurt deze naar VixWin (of beeldvormingssoftware van derden). Zo kan de gebruiker bepalen of het GXS-700-systeem goed is geïnstalleerd door op deze knop te klikken.

Hoofdstuk

## Gebruik

## Acquisitie van röntgenbeelden

Schakel de pc in waarop de GXS-700 is geïnstalleerd en start de beeldvormingssoftware, zoals VixWin Platinum (raadpleeg de softwarehandleiding voor informatie over het programma).

- Stel de vereiste technische instellingen op het röntgenapparaat in (belichtingstijd enz.)(zie "Röntgendosis- of opnametijdinstellingen" op pagina 6-6).
- 2. Breng een nieuwe wegwerphuls aan op de beeldsensor. Zorg ervoor dat deze het deel van de kabel afdekt, dat in contact met de patiënt kan komen.

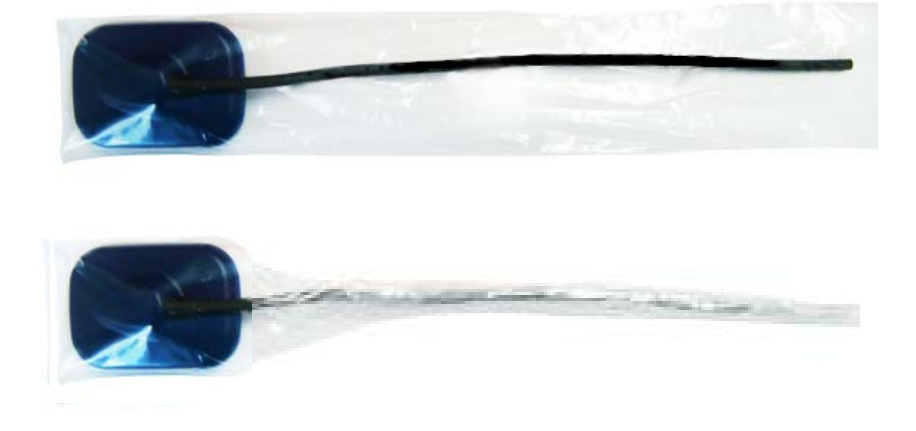

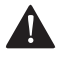

#### VOORZICHTIG

Zorg ervoor dat u als u de wegwerphuls om de sensordraad wikkelt, de draad niet verdraait.

- 3. Plaats de sensor op de juiste wijze in het deel van de mond waarvan u een röntgenopname wilt maken (zie de gebruiksaanwijzingen hiervoor).
- Belangrijk: De sensor moet worden geplaatst met het gevoelige gedeelte in de richting van de stralingsbron. De gevoelige kant van de sensor is met het Gendex-logo aangegeven.

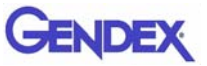

**Opmerking:** Het wordt aanbevolen een sensorpositioneringshulpstuk te gebruiken om te verzekeren dat de sensor in de juiste hoek ten opzichte van de röntgenstraling en parallel aan het gebitselement is geplaatst. De positioneringshulpstukken worden bij het GXS-700-systeem geleverd.

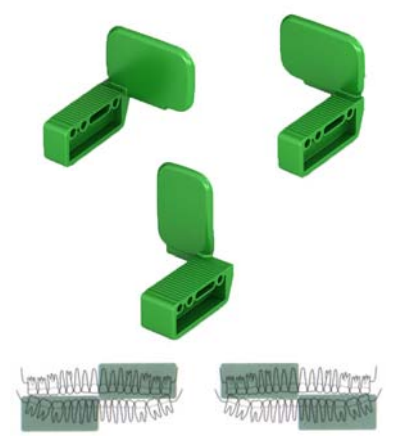

**GROEN: ENDODONTISCH** 

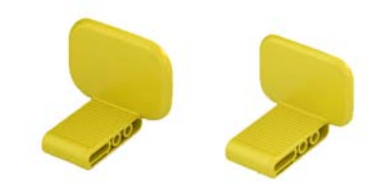

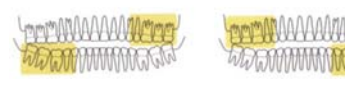

**GEEL: POSTERIEUR** 

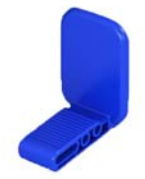

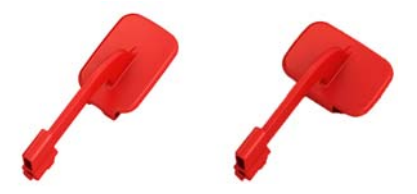

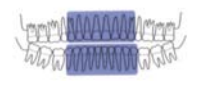

**BLAUW: ANTERIEUR** 

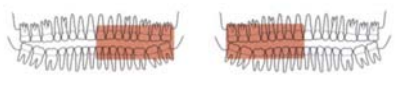

**ROOD: BITEWING** 

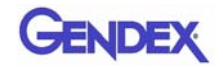

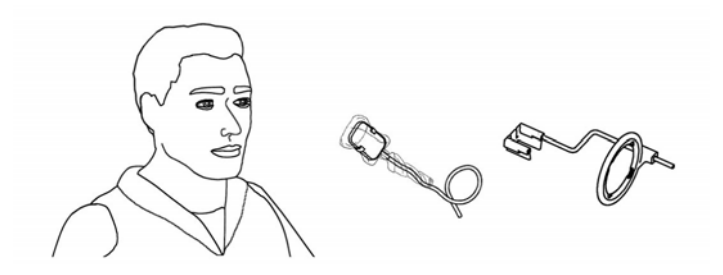

U kunt de sensor ook met de hand plaatsen en door de patiënt met één vinger op de plaats laten houden, net als bij een conventionele röntgenfilm. Als u geen positioneringshulpstuk gebruikt, kan een prop watten worden gebruikt om de sensor parallel aan het gebitselement uit te lijnen. In de kleine monden van kinderen kan het het beste zijn de sensor met de hand te plaatsen. De beeldkwaliteit is wellicht minder dan wanneer een richtstuk wordt gebruikt.

4. Positioneer het röntgenapparaat net als bij een röntgenfilm.

Gebruik van de paralleltechniek met een rechthoekige tubus wordt sterk aanbevolen indien mogelijk.

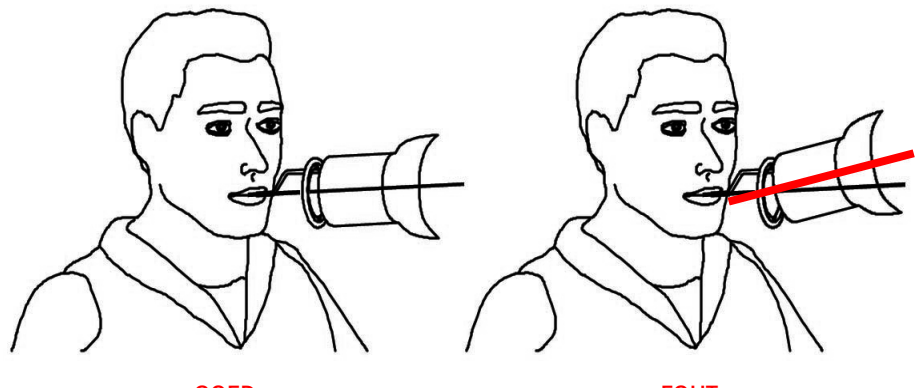

GOED

FOUT

**Belangrijk:** Controleer de connectiviteit van de GXS-700.

5. Druk op de röntgenknop van het röntgensysteem om het beeld op te halen.

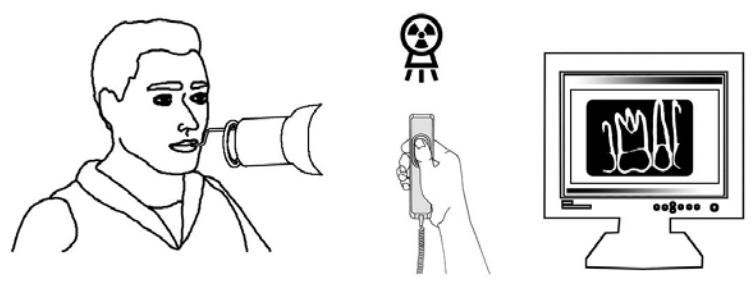

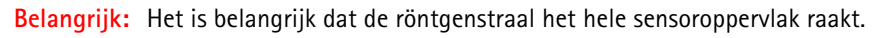

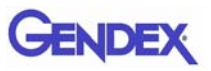

## Verplaatsbaarheid

De GXS-700 kan gemakkelijk van de ene tandartsstoel naar de andere worden verplaatst. Nadat u de sensor van de USB-poort van de computer hebt afgekoppeld, kunt u deze bij een tweede tandartsstoel plaatsen en op een USB-poort in de buurt aansluiten.

De USB-technologie maakt het afkoppelen en aansluiten van de GXS-700 gemakkelijk, ook als de computer is ingeschakeld, tenzij de pc bepaalde beperkingen oplegt. Er is geen activeringsof deactiveringsprocedure nodig voor de GXS-700. U trekt gewoon de USB-stekker los en steekt deze weer in een andere poort.

## Hygiëne

Het is belangrijk voor elk gebruik en voor elke patiënt de wegwerphuls te vervangen ter voorkoming van kruisinfectie.

Sla de wegwerp-beschermhulzen op een schone, droge plaats op, die niet aan zonlicht of UVstraling wordt blootgesteld.

Zorg ervoor dat gebruikte hulzen als infectueus afval worden afgevoerd dat mogelijk besmettingsgevaar oplevert.

**Belangrijk:** Desinfecteer de beeldsensor voorafgaand aan het eerste gebruik en als er kans op besmetting is.

Volg de aanwijzingen voor sterilisatie en reiniging op om schade aan de sensors te voorkomen. Het wordt aanbevolen de röntgenbeeldsensor aan het eind van de dag te desinfecteren, ook al zijn er hulzen gebruikt. De sensor desinfecteren:

- Veeg het sensoroppervlak af met een gaasje dat met een steriele oplossing is bevochtigd.
- Voor desinfecteren met een desinfecterende oplossing volgt u nauwgezet de aanbevolen onderdompelingstijd van de fabrikant op. Deze onderdompeling mag in geen geval langer dan 12 uur duren.

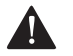

#### VOORZICHTIG

Gebruik van een autoclaaf zal de sensor permanent beschadigen.

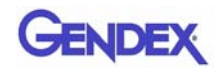

#### Aanbevolen desinfecterende oplossingen

Een standaardaanbeveling is om geen agressieve producten te gebruiken, omdat deze de sensor kunnen beschadigen. U kunt de volgende desinfecterende oplossingen gebruiken:

- CaviCide<sup>®</sup> (gefabriceerd door Metrex)
- CaViWipes<sup>™</sup> (distributie door Kerr)
- Asepticare (gefabriceerd door Ecolab)
- Sani-Cloth<sup>®</sup> Plus (distributie door Crosstex)
- CIDEX OPA (orthoftalaldehyde, distributie in de VS door Advanced Sterilization Products)
- FD322 (gefabriceerd door Dürr)
- Dürr System-Hygiene FD 350 Disinfection wipes Classic (gefabriceerd door Dürr)
- 70% isopropylalcohol

#### DOE HET VOLGENDE NIET:

• de sensor reinigen met de verkeerde hulpmiddelen.

U kunt de houders met de volgende oplossingen ontsmetten:

U kunt de GXS-700-sensorhouders steriliseren in een stoomautoclaaf met gedestilleerd water bij een temperatuur van 134°C bij 216 kPa gedurende 3 minuten of 12 minuten in een zak, of met koude chemische desinfecterende middelen (zie de gebruiksaanwijzingen). De volgende beperkingen gelden echter:

- Voer de juiste autoclaafcyclus uit volgens de specificaties van de fabrikant voor uw specifieke apparaat.
- Voorkom altijd direct contact tussen de houders en metalen schalen, instrumenten en verwarmingselementen.
- Doe houders altijd in autoclaafzakken.
- Plaats houders in zakken zo in de autoclaaf, dat deze het verst van de warmtebron zijn.
- Gebruik geen chemische autoclaven.

Als de houders aan hete metalen worden blootgesteld of als deze dichtbij verwarmingselementen worden geplaatst, vermindert dit de levensduur van de houders.

De houders moeten in een autoclaaf worden gesteriliseerd. Als de infectiebeheersingsrichtlijnen van uw land dit toestaan, kunnen de houders met de onderstaande reinigingsmiddelen worden gedesinfecteerd, volgens de aanwijzingen van de fabrikant.

- CaviCide<sup>®</sup> (gefabriceerd door Metrex)
- CIDEX OPA (orthoftalaldehyde, distributie in de VS door Advanced Sterilization Products)

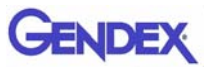

- Asepticare (gefabriceerd door Ecolab)
- FD322 (gefabriceerd door Dürr Dental)
- Isopropylalcohol

## Onderhoud

Voor de GXS-700 is geen speciaal onderhoud vereist, anders dan regelmatig reinigen en desinfecteren.

Reinig het beeldscherm, de muis en het toetsenbord regelmatig.

Stel de helderheid en het contrast van de monitor goed in. Verzeker u ervan dat u een videomodus gebruikt die voor de GXS-700 wordt aanbevolen.

### Kwaliteitsborging van beelden

De beeldkwaliteit van de GXS-700-sensor hangt af van verschillende factoren:

- de kwaliteit van de röntgenbron (kV, focuspuntgrootte, afstand)
- de uitlijning van de röntgenbron en het anatomisch gebied
- de toegepaste röntgendosis / opnametijd
- de instellingen van de computermonitor

Wij raden u aan om een procedure op te stellen voor een periodieke beoordeling van de beeldkwaliteit. Als de beeldkwaliteit niet volstaat of verslechtert, controleert u de systeemonderdelen die hieraan bijdragen, zoals hieronder uiteengezet:

#### Röntgendosis- of opnametijdinstellingen

De GXS-700-sensor is ontworpen voor gebruik bij een breed scala aan dosisinstellingen, zodat u de dosis kunt afstemmen op specifieke diagnostische taken en u kunt compenseren voor onder- en overbelichting. Over het algemeen wordt aanbevolen om met de dosis- of opnametijdinstellingen te beginnen die voor digitale röntgensensors worden aanbevolen door de fabrikant van uw röntgenapparaat.

U kunt de GXS-700-sensor met veel lagere dosis- of opnametijdinstellingen gebruiken. Wanneer u een lage dosis gebruikt voor de digitale sensor kan het beeld over het algemeen echter wel korrelig worden. Verhoog de dosisinstellingen als het beeld van de GXS-700-sensor korrelig is. Als u goede resultaten bereikt met een bepaalde instelling, kunt u een lagere dosisinstelling uitproberen om te zien of u daar ook goede resultaten mee bereikt.

De GXS-700-sensor is geschikt voor gebruik bij hogere dosis- of opnametijdinstellingen als dat voor een bepaalde diagnostische taak nodig is. Bij

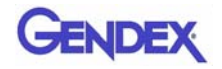

hoge dosis-/opnametijdinstellingen zijn lucht en weke delen soms niet van elkaar te onderscheiden. Dergelijke gebieden lijken wellicht overbelicht. Als gebieden met lucht en weke delen in het beeld overbelicht lijken, verlaagt u de dosisinstellingen.

Vergeet niet dat u, net als bij gewone film, de duur zodanig moet instellen dat u compenseert voor het type gebitselement (middelste snijtand tot molaar) en het lichaamstype van de patiënt (grotere volwassene tot klein kind). Uiteindelijk kiest u de instellingen die naar uw inzicht het meest geschikt zijn voor uw diagnostische behoeften.

#### Scherpte / contrast van de röntgenafbeelding

Veel delen van het röntgenbeeldvormingssysteem dragen bij aan de scherpte en het contrast van de afbeelding. Het wordt aanbevolen om de beeldkwaliteit regelmatig te controleren met een tandheelkundig fantoom, waarbij u de eerste afbeelding van het tandheelkundige fantoom naast een huidige afbeelding van het fantoom plaatst om ze te vergelijken.?

Bij de acquisitie van afbeeldingen met een tandheelkundig fantoom moet u vaste instellingen gebruiken voor röntgendosis (kV, mA, afstand), evenals een vaste, reproduceerbare uitlijning van de röntgenbron, het tandheelkundige fantoom en de Gendex GXS-700-sensor.

Neem contact op met de technische ondersteuning van Gendex voor aanbevelingen voor commercieel beschikbare fantomen voor tandheelkundige doeleinden.

#### Afbeelding weergeven

Raadpleeg de softwarehandleiding voor informatie over de juiste weergaveinstellingen en eigenschappen voor de beeldweergave.

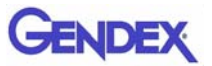

# HoofdstukSpecificaties en7normen

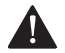

#### VOORZICHTIG -

Volgens de federale wet van de Verenigde Staten mag dit instrument uitsluitend door of in opdracht van een tandarts of andere bevoegd arts worden gekocht.

### Specificaties van de sensor

| Totale afmetingen<br>(mm)         | GXS-700 maat 1 36,9 x 25,4 x 7,65<br>GXS-700 maat 2 41,8 x 30,6 x 7,75                                                                                                    |  |  |
|-----------------------------------|----------------------------------------------------------------------------------------------------|--|--|
| Beeldgebied sensor                | Indirecte converterende tandheelkundige intraorale<br>röntgensensor<br>1539 bij 1026 pixels voor maat 1<br>1842 bij 1324 pixels voor maat 2<br>19,5 µm pixelgrootte                                                                                                    |  |  |
| Röntgenparameters                 | De sensor kan worden gebruikt bij tandheelkundige röntgenapparaten binnen het bereik van 60 tot 70 kV, bij een minimale incidentele dosis van 40 $\mu$ Gy.                                                                                                    |  |  |
| Softwarearchitectuur              | <ul> <li>Ondersteunde besturingssystemen:</li> <li>Microsoft<sup>®</sup> Windows<sup>®</sup> XP Pro met service pack SP3</li> <li>Microsoft<sup>®</sup> Windows<sup>®</sup> Vista Business 32-bit met service pack SP2</li> <li>Microsoft<sup>®</sup> Windows<sup>®</sup> 7<br/>Professional 32 en 64 bit</li> </ul> |  |  |
| Elektrische specificaties         | Maximaal 5 V gelijkstroom, 350 mA                                                                                                    |  |  |
| Aansluiting op pc                 | USB 2.0, hoge snelheid                                                                                                    |  |  |
| Bescherming tegen<br>stroomstoten | Klasse II type BF<br>onderdeel                                                                                                    |  |  |

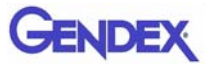

| Werking             | Continu                                      |
|---------------------|----------------------------------------------|
| Sterilisatiemethode | De sensor is niet geschikt voor sterilisatie |

| Omgevingsomstandigheden                                                                                                   | Luchtvoch–<br>tigheid                                  | Luchtdruk    | Omgeving-<br>stemperatuur |
|----------------------------------------------------------------------------------------------------|--------------------------------------------------------|--------------|---------------------------|
| Gebruik<br>De Gendex GXS-700-sensor is<br>niet geschikt voor gebruik in een<br>zuurstofrijke en/of explosieve<br>omgeving | 30 tot 95%                                             | 700 tot 1060 | 5 tot 30°C                |
| Transport en opslag<br>Transporteren in meegeleverde<br>beschermende verpakking                                           | 10 tot 95%                                             | nPa          | -40 tot 70°C              |
| EU–classificatie                                                                                                    | Klasse Ila medisch hulpmiddel volgens MDD<br>93/42/EWG |              |                           |
| Bescherming tegen water/vaste stof – IP 68                                                                                |                                                        |              |                           |

## Productsymbolen

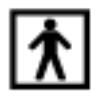

BF-type apparaat (IEC 601.1 - 1988 en amendementen)

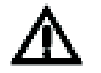

Raadpleeg de schriftelijke aanwijzingen in deze handleiding.

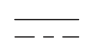

Gelijkstroom (IEC 601.1 - 1988 en amendementen)

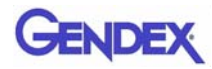

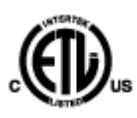

Deze ETL-markering garandeert dat Intertek het hierin beschreven product heeft gecertificeerd onder controlenummer 3187969 voor het voldoen aan de van toepassing zijnde regelgeving. Intertek is:

- een nationaal erkend testlaboratorium van de Occupational Safety and Health Administration (OSHA) in de Verenigde Staten,
- een certificerende instantie in Canada van de Standards Council van Canada.

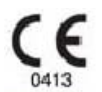

Het CE-symbool verzekert dat het hier beschreven product voldoet aan de bepalingen van Europese Richtlijn 93/42 EEC voor medische apparatuur.

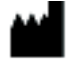

Fabrikant

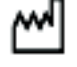

Productiedatum

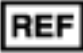

Catalogusnummer

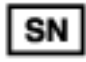

Serienummer

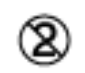

Geeft aan dat het product voor eenmalig gebruik is bedoeld. Dit symbool staat op de verpakking van de hulzen.

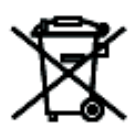

Dit symbool op de producten en/of de bijbehorende documenten betekent dat gebruikte elektrische en elektronische producten niet bij het normale huishoudelijke afval mogen.

**Opmerking:** De informatie over juiste afvoer is geldig voor de Europese Unie. Voor locaties buiten de Europese Unie neemt u contact op met de plaatselijke overheidsinstanties of uw dealer en vraagt u wat de juiste afvoermethode is.

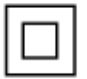

Bescherming tegen elektrische schokken: Klasse II apparatuur.

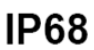

Bescherming tegen stof en continue onderdompeling in water.

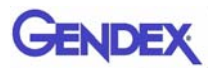

## Compatibiliteit met radiografische generators

De GXS-700 is over het algemeen compatibel met alle tandheelkundige röntgenapparaten en röntgengenerators die het vereiste bereik van opnametijden en -doses kunnen leveren.

Volg de instructies voor de röntgengenerator om het gewenste dosisbereik in te stellen.

De straling van de röntgenbuis wordt geregeld met de instellingen voor:

- opnametijd (msec) of pulsen
- spanning (kV of kVp)
- stroom (mA)

Met sommige functies kunt u de drie bovenstaande instellingen wijzigen; andere hebben vaste instellingen voor stroom en spanning.

#### Afstand tussen röntgenbron en sensor

Er is een correlatie tussen de afstand van tubus tot sensor en de dosis die de Gendex GXS-700sensor ontvangt. De straling die de sensor bereikt neemt af met het kwadraat van de afstand. Als u deze afstand verdubbelt, krijgt u slechts 1/4 van de straling.

#### Compatibiliteit met software

De GXS-700 vereist dat GxPicture 3.0.1 of hogere software is geïnstalleerd en wordt gebruikt in combinatie met:

• VixWin Platinum software 2.0 of hoger, DEXIS 9.0.2 software of hoger, of Dentrix Image 5.1 CU1 software of hoger.

of

- Toepassingssoftware met de functionaliteit Dental IO Diagnostic Imaging (tandheelkundige diagnostische IObeeldvorming), mits de software door de fabrikant wordt vrijgegeven voor gebruik met de GxPicture-software.
- Belangrijk: Als u de GXS-700 met andere beeldvormingssoftware dan VixWin Platinum gebruikt, dan moeten intraorale röntgenopnamen onder het beoogde gebruik van die software vallen.

# Hoofdstuk Diagnostiek

In dit hoofdstuk vindt u informatie over enkele eenvoudige tests die u kunt uitvoeren als er een storing optreedt. Raadpleeg de handleidingen van de pc en de software voor informatie over andere soorten storingen.

## Er worden geen röntgenbeelden door het systeem verworven

1. Controleer de GXS-700 USB-aansluiting op de pc; controleer of het GxPicturestatuspictogram groen is (zie "Statuspictogram" op pagina 5-1).

#### Zoniet:

- a. Controleer of de stuurprogramma's goed zijn geïnstalleerd.
- b. Controleer of de GXS-700 niet in de software is uitgeschakeld.
- c. Controleer of de cd met correctiebestanden voor de aangesloten GXS-700sensors goed is geïnstalleerd.
- Klik in GxPicture op het tabblad Service (zie "Service" op pagina 5-6) op Afbeelding verzenden om een testafbeelding naar de toepassingssoftware te sturen. Als de testafbeelding niet in de toepassingssoftware verschijnt, dan controleert u deze software-installatie/instellingen aan de hand van de gebruikershandleiding van de software.
- 3. Verzeker u ervan dat de actieve kant van de GXS-700 naar de röntgenbron toe is gericht en dat het actieve gebied op de röntgenstraal is uitgelijnd.
- 4. Controleer de belichtingsinstellingen voor de röntgenopname en verzeker u ervan dat er röntgenstralen zijn afgegeven.
- 5. Neem contact de klantenafdeling van Gendex of uw leverancier van tandheelkundige producten.

Bedieners die met DEXIS of Dentrix software werken, moeten de betreffende softwaregebruikshandleiding raadplegen. Neem indien nodig contact op met de klantenafdeling (de contactgegevens staan in de betreffende handleiding).

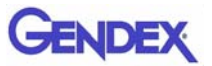

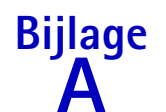

## Bijlage Accessoires

|    | Beschrijving                                             | Code     |                      |  |
|----|----------------------------------------------------------|----------|----------------------|--|
| 1  | Pakket met positioneringshulpmiddelen,<br>GXS-700 maat 1 | GXS700H1 | DOH1                 |  |
| 2  | Pakket met positioneringshulpmiddelen,<br>GXS-700 maat 2 | GXS700H2 |                      |  |
| 3  | Pak wegwerp-beschermhulzen GXS-700 maat 1                | 112-1433 |                      |  |
| 4  | Pak wegwerp-beschermhulzen GXS-700 maat 2                | 112-1434 |                      |  |
| 5  | USB-verlengkabel van 5 meter                             | 643-0110 |                      |  |
| 6  | USB-verlengkabel van 1 meter                             | 643-0109 | 0                    |  |
| 7  | Sensorhouder GXS-700 (voor maat 1 en 2)                  | 303-0242 | Afgebeeld met sensor |  |
| 8  | Anterieure houder, maat 1                                | 303-0213 | Maat 1 afgebeeld     |  |
| 9  | Anterieure houder, maat 2                                | 303-0221 | - AND -              |  |
| 10 | Posterieure houder, maat 1                               | 303-0214 |                      |  |
| 11 | Posterieure houder, maat 2                               | 303-0222 | Maat 1 atgebeeld     |  |
| 12 | Bitewing-houder, maat 1, horizontaal                     | 303-0215 | Maat 1 afgebeeld     |  |
| 13 | Bitewing-houder, maat 2, horizontaal                     | 303-0223 |                      |  |
| 14 | Bitewing-houder, maat 1, verticaal                       | 303-0216 | Maat 1 afgebeeld     |  |
| 15 | Bitewing-houder, maat 2, verticaal                       | 303-0224 |                      |  |

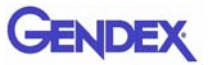

|    | Beschrijving                                       | Code     |                  |  |
|----|----------------------------------------------------|----------|------------------|--|
| 16 | 6 Endo-houder, maat 1, LB-RO, horizontaal 303-0217 |          | Maat 1 afgebeeld |  |
| 17 | Endo-houder, maat 2, LB-RO, horizontaal            | 303-0225 | 1                |  |
| 18 | Endo-houder, maat 1, LO-RB, horizontaal            | 303-0218 | Maat 1 afreheeld |  |
| 19 | Endo-houder, maat 2, LO-RB, horizontaal            | 303-0226 | Maat 1 algeocelu |  |
| 20 | Endo-houder, maat 1, LB-RO, verticaal              | 303-0219 | Maat 1 afgebeeld |  |
| 21 | Endo-houder, maat 2, LB-RO, verticaal              | 303-0227 |                  |  |
| 22 | Endo-houder, maat 1, LO-RB, verticaal              | 303-0220 | Most 1 strabald  |  |
| 23 | Endo-houder, maat 2, LO-RB, verticaal              | 303-0228 | Maat 1 afgebeeld |  |
| 24 | Bitewing-staaf                                     | 112-1394 | <u>n_n</u>       |  |
| 25 | Endo-staaf                                         | 112-1424 | LL               |  |
| 26 | Periapicale-staaf                                  | 112-1395 |                  |  |
| 27 | Bitewing-ring                                      | 303-0238 | 0                |  |
| 28 | Periapicale en endo-ring                           | 303-0237 | 0                |  |

## Bijlage EMC-informatie

De GXS-700-sensor kan, net als ieder ander elektronisch medisch apparaat, een elektromagnetische interactie aangaan met andere elektronische apparatuur. De informatie in dit hoofdstuk gaat hier op in.

De EMC-informatie in dit hoofdstuk is geldig voor het medisch systeem dat ontstaat door het aansluiten van de GXS-700-sensor op een computer. De computer moet voldoen aan IEC 60950-1 (indien buiten de patiëntomgeving) of IEC 60601-1 (indien binnen de patiëntomgeving). Raadpleeg de documentatie van de computer voor volledige EMC-informatie.

Belangrijk: draagbare/mobiele radiofrequente communicatieapparatuur kan de werking van de GXS-700-sensor en van andere elektronische medische apparatuur beïnvloeden.

Gendex is een apparaat dat aan de USB-normen voldoet en dat moet worden gebruikt met kabels die aan deze normen voldoen en die geschikt zijn voor hoge-snelheid/USB 2.0. Deze kabels zijn gemarkeerd met "USB 2.0" of "USB Hi-Speed".

Voor het verlengen van de afstand tot de USB-host/computer kunt u gecertificeerde USB-hubs gebruiken. De lengte van de aansluitkabel tot de hub of tussen hubs mag niet langer zijn dan 5 meter.

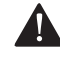

#### VOORZICHTIG -

Als u kabels of hubs gebruikt die niet aan de USB-normen voldoen of als u het maximumaantal USB-hubs voor het verlengen van de afstand overschrijdt, kan de immuniteit van de GXS-700-sensor voor elektromagnetische velden verminderen of kan de emissie van elektromagnetische velden door de sensor groter worden.

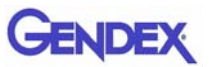

#### Richtlijnen en verklaring van de fabrikant: elektromagnetische emissies

De GXS-700-sensor, gebruikt met een computer die aan de normen voldoet, is bedoeld voor gebruik in de hieronder gespecificeerde elektromagnetische omgeving. De klant of gebruiker van de GXS-700-sensor moet ervoor zorgen dat het systeem in een dergelijke omgeving wordt gebruikt.

| Emissietest                                                 | Conformiteit | Richtlijnen voor elektromagnetische<br>omgeving                                                                                                    |
|-------------------------------------------------------------|--------------|----------------------------------------------------------------------------------------------------|
| RF-emissies<br>CISPR 11                                     | Groep 1      | De sensor gebruikt alleen RF-<br>(radiofrequente) energie voor interne<br>functies. Daardoor is de RF-emissie erg<br>laag en is het niet waarschijnlijk dat deze<br>interferentie veroorzaakt in elektronische<br>apparatuur in de omgeving. |
| RF-emissies<br>CISPR 11                                     | Klasse B     | De sensor is geschikt voor gebruik in alle<br>gebouwen, inclusief woongebouwen en                                                                                                    |
| Harmonische emissies<br>IEC 61000-3-2                       | Klasse B (*) | gebouwen die rechtstreeks zijn<br>aangesloten op het openbare lichtnet dat<br>gebouwen voor huishoudelijke doeleinden                                                                                                    |
| Spanningsschommelingen/<br>flikkeremissies<br>IEC 61000-3-3 | Voldoet (*)  | van stroom voorziet.                                                                                                    |

(\*) de computer die bij de GXS-700-sensor wordt gebruikt, moet aan deze vereisten voldoen.

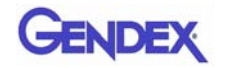

#### Richtlijnen en verklaring van de fabrikant: elektromagnetische immuniteit

De GXS-700-sensor, gebruikt met een computer die aan de normen voldoet, is bedoeld voor gebruik in de hieronder gespecificeerde elektromagnetische omgeving. De klant of gebruiker van de GXS-700sensor moet ervoor zorgen dat het systeem in een dergelijke omgeving wordt gebruikt.

| Immuniteitstest                                                                                                    | IEC 60601-<br>testniveau                                                                                                    | Conformiteitsniveau | Richtlijnen voor elektromagnetische<br>omgeving                                                                                                    |
|----------------------------------------------------------------------------------------------------|----------------------------------------------------------------------------------------------------|---------------------|----------------------------------------------------------------------------------------------------|
| Elektrostatische<br>ontlading (ESD)<br>IEC 61000-4-2                                                                                                    | +/-6 kV contact<br>+/-8 kV lucht                                                                                                    | Voldoet             | Vloeren moeten van hout, beton of<br>keramische tegels zijn. Indien de vloeren<br>bedekt zijn met een synthetisch materiaal,<br>moet de relatieve luchtvochtigheid<br>minstens 30% bedragen.                                                                                                    |
| Elektrische<br>snelle<br>transiënte en<br>burstontlading<br>IEC 61000-4-4                                                                                                    | +/-2 kV voor<br>stroomvoorzie-<br>ningskabels<br>+/-1 kV voor<br>in/uitvoerkabels                                                                                                    | Voldoet (*)         | De kwaliteit van de netvoeding dient die<br>van een typische kantoor- of<br>ziekenhuisomgeving te zijn.                                                                                                    |
| Piek<br>IEC 61000-4-5                                                                                                    | +/-1 kV<br>differentiële<br>modus<br>+/-2 kV<br>gewone modus                                                                                                    | Voldoet (*)         | De kwaliteit van de netvoeding dient die<br>van een typische kantoor- of<br>ziekenhuisomgeving te zijn.                                                                                                    |
| Spannings-<br>dalingen,<br>korte<br>onderbrekingen<br>en spannings-<br>verschillen op<br>invoerkabels<br>van de stroom-<br>voorziening<br>IEC 61000-4-11                                             | $<5\% U_{T} (95\%)$ $daling in U_{T})$ $gedurende 0,5$ $cyclus$ $40\% U_{T} (60\%)$ $daling in U_{T})$ $gedurende 5 cycli$ $70\% U_{T} (30\%)$ $daling in U_{T})$ $gedurende 25 cycli$ $<5\% U_{T} (95\%)$ $daling in U_{T})$ $gedurende 5 sec.$ | Voldoet (*)         | De kwaliteit van de netvoeding dient die<br>van een typische kantoor- of<br>ziekenhuisomgeving te zijn. Als de<br>gebruiker van de sensor continu gebruik<br>vereist tijdens netstroomonderbrekingen,<br>wordt het aanbevolen de sensor van stroom<br>te voorzien met een noodvoeding (UPS,<br>uninterruptible power supply) of een<br>batterij. |
| Vermogens-<br>frequentie (50/<br>60 Hz),<br>magnetisch<br>veld<br>IEC 61000-4-8                                                                                                    | 3 A/m                                                                                                    | Voldoet             | De magnetische velden van de<br>vermogensfrequentie dienen van een<br>niveau te zijn dat gebruikelijk is voor een<br>normale kantoor- of ziekenhuisomgeving.                                                                                                    |
| <b>Opmerking</b> 1 U <sub>T</sub> is de wisselstroomnetspanning vóór de toepassing van het testniveau.<br>(*) de computer die bij de GXS-700-sensor wordt gebruikt, moet aan deze vereisten voldoen. |                                                                                                    |                     |                                                                                                    |

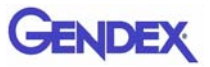

#### Richtlijnen en verklaring van de fabrikant: elektromagnetische immuniteit

De GXS-700-sensor, gebruikt met een computer die aan de normen voldoet, is bedoeld voor gebruik in de hieronder gespecificeerde elektromagnetische omgeving. De klant of gebruiker van de GXS-700sensor moet ervoor zorgen dat het systeem in een dergelijke omgeving wordt gebruikt.

| Immuniteits-                                                        | IEC 60601                                                         | Conformiteits- | Richtlijnen voor elektromagnetische omgeving                                                                                                    |
|---------------------------------------------------------------------|-------------------------------------------------------------------|----------------|----------------------------------------------------------------------------------------------------|
| test                                                                | testniveau                                                        | niveau         |                                                                                                    |
| Geleide RF<br>IEC 61000-4-3<br>Uitgestraalde<br>RF<br>IEC 61000-4-6 | 3 Vrms<br>150 kHz tot 80<br>MHz<br>3 V/m<br>80 MHz tot 2,5<br>GHz | 3 V<br>3 V/m   | Bij gebruik van draagbare en mobiele RF-<br>communicatieapparatuur in de buurt van enig<br>onderdeel van de GXS-700-sensor, met inbegrip<br>van kabels, moet minimaal de aanbevolen afstand<br>worden aangehouden die wordt berekend met<br>behulp van de vergelijking die geldt voor de<br>frequentie van de zender.<br>Aanbevolen scheidingsafstand<br>$d = 1.2\sqrt{P}$ 80 MHz tot 800 MHz<br>$d = 2.3\sqrt{P}$ 800 MHz tot 2,5 GHz<br>waarin P de waarde in watt (W) is van het<br>maximale uitgangsvermogen van de zender zoals<br>opgegeven door de fabrikant van de zender, en d<br>de aanbevolen scheidingsafstand in meter (m).<br>De veldsterkten van vaste RF-zenders, zoals<br>bepaald met een elektronisch<br>omgevingsonderzoek <sup>a</sup> , moet minder zijn dan het<br>conformiteitsniveau voor elk frequentiebereik. <sup>b</sup><br>Dit symbool geeft aan dat in de nabijheid van<br>daarmee gemerkte apparatuur interferentie kan<br>optreden: |

**Opmerking 1:** bij 80 MHz en 800 MHz is het hogere frequentiebereik van toepassing. **Opmerking 2:** het kan zijn dat deze richtlijnen niet in alle omstandigheden van toepassing zijn. De overdracht van elektromagnetische energie wordt beïnvloed door absorptie en reflectie van constructies, voorwerpen en mensen.

<sup>a</sup> De veldsterkten van vaste zenders, zoals basisstations voor mobiele of draadloze telefoons en landmobiele radio's, amateurzenders, AM- en FM-radiozenders en TV-zenders, kunnen niet nauwkeurig theoretisch worden voorspeld. Voor het bepalen van de elektromagnetische omgeving die door vaste RF-zenders wordt gecreëerd, moet een elektromagnetische meting ter plaatse worden overwogen. Als de gemeten veldsterkte op de locatie waar de GXS-700-sensor wordt gebruikt hoger is dan het eerder vermelde RF-conformiteitsniveau dat van toepassing is, moet u zorg-vuldig controleren of de GXS-700-sensor normaal functioneert. Als abnormaal functioneren wordt waargenomen, zijn er wellicht extra maatregelen nodig, zoals heroriëntatie of verplaatsing van de GXS-700-sensor.
 <sup>b</sup> In het frequentiebereik van 150 kHz tot 80 MHz moeten de veldsterktes lager zijn dan 3 V/m

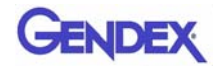

#### Aanbevolen scheidingsafstanden tussen draagbare en mobiele RF-communicatieapparatuur en de GXS-700-sensor

De GXS-700-sensor is bedoeld voor gebruik in een elektromagnetische omgeving waarin storing door RF-straling wordt tegengegaan. De afnemer of gebruiker van de GXS-700-sensor kan elektromagnetische interferentie helpen voorkomen door een minimumafstand te bewaren tussen draagbare en mobiele RF-communicatieapparatuur (zenders) en de GXS-700-sensor volgens de onderstaande aanbevelingen, al naar gelang het maximale uitgangsvermogen van de communicatieapparatuur.

| Nominaal maximaal<br>uitgangsvermogen | Scheidingsafstand op basis van de frequentie van de zender<br>in meters |                                          |                                          |  |
|---------------------------------------|-------------------------------------------------------------------------|------------------------------------------|------------------------------------------|--|
| van zender<br>in Watt                 | 150 kHz tot 80 MHz<br>$d = 1, 2\sqrt{P}$                                | 80 MHz tot 800 MHz<br>$d = 1, 2\sqrt{P}$ | 800 MHz tot 2,5 GHz<br>$d = 2.3\sqrt{P}$ |  |
| 0, 01                                 | 0, 12                                                                   | 0, 12                                    | 0, 23                                    |  |
| 0, 1                                  | 0, 38                                                                   | 0, 38                                    | 0, 73                                    |  |
| 1                                     | 1, 2                                                                    | 1, 2                                     | 2, 3                                     |  |
| 10                                    | 3, 8                                                                    | 3, 8                                     | 7, 3                                     |  |
| 100                                   | 12                                                                      | 12                                       | 23                                       |  |

Voor zenders met een nominaal maximumuitgangsvermogen dat hierboven niet vermeld staat, kan de aanbevolen afstand d in meter (m) worden geschat met behulp van de vergelijking die geldt voor de frequentie van de zender, waarbij P het maximumuitgangsvermogen is van de zender in watt (W) volgens de fabrikant van de zender. Opmerking 1 bij 80 MHz en 800 MHz geldt de scheidingsafstand voor het hogere frequentiebereik.

**Opmerking 2** het kan zijn dat deze richtlijnen niet in alle omstandigheden van toepassing zijn. De overdracht van elektromagnetische energie wordt beïnvloed door absorptie en reflectie van constructies, voorwerpen en mensen.

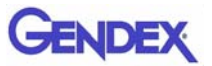

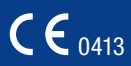

#### ····

**Gendex Dental Systems** 1910 North Penn Road Hatfield, PA 19440 USA Customer Service: 1-800-323-8029 Fax: 1-847-550-1322 Technical Support: 1-800-769-2909 Fax: 1-847-718-0716 www.gendex.com

#### EC REP

Kaltenbach & Voigt GmbH Bismarckring 39 D-88400 Biberach, Germany Tel: +49 7351 56 0 Fax: +49 7351 56 1488 e-mail: info@kavo.de

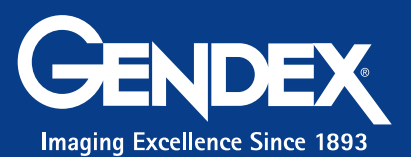